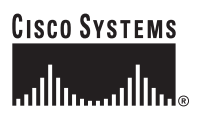

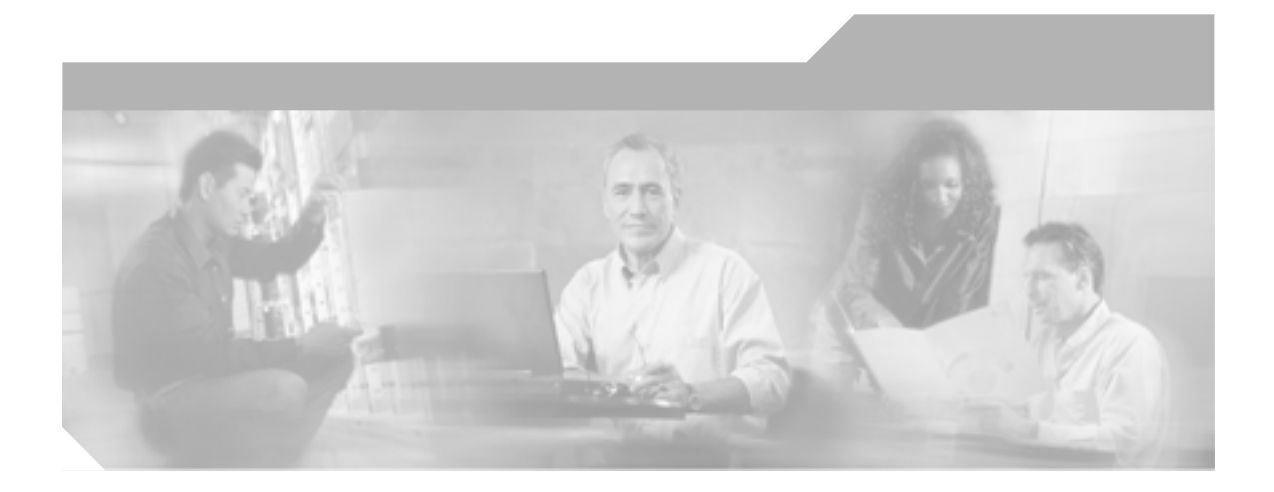

## Cisco Unified IP Phone 7961G/7961G-GE および 7941G/7941G-GE アドミニストレーション ガイド for Cisco Unified CallManager 5.0( SCCP )

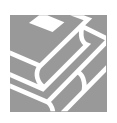

Text Part Number: OL-8149-01-J

このマニュアルに記載されている仕様および製品に関する情報は、予告なしに変更されることがあります。このマニュアルに記載されて いる表現、情報、および推奨事項は、すべて正確であると考えていますが、明示的であれ黙示的であれ、一切の保証の責任を負わないも のとします。このマニュアルに記載されている製品の使用は、すべてユーザ側の責任になります。

対象製品のソフトウェア ライセンスおよび限定保証は、製品に添付された『Information Packet』に記載されています。見当たらない場 合には、代理店にご連絡ください。

以下の情報は Class A 装置の FCC 適合に関するものです。この装置はテスト済みであり、FCC ルールの Part 15 に記載されている Class A デジタル装置の制限に準拠していることが確認済みです。この制限により、Class A デジタル装置を商業施設で作動させた場合、有害 な干渉が起きないようになっています。この装置は、無線周波エネルギーを発生、使用し、また放射することもあります。取り扱い説明 書に従って設置または使用しなかった場合には、無線通信に有害な干渉を起こすことがあります。また、この装置を住居で使用する場合 には有害な干渉を起こすことがあり、ユーザ側の費用で干渉防止措置を講じなければならない場合があります。

以下の情報は Class B 装置の FCC 適合に関するものです。このマニュアルで解説している装置は、無線周波エネルギーを発生し、また 放射することもあります。シスコのインストレーションに関する指示に従って設置されない場合には、ラジオやテレビの受信に干渉を起 こす可能性があります。この装置は、テスト済みであり、FCC ルールの Part 15 に記載されている仕様に基づく Class B デジタル装置の 制限に準拠していることが確認済みです。この仕様では、住居に設置した場合にこのような干渉が起きないようになっています。ただ し、特定の設置条件で干渉が起きないことを保証するものではありません。

シスコによる書面での認可なしに装置に対して変更を行うと、Class A または Class B デジタル装置に要求される FCC への適合ができな い可能性があります。この場合、装置の使用権限は FCC 規制によって制限され、ユーザ側の費用でラジオまたはテレビへの干渉防止措 置を講じなければならない場合があります。

装置の電源を切ることによって、装置が干渉の原因であるかどうかを判断できます。干渉がなくなれば、シスコの装置またはその周辺装 置が原因になっていると考えられます。装置がラジオまたはテレビ受信に干渉する場合には、次の方法で干渉が起きないようにしてくだ さい。

・干渉がなくなるまでテレビまたはラジオのアンテナの向きを変えます。

・テレビまたはラジオの左右どちらかの側に装置を移動します。

・テレビまたはラジオから離れた場所に装置を移動します。

・テレビまたはラジオとは別の回路にあるコンセントに装置を接続します(装置とテレビ / ラジオがそれぞれ別個のブレーカーまたは ヒューズで制御されるようにします)。

シスコより認められていない変更をこの製品に対して行った場合には、FCC 認定が無効になり、さらに製品を操作するユーザの権限を 失うことになります。

シスコが採用している TCP ヘッダー圧縮機能は、UNIX オペレーティング システムの UCB (University of California, Berkeley) パブリッ ク ドメイン バージョンとして、UCB が開発したプログラムを最適化したものです。All rights reserved.Copyright © 1981, Regents of the University of California.

ここに記載されている他のいかなる保証にもよらず、すべてのマニュアルおよび上記各社のソフトウェアは、障害も含めて「現状のま ま」として提供されます。シスコおよび上記各社は、商品性や特定の目的への適合性、権利を侵害しないことに関する、または取り扱い、使用、または取り引きによって発生する、明示されたまたは黙示された一切の保証の責任を負わないものとします。

いかなる場合においても、シスコおよびその代理店は、このマニュアルの使用またはこのマニュアルを使用できないことによって起こる 制約、利益の損失、データの損傷など間接的で偶発的に起こる特殊な損害のあらゆる可能性がシスコまたは代理店に知らされていても、 それらに対する責任を一切負いかねます。 CCSP, CCVP, the Cisco Square Bridge logo, Follow Me Browsing, and StackWise are trademarks of Cisco Systems, Inc.; Changing the Way We Work, Live, Play, and Learn, and iQuick Study are service marks of Cisco Systems, Inc.; and Access Registrar, Aironet, BPX, Catalyst, CCDA, CCDP, CCIE, CCIP, CCNA, CCNP, Cisco, the Cisco Certified Internetwork Expert logo, Cisco IOS, Cisco Press, Cisco Systems, Cisco Systems Capital, the Cisco Systems logo, Cisco Unity, Enterprise/Solver, EtherChannel, EtherFast, EtherSwitch, Fast Step, FormShare, GigaDrive, GigaStack, HomeLink, Internet Quotient, IOS, IP/TV, iQ Expertise, the iQ logo, iQ Net Readiness Scorecard, LightStream, Linksys, MeetingPlace, MGX, the Networkers logo, Networking Academy, Network Registrar, *Packet*, PIX, Post-Routing, Pre-Routing, ProConnect, RateMUX, ScriptShare, SlideCast, SMARTnet, The Fastest Way to Increase Your Internet Quotient, and TransPath are registered trademarks of Cisco Systems, Inc. and/or its affiliates in the United States and certain other countries.

All other trademarks mentioned in this document or Website are the property of their respective owners. The use of the word partner does not imply a partnership relationship between Cisco and any other company. (0601R)

 Java のロゴは、米国またはその他の国における Sun Microsystems, Inc. の商標または登録商標です。

Cisco Unified IP Phone 7961G/7961G-GE および7941G/7941G-GE アドミニストレーション ガイド for Cisco Unified CallManager 5.0(SCCP) Copyright © 2006 Cisco Systems, Inc. All rights reserved.

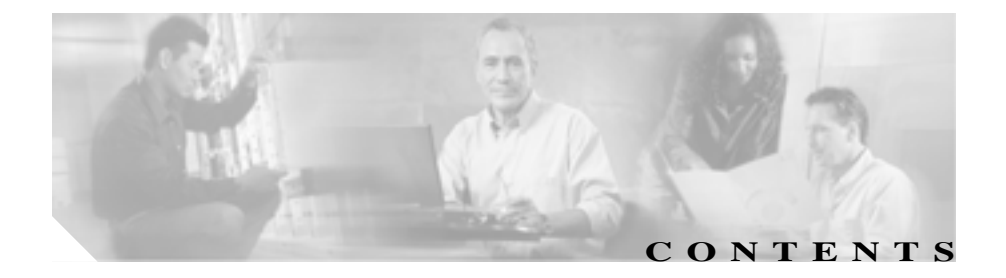

#### このマニュアルについて xv

概要 xv

対象読者 xvi

マニュアルの構成 xvi

関連資料 xviii

技術情報の入手方法 xix

Cisco.com xix

Product Documentation DVD(英語版) xx

マニュアルの発注方法(英語版) xx

シスコシステムズマニュアルセンター xxi

シスコ製品のセキュリティの概要 xxii

シスコ製品のセキュリティ問題の報告 xxiii

テクニカル サポート xxiv

Cisco Technical Support & Documentation Web サイト xxiv

Japan TAC Web サイト xxv

サービス リクエストの発行 xxv

サービス リクエストのシビラティの定義 xxvi

その他の資料および情報の入手方法 xxvii

表記法 xxix

| CHAPTER 1 | <br>Cisco Unified IP Phone の概要  1-1                                                                              |
|-----------|----------------------------------------------------------------------------------------------------|
|           | Cisco Unified IP Phone 7961G/7961G-GE および<br>7941G/7941G-GE について 1-2                                             |
|           | 使用するネットワーク プロトコル 1-5                                                                                             |
|           | Cisco Unified IP Phone 7961G/7961G-GE および<br>7941G/7941G-GE でサポートされている機能 1-8                                     |
|           | 機能の概要 1-8                                                                                                    |
|           | テレフォニー機能の設定 1-9                                                                                                  |
|           | Cisco Unified IP Phone を使用したネットワーク パラメータの<br>設定 1-10                                                             |
|           | ユーザへの機能情報の提供 1-10                                                                                                |
|           | Cisco Unified IP Phone のセキュリティ機能の概要 1-11                                                                         |
|           | サポートされているセキュリティ機能の概要 1-13                                                                                        |
|           | セキュリティ プロファイルについて 1-16                                                                                           |
|           | 認証および暗号化されたコールの識別 1-16                                                                                           |
|           | セキュリティの制約事項 1-17                                                                                                 |
|           | Cisco Unified IP Phone の設定と設置の概要 1-18                                                                            |
|           | Cisco Unified CallManager での Cisco Unified IP Phone の設定<br>1-18                                                  |
|           | Cisco Unified CallManager での Cisco Unified IP Phone<br>7961G/7961G-GE および 7941G/7941G-GE の設定に関す<br>るチェックリスト 1-19 |
|           | Cisco Unified IP Phone の設置 1-24                                                                                  |
|           | Cisco Unified IP Phone 7961G/7961G-GE および<br>7941G/7941G-GE の設置に関するチェックリスト<br>1-24                               |

| CHAPTER 2 | <br>Cisco Unified IP Phone をネットワークに設置するための準備<br><sup>2-1</sup>       |
|-----------|----------------------------------------------------------------------|
|           | 他の Cisco Unified IP テレフォニー製品とのやり取りの概要<br>2-2                         |
|           | Cisco Unified IP Phone と Cisco Unified CallManager 間のやり<br>取りの概要 2-2 |
|           | Cisco Unified IP Phone と VLAN 間のやり取りの概要 2-3                          |
|           | Cisco Unified IP Phone への電力供給 2-5                                    |
|           | 電力供給のガイドライン 2-5                                                      |
|           | 停電時の注意 2-7                                                           |
|           | 電力に関する追加情報 2-8                                                       |
|           | 電話機の設定ファイルの概要 2-9                                                    |
|           | 電話機の起動プロセスの概要 2-11                                                   |
|           | Cisco Unified CallManager データベースへの電話機の追加<br>2-14                     |
|           | 自動登録による電話機の追加 2-14                                                   |
|           | 自動登録と TAPS による電話機の追加 2-16                                            |
|           | Cisco Unified CallManager の管理ページによる電話機の追加<br>2-17                    |
|           | BAT による電話機の追加 2-17                                                   |
|           | さまざまなプロトコルを用いた Cisco Unified IP Phone の使用<br>2-19                    |
|           | 新しい電話機での SCCP から SIP へのプロトコルの変更<br>2-19                              |
|           | 使用中の電話機での SCCP から SIP へのプロトコルの変更<br>2-20                             |
|           | 使用中の電話機での SIP から SCCP へのプロトコルの変更<br>2-20                             |
|           | SCCP と SIP が混在する環境への電話機の導入 <b>2-21</b>                               |

I

|           | Cisco Unified IP Phone の MAC アドレスの確認 2-22                                   |
|-----------|-----------------------------------------------------------------------------|
| CHAPTER 3 | <br>Cisco Unified IP Phone のセットアップ 3-1                                      |
|           | 始める前に 3-2                                                                   |
|           | ネットワーク要件 3-2                                                                |
|           | Cisco Unified CallManager の設定 3-2                                           |
|           | 安全性について 3-3                                                                 |
|           | Cisco Unified IP Phone 7961G/7961G-GE および<br>7941G/7941G-GE のコンポーネントの概要 3-6 |
|           | ネットワーク ポートとアクセス ポート 3-6                                                     |
|           | 受話器 3-7                                                                     |
|           | スピーカフォン 3-7                                                                 |
|           | ヘッドセット 3-7                                                                  |
|           | 音質に対するユーザの主観 3-8                                                            |
|           | ヘッドセットの接続 3-8                                                               |
|           | ヘッドセットの無効化 3-9                                                              |
|           | Cisco Unified IP Phone での外部デバイスの使用 3-9                                      |
|           | Cisco Unified IP Phone の設置 3-10                                             |
|           | Cisco Unified IP Phone 7914 拡張モジュールの接続 3-14                                 |
|           | Cisco Unified IP Phone の配置調節 3-16                                           |
|           | 卓上での Cisco Unified IP Phone の配置調節 3-16                                      |
|           | ケーブル ロックによる電話機の固定 3-16                                                      |
|           | 壁面への電話機の取り付け 3-17                                                           |
|           | 電話機の起動プロセスの確認 3-20                                                          |
|           | 起動時のネットワーク設定値の設定 3-22                                                       |
|           | Cisco Unified IP Phone のセキュリティ設定 3-23                                       |

| CHAPTER 4 | - Cisco Unified IP Phone の設定値の設定 4-1 |
|-----------|--------------------------------------|
|           | Cisco Unified IP Phone の設定メニュー 4-2   |
|           | 設定メニューの表示 4-3                        |
|           | オプションのロックとロック解除 4-4                  |
|           | 値の編集 4-5                             |
|           | 電話機から設定可能なオプションの概要 4-6               |
|           | ネットワークの設定メニュー 4-8                    |
|           | デバイス設定メニュー 4-17                      |
|           | CallManager の設定メニュー 4-17             |
|           | HTTP の設定メニュー 4-18                    |
|           | ロケールの設定メニュー 4-20                     |
|           | UI の設定メニュー 4-21                      |
|           | メディアの設定メニュー 4-22                     |
|           | イーサネットの設定メニュー 4-22                   |
|           | セキュリティ設定メニュー 4-23                    |
|           | QoS の設定メニュー 4-25                     |
|           | ネットワークの設定 4-25                       |
|           |                                      |

CHAPTER 5

#### 機能、テンプレート、サービス、およびユーザの設定 5-1

Cisco Unified IP Phone で使用可能なテレフォニー機能 5-2
 社内ディレクトリとパーソナル ディレクトリの設定 5-17
 社内ディレクトリの設定 5-17
 パーソナル ディレクトリの設定 5-18
 電話ボタン テンプレートの変更 5-19
 ソフトキー テンプレートの設定 5-20
 サービスの設定 5-21
 Cisco Unified CallManager へのユーザの追加 5-22

|           | ユーザ オプション Web ページの管理 5-23                                          |
|-----------|--------------------------------------------------------------------|
|           | ユーザへのユーザ オプション Web ページに対するアクセス<br>権限の付与 5-23                       |
|           | ユーザ オプション Web ページに表示されるオプションの指<br>定 5-23                           |
| CHAPTER 6 | Cisco Unified IP Phone のカスタマイズ 6-1                                 |
|           | 設定ファイルのカスタマイズと修正 6-2                                               |
|           | カスタム呼び出し音の作成 6-3                                                   |
|           | Ringlist.xml のファイル形式の要件 6-3                                        |
|           | カスタム呼び出し音の種類に対する PCM ファイルの要件<br>6-5                                |
|           | カスタム呼び出し音の設定 6-5                                                   |
|           | カスタム背景イメージの作成 6-7                                                  |
|           | List.xml ファイル形式の要件 6-7                                             |
|           | カスタム背景イメージ用の PNG ファイルの要件 6-8                                       |
|           | 背景イメージの設定 6-9                                                      |
| CHAPTER 7 | <br>Cisco Unified IP Phone でのセキュリティ情報、モデル情報、<br>ステータス、および統計の表示 7-1 |

| セキュリティ設定メニュー 7-3  |      |
|-------------------|------|
| CTL ファイル メニュー 7-4 |      |
| 信頼リスト メニュー 7-5    |      |
| モデル情報画面 7-7       |      |
| ステータス メニュー 7-8    |      |
| ステータス メッセージ画面 7-9 |      |
| ネットワーク統計画面 7-17   |      |
| ファームウェア バージョン画面   | 7-19 |

拡張モジュールの統計画面 7-20

コールの統計画面 7-21

 CHAPTER 8
 Cisco Unified IP Phone のリモートモニタ
 8-1

トラブルシューティングとメンテナンス

電話機の Web ページへのアクセス 8-3 Web ページへのアクセスの有効化および無効化 8-5 デバイス情報 8-6 ネットワークの設定 8-7 ネットワーク統計 8-12 デバイス ログ 8-15 ストリームの統計 8-16

CHAPTER 9

起動時の問題の解決 9-2 症状: Cisco Unified IP Phone が通常の起動プロセスを実行し ない 9-2 症状: Cisco Unified IP Phone が Cisco Unified CallManager に 登録されない 9-3 エラー メッセージの特定 9-4 ネットワーク接続の確認 9-4 TFTP サーバ設定の確認 9-4 IP アドレッシングとルーティングの確認 9-5 DNS の設定の確認 9-5 Cisco Unified CallManager の設定の確認 9-6 Cisco Unified CallManager と TFTP のサービスが動作して いない 9-6

9-1

新しい設定ファイルの作成 9-7

Cisco Unified CallManager への電話機の登録 9-8

Cisco Unified IP Phone 7961G/7961G-GE および7941G/7941G-GE アドミニストレーションガイド for Cisco Unified CallManager 5.0 (SCCP)

症状: Cisco Unified IP Phone が IP アドレスを取得できない 9-8 Cisco Unified IP Phone が突然リセットされる 9-9 物理的な接続の確認 9-9 断続的なネットワーク停止の特定 9-9 DHCPの設定の確認 9-10 スタティック IP アドレスの設定の確認 9-10 ボイス VLAN の設定の確認 9-10 電話機が意図的にリセットされていないことの確認 9-11 DNS またはその他の接続エラーの解決 9-11 Cisco Unified IP Phone のヤキュリティのトラブルシューティン ゲ 9-13 一般的なトラブルシューティングのヒント 9-14 Cisco Unified IP Phone 7914 拡張モジュールの一般的なトラブル シューティングのヒント 9-17 Cisco Unified IP Phone のリセットまたは復元 9-18 基本リセットの実行 9-18 出荷時の状態へのリセット 9-19 Quality Report Tool の利用 9-21 コールの音声品質のモニタリング 9-22 トラブルシューティングの詳細情報の入手方法 9-25 Cisco Unified IP Phone のクリーニング 9-25 Web サイトによるユーザへの情報提供 A-1 Cisco Unified IP Phone のサポートを受ける方法 Δ-2 Cisco Unified IP Phone のオンライン ヘルプ システムにアクセス する方法 A-2

Cisco Unified IP Phone マニュアルを入手する方法 A-3

APPENDIX A

サービスへの登録方法と電話機能の設定方法 A-4 ボイス メッセージ システムにアクセスする方法 A-5 パーソナル ディレクトリのエントリを設定する方法 A-6 Cisco Unified IP Phone Address Book Synchronizer のインス トールと設定 A-6

APPENDIX B 各言語ユーザのサポート B-1 電話ボタンへの言語オーバーレイの追加 B-2 Cisco Unified CallManager Locale Installer のインストール B-3

APPENDIX C 技術仕様 C-1

物理仕様と動作環境仕様 C-2

ケーブル仕様 C-3

ネットワーク ポートとアクセス ポートのピン割り当て C-3

INDEX

索引

Cisco Unified IP Phone 7961G/7961G-GE および 7941G/7941G-GE アドミニストレーションガイド for Cisco Unified CallManager 5.0 (SCCP)

Cisco Unified IP Phone 7961G/7961G-GE および 7941G/7941G-GE アドミニストレーション ガイド for Cisco Unified CallManager 5.0 (SCCP)

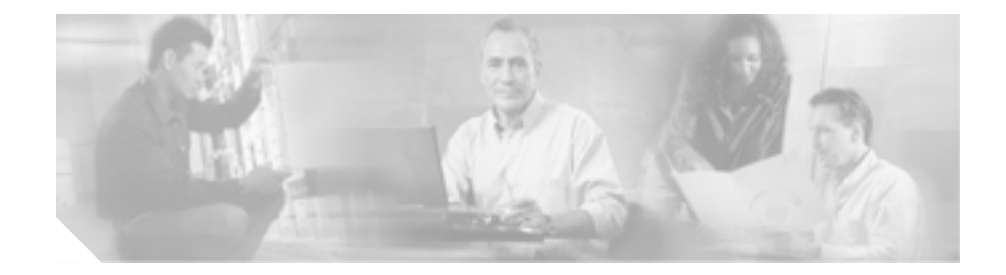

# このマニュアルについて

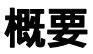

『Cisco Unified IP Phone 7961G/7961G-GE および7941G/7941G-GE アドミニスト レーション ガイド for Cisco Unified CallManager 5.0 (SCCP)』では、Voice-over-IP (VoIP)ネットワークにおいて電話機を設置、設定、運用、およびトラブルシュー ティングするために必要な情報を記載しています。

IP テレフォニー ネットワークは複雑なため、このマニュアルでは、Cisco Unified CallManager またはその他のネットワーク デバイスを実行するための詳細な手順 については説明していません。P.xviiiの「関連資料」を参照してください。

## 対象読者

このマニュアルは、ネットワーク技術者、システム管理者、または電気通信技術 者を対象としており、ネットワーク上に Cisco Unified IP Phone を適切にセット アップするための必要な手順について説明しています。

このマニュアルで説明している作業は、管理レベルの作業であり、電話機のエン ド ユーザを対象にしたものではありません。作業の多くは、ネットワーク設定 値の指定に関するもので、これらの値はネットワーク上の電話機の機能に影響を 及ぼします。

Cisco Unified IP Phone と Cisco Unified CallManager と密接に関連しているため、このマニュアルで説明している多くの作業を行うには、Cisco Unified CallManager についてもよく理解しておく必要があります。

## マニュアルの構成

#### このマニュアルは、次の章で構成されています。

| 説明                                                              |
|-----------------------------------------------------------------|
| Cisco Unified IP Phone の概要を説明しています。                             |
| Cisco Unified IP Phone と他の主要な IP テレフォニー コンポー                    |
| ネントとの相互対話について説明しています。また、IP Phone                                |
| の設直則に必要な作業についても説明しています。                                         |
| Cisco Unified IP Phone をネットワーク上に正しく安全に設置                        |
| および設定する方法について説明しています。                                           |
| Cisco Unified IP Phone のネットワーク設定値の設定、ステー                        |
| タスの確認、およびグローバルな変更を行う方法について説                                     |
| 明しています。                                                         |
| テレフォニー機能の設定、ディレクトリの設定、電話ボタン                                     |
| テンプレートとソフトキー テンプレートの設定、サービスの                                    |
| セットアップ、および Cisco Unified CallManager へのユーザの追加に必要な手順の概要を説明しています。 |
|                                                                 |

Cisco Unified IP Phone 7961G/7961G-GE および 7941G/7941G-GE アドミニストレーションガイド for Cisco Unified CallManager 5.0 (SCCP)

| 章番号                                                                 | 説明                                                                                                    |
|---------------------------------------------------------------------|----------------------------------------------------------------------------------------------------|
| 第6章「Cisco Unified IP Phone のカス<br>タマイズ」                             | Cisco Unified IP Phone の設定ファイル、呼び出し音、およ<br>び背景イメージをサイトでカスタマイズする方法につい<br>て説明しています。                      |
| 第7章「Cisco Unified IP Phone でのセ<br>キュリティ情報、モデル情報、ステー<br>タス、および統計の表示」 | Cisco Unified IP Phone で、モデル情報、ステータス メッセー<br>ジ、ネットワーク統計情報、およびファームウェア情報を表<br>示する方法について説明しています。          |
| 第 8 章「Cisco Unified IP Phone のリモー<br>ト モニタ」                         | 電話機の Web ページから取得できる情報、およびこの情報を<br>使用して電話機の動作をリモートからモニタしたり、 トラブ<br>ルシューティングをサポートしたりする方法について説明し<br>ています。 |
| 第 9 章「トラブルシューティングとメ<br>ンテナンス」                                       | Cisco Unified IP Phone および Cisco Unified IP Phone 7914 拡張<br>モジュールのトラブルシューティングに関するヒントを記載<br>しています。     |
| 付録 A「Web サイトによるユーザへの<br>情報提供」                                       | Cisco Unified IP Phone に関する重要な情報をユーザに提供す<br>るための Web サイトをセットアップする際に役立つ情報を<br>記載しています。                  |
| 付録 B「各言語ユーザのサポート」                                                   | 英語以外の環境に電話機をセットアップする方法について説<br>明しています。                                                                 |
| 付録 C「技術仕様」                                                          | Cisco Unified IP Phone の技術仕様について説明しています。                                                               |

## 関連資料

Cisco Unified IP Phone または Cisco Unified CallManagerの詳細については、次の 資料を参照してください。

#### Cisco Unified IP Phone 7961G/7961G-GE および 7941G/7941G-GE

次に記載している資料は、次の URL から入手できます。

http://www.cisco.com/univercd/cc/td/doc/product/voice/c\_ipphon/index.htm

- Cisco Unified IP Phone 7961G/7961G-GE および 7941G/7941G-GE 電話ガイド
- Cisco Unified IP Phone 7941G and 7941G-GE Installation Guide
- Cisco Unified IP Phone 7961G and 7961G-GE Installation Guide
- Cisco Unified IP Phone Features A-Z
- Cisco Unified IP Phone 7914 拡張モジュール 電話ガイド
- Installing the Wall Mount Kit for the Cisco Unified IP Phone
- Regulatory Compliance and Safety Information for the Cisco Unified IP Phone 7900 Series

#### Cisco Unified CallManager

#### 次に記載している資料は、次の URL から入手できます。

http://www.cisco.com/univercd/cc/td/doc/product/voice/c\_callmg/index.htm

- Cisco Unified CallManager アドミニストレーション ガイド
- Cisco Unified CallManager システム ガイド
- Cisco Unified CallManager セキュリティ ガイド
- Cisco Unified CallManager Serviceability アドミニストレーション ガイド
- Cisco Unified CallManager Serviceability システム ガイド
- Cisco Unified CallManager 機能およびサービス ガイド
- Cisco Unified CallManager Bulk Administration  $\pi \ell \kappa$
- Cisco Unified CallManager トラブルシューティング ガイド
- Cisco Customer Directory 設定用プラグインのインストレーションおよびその 設定
- Cisco IP Telephony Platform Administration Guide
- Cisco Unified CallManager Compatibility Matrix

#### トラブルシューティング

このマニュアルは、Cisco.com に登録済みのお客様には次の URL でご利用いただ けます。http://www.cisco.com/warp/customer/788/AVVID/telecaster\_trouble.html

• 『Using the 79xx Status Information For Troubleshooting 』のテクニカル ノート

## 技術情報の入手方法

シスコの製品マニュアルやその他の資料は、Cisco.com でご利用いただけます。 また、テクニカル サポートおよびその他のリソースを、さまざまな方法で入手 することができます。ここでは、シスコ製品に関する技術情報を入手する方法に ついて説明します。

#### Cisco.com

次の URL から、シスコ製品の最新資料を入手することができます。

http://www.cisco.com/techsupport

シスコの Web サイトには、次の URL からアクセスしてください。

http://www.cisco.com

シスコの Web サイトの各国語版へは、次の URL からアクセスできます。

http://www.cisco.com/public/countries\_languages.shtml

シスコ製品の最新資料の日本語版は、次の URL からアクセスしてください。

http://www.cisco.com/jp

このマニュアルには、日本語化されたマニュアル名と英語版 URL が併記された 箇所があります。日本語版マニュアルを参照する場合は、次の URL にアクセス してください。

http://www.cisco.com/japanese/warp/public/3/jp/service/manual\_j/index\_ipt.shtml

#### Product Documentation DVD (英語版)

シスコ製品のマニュアルおよびその他の資料は、製品に付属の Product Documentation DVD パッケージでご利用いただけます。Product Documentation DVD は定期的に更新されるので、印刷資料よりも新しい情報が得られます。

Product Documentation DVD は、技術情報を包含する製品マニュアルをポータブ ルなメディアに格納した、包括的なライブラリです。この DVD を使用すること により、シスコ製の各ハードウェアやソフトウェアのインストール、コンフィ ギュレーション、およびコマンドに関する複数のバージョンのマニュアルにアク セスし、技術情報を HTML で参照できます。また、この DVD を使用すると、シ スコの Web サイトで参照できるのと同じマニュアルに、インターネットに接続 せずにアクセスできます。一部の製品については、PDF 版のマニュアルもご利用 いただけます。

Product Documentation DVD は、1回単位で入手することも、または定期購読する こともできます。Cisco.com 登録ユーザ (Cisco Direct Customers)の場合、Cisco Marketplace から Product Documentation DVD (Product Number DOC-DOCDVD=) を発注できます。次の URL にアクセスしてください。

http://www.cisco.com/go/marketplace/

### マニュアルの発注方法(英語版)

2005 年 6 月 30 日以降、Cisco.com 登録ユーザの場合、Cisco Marketplace の Product Documentation Store からシスコ製品の英文マニュアルを発注できるようになっています。次の URL にアクセスしてください。

http://www.cisco.com/go/marketplace/

Cisco.com に登録されていない場合、製品を購入された代理店へお問い合せください。

#### シスコシステムズマニュアルセンター

シスコシステムズマニュアルセンターでは、シスコ製品の日本語マニュアルの最 新版を PDF 形式で公開しています。また、日本語マニュアル、および日本語マ ニュアル CD-ROM もオンラインで発注可能です。ご希望の方は、次の URL にア クセスしてください。

http://www2.hipri.com/cisco/

また、シスコシステムズマニュアルセンターでは、日本語マニュアル中の誤記、 誤植に関するコメントをお受けしています。次の URL の「製品マニュアル内容 不良報告」をクリックすると、コメント入力画面が表示されます。

http://www2.hipri.com/cisco/

なお、技術内容に関するお問い合せは、この Web サイトではお受けできませんので、製品を購入された各代理店へお問い合せください。

### シスコ製品のセキュリティの概要

本製品には暗号化機能が備わっており、輸入、輸出、配布および使用に適用され る米国および他の国での法律を順守するものとします。シスコの暗号化製品を譲 渡された第三者は、その暗号化技術の輸入、輸出、配布、および使用を許可され たわけではありません。輸入業者、輸出業者、販売業者、およびユーザは、米国 および他の国での法律を順守する責任があります。本製品を使用するにあたって は、関係法令の順守に同意する必要があります。米国および他の国の法律を順守 できない場合は、本製品を至急送り返してください。

シスコの暗号化製品に適用される米国の法律の概要については、次の URL で参照できます。http://www.cisco.com/wwl/export/crypto/tool/stqrg.html 何かご不明な点があれば、export@cisco.com まで電子メールを送信してください。

シスコでは、オンラインの Security Vulnerability Policy ポータル(英文のみ)を 無料で提供しています。URL は次のとおりです。

http://www.cisco.com/en/US/products/products\_security\_vulnerability\_policy.html

このサイトは、次の目的に利用できます。

- シスコ製品のセキュリティ脆弱性を報告する。
- シスコ製品に伴うセキュリティ事象についてサポートを受ける。
- シスコからセキュリティ情報を受け取るための登録をする。

シスコ製品に関するセキュリティ勧告および注意事項の最新のリストには、次の URL からアクセスできます。

http://www.cisco.com/go/psirt

勧告および注意事項がアップデートされた時点でリアルタイムに確認する場合 は、次の URL から Product Security Incident Response Team Really Simple Syndication (PSIRT RSS)フィードにアクセスしてください。

http://www.cisco.com/en/US/products/products\_psirt\_rss\_feed.html

#### シスコ製品のセキュリティ問題の報告

シスコでは、セキュアな製品を提供すべく全力を尽くしています。製品のリリー ス前には内部でテストを行い、すべての脆弱性を早急に修正するよう努力してい ます。万一、シスコ製品に脆弱性が見つかった場合は、PSIRT にご連絡ください。

• 緊急の場合: security-alert@cisco.com (英語のみ)

緊急とは、システムがアクティブな攻撃を受けている場合、または至急の対応を要する重大なセキュリティ上の脆弱性が報告されている場合を指します。これに該当しない場合はすべて、緊急でないと見なされます。

緊急でない場合:psirt@cisco.com(英語のみ)

緊急の場合は、電話で PSIRT に連絡することもできます。

- 1877 228-7302 (英語のみ)
- 1 408 525-6532 (英語のみ)

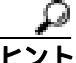

シスコに機密情報をお送りいただく際には、PGP(Pretty Good Privacy)または互換製品を使用して、暗号化することをお勧めします。PSIRT は、PGP バージョン 2.x から 8.x と互換性のある暗号化情報に対応しています。

無効になった、または有効期限が切れた暗号鍵は、絶対に使用しないでください。PSIRTに連絡する際に使用する正しい公開鍵には、Security Vulnerability Policy ページの Contact Summary セクションからリンクできます。次の URL にアクセ スしてください。

http://www.cisco.com/en/US/products/products\_security\_vulnerability\_policy.html

このページ上のリンクからは、現在使用されている最新の PGP 鍵の ID にアクセ スできます。

## テクニカル サポート

Cisco Technical Support では、24 時間テクニカル サポートを提供しています。 Cisco.com の Cisco Technical Support & Documentation Web サイトでは、多数のサ ポート リソースをオンラインで提供しています。また、シスコと正式なサービ ス契約を交わしているお客様には、Cisco Technical Assistance Center(TAC)のエ ンジニアが電話でのサポートにも対応します。シスコと正式なサービス契約を交 わしていない場合は、代理店にお問い合せください。

### Cisco Technical Support & Documentation Web サイト

Cisco Technical Support & Documentation Web サイトでは、シスコ製品やシスコの 技術に関するトラブルシューティングにお役立ていただけるように、オンライン でマニュアルやツールを提供しています。この Web サイトは、24 時間、いつで も利用可能です。URL は次のとおりです。

http://www.cisco.com/techsupport

Cisco Technical Support & Documentation Web サイトのツールにアクセスするに は、Cisco.com のユーザ ID とパスワードが必要です。サービス契約が有効で、 ユーザ ID またはパスワードを取得していない場合は、次の URL にアクセスして 登録手続きを行ってください。

http://tools.cisco.com/RPF/register/register.do

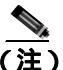

) Webまたは電話でサービス リクエストを発行する前に、Cisco Product Identification (CPI) ツールを使用して製品のシリアル番号を確認してください。 CPI ツールには、Cisco Technical Support & Documentation Web サイトから、 Documentation & Tools の下の Tools & Resources リンクをクリックするとアクセ スできます。アルファベット順の索引ドロップダウン リストから Cisco Product Identification Tool を選択するか、Alerts & RMAs の下の Cisco Product Identification Tool リンクをクリックします。CPI ツールには、3 つの検索オプ ションがあります。製品 ID またはモデル名による検索、ツリー表示による検索、 show コマンド出力のコピー アンドペーストによる特定製品の検索です。検索結 果では、製品が図示され、シリアル番号ラベルの位置が強調表示されます。ご使 用の製品でシリアル番号ラベルを確認し、その情報を記録してからサービス コールをかけてください。

#### Japan TAC Web サイト

Japan TAC Web サイトでは、利用頻度の高い TAC Web サイト (http://www.cisco.com/tac)のドキュメントを日本語で提供しています。Japan TAC Web サイトには、次の URL からアクセスしてください。

http://www.cisco.com/jp/go/tac

サポート契約を結んでいない方は、「ゲスト」としてご登録いただくだけで、Japan TAC Web サイトのドキュメントにアクセスできます。Japan TAC Web サイトに アクセスするには、Cisco.com のログイン ID とパスワードが必要です。ログイン ID とパスワードを取得していない場合は、次の URL にアクセスして登録手続き を行ってください。

http://www.cisco.com/jp/register

#### サービス リクエストの発行

オンラインの TAC Service Request Tool を使用すると、S3 と S4 のサービス リク エストを短時間でオープンできます(S3:ネットワークに軽微な障害が発生し た、S4:製品情報が必要である)。状況を入力すると、その状況を解決するため の推奨手段が検索されます。これらの推奨手段で問題を解決できない場合は、シ スコのエンジニアが対応します。TAC Service Request Tool には、次の URL から アクセスできます。

http://www.cisco.com/techsupport/servicerequest

S1 または S2 のサービス リクエストの場合、またはインターネットにアクセスで きない場合は、Cisco TAC に電話でお問い合せください (S1:ネットワークがダ ウンした、S2:ネットワークの機能が著しく低下した)。S1 および S2 のサービ ス リクエストには、シスコのエンジニアがすぐに割り当てられ、業務を円滑に 継続できるようサポートします。

Cisco TAC の連絡先については、次の URL を参照してください。

http://www.cisco.com/techsupport/contacts

#### サービス リクエストのシビラティの定義

シスコでは、報告されるサービス リクエストを標準化するために、シビラティ を定義しています。

シビラティ1(S1): ネットワークが「ダウン」した状態か、業務に致命的な損害が発生した場合。お客様およびシスコが、24 時間体制でこの問題を解決する 必要があると判断した場合。

シビラティ2(S2):既存のネットワーク動作が著しく低下したか、シスコ製品 が十分に機能しないため、業務に重大な影響を及ぼした場合。お客様およびシス コが、通常の業務中の全時間を費やして、この問題を解決する必要があると判断 した場合。

シビラティ3(S3):ネットワークの動作パフォーマンスが低下しているが、ほとんどの業務運用は継続できる場合。お客様およびシスコが、業務時間中にサービスを十分なレベルにまで復旧させる必要があると判断した場合。

シビラティ4(S4):シスコ製品の機能、インストレーション、コンフィギュレーションについて、情報または支援が必要な場合。業務の運用には、ほとんど影響がありません。

## その他の資料および情報の入手方法

シスコの製品、テクノロジー、およびネットワーク ソリューションに関する情報について、さまざまな資料をオンラインおよび印刷物で入手できます。

 Cisco Marketplace では、シスコの書籍やリファレンス ガイド、マニュアル、 ロゴ製品を数多く提供しています。購入を希望される場合は、次の URL に アクセスしてください。

http://www.cisco.com/go/marketplace/

Cisco Press では、ネットワーク全般、トレーニング、および認定資格に関する出版物を幅広く発行しています。これらの出版物は、初級者にも上級者にも役立ちます。Cisco Press の最新の出版情報などについては、次の URL からアクセスしてください。

http://www.ciscopress.com

『Packet』はシスコシステムズが発行する技術者向けの雑誌で、インターネットやネットワークへの投資を最大限に活用するために役立ちます。本誌は季刊誌として発行され、業界の最先端トレンド、最新テクノロジー、シスコ製品やソリューション情報が記載されています。また、ネットワーク構成およびトラブルシューティングに関するヒント、コンフィギュレーション例、カスタマーケーススタディ、認定情報とトレーニング情報、および充実したオンラインサービスへのリンクの内容が含まれます。『Packet』には、次のURLからアクセスしてください。

http://www.cisco.com/packet

日本語版『Packet』は、米国版『Packet』と日本版のオリジナル記事で構成 されています。日本語版『Packet』には、次の URL からアクセスしてください。

http://www.cisco.com/japanese/warp/public/3/jp/news/packet/

• 『iQ Magazine』はシスコシステムズの季刊誌で、成長企業が収益を上げ、業務を効率化し、サービスを拡大するためには技術をどのように利用したらよいかを学べるように構成されています。本誌では、実例とビジネス戦略を挙げて、成長企業が直面する問題とそれを解決するための技術を紹介し、読者が技術への投資に関して適切な決定を下せるよう配慮しています。『iQ Magazine』には、次の URL からアクセスしてください。

http://www.cisco.com/go/iqmagazine

デジタル版には、次の URL からアクセスできます。

http://ciscoiq.texterity.com/ciscoiq/sample/

 『Internet Protocol Journal』は、インターネットおよびイントラネットの設計、 開発、運用を担当するエンジニア向けに、シスコが発行する季刊誌です。 『Internet Protocol Journal』には、次の URL からアクセスしてください。

http://www.cisco.com/ipj

 シスコシステムズが提供するネットワーキング製品、および各種のカスタ マーサポートサービスは、次の URL から入手できます。

http://www.cisco.com/en/US/products/index.html

Networking Professionals Connection は対話形式のWebサイトです。このサイトでは、ネットワーキング製品やテクノロジーに関する質問、提案、および情報をネットワーキング担当者がシスコの専門家や他のネットワーキング担当者と共有できます。次のURLにアクセスしてディスカッションに参加してください。

http://www.cisco.com/discuss/networking

シスコは、国際的なレベルのネットワーク関連トレーニングを実施しています。最新情報については、次のURLからアクセスしてください。

http://www.cisco.com/en/US/learning/index.html

### 表記法

このマニュアルは、次の表記法を使用しています。

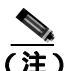

) 「注釈」です。役立つ情報や、このマニュアル以外の参照資料などを紹介しています。

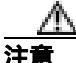

「要注意」の意味です。機器の損傷またはデータ損失を予防するための注意事項 が記述されています。

警告は、次のように表しています。

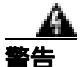

#### 安全上の重要な注意事項

「危険」の意味です。人身事故を予防するための注意事項が記述されています。 装置の取り扱い作業を行うときは、電気回路の危険性に注意し、一般的な事故防 止策をとるよう努めてください。警告の各国語版を参照するには、各注意事項の 番号と、装置に付属の「Translation Safety Warnings」の番号を照らし合せてく ださい。ステートメント 1071

これらの注意事項を保管しておいてください。

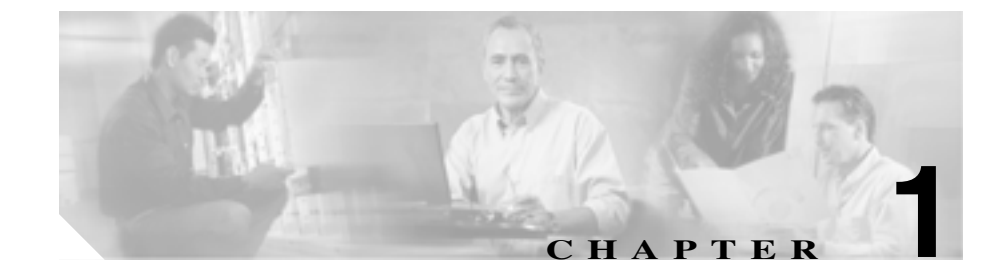

# Cisco Unified IP Phone の概要

Cisco Unified IP Phone 7961G/7961G-GE (ギガビット イーサネット バージョン) および 7941G/7941G-GE (ギガビット イーサネット バージョン)は、Internet Protocol(IP; インターネット プロトコル)ネットワークで音声通信を行うための すべての機能が搭載された電話機です。ギガビット イーサネット バージョンの Cisco Unified IP Phone 7961G-GE および 7941G-GE は、ギガビット イーサネット VoIP テレフォニーの最新テクノロジーを提供します。Cisco Unified IP Phone は、 デジタル ビジネス電話機と同じように機能し、コールの発信や着信のほか、 ミュート、保留、転送、短縮ダイヤル、コール転送などの機能も利用できます。 さらに、ご使用のデータ ネットワークに接続できるため、拡張 IP テレフォニー 機能により、ネットワーク情報とサービス、カスタマイズ可能な機能とサービス なども利用できます。また、ファイル認証、デバイス認証、シグナリングの暗号 化、およびメディアの暗号化などのセキュリティ機能もサポートしています。

Cisco Unified IP Phone は、他のネットワーク デバイスと同様に設定と管理を行う 必要があります。これらの電話機は、G.711、G.729、G.729a、G.729b、G.729ab、 およびワイドバンド(16 ビット、16kHz)の音声圧縮をサポートしています。

この章は、次の項目で構成されています。

- Cisco Unified IP Phone 7961G/7961G-GE および 7941G/7941G-GE について (P.1-2)
- 使用するネットワーク プロトコル(P.1-5)
- Cisco Unified IP Phone 7961G/7961G-GE および 7941G/7941G-GE でサポート されている機能(P.1-8)
- Cisco Unified IP Phone のセキュリティ機能の概要(P.1-11)
- Cisco Unified IP Phone の設定と設置の概要(P.1-18)

Cisco Unified IP Phone 7961G/7961G-GE および 7941G/7941G-GE アドミニストレーション ガイド for Cisco Unified CallManager 5.0 (SCCP)

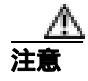

Cisco Unified IP Phone の非常に近くで携帯電話、GSM 電話、または双方向ラジオを使用すると、干渉が起こる場合があります。詳細については、干渉デバイスの製造元の資料を参照してください。

## Cisco Unified IP Phone 7961G/7961G-GE および 7941G/7941G-GE について

図 1-1 は Cisco Unified IP Phone 7961G/7961G-GE の主なコンポーネントを示し、 図 1-2 は Cisco Unified IP Phone 7941G/7941G-GE の主なコンポーネントを示して

います。

#### 図 1-1 Cisco Unified IP Phone 7961G/7961G-GE

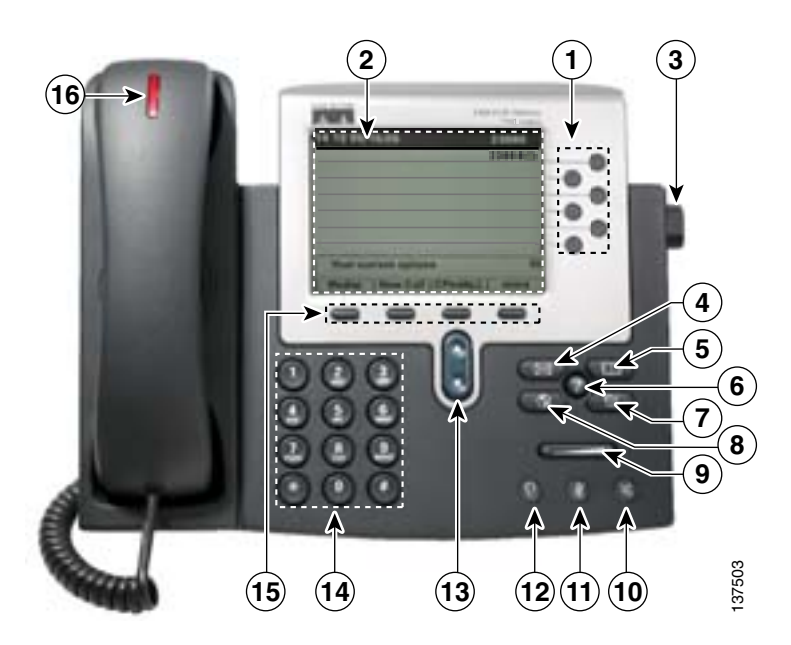

Cisco Unified IP Phone 7961G/7961G-GE および 7941G/7941G-GE アドミニストレーション ガイド for Cisco Unified CallManager 5.0 (SCCP)

#### Z 1-2 Cisco Unified IP Phone 7941G/7941G-GE

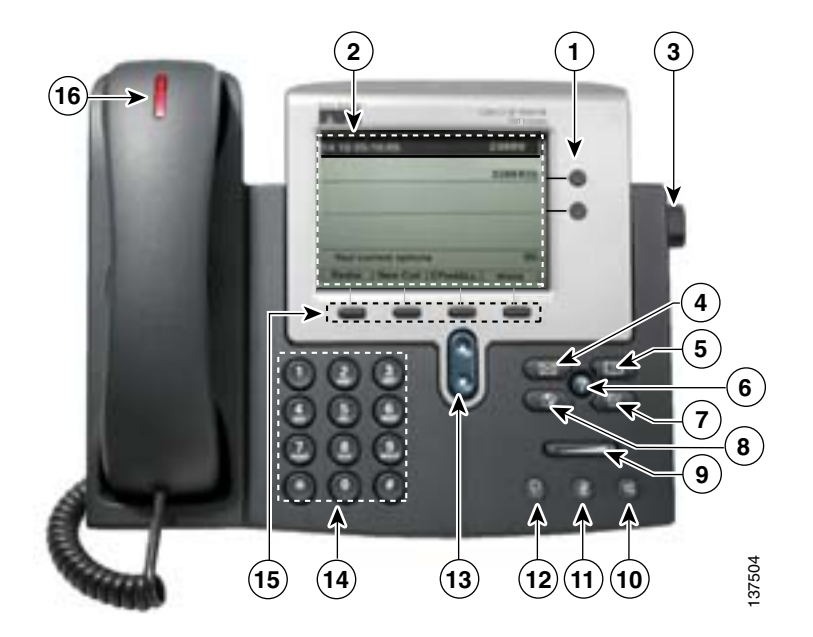

|   |            | ± 0                                            |                                                              |  |
|---|------------|------------------------------------------------|--------------------------------------------------------------|--|
| 1 | フロクラマフル ボタ | 設正に心して、フロクラマフル ホタンからは次にアクセスできます。               |                                                              |  |
|   |            | <ul> <li>電話</li> <li>短縮</li> <li>つむ</li> </ul> | 回線(回線ボタン)<br>ダイヤル番号(短縮ダイヤル ボタン、BLF 短縮ダイヤル機能を<br><sup>、</sup> |  |
|   |            | • Web 帳):                                      | ,<br>ベースのサービス (Personal Address Book (PAB; 個人アドレス<br>ボタンなど ) |  |
|   |            | <ul> <li>電話<sup>2</sup></li> </ul>             | 機の機能(プライバシー ボタンなど)                                           |  |
|   |            | 表示され                                           | るボタンの色によって、回線の状態が次のように示されます。                                 |  |
|   |            | 0                                              | 緑、点灯:アクティブ コールです。<br>緑、点滅:コールは保留状態です。                        |  |
|   |            |                                                | オレンジ、点灯:プライバシー機能が使用中です。                                      |  |
|   |            | ŏ                                              | オレンジ、点滅:コールが着信しています。                                         |  |
|   |            | ŏ                                              | 赤、点灯:リモート回線が使用中です(共有回線または BLF ス<br>テータス)。                    |  |

Cisco Unified IP Phone 7961G/7961G-GE および 7941G/7941G-GE アドミニストレーションガイド for Cisco Unified CallManager 5.0 (SCCP)

| 2  | 電話スクリーン           | 電話機の機能を表示します。                                                    |
|----|-------------------|------------------------------------------------------------------|
| 3  | フットスタンド ボタ<br>ン   | 電話機本体の角度を調節します。                                                  |
| 4  | メッセージ ボタン         | サービスによって異なりますが、ボイス メッセージ サービスに自動ダイ<br>ヤルします。                     |
| 5  | ディレクトリ ボタン        | [ ディレクトリ ] メニューを開閉します。履歴およびディレクトリにアク<br>セスするために使用します。            |
| 6  | ヘルプ ボタン<br>🕜      | [ ヘルプ ] メニューをアクティブにします。                                          |
| 7  | 設定ボタン<br>         | [設定]メニューを開閉します。電話スクリーンのコントラストおよび呼<br>出音を制御するために使用します。            |
| 8  | サービス ボタン          | [サービス]メニューを開閉します。                                                |
| 9  | 音量ボタン             | 受話器、ヘッドセット、スピーカフォンの音量(オフフック)、および呼<br>び出し音の音量(オンフック)を制御します。       |
| 10 | スピーカ ボタン<br>④     | スピーカフォン モードのオン / オフを切り替えます。スピーカフォンが<br>オンになっているとき、ボタンは点灯しています。   |
| 11 | ミュート ボタン<br>②     | ミュート機能のオン / オフを切り替えます。 ミュート機能がオンになって<br>いるとき、ボタンは点灯しています。        |
| 12 | ヘッドセット ボタン<br>🕡   | ヘッドセット モードのオン / オフを切り替えます。ヘッドセットがオン<br>になっているとき、ボタンは点灯しています。     |
| 13 | ナビゲーション ボタ<br>ン   | メニューのスクロールや項目の強調表示に使用します。電話機がオン<br>フックのとき、発信履歴ログに含まれる電話番号を表示します。 |
| 14 | キーパッド             | 電話番号のダイヤル、文字の入力、およびメニュー項目の選択に使用し<br>ます。                          |
| 15 | ソフトキー ボタン         | 各ボタンは、電話スクリーンに表示されているソフトキーのオプション<br>をそれぞれアクティブにします。              |
| 16 | 受話器のライト スト<br>リップ | 着信コールまたは新しいボイス メッセージがあることを示します。                                  |

## 使用するネットワーク プロトコル

Cisco Unified IP Phone は、音声通信に必要な、複数の業界標準ネットワーク プロトコルおよびシスコネットワーク プロトコルをサポートしています。表 1-1 は、 Cisco Unified IP Phone 7961G/7961G-GE および 7941G/7941G-GE がサポートしているネットワーク プロトコルの概要を説明しています。

#### 表 1-1 Cisco Unified IP Phone がサポートしているネットワーク プロトコル

| ネットワーク<br>プロトコル                                   | 目的                                                                                                    | 使用上の注意                                                                                                    |
|---------------------------------------------------|----------------------------------------------------------------------------------------------------|----------------------------------------------------------------------------------------------------|
| ブートストラップ<br>プロトコル(BootP)                          | BootP を使用すると、ネットワーク デ<br>バイス(Cisco Unified IP Phone など)は<br>特定の起動情報(そのデバイスの IP ア<br>ドレスなど)を検出できます。                                                   | BootP を使用して IP アドレスを Cisco<br>Unified IP Phone に割り当てている場<br>合、電話機のネットワーク構成の設定<br>値として[BOOTP サーバ]オプション<br>が「Yes」と表示されます。                                                                                                    |
| Cisco 検出プロトコ<br>ル ( CDP )                         | すべてのシスコ製の機器上で実行され<br>るデバイス検出プロトコルです。<br>CDPを使用すると、デバイスはその存<br>在を他のデバイスに通知し、ネット<br>ワーク内の他のデバイスに関する情報<br>を受け取ることができます。                                 | Cisco Unified IP Phone は、CDP を使用<br>して、補助 VLAN ID、ポート単位の電<br>源管理の詳細、サービス品質(QoS)設<br>定情報などを Cisco Catalyst スイッチと<br>の間で通信します。                                                                                                    |
| ダイナミック ホス<br>ト コンフィギュ<br>レーション プロト<br>コル ( DHCP ) | IP アドレスをネットワーク デバイス<br>に動的に配分し、割り当てます。<br>DHCP を使用すると、手動による IP ア<br>ドレスの割り当てやその他のネット<br>ワーク パラメータ設定を行わずに、IP<br>Phone をネットワークに接続して操作<br>可能にすることができます。 | DHCP はデフォルトで有効になってい<br>ます。無効になっている場合は、各電<br>話機にローカルで IP アドレス、サブ<br>ネットマスク、ゲートウェイ、および<br>TFTP サーバを手動で設定する必要が<br>あります。<br>DHCP カスタム オプション 150 の使用<br>をお勧めします。この方式を使用する<br>と、TFTP サーバの IP アドレスをオプ<br>ション値として設定できます。サポー<br>トされているその他の DCHP 設定につ<br>いては、『Cisco Unified CallManager シ<br>ステム ガイド』を参照してください。 |

Cisco Unified IP Phone 7961G/7961G-GE および 7941G/7941G-GE アドミニストレーションガイド for Cisco Unified CallManager 5.0 (SCCP)

| ネットワーク<br>プロトコル                                                | 目的                                                                                                    | 使用上の注意                                                                                                    |
|----------------------------------------------------------------|----------------------------------------------------------------------------------------------------|----------------------------------------------------------------------------------------------------|
| Hypertext Transfer<br>Protocol (HTTP; 八<br>イパーテキスト転送<br>プロトコル) | HTTP は、インターネットと Web で情<br>報を転送し、文書を移動する標準的な<br>方法です。                                                                        | Cisco Unified IP Phone は、HTTP を XML<br>サービスやトラブルシューティングの<br>目的で使用します。                                                                                                    |
| インターネット プ<br>ロトコル ( IP )                                       | ネットワーク上でパケットをアドレス<br>指定し、送信するメッセージ プロトコ<br>ルです。                                                                             | IP を使用した通信では、ネットワーク<br>デバイスに IP アドレス、サブネット、<br>およびゲートウェイを割り当てる必要<br>があります。                                                                                                    |
|                                                                |                                                                                                    | ダイナミック ホスト コンフィギュ<br>レーション プロトコル (DHCP)を指<br>定して Cisco Unified IP Phone を使用す<br>る場合は、IP アドレス、サブネット、<br>およびゲートウェイの識別情報が自動<br>的に割り当てられます。DHCP を使用<br>しない場合は、各電話機にローカルで<br>これらのプロパティを手動で割り当て<br>る必要があります。 |
| リアルタイム転送プ<br>ロトコル(RTP)                                         | 対話型の音声やビデオなどのリアルタ<br>イム データをデータ ネットワークを<br>介して転送するための標準プロトコル<br>です。                                                         | Cisco Unified IP Phone は、RTP プロト<br>コルを使用して、他の電話機やゲート<br>ウェイとの間でリアルタイムの音声ト<br>ラフィックを送受信します。                                                                                                    |
| Skinny Client Control<br>Protocol ( SCCP )                     | SCCP には、コール制御サーバとエン<br>ドポイント クライアント(たとえば IP<br>Phone)の間の通信を可能にするメッ<br>セージング セットが含まれています。<br>SCCP は、シスコシステムズの独自の<br>プロトコルです。 | Cisco Unified IP Phone は、SCCP を使用<br>してコール制御を行います。Cisco<br>Unified IP Phone は、SCCP または<br>Session Initiation Protocol (SIP)のどち<br>らかを使用するように設定できます。                                                    |

#### 表 1-1 Cisco Unified IP Phone がサポートしているネットワーク プロトコル (続き)
| ネットワーク<br>プロトコル    | 目的                               | 使用上の注意                                 |
|--------------------|----------------------------------|----------------------------------------|
| Session Initiation | SIP は、インターネット上の電話のコー             | Cisco Unified IP Phone は、SCCP を使用      |
| Protocol (SIP)     | ル、マルチメディア会議、およびその                | してコール制御を行います。Cisco                     |
|                    | 他のタイプの通信を設定するための新                | Unified IP Phone は、SCCP または SIP        |
|                    | たな標準です。                          | のどちらかを使用するように設定でき<br>ます                |
|                    | コックション刑の転送プロトコルズ                 | Ciago Unified ID Phone は TCP た使用       |
| 伝送前御ノロトコル<br>(TCD) | コネジジョン型の転送ノロドコルで                 | Cisco United IP Phone は、ICP を使用        |
| (ICP)              | 9.                               | して Clisco Unified Cambranager に 接続     |
| <u> </u>           |                                  |                                        |
| トランスボート層セ          | 通信の保護と認証を行うための標準プ                | セキュリティが実装されている場合、                      |
| キュリティ(TLS)         | ロトコルです。                          | Cisco Unified IP Phone は、Cisco Unified |
|                    |                                  | CallManager への安全な登録を行う際                |
|                    |                                  | に、TLS プロトコルを使用します。                     |
| トリビアル ファイ          | ネットワークでのファイル転送を可能                | TFTP を使用するには、ネットワーク内                   |
| ル転送プロトコル           | にするプロトコルです。                      | に TFTP サーバが必要です。このサー                   |
| (TFTP)             |                                  | バは、DHCP サーバから自動的に識別                    |
|                    | Cisco Unified IP Phone CL、IFIPを使 | できます。DHCP サーバに指定された                    |
|                    | 用すると、電話機ダイノ固有の設定                 | 以外の TFTP サーバを電話機が使用す                   |
|                    | ファイルを取得できます。                     | るようにする場合、電話機の「ネット                      |
|                    |                                  | ワークの設定1メニューを使用して、                      |
|                    |                                  | TFTP サーバの IP アドレスを手動で割                 |
|                    |                                  | り当てる必要があります。                           |
|                    | データ パケットを配送するためのつ                | Ciaco Unified ID Dhame は UDD 左利田       |
| ユーリナーダクフ           | テーラ ハクットを能达りるにののコ                | Cisco Unined IP Phone は、UDP を利用        |
|                    | ネクションレス型メッセーシ ノロト                | 9 る KIP ストリームを达文信しま 9。                 |
| ( UDP )            | コルビタ。                            |                                        |

## 表 1-1 Cisco Unified IP Phone がサポートしているネットワーク プロトコル (続き)

### 関連項目

- 他の Cisco Unified IP テレフォニー製品とのやり取りの概要 (P.2-2)
- 電話機の起動プロセスの概要(P.2-11)
- ネットワークの設定メニュー(P.4-8)

Cisco Unified IP Phone 7961G/7961G-GE および 7941G/7941G-GE アドミニストレーションガイド for Cisco Unified CallManager 5.0 (SCCP)

# Cisco Unified IP Phone 7961G/7961G-GE および 7941G/7941G-GE でサポートされている機能

Cisco Unified IP Phone は、デジタル ビジネス電話機と同じように機能し、発信や 着信を行うことができます。このような従来のテレフォニー機能に加えて、Cisco Unified IP Phone には、電話機をネットワーク デバイスとして管理し、モニタで きる機能が含まれています。

この項では、次のトピックについて取り上げます。

- 機能の概要 (P.1-8)
- テレフォニー機能の設定(P.1-9)
- Cisco Unified IP Phone を使用したネットワーク パラメータの設定 (P.1-10)
- ユーザへの機能情報の提供(P.1-10)

## 機能の概要

Cisco Unified IP Phone は、コール転送、リダイヤル、短縮ダイヤル、電話会議、 およびボイス メッセージ システムへのアクセスなど、従来のテレフォニー機能 を提供します。Cisco Unified IP Phone は、この他にも多様な機能を備えています。 Cisco Unified IP Phone がサポートするテレフォニー機能の概要およびその設定の ヒントについては、P.5-2 の「Cisco Unified IP Phone で使用可能なテレフォニー機 能」を参照してください。

他のネットワーク デバイスと同様に、Cisco Unified IP Phone についても、 Cisco Unified CallManager や IP ネットワーク全体にアクセスできるように設定し ておく必要があります。DHCP を使用すると、電話機に設定する設定値の数が少 なくなりますが、IP アドレス、TFTP サーバ、およびサブネット マスクは、ネッ トワークで必要な場合には手動で設定できます。Cisco Unified IP Phone でネット ワークを設定する手順については、第4章「Cisco Unified IP Phone の設定値の設 定」を参照してください。

Cisco Unified IP Phone には、IP ネットワーク上の他のサービスやデバイスとの相 互対話による拡張機能が用意されています。たとえば、Cisco Unified IP Phone を 社内の Lightweight Directory Access Protocol 3 (LDAP3)標準ディレクトリに統合 すると、ユーザは他の社員の連絡先情報を自分の IP Phone から直接検索できる ようになります。また、XML を使用すると、天気予報、株価情報、商品相場な どの Web ベースの情報にアクセスすることもできます。これらのサービスの設定については、P.5-17の「社内ディレクトリの設定」および P.5-21の「サービスの設定」を参照してください。

Cisco Unified IP Phone はネットワーク デバイスであるため、詳細なステータス情報を Cisco Unified IP Phone から直接取得できます。このステータス情報は、IP Phone の使用時に発生した問題のトラブルシューティングに役立ちます。詳細については、第7章「Cisco Unified IP Phone での セキュリティ情報、モデル情報、ステータス、および統計の表示」を参照してください。

#### 関連項目

- Cisco Unified IP Phone の設定値の設定(P.4-1)
- 機能、テンプレート、サービス、およびユーザの設定(P.5-1)
- トラブルシューティングとメンテナンス (P.9-1)

## テレフォニー機能の設定

Cisco Unified IP Phone に関するいくつかの設定は、Cisco Unified CallManager の管 理アプリケーションから変更できます。この Web ベースのアプリケーションは、 主に、電話機の登録基準やコーリング サーチ スペースの設定、社内のディレク トリやサービスの設定、および電話ボタン テンプレートの変更に使用します。詳 細については、P.5-2 の「Cisco Unified IP Phone で使用可能なテレフォニー機能」 および Cisco Unified CallManager のマニュアルを参照してください。

Cisco Unified CallManager の管理アプリケーションの詳細については、『Cisco Unified CallManager アドミニストレーション ガイド』などの Cisco Unified CallManager のマニュアルを参照してください。また、アプリケーションに用意 されているコンテキスト ヘルプをガイダンスとして使用することもできます。

Cisco Unified CallManager のマニュアル一覧は、次の URL で参照できます。

http://www.cisco.com/univercd/cc/td/doc/product/voice/c\_callmg/index.htm

#### 関連項目

• Cisco Unified IP Phone で使用可能なテレフォニー機能(P.5-2)

## Cisco Unified IP Phone を使用したネットワーク パラメータの設定

DHCP、TFTP、IPの設定値などのパラメータは、電話機自体で設定できます。電 話機の現在のコールやファームウェア バージョンに関する統計情報も取得でき ます。

電話機での機能の設定と統計情報の表示の詳細については、第4章「Cisco Unified IP Phone の設定値の設定」および第7章「Cisco Unified IP Phone でのセキュリ ティ情報、モデル情報、ステータス、および統計の表示」を参照してください。

## ユーザへの機能情報の提供

システム管理者は、多くの場合、自分が管理するネットワークや社内の Cisco Unified IP Phone ユーザから質問を受ける立場にあります。最新の機能や手順に 関する情報を提供できるように、Cisco Unified IP Phone のマニュアルを十分に理 解しておく必要があります。次の Cisco Unified IP Phone の Web サイトにアクセ スしてください。

http://www.cisco.com/univercd/cc/td/doc/product/voice/c\_ipphon/index.htm.

このサイトでは、さまざまなユーザガイドを閲覧できます。

マニュアルの提供に加えて、利用可能な Cisco Unified IP Phone の機能(自社固有の機能やご使用のネットワーク固有の機能も含む)、およびそれらの機能の利用方法とカスタマイズ方法(可能な場合)をユーザに知らせることも重要です。

システム管理者が電話機のユーザに提供する必要のある主要な情報については、 付録 A「Web サイトによるユーザへの情報提供」を参照してください。

# Cisco Unified IP Phone のセキュリティ機能の概要

Cisco Unified CallManager システムにセキュリティを実装すると、電話機や Cisco Unified CallManager サーバでのなりすまし、データ改ざん、およびコール シグナリングやメディア ストリームの改ざんを防止できます。

これらの攻撃を軽減するために、シスコの IP テレフォニー ネットワークは、電 話機とサーバ間に認証および暗号化された通信ストリームを確立し、それを維持 するとともに、ファイルが電話機に転送される前にそのファイルにデジタル署名 します。また、Cisco Unified IP phone 間のメディア ストリームおよびコール シ グナリングの暗号化も行います。

表 1-2 は、本書および他のマニュアルに記載されているセキュリティに関する追加情報の参照先を示しています。

## 表1-2 Cisco Unified IP Phone および Cisco Unified CallManager のセキュリティに関するトピック

| トピック                                                                                               | 参照先                                                                                  |
|----------------------------------------------------------------------------------------------------|--------------------------------------------------------------------------------------|
| Cisco Unified CallManager および Cisco Unified IP<br>Phone のセットアップ、設定、トラブルシューティ<br>ング情報を含むセキュリティの詳細説明 | 『Cisco Unified CallManager セキュリティ ガイド』<br>を参照してください。                                 |
| Cisco Unified IP Phone でサポートさていれるセ<br>キュリティ機能                                                      | P.1-13の「サポートされているセキュリティ機能の概要」を参照してください。                                              |
| セキュリティ機能に関する制約事項                                                                                   | P.1-17 の「セキュリティの制約事項」を参照して<br>ください。                                                  |
| セキュリティ プロファイル名の表示                                                                                  | P.1-16 の「セキュリティ プロファイルについて」<br>を参照してください。                                            |
| セキュリティが実装されているコールの識別                                                                               | P.1-16 の「認証および暗号化されたコールの識別」<br>を参照してください。                                            |
| TLS 接続                                                                                             | <ul> <li>P.1-5の「使用するネットワーク プロトコル」</li> <li>を参照してください。</li> </ul>                     |
|                                                                                                    | <ul> <li>P.2-14の「Cisco Unified CallManager データ<br/>ベースへの電話機の追加」を参照してください。</li> </ul> |
| セキュリティと電話機の起動プロセス                                                                                  | P.2-11 の「電話機の起動プロセスの概要」を参照<br>してください。                                                |

Cisco Unified IP Phone 7961G/7961G-GE および 7941G/7941G-GE アドミニストレーションガイド for Cisco Unified CallManager 5.0 (SCCP)

| 表1-2 | Cisco Unified IP Phone および Cisco Unified CallManager のセキュリティに関するトピック ( 続き | :) |
|------|---------------------------------------------------------------------------|----|
|------|---------------------------------------------------------------------------|----|

| トピック                                   | 参照先                                                                                            |
|----------------------------------------|------------------------------------------------------------------------------------------------|
| セキュリティと電話機の設定ファイル                      | P.2-14 の「Cisco Unified CallManager データベース                                                      |
|                                        | への電話機の追加」を参照してください。                                                                            |
| セキュリティが実装されている場合の、電話機の                 | P.4-8 の「ネットワークの設定メニュー」の表 4-2                                                                   |
| TFTP サーバ1またはTFTP サーバ2オプションの            | を参照してください。                                                                                     |
| 変更                                     |                                                                                                |
| 電話機の[デバイス設定]メニューにある                    | P.4-17 の「CallManager の設定メニュー」を参照し                                                              |
| CallManager 1 ~ CallManager 5 の各オプションの | てください。                                                                                         |
| セキュリティ アイコンの確認                         |                                                                                                |
| 電話機の [ セキュリティ設定 ] メニューの項目              | P.4-23 の「セキュリティ設定メニュー」を参照し                                                                     |
|                                        | てください。                                                                                         |
| 電話機の [ セキュリティ設定 ] 画面の項目                | P.7-3 の「セキュリティ設定メニュー」を参照して                                                                     |
|                                        | ください。                                                                                          |
| CTL ファイルのロック解除                         | P.7-4 の「CTL ファイル メニュー」を参照してく                                                                   |
|                                        | ださい。                                                                                           |
| 電話機の Web ページへのアクセスの無効化                 | P.8-5 の「Web ページへのアクセスの有効化およ                                                                    |
|                                        | び無効化」を参照してください。                                                                                |
| トラブルシューティング                            | <ul> <li>P.9-13の「Cisco Unified IP Phone のセキュリ</li> </ul>                                       |
|                                        | ティのトラブルシューティング」を参照して                                                                           |
|                                        | くたさい。                                                                                          |
|                                        | <ul> <li>『Cisco Unified CallManager セキュリティガイ</li> <li>         は、た参照してください         </li> </ul> |
|                                        |                                                                                                |
| 電詰機からの CIL ノアイルの削除                     | P.9-18 の ' Cisco Unitied IP Phone のリセットまた                                                      |
|                                        | は復元」を参照してくたさい。                                                                                 |
| 電話機のリセットと復旧                            | P.9-18 の ' Cisco Unified IP Phone のリセットまた                                                      |
|                                        | は復元」を参照してください。                                                                                 |

## サポートされているセキュリティ機能の概要

表 1-3 では、Cisco Unified IP Phone 7961G/7961G-GE および 7941G/7941G-GE がサ ポートしているセキュリティ機能の概要を示しています。これらの機能の詳細、 および Cisco Unified CallManager と Cisco Unified IP Phone のセキュリティの詳細 については、『*Cisco Unified CallManager セキュリティ ガイド*』を参照してくだ さい。

電話機の現在のセキュリティ設定を参照するには、[設定]>[セキュリティ設 定]を選択します。詳細については、P.7-3の「セキュリティ設定メニュー」を 参照してください。

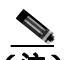

ほとんどのセキュリティ機能は、Certificate Trust List (CTL; 証明書信頼リスト) が電話機にインストールされている場合にだけ利用可能になります。CTL の詳 細については、『Cisco Unified CallManager セキュリティ ガイド』の「Cisco CTL クライアントの設定」の章を参照してください。

#### 表 1-3 セキュリティ機能の概要

| 機能              | 説明                                             |
|-----------------|------------------------------------------------|
| イメージの認証         | ファームウェア イメージが電話機にロードされる前に、署名付き                 |
|                 | バイナリ ファイル ( 拡張子 .sbn ) を使用して、ファームウェア イ         |
|                 | メージに対する改ざんを防止します。イメージが改ざんされると、                 |
|                 | 電話機は認証プロセスに失敗し、そのイメージを拒否します。                   |
| カスタマー サイト証明書のイン | 各 Cisco Unified IP Phone は、デバイス認証に使用する固有の証明書   |
| ストール            | を要求します。電話機には製造元でインストールされる証明書                   |
|                 | (MIC)が含まれていますが、Cisco Unified CallManager 管理ページ |
|                 | で CAPF <sup>1</sup> を使用して証明書がインストールされることを指定し   |
|                 | て、セキュリティを強化できます。または、電話機の [ セキュリ                |
|                 | ティ設定]メニューからLSCをインストールすることもできます。                |
|                 | 詳細については、P.3-23の「Cisco Unified IP Phone のセキュリティ |
|                 | 設定」を参照してください。                                  |

Cisco Unified IP Phone 7961G/7961G-GE および 7941G/7941G-GE アドミニストレーションガイド for Cisco Unified CallManager 5.0 (SCCP)

## 表1-3 セキュリティ機能の概要(続き)

| 機能                   | 説明                                                                                                    |
|----------------------|----------------------------------------------------------------------------------------------------|
| デバイスの認証              | 各エンティティが他のエンティティの証明書を受信したときに、<br>Cisco Unified CallManager サーバと電話機の間で実行されます。デ<br>バイス認証は、電話機と Cisco Unified CallManager の間で安全な接<br>続が行われるかどうかを判別します。また、必要な場合には、TLS<br>プロトコルを使用してエンティティ間に安全なシグナリングパス<br>を作成します。Cisco Unified CallManager は、認証できない電話機<br>は登録しません。 |
| ファイルの認証              | 電話機がダウンロードするデジタル署名付きファイルを検証しま<br>す。電話機は、署名を検証して、ファイル作成後にファイルが改ざ<br>んされていないことを確認します。認証に失敗したファイルは、電<br>話機のフラッシュ メモリに書き込まれません。電話機は、このよ<br>うなファイルを拒否して、それ以上処理しません。                                                                                                 |
| シグナリングの認証            | TLS プロトコルを使用して、伝送中のシグナリング パケットに対<br>して改ざんが行われていないことを検証します。                                                                                                    |
| 製造元でインストールされる証<br>明書 | 各 Cisco Unified IP Phone は、デバイス認証に使用する固有の、製造<br>元でインストールされる証明書(MIC)を要求します。MIC は、<br>個々の電話機を識別するために長期的に割り当てられた証明であ<br>り、Cisco Unified CallManager はこれを使用して電話機を認証しま<br>す。                                                                                        |
| セキュアな SRST リファレンス    | ユーザがセキュリティの SRST リファレンスを設定し、Cisco<br>Unified CallManager の管理ページ で従属デバイスをリセットした<br>後に、TFTP サーバは SRST 証明書を電話機の cnf.xml ファイルに追<br>加し、そのファイルを電話機に送信します。その後、セキュアな電<br>話機は、TLS 接続を使用して SRST 対応のルータと相互対話しま<br>す。                                                      |
| メディアの暗号化             | SRTPを使用して、サポートされているデバイス間のメディアスト<br>リームをセキュリティで保護するとともに、目的のデバイスだけが<br>データを受信して読み取ることができるようにします。具体的に<br>は、デバイスのメディアマスターキーペアの作成、デバイスへの<br>キーの送信、および転送中のキーの送信に対するセキュリティ保護<br>を行います。                                                                                |

Cisco Unified IP Phone 7961G/7961G-GE および7941G/7941G-GE アドミニストレーションガイド for Cisco Unified CallManager 5.0 (SCCP)

### 表1-3 セキュリティ機能の概要(続き)

| 機能                                            | 説明                                                                                                    |
|-----------------------------------------------|----------------------------------------------------------------------------------------------------|
| シグナリングの暗号化                                    | デバイスと Cisco Unified CallManager サーバ間で送信されるすべて<br>の SCCP シグナリング メッセージを暗号化します。                                                                                   |
| CAPF ( Certificate Authority Proxy Function ) | 非常に煩雑な証明書生成手順の一部を電話機のために実行します。<br>また、電話機と相互対話しながら、キーの生成と証明書のインス<br>トールを行います。電話機に代わって、カスタマー固有の認証局か<br>ら証明書を要求するように CAPF を設定できます。または、ローカ<br>ルで証明書を生成するように設定できます。 |
| セキュリティ プロファイル                                 | 電話機が非セキュア、認証済み、または暗号化済みのいずれである<br>かを定義します。詳細については、P.1-16の「セキュリティ プロ<br>ファイルについて」を参照してください。                                                                     |
| 暗号化された設定ファイル                                  | 電話機の設定ファイルのプライバシーを保証できます。                                                                                                    |
| 電話機の Web サーバ機能の無効<br>化(オプション)                 | 電話機の多様な操作統計情報を表示する Web ページへのアクセス<br>を禁止できます。                                                                                                    |
| 電話機のセキュリティの強化                                 | 次に示すセキュリティの追加オプションです。 これらのオプション<br>は、Cisco Unified CallManager の管理ページから制御します。                                                                                  |
|                                               | • PC ポートの無効化                                                                                                    |
|                                               | ・ Gratuitous ARP (GARP)の無効化                                                                                                    |
|                                               | • PC ボイス VLAN アクセスの無効化                                                                                                    |
|                                               | <ul> <li>[設定]メニューへのアクセスの無効化、またはアクセス制限<br/>([ユーザ設定]メニューへのアクセスおよび音量の設定変更の<br/>保存だけを許可する)</li> </ul>                                                              |
|                                               | • 電話機の Web ページへのアクセスの無効化                                                                                                    |
|                                               | <ul> <li>▲</li> <li>(注) [PC ポートを無効にする] [GARPを使う] および[ボイス VLANを使う]の現在の設定値を表示するには、電話機の[セキュリティ設定]メニューを調べます。詳細については、P.4-17の「デバイス設定メニュー」を参照してください。</li> </ul>       |

1. CAPF = Certificate Authority Proxy Function

#### 関連項目

- セキュリティ プロファイルについて (P.1-16)
- 認証および暗号化されたコールの識別(P.1-16)
- セキュリティの制約事項(P.1-17)
- デバイス設定メニュー(P.4-17)

## セキュリティ プロファイルについて

Cisco Unified CallManager 5.0 をサポートする Cisco Unified IP Phone はすべて、電 話機が非セキュア、認証済み、または暗号化済みのいずれであるかを定義するセ キュリティ プロファイルを使用します。セキュリティ プロファイルの設定と電 話機への適用方法については、『*Cisco Unified CallManager セキュリティ ガイド Release 5.0 (1)*』を参照してください。

電話機に設定されたセキュリティ モードは、[セキュリティ設定]メニューの [セキュリティモード]の設定値で確認できます。詳細については、P.4-23の「セ キュリティ設定メニュー」を参照してください。

#### 関連項目

- 認証および暗号化されたコールの識別(P.1-16)
- セキュリティの制約事項(P.1-17)
- デバイス設定メニュー(P.4-17)

## 認証および暗号化されたコールの識別

電話機にセキュリティが実装されている場合、認証および暗号化されたコール は、電話機のLCD スクリーンに表示されるアイコンで識別できます。

コールが認証された場合、そのコールの確立に関与したすべてのデバイスは Cisco Unified CallManager によって認証されます。進行中のコールが認証される と、電話機の LCD スクリーンの通話時間を表示するタイマーの右側にあるコー ルの状態を示すアイコンがこの 🌈 アイコンに変わります。

コールが暗号化された場合、そのコールの確立に関与したすべてのデバイスは Cisco Unified CallManager によって暗号化されます。またコール シグナリングと メディア ストリームも暗号化されます。コールを暗号化することで最大級のセ キュリティが確保され、コールの完全性とプライバシーが保たれます。進行中の コールが暗号化されると、電話機の LCD スクリーンの通話時間を表示するタイ マーの右側にあるコールの状態を示すアイコンがこの 🌈 アイコンに変わり ます。

注)

IP 以外のコール レッグ(たとえば PSTN)を介してルーティングされるコール は、IP ネットワーク内では暗号化されているとしても、またロック アイコンが そのコールに関連付けられているとしても、非セキュアになる場合があります。

#### 関連項目

- セキュリティ プロファイルについて (P.1-16)
- Cisco Unified IP Phone のセキュリティ機能の概要(P.1-11)
- セキュリティの制約事項(P.1-17)

## セキュリティの制約事項

割り込みに使用される電話機に暗号化が設定されていない場合、ユーザは暗号化 されたコールに対して割り込みを実行できません。この場合、割り込みが失敗し たときに、割り込みを実行した電話機でリオーダー音(速いビジー音)が再生さ れます。

発信側の電話機に暗号化が設定されている場合、割り込みの発信側は、暗号化さ れた電話機から認証されたコールまたは非セキュア コールに対して割り込みを 実行できます。Cisco Unified CallManager は、割り込みが実行されたコールを非 セキュアとして分類します。

発信側の電話機に暗号化が設定されている場合、割り込みの発信側は、暗号化さ れたコールに対して割り込みを実行でき、その電話機は対象のコールが暗号化さ れていることを示します。

割り込みに使用される電話機が非セキュアの場合でも、ユーザは認証されたコー ルに対して割り込みを実行できます。発信側の電話機がセキュリティをサポート していない場合でも、認証アイコンはコール内の認証されたデバイスに引き続き 表示されます。

## Cisco Unified IP Phone の設定と設置の概要

IP テレフォニー システムの導入時に、システム管理者とネットワーク管理者は 初期設定タスクを実行して、IP テレフォニー サービス用にネットワークを準備 する必要があります。完全な IP テレフォニー ネットワークのセットアップと設 定のための情報とチェックリストについては、『Cisco Unified CallManager システ ムガイド』の「システム コンフィギュレーションの概要」の章を参照してくだ さい。

Cisco Unified CallManager で IP テレフォニー システムをセットアップし、システム全体の機能を設定した後、IP Phone をシステムに追加できます。

次のトピックでは、Cisco Unified IP Phone をネットワークに追加する手順の概要 を説明します。

- Cisco Unified CallManager での Cisco Unified IP Phone の設定 (P.1-18)
- Cisco Unified IP Phone の設置 (P.1-24)

## Cisco Unified CallManager での Cisco Unified IP Phone の設定

電話機を Cisco Unified CallManager データベースに追加するには、次の方法を使用できます。

- 自動登録
- Cisco Unified CallManagerの管理ページ
- BAT (Bulk Administration Tool)
- BAT & Tool for Auto-Registered Phones Support (TAPS)

これらの方法の詳細については、P.2-14の「Cisco Unified CallManager データベースへの電話機の追加」を参照してください。

Cisco Unified CallManager での電話機設定の概要については、『*Cisco Unified CallManager システム ガイド*』の「Cisco Unified IP Phone」の章を参照してください。

## Cisco Unified CallManager での Cisco Unified IP Phone 7961G/7961G-GE および 7941G/7941G-GE の設定に関するチェックリスト

表 1-4 は、Cisco Unified CallManager の管理ページで Cisco Unified IP Phone 7961G/7961G-GE および 7941G/7941G-GE を設定する際のタスクの概要とチェッ クリストです。このリストでは、電話機の設定プロセスを手順に沿って示してい ます。一部のタスクはオプションです。システムやユーザの必要に応じて実行し ます。これらの手順の詳細については、参照先欄の資料を参照してください。

#### 表 1-4 Cisco Unified CallManager での Cisco Unified IP Phone 7961G/7961G-GE および 7941G/7941G-GE の設定に関するチェックリスト

| タスク                                                                                                    | 目的             | 参照先                                                             |
|----------------------------------------------------------------------------------------------------|----------------|-----------------------------------------------------------------|
| 1. 電話機に関する次の情報を収集しま                                                                                                   | 電話機をセットアップするた  | ${}^{	extsf{c}}$ Cisco Unified CallManager $oldsymbol{arsigma}$ |
| す。                                                                                                    | めの設定要件のリストを提供  | <i>ステム ガイド</i> 』の「Cisco                                         |
| • 電話機のモデル                                                                                                    | します。           | Unified IP Phone」の章を参照                                          |
| <ul> <li>MACアドレス</li> </ul>                                                                                           | 個別の電話機を設定する前に  | してください。                                                         |
| <ul> <li>電話機が設置される物理的な場所</li> </ul>                                                                                   | 実行が必要な、電話ボタン テ | P.5-2 $\mathcal{O}$ <sup>r</sup> Cisco Unified IP               |
| <ul> <li>電話機のユーザの名前とユーザ ID</li> </ul>                                                                                 | ンプレートやソフトキー テ  | Phone で使用可能なテレフォ                                                |
| <ul> <li>デバイス プール</li> </ul>                                                                                          | ンフレートなどの予備設定を  | ニー機能」を参照してくださ                                                   |
| • パーティション、コーリングサー                                                                                                    | 明確にしより。        |                                                                 |
| チスペース、ロケーション情報                                                                                                    |                |                                                                 |
| <ul> <li>電話機に割り当てる回線数および</li> <li>関連付けられた電話番号(DN)</li> </ul>                                                          |                |                                                                 |
| <ul> <li>電話機に関連付ける Cisco Unified<br/>CallManager ユーザ</li> </ul>                                                       |                |                                                                 |
| <ul> <li>電話ボタン テンプレート、ソフト<br/>キー テンプレート、電話機の機能、<br/>IP Phone サービス、または電話機<br/>のアプリケーションに影響を与え<br/>る電話機の使用情報</li> </ul> |                |                                                                 |

| 表 1-4 | Cisco Unified CallManager での Cisco Unified IP Phone 7961G/7961G-GE および |
|-------|------------------------------------------------------------------------|
|       | 7941G/7941G-GE の設定に関するチェックリスト(続き)                                      |

| タスク                                                                                                    | 目的                                                                                    | 参照先                                                                                                    |
|----------------------------------------------------------------------------------------------------|---------------------------------------------------------------------------------------|----------------------------------------------------------------------------------------------------|
| 2. 必要であれば、電話ボタン テンプ<br>レートをカスタマイズします。                                                                                                    | ユーザ ニーズに合わせて回<br>線ボタン、短縮ダイヤル ボタ<br>ン、サービス URL ボタンの数<br>を変更したり、プライバシー<br>ボタンを追加したりします。 | 『Cisco Unified CallManager ア<br>ドミニストレーション ガイ<br>ド』の「電話ボタン テンプ<br>レートの設定」の章を参照し<br>てください。                                                                                                    |
|                                                                                                    |                                                                                       | P.5-19 の「電話ボタン テンプ<br>レートの変更」を参照してく<br>ださい。                                                                                                    |
| <ul> <li>3. [電話の設定 (Phone Configuration)]<br/>ウィンドウの次の必須フィールドに入<br/>力して、電話機を追加し、設定します。</li> <li>[電話のタイプ (Phone Type)]</li> <li>[説明 (Description) ] ユーザ名また<br/>は ID)</li> <li>[MAC アドレス (MAC Address)]</li> <li>[デバイスプール (Device Pool)]</li> <li>[パーティション (Partition)]</li> <li>[コーリングサーチスペース<br/>(Calling Search Space)]</li> <li>[電話ボタンテンプレート (Phone<br/>Button Template)]</li> <li>[ソフトキーテンプレート (Softkey<br/>Template)](カスタマイズする場<br/>合)</li> </ul> | デバイスをデフォルト設定で<br>Cisco Unified CallManager デー<br>タベースに追加します。                          | 『Cisco Unified CallManager ア<br>ドミニストレーションガイ<br>ド』の「Cisco Unified IP Phone<br>の設定」の章を参照してくだ<br>さい。<br>[プロダクト固有の設定<br>(Product Specific<br>Configuration)]フィールドの<br>詳細については、[電話の設<br>定 (Phone Configuration)]<br>ウィンドウのIボタンを押し<br>て表示されるヘルプを参照し<br>てください。 |

### 表 1-4 Cisco Unified CallManager での Cisco Unified IP Phone 7961G/7961G-GE および 7941G/7941G-GE の設定に関するチェックリスト(続き)

| タスク                                                                                                    | 目的                                                                      | 参照先                                                                                                    |
|----------------------------------------------------------------------------------------------------|-------------------------------------------------------------------------|----------------------------------------------------------------------------------------------------|
| <b>4. [電話番号の設定 (Directory Number</b><br>Configuration)]ウィンドウの次の必須<br>フィールドに入力して、電話機に電話<br>番号 (回線)を追加し、設定します。                                                                                                    | プライマリ電話番号とセカン<br>ダリ電話番号、および電話番<br>号に関連する機能を電話機に<br>追加します。               | 『 <i>Cisco Unified CallManager ア</i><br>ドミニストレーション ガイ<br>ド』の「Cisco Unified IP Phone<br>の設定」の章で次の項を参照                                                |
| <ul> <li>「電話番号 (Directory Number)]</li> <li>[パーティション (Partition)]</li> <li>[デバイス x の複数コール / コール<br/>待機設定 (Multiple Call/Call Waiting<br/>Settings on Device x)]</li> <li>[コール転送とコールピックアッ<br/>プ (Call Forward and Call Pickup<br/>Settings)](使用する場合)</li> <li>[ボイスメッセージング](使用す<br/>る場合)</li> </ul> |                                                                         | してください。<br>「電話番号の追加」<br>「Cisco Unity ボイスメール<br>ボックスの作成」<br>P.5-2 の「Cisco Unified IP<br>Phone で使用可能なテレフォ<br>ニー機能」を参照してください。                          |
| 5. ソフトキー テンプレートをカスタマ<br>イズします。                                                                                                    | ユーザのソフトキーの使用方<br>法に合せて、電話機に表示さ<br>れるソフトキー機能の追加、<br>削除、表示順序の変更を行い<br>ます。 | <sup>®</sup> Cisco Unified CallManager ア<br>ドミニストレーション ガイ<br>ド』の「ソフトキー テンプ<br>レートの設定」の章を参照し<br>てください。<br>P.5-20 の「ソフトキーテンプ<br>レートの設定」を参照してく<br>ださい。 |

Cisco Unified IP Phone 7961G/7961G-GE および7941G/7941G-GE アドミニストレーションガイド for Cisco Unified CallManager 5.0 (SCCP)

| 表 1-4 | Cisco Unified CallManager での Cisco Unified IP Phone 7961G/7961G-GE および |
|-------|------------------------------------------------------------------------|
|       | 7941G/7941G-GE の設定に関するチェックリスト(続き)                                      |

| タスク                                                             | 目的                                                                                                    | 参照先                                                                                                    |
|-----------------------------------------------------------------|----------------------------------------------------------------------------------------------------|----------------------------------------------------------------------------------------------------|
| 6. 短縮ダイヤル ボタンを設定し、短縮<br>ダイヤル番号を割り当てます (オプ<br>ション )。             | 短縮ダイヤルのボタンおよび<br>番号を追加します。<br>(注) ユーザは、Cisco<br>Unified IP Phoneの<br>ユーザオプション<br>で、使用している電話<br>機の短縮ダイヤル設<br>定を変更できます。 | 『Cisco Unified CallManager ア<br>ドミニストレーション ガイ<br>ド』の「Cisco Unified IP Phone<br>の設定」の章の「短縮ダイヤ<br>ルボタンの設定」の項を参照<br>してください。                                  |
| 7. Cisco Unified IP Phone サービスを設<br>定し、サービスを割り当てます(オプ<br>ション )。 | IP Phone のサービスを提供し<br>ます。<br>(注) ユーザは、Cisco<br>Unified IP Phone ユー<br>ザオプションで、使<br>用している電話機の<br>サービスを追加また<br>は変更できます。 | <sup>『</sup> Cisco Unified CallManager ア<br>ドミニストレーション ガイ<br>ド』の「Cisco Unified IP Phone<br>サービスの設定」の章を参照<br>してください。<br>P.5-21 の「サービスの設定」を<br>参照してください。    |
| 8. サービスを電話ボタンに割り当てま<br>す ( オプション )。                             | ボタンを1回押すだけでIP<br>phone サービスまたはURL に<br>アクセスできるようにしま<br>す。                                                             | 『Cisco Unified CallManager ア<br>ドミニストレーション ガイ<br>ド』の「Cisco Unified IP Phone<br>サービスの設定」の章の<br>「Cisco Unified IP Phone サービ<br>スの電話ボタンへの追加」の<br>項を参照してください。 |

### 表 1-4 Cisco Unified CallManager での Cisco Unified IP Phone 7961G/7961G-GE および 7941G/7941G-GE の設定に関するチェックリスト(続き)

| タスク                                                                                                    | 目的                                                                                                    | 参照先                                                                                                    |
|----------------------------------------------------------------------------------------------------|----------------------------------------------------------------------------------------------------|----------------------------------------------------------------------------------------------------|
| <ul> <li>9. 次の必須フィールドを設定して、</li> <li>ユーザ情報を追加します。</li> <li>[姓 (Last Name)]</li> <li>[ユーザ ID(User ID)]</li> </ul>               | Cisco Unified CallManager の<br>グローバル ディレクトリに<br>ユーザ情報を追加します。                                           | 『 <i>Cisco Unified CallManager ア<br/>ドミニストレーション ガイ</i><br>ド』の「新規ユーザの追加」<br>の章を参照してください。                              |
| <ul> <li>[パスワード (Password)](ユーザ<br/>オプション Web ページ用)</li> <li>[PIN(PIN)](エクステンション モ<br/>ビリティおよびパーソナル ディレ<br/>クトリで使用)</li> </ul> |                                                                                                    | P.5-22 の「Cisco Unified<br>CallManager へのユーザの追<br>加」を参照してください。                                                        |
| 10. ユーザを電話機に関連付けます(オプション)。                                                                                                    | ユーザが、コール転送や短縮<br>ダイヤルの追加などの電話機<br>能やサービスを設定できるよ<br>うにします。<br>(注) 会議室の電話機など、<br>ユーザを関連付けな<br>い電話機もあります。 | <sup>『</sup> Cisco Unified CallManager ア<br>ドミニストレーション ガイ<br>ド』の「新規ユーザの追加」<br>の章の「ユーザとデバイスの<br>関連付け」の項を参照してく<br>ださい。 |

## Cisco Unified IP Phone の設置

電話機を Cisco Unified CallManager データベースに追加したら、次は電話機を設置します。電話機は、ユーザの指定する場所に設置できます。各電話機に付属の 『Cisco Unified IP Phone Installation Guide』では、電話機の受話器、ケーブル、その他のアクセサリを取り付ける手順を説明しています。

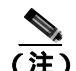

新しく購入した電話機であっても、最新のファームウェア イメージにアップグ レードする必要があります。電話機のアップグレードの詳細については、次の URL にある Readme ファイルを参照してください。

http://www.cisco.com/cgi-bin/tablebuild.pl/ip-7900ser

電話機をネットワークに接続すると、電話機の起動プロセスが開始し、電話機が Cisco Unified CallManager に登録されます。最後に、DHCP サービスを有効にす るか無効にするかによって、電話機のネットワーク設定値を設定します。

自動登録を使用した場合、電話機とユーザの関連付けやボタン テーブルの変更、 電話番号など、電話機に関する特定の設定情報を更新する必要があります。

## Cisco Unified IP Phone 7961G/7961G-GE および 7941G/7941G-GE の設置に関する チェックリスト

表 1-5 は、Cisco Unified IP Phone 7961G/7961G-GE および 7941G/7941G-GE を設置 する際のタスクの概要とチェックリストです。このリストでは、電話機の設置作 業を手順に沿って示しています。一部のタスクはオプションです。システムや ユーザの必要に応じて実行します。これらの手順の詳細については、参照先欄の 資料を参照してください。

## 表 1-5 Cisco Unified IP Phone 7961G/7961G-GE および 7941G/7941G-GE の設置に関するチェックリ スト

| タスク                                                                                                    | 目的                                                                                              | 参照先                                                                   |
|----------------------------------------------------------------------------------------------------|-------------------------------------------------------------------------------------------------|-----------------------------------------------------------------------|
| <ol> <li>電話機の電源を次の中から選択します。</li> <li>Power over Ethernet (PoE)</li> <li>外部電源</li> </ol>                 | 電話機に電力を供給する方法<br>を決定します。                                                                        | P.2-5 の「Cisco Unified IP<br>Phone への電力供給」を参<br>照してください。               |
| 2. 電話機を組み立て、配置を調整して、<br>ネットワーク ケーブルを接続します。                                                              | 電話機を配置し、ネットワー<br>クに設置します。                                                                       | P.3-10 の「Cisco Unified IP<br>Phone の設置」を参照して<br>ください。                 |
|                                                                                                    |                                                                                                 | P.3-16 の「Cisco Unified IP<br>Phone の配置調節」を参照<br>してください。               |
| 3. Cisco Unified IP Phone 7914 拡張モ<br>ジュールを Cisco Unified IP Phone<br>7961G/7961G-GE に追加します(オプショ<br>ン)。 | 14 のラインアピアランスまた<br>は短縮ダイヤル番号を追加す<br>ることで、Cisco Unified IP<br>Phone 7961G/7961G-GEの機能<br>を拡張します。 | P.3-14 の「Cisco Unified IP<br>Phone 7914 拡張モジュー<br>ルの接続」を参照してくだ<br>さい。 |
| 4.電話機の起動プロセスを監視します。                                                                                     | 電話機が正しく設定されてい<br>ることを確認します。                                                                     | P.3-20 の「電話機の起動プ<br>ロセスの確認」を参照して<br>ください。                             |

| 表 1-5 | Cisco Unified IP Phone 7961G/7961G-GE および 7941G/7941G-GE の設置に関するチェックリ |
|-------|-----------------------------------------------------------------------|
|       | スト(続き)                                                                |

| タスク                                                                                                    | 目的                                                                                                  | 参照先                                                         |
|----------------------------------------------------------------------------------------------------|----------------------------------------------------------------------------------------------------|-------------------------------------------------------------|
| 5. 電話機で [ <b>設定 ]</b> > [ <b>ネットワークの設</b><br>定 ] を選択して、次のネットワーク設定<br>を指定します。                                                                          | DHCP を使用する場合:IP ア<br>ドレスが自動的に割り当てら<br>れ、Cisco Unified IP Phone から                                   | P.3-22 の「起動時のネット<br>ワーク設定値の設定」を参<br>照してください。                |
| DHCP を有効にするには、次の手順を実行します。                                                                                                    | TFTP サーバに送信されます。                                                                                    | P.4-8 の「ネットワークの<br>設定メニュー」を参照して<br>ください。                    |
| <ul> <li>[DHCP を使う を Yes に設定します。</li> <li>代替の TFTP サーバを使用するには、<br/>[代替 TFTP サーバ を Yes に設定し、<br/>[IP アドレス]に TFTP サーバ 1 の IP<br/>アドレスを入力します。</li> </ul> | (注) DHCP によって割り当<br>てられた TFTP サーバ<br>の代わりに代替の<br>TFTP サーバを割り当<br>てる必要がある場合<br>は、ネットワーク管理            |                                                             |
| DHCP を無効にするには、次の手順を実<br>行します。                                                                                                    | 者に相談してくださ<br>い。<br>                                                                                 |                                                             |
| <ul> <li>[DHCPを使う]を No に設定します。</li> <li>[IP アドレス] に電話機の固定 IP アドレスを入力します。</li> <li>サブネットマスクを入力します。</li> <li>デフォルトのルータ IP アドレスを入力します。</li> </ul>        | DHCPを使用しない場合:IPア<br>ドレス、TFTP サーバ、サブ<br>ネット マスク、ドメイン名、<br>およびデフォルトのルータを<br>電話機でローカルに設定する<br>必要があります。 |                                                             |
| <ul> <li>電話機が存在するドメイン名を入力します。</li> <li>「代替 TFTP サーバ を Yes に設定し、</li> </ul>                                                                            |                                                                                                    |                                                             |
| <b>[IP アドレス ]</b> に TFTP サーバ 1 の IP<br>アドレスを入力します。                                                                                                    |                                                                                                    |                                                             |
| 6. 電話機にセキュリティ機能を設定しま<br>す。                                                                                                    | データ改ざんやなりすましか<br>ら保護します。<br>                                                                        | P.3-23 の「Cisco Unified IP<br>Phone のセキュリティ設<br>定」を参照してください。 |

Cisco Unified IP Phone 7961G/7961G-GE および 7941G/7941G-GE アドミニストレーション ガイド for Cisco Unified CallManager 5.0 (SCCP)

| タスク                               | 目的                         | 参照先                                 |
|-----------------------------------|----------------------------|-------------------------------------|
| 7. Cisco Unified IP Phone で電話をかけま | 電話機や機能が正しく動作す              | <sup>©</sup> Cisco Unified IP Phone |
| す。                                | ることを確認します。                 | 7961G/7961G-GE および                  |
|                                   |                            | 7941G/7941G-GE 電話ガイ                 |
|                                   |                            | ド』を参照してください。                        |
| 8. 電話機の使用方法と電話オプションの              | Cisco Unified IP Phone を正し | 付録 A「Web サイトによ                      |
| 設定方法にエンド ユーザに知らせます。               | く使用するために必要な情報              | るユーザへの情報提供」を                        |
|                                   | をユーザが持っていることを              | 参照してください。                           |
|                                   | 確認します。                     |                                     |

表 1-5 Cisco Unified IP Phone 7961G/7961G-GE および 7941G/7941G-GE の設置に関するチェックリ スト (続き)

Cisco Unified IP Phone 7961G/7961G-GE および7941G/7941G-GE アドミニストレーションガイド for Cisco Unified CallManager 5.0 (SCCP)

Cisco Unified IP Phone 7961G/7961G-GE および 7941G/7941G-GE アドミニストレーション ガイド for Cisco Unified CallManager 5.0 (SCCP)

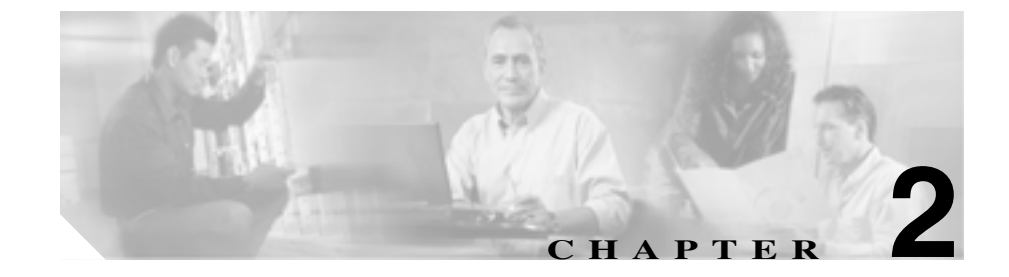

# Cisco Unified IP Phone をネッ トワークに設置するための準備

Cisco Unified IP Phone を使用すると、データ ネットワーク上で音声を使用した通信が可能になります。IP Phone で音声通信を行うには、Cisco Unified CallManager などの Cisco Unified IP テレフォニーの他のいくつかの主要コンポーネントとや り取りする必要があります。

この章では、Cisco Unified IP Phone 7961G/7961G-GE および 7941G/7941G-GE と Cisco Unified CallManager、DNS サーバと DHCP サーバ、TFTP サーバ、およびス イッチ間のやり取りについて詳しく説明します。また、電話機への電力の供給方 法についても説明します。

音声通信および IP 通信の関連情報については、次の URL を参照してください。

http://www.cisco.com/en/US/partner/products/sw/voicesw/index.html

この章では、Cisco Unified IP Phone と Voice over IP (VoIP) ネットワークのその 他の主要コンポーネントとのやり取りについて概要を示します。この章は、次の 項目で構成されています。

- 他の Cisco Unified IP テレフォニー製品とのやり取りの概要 (P.2-2)
- Cisco Unified IP Phone への電力供給(P.2-5)
- 電話機の設定ファイルの概要(P.2-9)
- 電話機の起動プロセスの概要(P.2-11)
- Cisco Unified CallManager データベースへの電話機の追加(P.2-14)
- さまざまなプロトコルを用いた Cisco Unified IP Phone の使用(P.2-19)

• Cisco Unified IP Phone の MAC アドレスの確認 (P.2-22)

# 他の Cisco Unified IP テレフォニー製品とのやり取りの概要

IP テレフォニー ネットワークで Cisco Unified IP Phone が機能するためには、 Cisco Catalyst スイッチなどのネットワーク デバイスに Cisco Unified IP Phone を 接続する必要があります。また、コールを送受信する前に、Cisco Unified IP Phone を Cisco Unified CallManager システムに登録する必要があります。

この項では、次の項目について説明します。

- Cisco Unified IP Phone と Cisco Unified CallManager 間のやり取りの概要 (P.2-2)
- Cisco Unified IP Phone と VLAN 間のやり取りの概要 (P.2-3)

# Cisco Unified IP Phone と Cisco Unified CallManager 間のやり取りの概要

Cisco Unified CallManager は、オープン型の業界標準コール処理システムです。 Cisco Unified CallManager ソフトウェアは、電話機どうしのコールの開始や切断 を行い、従来の PBX 機能を企業 IP ネットワークに統合します。Cisco Unified CallManager は、IP テレフォニーシステムのコンポーネント(電話機、アクセス ゲートウェイ、および電話会議やルート計画などの機能に必要なリソース)を管 理します。また、Cisco Unified CallManager は次のものを提供します。

- 電話機用のファームウェア
- 認証および暗号化(テレフォニーシステム用に設定されている場合)
- TFTP サービスを介しての設定ファイルおよび CTL ファイル
- 電話機の登録
- コール プリザベーション(プライマリ CallManager と電話機の間でシグナリングが消失した場合でもメディア セッションを継続するため)

この章で説明している IP デバイスを使用するための Cisco Unified CallManager の設定方法については、『Cisco Unified CallManager アドミニストレーション ガ イド』、『Cisco Unified CallManager システム ガイド』、および『Cisco Unified CallManager セキュリティ ガイド』を参照してください。

Cisco Unified IP Phone 7961G/7961G-GE および 7941G/7941G-GE アドミニストレーション ガイド for Cisco Unified CallManager 5.0 (SCCP)

他の Cisco Unified IP テレフォニー製品とのやり取りの概要 🔳

Cisco Unified IP Phone のセキュリティ機能の概要については、P.1-11の「Cisco Unified IP Phone のセキュリティ機能の概要」を参照してください。

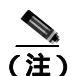

設定対象の Cisco Unified IP Phone のモデルが、Cisco Unified CallManager の管理 ページの[電話のタイプ (Phone Type)]ドロップダウン リストに表示されない場 合は、http://www.cisco.com/kobayashi/sw-center/sw-voice.shtml にアクセスして、使 用するバージョンの Cisco Unified CallManager に対する最新のサポート パッチを インストールしてください。

#### 関連項目

• Cisco Unified IP Phone で使用可能なテレフォニー機能(P.5-2)

## Cisco Unified IP Phone と VLAN 間のやり取りの概要

Cisco Unified IP Phone 7961G/7961G-GE および 7941G/7941G-GE にはイーサネット スイッチが内臓されており、パケットを電話機本体、電話機背面のアクセス ポートやネットワーク ポートに転送できます。

アクセス ポートにコンピュータが接続されている場合、そのコンピュータと電 話機は、スイッチへの同じ物理リンクとスイッチ上の同じポートを共有します。 この共有物理リンクは、ネットワーク上の VLAN 設定に次のような影響を及ぼ します。

- 現在の VLAN は IP サブネットをベースに設定されている可能性があります。ただし、同じポートに接続されている他のデバイスと同じサブネットに 電話機を割り当てるために、追加の IP アドレスを使用することはできません。
- VLAN 対応電話機でプリセットされるデータ トラフィックによって、 Voice-over-IP トラフィックの品質が低下することがあります。
- ネットワーク セキュリティの観点から、VLAN 音声トラフィックを VLAN データ トラフィックから分離する必要が生じることがあります。

これらの問題は、音声トラフィックを別の VLAN に移すことで解決できます。電 話機が接続されているスイッチ ポートに、次のトラフィックを伝送する別の VLAN を設定します。

- IP Phone で送受信される音声トラフィック(補助 VLAN。たとえば、Cisco Catalyst 6000 シリーズなど)
- IP phoneのアクセスポートを介してスイッチに接続されている PC で送受信 されるデータトラフィック(ネイティブ VLAN)

電話機を別の補助 VLAN に分離すると、音声トラフィックの品質が向上し、個々の電話機に割り当てるだけの十分な IP アドレスがない既存のネットワークに多数の電話機を追加できます。

詳細については、Cisco スイッチに付属のマニュアルを参照してください。また、 次の URL から関連のマニュアルを参照できます。

http://www.cisco.com/univercd/cc/td/doc/product/lan/index.htm

#### 関連項目

- 電話機の起動プロセスの概要(P.2-11)
- ネットワークの設定メニュー(P.4-8)

## Cisco Unified IP Phone への電力供給

The Cisco Unified IP Phone 7961G/7961G-GE および 7941G/7941G-GE は、外部電源 または Power over Ethernet (PoE)から電力を供給できます。外部電源は、個別 の電源装置から供給されます。PoE は、スイッチを電源とし、電話機に接続した イーサネット ケーブル経由で供給されます。

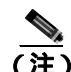

外部電源を使用する場合、イーサネット ケーブルを電話機に接続する前に、電 源装置を電話機に接続する必要があります。外部電源を使用する電話機を取り外 す場合、イーサネット ケーブルを電話機から抜いてから、電源装置を取り外し ます。

次の項では、電話機への電力供給の詳細について詳しく説明します。

- 電力供給のガイドライン(P.2-5)
- 停電時の注意 (P.2-7)
- 電力に関する追加情報 (P.2-8)

## 電力供給のガイドライン

表 2-1 は、Cisco Unified IP Phone 7961G および 7941G への電力供給に関するガイ ドラインを示しています。

表 2-2 は、Cisco Unified IP Phone 7961G-GE および 7941G-GE への電力供給に関す るガイドラインを示しています。 

#### 表 2-1 Cisco Unified IP Phone 7961G および 7941G への電力供給に関するガイドライン

| 電源の種類                            | ガイドライン                                                                                                    |
|----------------------------------|----------------------------------------------------------------------------------------------------|
| 外部電源:CP-PWR-CUBE-3 外<br>部電源のみ    | • Cisco Unified IP Phone 7961G および 7941G は、CP-PWR-CUBE-3<br>電源を使用します。                                                                        |
| PoE 電力 : スイッチを電源とし、              | • Cisco Unified IP Phone 7961G および 7941G は PoE に対応。                                                                                          |
| 電話機に接続したイーサネット<br>ケーブル経由で供給されます。 | <ul> <li>Cisco Unified IP Phone 7961G および 7941G は IEEE 802.3af の電<br/>力供給(シグナルペアおよびスペアペア)に対応。</li> </ul>                                     |
|                                  | <ul> <li>インライン パワー パッチパネル WS-PWR-PANEL は、Cisco<br/>Unified IP Phone 7961G および 7941G で使用可能。</li> </ul>                                        |
|                                  | <ul> <li>電話機の無停電運用を保証するために、必ずスイッチにバック<br/>アップ電源を用意します。</li> </ul>                                                                            |
|                                  | <ul> <li>スイッチ上で動作する CatOS または IOS のバージョンが、設置<br/>しようとする電話機に適合することを確認します。オペレー<br/>ティング システムのバージョン情報については、スイッチのマ<br/>ニュアルを参照してください。</li> </ul> |

Cisco Unified IP Phone 7961G/7961G-GE および 7941G/7941G-GE アドミニストレーション ガイド for Cisco Unified CallManager 5.0 (SCCP)

#### 表 2-2 Cisco Unified IP Phone 7961G-GE および 7941G-GE への電力供給に関するガイドライン

| 電力の種類                              | ガイドライン                                                                                                    |
|------------------------------------|----------------------------------------------------------------------------------------------------|
| 外部電源:CP-PWR-CUBE-3 外<br>部電源のみ      | <ul> <li>Cisco Unified IP Phone 7961G-GE および 7941G-GE は、<br/>CP-PWR-CUBE-3 外部電源のみを使用します。</li> </ul>                                                                                            |
| PoE電力:スイッチを電源とし、<br>電話機に接続したイーサネット | <ul> <li>ギガビット イーサネット Cisco Unified IP Phone 79161G-GE および 7941G-GE はシスコ先行標準 PoE に非対応。</li> </ul>                                                                                              |
| ケーブル経由で供給されます。                     | <ul> <li>Cisco Unified IP Phone 7961G-GE および 7941G-GE は IEEE 802.3af の電力供給(シグナルペアおよびスペアペア)に対応。</li> <li>Cisco Unified IP Phone 79161G-GE および 7941G-GE は IEEE に準 拠していないシスコ製スイッチに非対応。</li> </ul> |
|                                    | <ul> <li>インライン パワー パッチパネル WS-PWR-PANEL は Cisco<br/>Unified IP Phone 7961G-GE および 7941G-GE で使用不可。</li> </ul>                                                                                    |
|                                    | <ul> <li>電話機の無停電運用を保証するために、必ずスイッチにバック<br/>アップ電源を用意します。</li> </ul>                                                                                                    |
|                                    | <ul> <li>スイッチ上で動作する CatOS または IOS のバージョンが、設置<br/>しようとする電話機に適合することを確認します。オペレー<br/>ティングシステムのバージョン情報については、スイッチのマ<br/>ニュアルを参照してください。</li> </ul>                                                    |

## 停電時の注意

緊急時に電話連絡を行うためには、電話機に電力が供給されている必要がありま す。電源が切断されている場合は、電源供給が再開するまで、修理サービスや緊 急連絡用番号にダイヤルできません。電力異常または停電の場合、修理サービス や緊急連絡用番号にダイヤルする前に、電話機のリセットや再設定が必要になる ことがあります。

## 電力に関する追加情報

電力に関する追加情報については、表2-3に示すマニュアルを参照してください。 これらのマニュアルでは、次のトピックについて説明します。

- Cisco Unified IP Phone 7961G/7961G-GE および 7941G/7941G-GE と連携する シスコ製スイッチ
- 双方向の電力ネゴシエーションをサポートする Cisco IOS リリース
- 電力についてのその他の要件と制約

#### 表 2-3 電力に関する関連資料

| 記載項目                | URL                                                                                                    |
|---------------------|----------------------------------------------------------------------------------------------------|
| PoE ソリューション         | http://www.cisco.com/en/US/netsol/ns340/ns394/ns147/<br>ns412/networking_solutions_package.html        |
| Cisco Catalyst スイッチ | http://www.cisco.com/univercd/cc/td/doc/product/lan/ind ex.htm                                         |
| サービス統合型ルータ          | http://www.cisco.com/en/US/products/hw/routers/index.<br>html                                          |
| Cisco IOS ソフトウェア    | http://www.cisco.com/en/US/products/sw/iosswrel/produ<br>cts_ios_cisco_ios_software_category_home.html |

## 電話機の設定ファイルの概要

電話機の設定ファイルは、TFTP サーバに格納され、Cisco Unified CallManager と の接続に関するパラメータを定義します。通常、電話機のリセットが必要となる ような変更を Cisco Unified CallManager に加えると、その変更内容は、電話機の 設定ファイルにも自動的に反映されます。

設定ファイルには、電話機がどのイメージのロードを実行するかに関する情報も 含まれています。このイメージのロードが、電話機に現在ロードされているイ メージと異なる場合、その電話機は、TFTP サーバと交信して、必要なロード ファイルを要求します(これらのファイルは、ファイルの発信元の正当性を保証 するためにデジタル署名されています)。

また、設定ファイルのデバイス セキュリティ モードが Authenticated に設定され ていて、その電話機の CTL ファイルに Cisco Unified CallManager の有効な証明書 が設定されている場合、その電話機は Cisco Unified CallManager との TLS 接続を 確立します。そうでない場合、電話機は TCP 接続を確立します。

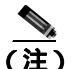

設定ファイルのデバイス セキュリティ モードが Authenticated または Encrypted に設定されているが、電話機が CTL ファイルを受信していない場合は、安全に 登録できるように、電話機は継続して CTL ファイルの取得を試みます。

Cisco Unified CallManager の管理ページでセキュリティ関連の設定値を設定した 場合は、電話機の設定ファイルに機密情報が含まれます。設定ファイルのプライ バシーを確保するため、ファイルを暗号化するように設定する必要があります。 詳細については、『Cisco Unified CallManager セキュリティ ガイド』の「暗号化 された電話機設定ファイルの設定」を参照してください。電話機がリセットさ れ、Cisco Unified CallManager に登録されるたびに、設定ファイルが要求されま す。

次の場合、電話機は、TFTP サーバにあるデフォルトの設定ファイル (XmlDefault.cnf.xml)にアクセスします。

- 自動登録が Cisco Unified CallManager で有効になっている。
- 電話機が Cisco Unified CallManager データベースに追加されていない。
- 初めて電話機が登録される。

自動登録が有効ではなく、かつ電話機が Cisco Unified CallManager データベース に追加されていない場合は、電話機の登録が拒否されます。この場合、電話機は リセットして繰り返し登録を試みます。

電話機が登録済みの場合、電話機は SEPmac\_address.cnf.xml (mac\_address は電話 機の MAC アドレス)という設定ファイルにアクセスします。

Cisco Unified IP Phone 7961G/7961G-GE および 7941G/7941G-GE アドミニストレーション ガイド for Cisco Unified CallManager 5.0 (SCCP)

# 電話機の起動プロセスの概要

Cisco Unified IP Phone 7961G/7961G-GE および 7941G/7941G-GE を VoIP ネット ワークに接続すると、表 2-4 で説明している標準起動プロセスが開始されます。 ご使用の Cisco Unified IP Phone では、個々のネットワークの設定に応じて、これ らのステップの一部が省略される場合があります。

#### 表 2-4 Cisco Unified IP Phone 7961G/7961G-GE および 7941G/7941G-GE 起動プロセス

| ステップ                         | 説明                                                                                                    | 関連項目                                                                                                    |
|------------------------------|----------------------------------------------------------------------------------------------------|----------------------------------------------------------------------------------------------------|
| 1. スイッチからの電<br>源の確保          | 電話機が外部電源を使用していない場合、電<br>話機に接続されているイーサネット ケーブ<br>ル経由でスイッチからのインライン パワー<br>が供給されます。                                                                                                    | <ul> <li>Cisco Unified CallManager<br/>データベースへの電話機の<br/>追加(P.2-14)</li> <li>起動時の問題の解決(P.9-2)</li> </ul> |
| 2.保存されている電<br>話機イメージのロー<br>ド | Cisco Unified IP Phone には、ファームウェア<br>イメージとユーザ定義プリファレンスを保存<br>する、不揮発性のフラッシュ メモリがありま<br>す。起動時に、電話機はブートストラップ<br>ローダーを実行して、フラッシュ メモリに保<br>存されている電話イメージをロードします。<br>このイメージを使用して、電話機はそのソフ<br>トウェアとハードウェアを初期化します。                 | 起動時の問題の解決 ( P.9-2 )                                                                                     |
| 3. VLAN の設定                  | Cisco Unified IP Phone が Cisco Catalyst スイッ<br>チに接続されると、このスイッチは、スイッ<br>チ上に定義されているボイス VLAN を電話機<br>に通知します。電話機は、事前にその VLAN<br>メンバーシップを認識しなければ、IP アドレ<br>スに対するダイナミック ホスト コンフィ<br>ギュレーション プロトコル (DHCP)要求を<br>処理することができないためです。 | <ul> <li>ネットワークの設定<br/>メニュー(P.4-8)</li> <li>起動時の問題の解決(P.9-2)</li> </ul>                                 |

Cisco Unified IP Phone 7961G/7961G-GE および 7941G/7941G-GE アドミニストレーションガイド for Cisco Unified CallManager 5.0 (SCCP)

| 表 2-4 | Cisco Unified IP Phone 7961G/7961G-GE および 7941G/7941G-GE 起動プロセス (続き) | ) |
|-------|----------------------------------------------------------------------|---|
|-------|----------------------------------------------------------------------|---|

| ステップ                  | 説明                                                                                                    | 関連項目                                                                                                    |
|-----------------------|----------------------------------------------------------------------------------------------------|----------------------------------------------------------------------------------------------------|
| <b>4.</b> IP アドレスの取得  | Cisco Unified IP Phone は、DHCP を使用して<br>IP アドレスを取得する場合、DHCP サーバに<br>問い合せます。ネットワークで DHCP を使用<br>しない場合は、各電話機にローカルでスタ<br>ティック IP アドレスを割り当てる必要があ<br>ります。                                                                                                    | <ul> <li>ネットワークの設定<br/>メニュー(P.4-8)</li> <li>起動時の問題の解決(P.9-2)</li> </ul>                                 |
| 5. TFTP サーバへの<br>アクセス | DHCP サーバは、IP アドレスの割り当てに加<br>えて、Cisco Unified IP Phone を TFTP サーバに<br>経路指定します。電話機に IP アドレスが静的<br>に定義されている場合は、その電話機にロー<br>カルで TFTP サーバを設定する必要がありま<br>す。この設定によって、その電話機は TFTP<br>サーバと直接交信します。<br>(注) また、DHCP で割り当てられたものを<br>使用しないで、代替 TFTP サーバを割<br>り当てることもできます。 | <ul> <li>ネットワークの設定<br/>メニュー(P.4-8)</li> <li>起動時の問題の解決(P.9-2)</li> </ul>                                 |
| 6. CTL ファイルの要<br>求    | TFTP サーバには、Certificate Trust List (CTL)<br>ファイルが保存されています。このファイル<br>には、電話機が接続を許可されている<br>Cisco Unified CallManager とTFTP サーバのリ<br>ストが含まれています。また、電話機と<br>Cisco Unified CallManager の間の安全な接続<br>を確立するために必要な証明書も含まれてい<br>ます。                                     | 詳細については、 <sup>『</sup> Cisco Unified<br>CallManager セキュリティ ガイ<br>ド』を参照してください。                            |
| 7. 設定ファイルの要<br>求      | TFTP サーバには、設定ファイルがあります。<br>この設定ファイルには、Cisco Unified<br>CallManager との接続に関するパラメータ、お<br>よび電話機に関するその他の情報が定義され<br>ています。                                                                                                    | <ul> <li>Cisco Unified CallManager<br/>データベースへの電話機の<br/>追加(P.2-14)</li> <li>起動時の問題の解決(P.9-2)</li> </ul> |

Cisco Unified IP Phone 7961G/7961G-GE および 7941G/7941G-GE アドミニストレーション ガイド for Cisco Unified CallManager 5.0 (SCCP)

#### 表 2-4 Cisco Unified IP Phone 7961G/7961G-GE および 7941G/7941G-GE 起動プロセス (続き)

| ステップ                                     | 説明                                                                                                    | 関連項目             |
|------------------------------------------|----------------------------------------------------------------------------------------------------|------------------|
| 1. Cisco Unified<br>CallManager との交<br>信 | 設定ファイルは、Cisco Unified IP Phone と<br>Cisco Unified CallManager との間の通信方法を<br>定義します。設定ファイルを TFTP サーバか<br>ら取得した後、電話機は、リスト上で最も優<br>先順位が高い Cisco Unified CallManager との<br>接続を試みます。セキュリティが実装されて<br>いる場合、電話機は TLS 接続を実行します。<br>セキュリティが実装されていない場合、電話<br>機は非セキュア TCP 接続を実行します。 | 起動時の問題の解決(P.9-2) |
|                                          | 電話機がデータベースに手動で追加された場<br>合、Cisco Unified CallManager はその電話機を<br>識別します。電話機がデータベースに手動で<br>追加されていない場合、自動登録が Cisco<br>Unified CallManager で有効になっていれば、そ<br>の電話機は、Cisco Unified CallManager データ<br>ベースに対してその電話機自体の自動登録を<br>試みます。                                             |                  |
|                                          | <ul> <li>(注)</li> <li>Cisco Unified CallManager でセキュリ<br/>ティが有効になっている場合、自動登<br/>録は無効になっています。この場合、<br/>Cisco Unified CallManager データベー<br/>スに電話機を手動で追加する必要が<br/>あります。</li> </ul>                                                                                       |                  |

# Cisco Unified CallManager データベースへの電話機の追加

Cisco Unified IP Phone を設置する前に、Cisco Unified CallManager データベースに 電話機を追加する方法を選択する必要があります。次の各項で、それらの方法に ついて説明します。

- 自動登録による電話機の追加(P.2-14)
- 自動登録と TAPS による電話機の追加 (P.2-16)
- Cisco Unified CallManager の管理ページによる電話機の追加(P.2-17)
- BAT による電話機の追加(P.2-17)

表 2-5 は、Cisco Unified CallManager データベースに電話機を追加する方法の概要を説明しています。

| 方法                        | MAC アドレス<br>の必要の有無 | 注意事項                               |
|---------------------------|--------------------|------------------------------------|
| 自動登録                      | なし                 | 電話番号は自動的に割り当てられま                   |
|                           |                    | す。                                 |
| TAPS を使用した自動登             | なし                 | 自動登録および Bulk Administration        |
| 録                         |                    | Tool ( BAT ) が必要です。Cisco           |
|                           |                    | Unified IP Phone および Cisco Unified |
|                           |                    | CallManager の管理ページの情報を更            |
|                           |                    | 新します。                              |
| Cisco Unified CallManager | あり                 | 電話機を個々に追加する必要がありま                  |
| の管理ページの使用                 |                    | す。                                 |
| BAT の使用                   | あり                 | 複数の電話機を同時に登録できます。                  |

#### 表 2-5 Cisco Unified CallManager データベースに電話機を追加する方式

## 自動登録による電話機の追加

電話機を設置する前に自動登録を有効にすると、次のことが可能になります。

 電話機を IP テレフォニー ネットワークに物理的に接続すると、Cisco Unified IP Phone が Cisco Unified CallManager データベースに自動的に追加されます。 自動登録時に、Cisco Unified CallManager は、連番の電話番号から次に使用 可能な番号を電話機に割り当てます。
- 事前に電話機から MAC アドレスを取得しなくても電話機を追加できます。
- 電話機を Cisco Unified CallManager データベースにすばやく登録することが でき、登録した電話番号などの設定は、Cisco Unified CallManager から変更 できます。
- 自動登録された電話機を新しい場所に移動したり、別のデバイス プールに 割り当てたりしても、その電話番号が変更されることはありません。

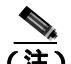

ネットワークに追加する電話機が 100 台未満の場合は、自動登録を使用します。 ネットワークに追加する電話機が 100 台を超える場合は、Bulk Administration Tool (BAT)を使用します。P.2-17 の「BAT による電話機の追加」を参照してく ださい。

状況によっては、自動登録が適切でないこともあります。たとえば、特定の電話 番号を電話機に割り当てる場合や、『*Cisco Unified CallManager セキュリティ ガ* イド』の説明に従って、認証や暗号化を実装する場合です。自動登録の有効化に ついては、『*Cisco Unified CallManager アドミニストレーション ガイド*』の「自 動登録の使用可能化」を参照してください。

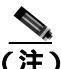

CTL クライアントを使用してクラスタ全体をセキュリティ モードに設定し認証 と暗号化を行う場合、Cisco Unified CallManager によって自動登録が自動的に無 効になります。

#### 関連項目

- 自動登録とTAPS による電話機の追加(P.2-16)
- Cisco Unified CallManager の管理ページによる電話機の追加(P.2-17)
- BAT による電話機の追加(P.2-17)

## 自動登録と TAPS による電話機の追加

TAPS(Tool for Auto-Registered Phones Support)は、Bulk Administration Tool(BAT) と連携し、すでに Cisco Unified CallManager データベースにダミーの MAC アド レスで追加されている電話機を更新します。TAPS を使用すると、MAC アドレ スが更新され、電話機に定義済みの設定がダウンロードされます。

自動登録と TAPS を使用して電話機を追加する場合、事前に電話機から MAC アドレスを収集する必要はありません。

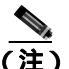

ネットワークに追加する電話機が 100 台未満の場合は、自動登録および TAPS を 使用します。ネットワークに追加する電話機が 100 台を超える場合は、Bulk Administration Tool (BAT)を使用します。P.2-17 の「BAT による電話機の追加」 を参照してください。

TAPS を実行するには、管理者またはエンド ユーザが TAPS の電話番号をダイヤ ルし、ボイス プロンプトに従います。このプロセスが完了すると、電話機にそ の電話番号などの設定値がダウンロードされ、Cisco Unified CallManager の管理 ページで電話機の MAC アドレスが正しい値に更新されます。

TAPS が機能するためには、Cisco Unified CallManager の管理ページ([システム] > Cisco CallManager)で自動登録を有効にする必要があります。

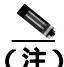

) CTL クライアントを使用してクラスタ全体をセキュリティ モードに設定し認証 と暗号化を行う場合、Cisco Unified CallManager によって自動登録が自動的に無 効になります。

BAT および TAPS の詳細については、『*Cisco Unified CallManager Bulk Administration ガイド*』を参照してください。

#### 関連項目

- 自動登録による電話機の追加(P.2-14)
- Cisco Unified CallManager の管理ページによる電話機の追加(P.2-17)
- BAT による電話機の追加(P.2-17)

## Cisco Unified CallManager の管理ページによる電話機の追加

Cisco Unified CallManager の管理ページを使用すると、各電話機を個別に Cisco Unified CallManager データベースに追加できます。そのためには、事前に各電話 機の MAC アドレスを取得する必要があります。

MAC アドレスの確認方法については、P.2-22 の「Cisco Unified IP Phone の MAC アドレスの確認」を参照してください。

MAC アドレスを収集できたら、Cisco Unified CallManager の管理ページで[**デバ イス**] > [電話]を選択し、[新規追加]をクリックして追加を開始します。

Cisco Unified CallManager の詳しい説明と概念については、『Cisco Unified CallManager アドミニストレーション ガイド』および『Cisco Unified CallManager システム ガイド』を参照してください。

#### 関連項目

- 自動登録による電話機の追加(P.2-14)
- 自動登録と TAPS による電話機の追加 (P.2-16)
- BAT による電話機の追加(P.2-17)

## BAT による電話機の追加

Cisco Bulk Administration Tool (BAT)は、Cisco Unified CallManager 用のプラグ イン アプリケーションです。このアプリケーションを使用すると、複数の電話 機に対して、登録などのバッチ操作を実行できます。

TAPS を使用せずに BAT だけを使用して電話機を追加するには、対象の各電話 機の MAC アドレスを事前に取得する必要があります。

MAC アドレスの確認方法については、P.2-22 の「Cisco Unified IP Phone の MAC アドレスの確認」を参照してください。

BAT の詳細な手順については、『Cisco Unified CallManager アドミニストレーショ ンガイド』および『Cisco Unified CallManager Bulk Administration ガイド』を参照 してください。

#### 関連項目

- 自動登録による電話機の追加(P.2-14)
- 自動登録と TAPS による電話機の追加 (P.2-16)
- Cisco Unified CallManager の管理ページによる電話機の追加(P.2-17)

# さまざまなプロトコルを用いた Cisco Unified IP Phone の 使用

Cisco Unified IP Phone は、SCCP (Skinny Client Control Protocol)またはSession Initiation Protocol (SIP; セッション開始プロトコル)を用いて使用できます。あ るプロトコルを使用している電話機を、別のプロトコルを使用するように変更す ることができます。

この項では、次の項目について説明します。

- 新しい電話機での SCCP から SIP へのプロトコルの変更 (P.2-19)
- 使用中の電話機での SCCP から SIP へのプロトコルの変更 (P.2-20)
- 使用中の電話機での SIP から SCCP へのプロトコルの変更 (P.2-20)
- SCCP と SIP が混在する環境への電話機の導入 (P.2-21)

## 新しい電話機での SCCP から SIP へのプロトコルの変更

新しい未使用の電話機は、デフォルトでは SCCP を使用するように設定されます。この電話機を SIP を使用するように変更するには、次の手順を実行します。

手順

ステップ1 次のどちらかの操作を行います。

- 電話機を自動登録するには、Cisco Unified CallManager の管理ページの自動 登録パラメータに SIP を設定します。
- Bulk Administration Tool (BAT)を使用して電話機を設定するには、該当の 電話機モデルを選択し、BAT から SIP を選択します。
- 電話機を手動で設定するには、Cisco Unified CallManagerの管理ページの[電話の設定 (Phone Configuration)]ページで、SIP に関する該当の変更を行います。

Cisco Unified CallManager の設定の詳細については、『Cisco Unified CallManager ア ドミニストレーション ガイド』を参照してください。BAT の使用方法の詳細に ついては、『Cisco Unified CallManager Bulk Administration ガイド』を参照してく ださい。 **ステップ2** ネットワークで DHCP を使用していない場合は、電話機のネットワーク パラ メータを設定します。

P.3-22の「起動時のネットワーク設定値の設定」を参照してください。

ステップ3 電話機の電源投入サイクルを実行します。

## 使用中の電話機での SCCP から SIP へのプロトコルの変更

Bulk Administration Tool (BAT)を使用して、ネットワークで使用中の電話機の プロトコルを SCCP から SIP に変更することができます。Cisco Unified CallManager の管理ページから BAT にアクセスするには、Bulk Administration > [電話]>[電話の移行]>[SCCP から SIP]の順に選択します。詳細について は、『Cisco Unified CallManager Bulk Administration ガイド』を参照してください。

## 使用中の電話機での SIP から SCCP へのプロトコルの変更

ネットワークで使用中の電話機のプロトコルを SIP から SCCP に変更するには、 次の手順を実行します。詳細については、『*Cisco Unified CallManager アドミニス トレーション ガイド*』を参照してください。

#### 手順

- **ステップ1** Cisco Unified CallManager の管理ページで、Cisco Unified CallManager データベー スから既存の SIP 電話機を削除します。
- **ステップ2** Cisco Unified CallManager の管理ページで、SCCP 電話機として電話機を作成します。
- ステップ3 電話機の電源投入サイクルを実行します。

## SCCP と SIP が混在する環境への電話機の導入

SCCP と SIP が混在する環境で、Cisco Unified CallManager の自動登録パラメータ に SCCP を設定して Cisco Unified IP Phone を導入するには、次の手順を実行しま す。

 Cisco Unified CallManager の auto\_registration\_protocol パラメータに SCCP を 設定します。

設定するには、Cisco Unified CallManager の管理ページで、[システム]>[エ ンタープライズ パラメータ]の順に選択します。

- 2. 電話機を設置します。
- 3. auto\_registration\_protocol パラメータを SIP に変更します。
- 4. SIP 電話機を自動登録します。

# Cisco Unified IP Phone の MAC アドレスの確認

このマニュアルで説明されている手順の中には、Cisco Unified IP Phone の MAC アドレスの確認が必要になるものがいくつかあります。電話機の MAC アドレス は、次の方法で確認できます。

- 電話機の設定ボタンを押し、[モデル情報]を選択して[MAC アドレス] フィールドを確認する。
- 電話機の背面にある MAC ラベルを調べる。
- 電話機の Web ページを表示し、[デバイス情報]ハイパーリンクをクリックする。

Web ページへのアクセス方法については、P.8-3 の「電話機の Web ページへのアクセス」を参照してください。

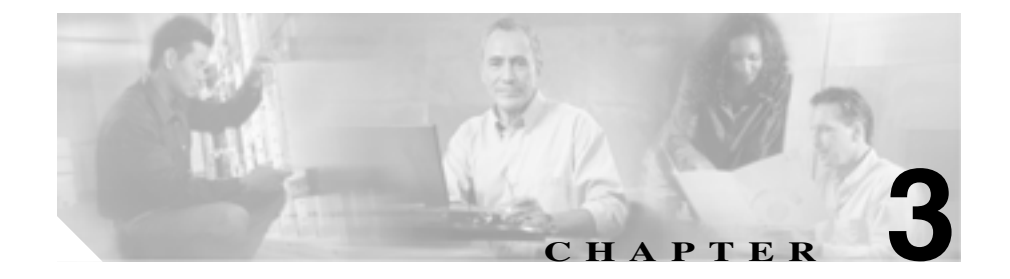

# Cisco Unified IP Phone のセッ トアップ

この章では、Cisco Unified IP Phone を IP テレフォニー ネットワークに設置する 上で役立つ、次の項目について説明します。

- 始める前に (P.3-2)
- Cisco Unified IP Phone 7961G/7961G-GE および 7941G/7941G-GE のコンポー ネントの概要(P.3-6)
- Cisco Unified IP Phone の設置(P.3-10)
- Cisco Unified IP Phone 7914 拡張モジュールの接続(P.3-14)
- Cisco Unified IP Phone の配置調節(P.3-16)
- 電話機の起動プロセスの確認(P.3-20)
- 起動時のネットワーク設定値の設定(P.3-22)
- Cisco Unified IP Phone のセキュリティ設定(P.3-23)

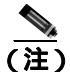

Cisco Unified IP phone を設置する際には、ネットワークに電話機を設定する方法 を事前に決定する必要があります。設定方法を決定することによって、電話機を 安全に設置し、その機能を検証することができます。詳細については、第2章 「Cisco Unified IP Phone をネットワークに設置するための準備」を参照してくだ さい。

# 始める前に

Cisco Unified IP Phone を設置する前に、次の項で要件を確認してください。

- ネットワーク要件(P.3-2)
- Cisco Unified CallManager の設定 (P.3-2)
- 安全性について (P.3-3)

## ネットワーク要件

Cisco Unified IP Phone がネットワーク内で Cisco Unified IP Phone エンドポイント として正常に機能するためには、ネットワークが次の要件を満たしている必要が あります。

- Voice-over-IP(VoIP)が稼動していること
  - VoIP が Cisco ルータとゲートウェイ上に設定されていること
  - Cisco Unified CallManager がネットワーク内にインストールされ、コール 処理を行うよう設定されていること
- IP ネットワークが DHCP をサポートしているか、または IP アドレス、ゲートウェイ、およびサブネット マスクの手動割り当てをサポートしていること

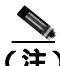

 Cisco Unified IP Phone は、日時の設定を Cisco Unified CallManager から取得した 表示します。Cisco Unified CallManager サーバが電話機と異なる時間帯にある場 合は、電話機が正しい現地時刻を表示しません。

### Cisco Unified CallManager の設定

Cisco Unified IP Phone には、コール処理を行う Cisco Unified CallManager が必要 です。Cisco Unified CallManager が電話機を管理し、コールを正しくルート指定 して処理するように、適切に設定されていることを確認するには、『Cisco Unified CallManager アドミニストレーション ガイド』または Cisco Unified CallManager アプリケーションのコンテキスト ヘルプを参照してください。 自動登録を使用する場合は、Cisco Unified IP Phone をネットワークに接続する前 に、自動登録機能が Cisco Unified CallManager で有効になっていて、正しく設定 されていることを確認します。自動登録の有効化および設定については、『*Cisco Unified CallManager アドミニストレーション ガイド*』を参照してください。ま た、P.2-14 の「Cisco Unified CallManager データベースへの電話機の追加」を参 照してください。

テレフォニー機能を設定して Cisco Unified IP Phone に割り当てるには、Cisco Unified CallManager を使用する必要があります。詳細については、P.5-2の「Cisco Unified IP Phone で使用可能なテレフォニー機能」を参照してください。

Cisco Unified CallManager では、ユーザをデータベースに追加し、特定の電話機 に関連付けることができます。この処理によって、ユーザは Web ページにアク セスできるようになり、コール転送、短縮ダイヤル、ボイス メッセージ システ ムのオプションなどの項目を設定することができます。詳細については、 P.5-22 の「Cisco Unified CallManager へのユーザの追加」を参照してください。

# 安全性について

Cisco Unified IP Phone を設置する前に次の警告を確認してください。各国語に翻訳した警告については、このデバイスに付属のマニュアル<sup>®</sup> Regulatory Compliance and Safety Information for the Cisco Unified IP Phone 7900 Series 』を参照してください。

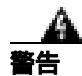

必ず、取り付け手順を読んでから、システムを電源に接続してください。

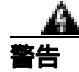

この装置の設置、交換、保守は、訓練を受けた相応の資格のある人が行ってくだ さい。 <u>\_\_\_\_</u> 警告

この製品を廃棄処分する際には、日本国の法律および地方自治体の条例または規 則に従ってください。

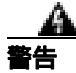

雷の発生中は、システムでの作業、またはケーブルの接続や取り外しを行わない でください。

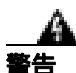

感電事故を防ぐために、安全超低電圧(SELV)回路を電話網電圧(TNV)回路 に接続しないでください。LAN ポートには SELV 回路があり、WAN ポートに は TNV 回路があります。一部の LAN ポートと WAN ポートには、RJ-45 コネク タが使用されています。ケーブルを接続する場合には、注意してください。

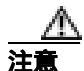

インライン パワーの回路では、ケーブルを介して電流が供給されます。シスコ が提供するケーブル、または 24 AWG 以上の通信ケーブルを使用してください。

次の警告は、外部電源装置を使用する場合に適用されます。

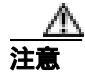

シスコ認定の正しい外部電源装置のみを使用してください。電話機に付属の設置 マニュアルを参照してください。

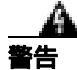

この製品は、設置する建物に短絡(過電流)保護機構が敷設されていることが前 提になっています。各相導体(すべての通電導体)に120VAC、15A(日本およ び米国)、または240VAC、10A(前記以外の国)以下のヒューズ、または回路 プレーカーが使用されていることを確認してください。

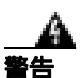

この装置は、TN 電源システムを使用して動作するように設計されています。

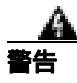

プラグとソケットは常に手を伸ばして利用できる状態にしておく必要があります。これは、プラグとソケットが主要な切断装置であるためです。#331

# Cisco Unified IP Phone 7961G/7961G-GE および 7941G/7941G-GE のコンポーネントの概要

Cisco Unified IP Phone 7961G/7961G-GE および 7941G/7941G-GE には、電話機本 体および電話機のアクセサリに次のコンポーネントが含まれています。

- ネットワーク ポートとアクセス ポート (P.3-6)
- 受話器 (P.3-7)
- スピーカフォン (P.3-7)
- **ヘッドセット**(P.3-7)

## ネットワーク ポートとアクセス ポート

Cisco Unified IP Phone 7961G/7961G-GE および 7941G/7941G-GE の背面には、次のポートがあります。

- ネットワーク ポート
  - 7961G および 7941G では 10/100 SW というラベルのポート
  - 7961G-GE および 7941G-GE では 10/100/1000 SW というラベルのポート
- アクセス ポート
  - 7961G および 7941G では 10/100 PC というラベルのポート
  - 7961G-GE および 7941G-GE では 10/100/1000 PC というラベルのポート

各ポートは、10/100 Mbps または 10/100/1000 半二重または全二重による外部デバ イスへの接続をサポートしています。10 Mbps 接続では、カテゴリ3 または5 の どちらのケーブルも使用できますが、100 および 1000 Mbps 接続では、カテゴリ 5 のケーブルを使用する必要があります。

SW ネットワーク ポートは、電話機をネットワークに接続するために使用しま す。これらのポートにはストレート ケーブルを使用する必要があります。電話 機は、これらの接続を介して、スイッチからインライン パワーを得ることもで きます。詳細については、P.2-14 の「Cisco Unified CallManager データベースへ の電話機の追加」を参照してください。

PC アクセス ポートは、コンピュータなどのネットワーク デバイスを電話機に接続するために使用します。このポートにはストレート ケーブルを使用する必要があります。

# 受話器

Cisco Unified IP Phone には、専用の受話器が付属しています。この受話器には、 着信コールとボイス メッセージの受信を知らせるライトが付いています。

受話器を Cisco Unified IP Phone に接続するには、電話機の背面にある受話器ポートに受話器のプラグを差し込みます。

# スピーカフォン

Cisco Unified IP Phone のスピーカフォンはデフォルトで有効になっています。

スピーカフォンは、Cisco Unified CallManager の管理アプリケーションを使用して無効にすることができます。これには、[デバイス]>[電話]を選択し、変更する電話機を探します。対象の電話機の[電話の設定 (Phone Configuration)]Web ページで、Disable Speakerphone チェックボックスをオンにします。

## ヘッドセット

シスコシステムズでは、Cisco Unified IP Phone で使用する一部のサードパーティ 製ヘッドセットについて社内でテストを実施していますが、ヘッドセットや受話 器のベンダーの製品については動作の保証やサポートは行っていません。 Cisco Unified IP Phone の展開場所では、環境やハードウェアによるそれぞれ固有 の不整合が発生する場合があるので、すべての環境に共通して適用できる「最良 の」解決策を1つだけ見出すことは不可能です。ネットワークにヘッドセットを 多数展開する前に、お客様の環境での使用に最適かどうか、それらのヘッドセッ トについてテストすることをお勧めします。

ヘッドセットの種類によっては、その機械上または電子上の特性が原因で、 Cisco Unified IP Phone ユーザとリモートで会話中の通話相手に、通話相手自身の 声の反響が聞こえる場合があります。

シスコシステムズでは、不要な Radio Frequency (RF; 無線周波数) および Audio Frequency (AF; 可聴周波数) が遮蔽された高品質のヘッドセットなどの外部デバイスの使用を推奨しています。これらのデバイスの品質や、携帯電話および双方向ラジオなど他のデバイスとの間隔によっては、雑音が入ることもあります。詳細については、P.3-9の「Cisco Unified IP Phone での外部デバイスの使用」を参照してください。

ー部のヘッドセットが Cisco IP Phone での使用に適さないとされる主な理由は、 ハム雑音が入る可能性があるためです。このハム雑音は、リモートの通話相手だ けに聞こえる場合も、リモートの通話相手と Cisco Unified IP Phone ユーザの両方 に聞こえる場合もあります。ハム雑音やブザーのような雑音は、電灯、近辺にあ る電気モーター、大型の PC モニタなど、外部ソースに原因があることがありま す。場合によっては、ユーザに聞こえるハム雑音は、ローカル電源キューブを使 用することにより、軽減または除去が可能です。詳細については、P.3-3 の「安 全性について」を参照してください。

#### 音質に対するユーザの主観

物理的、機械的、および技術的なパフォーマンスより先に、まずヘッドセットに よって提供される音が、ユーザとリモートの通話相手にとって良質のものである 必要があります。音の品質の判断は主観的なものであるため、シスコでは、特定 のヘッドセットや受話器のパフォーマンスを保証することはできません。ただ し、次に示すサイトに記載されているヘッドセットや受話器は、Cisco Unified IP Phone で使用した場合のパフォーマンスが優れていることが報告されています。

しかし、使用する環境でこれらの装置をテストし、適切なパフォーマンスが得られるかどうかを判断するのは、最終的にお客様ご自身の責任になります。ヘッド セットの詳細については、次の URL を参照してください。

http://www.vxicorp.com/cisco

http://www.plantronics.com

#### ヘッドセットの接続

ヘッドセットを Cisco Unified IP Phone に接続するには、電話機の背面にあるヘッ ドセット ポートにヘッドセットのプラグを差し込みます。電話機のヘッドセッ トボタンを押し、ヘッドセットを使用したコールの発信と受信を行います。

ヘッドセットでは、音量ボタンやミュートボタンなど、Cisco Unified IP Phone の すべての機能を使用できます。これらのボタンは、耳の部分の音量を調節した り、ヘッドセットのマイクロフォンからの音声経路をミュートしたりするのに使 用します。

#### ヘッドセットの無効化

ヘッドセットは、Cisco Unified CallManager の管理アプリケーションを使用して 無効にすることができます。ヘッドセットを無効にする場合は、スピーカフォン も無効にします。

Cisco Unified CallManager の管理ページからヘッドセットを無効にするには、[デ バイス]>[**電話]**の順に選択して、変更する電話機を特定します。対象の電話 機の[電話の設定 (Phone Configuration)] Web ページで、**Disable Speakerphone** and Headset チェックボックスをオンにします。

#### Cisco Unified IP Phone での外部デバイスの使用

次の情報は、Cisco Unified IP Phone で外部デバイスを使用する場合に適用されます。

シスコでは、不要な Radio Frequency (RF; 無線周波数) および Audio Frequency (AF; 可聴周波数) がシールド(遮蔽) された高品質の外部デバイスの使用を推 奨しています。

これらのデバイスの品質や、携帯電話および双方向ラジオなど他のデバイスとの 間隔によっては、雑音が入ることもあります。その場合は、次のいずれかの方法 で対処してください。

- RF または AF の信号源から外部デバイスを離す。
- RF または AF の信号源から外部デバイスのケーブルの経路を離す。
- 外部デバイス用にシールドされたケーブルを使用するか、シールドおよびコネクタが高品質のケーブルを使用する。
- 外部デバイスのケーブルを短くする。
- 外部デバイスのケーブルに、フェライトまたは同様のデバイスを適用する。

シスコでは、外部デバイス、ケーブル、コネクタの品質については制御できない ため、システム パフォーマンスを保証することはできません。良品質のケーブ ルおよびコネクタを使用して適切なデバイスを接続すると、十分なシステム パ フォーマンスを得られます。

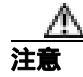

欧州連合諸国では、EMC Directive[89/336/EC]に完全に準拠した外部ヘッドセットだけを使用してください。

# Cisco Unified IP Phone の設置

Cisco Unified IP Phone を使用するには、電話機をネットワークと電源に接続する 必要があります。図 3-1 には、接続方法を示すイラストを掲載しています。

Cisco Unified IP Phone を設置するには、次の手順を実行します。

|        | 手順                                         | 注意事項                     | 参照先                    |
|--------|--------------------------------------------|--------------------------|------------------------|
| ステップ 1 | 受話器を受話器ポートに接続しま                            | -                        | -                      |
|        | <u>す。</u>                                  |                          |                        |
| ステップ 2 | ヘッドセットをヘッドセット                              | オプションです。ヘッド              | サポートされているヘッ            |
|        | ポートに接続します。                                 | セットは、この段階で接              | ドセットについては、             |
|        |                                            | 続しなくても必要になっ              | P.3-7の「ヘッドセット」         |
|        |                                            | たときに追加できます。              | を参照してください。             |
| ステップ 3 | 電源を Cisco DC アダプタ ポート                      | オプションです。                 | 詳細については、               |
|        | に接続します。                                    |                          | P.2-14 O Cisco Unified |
|        |                                            |                          | CallManager データベー      |
|        |                                            |                          | スへの電話機の追加」を            |
|        |                                            |                          | 参照してください。              |
| ステップ 4 | カテゴリ 3 または 5 ストレート型                        | 各 Cisco Unified IP Phone | 詳細については、P.3-6の         |
|        | イーサネット ケーブルをスイッ                            | には、1 本のイーサネッ             | 「ネットワーク ポートと           |
|        | チから、10/100 SW というラベル                       | トケーブルが付属してい              | アクセス ポート」を参照           |
|        | のネットワーク ポート(Cisco                          | ます。                      | してください。                |
|        | Unified IP Phone 7961G/7941G ), $\epsilon$ |                          |                        |
|        | たは 10/100/1000 SW というラベ                    |                          |                        |
|        | ルのネットワーク ポート ( Cisco                       |                          |                        |
|        | Unified IP Phone 7961G-GE/                 |                          |                        |
|        | 7941G-GE)に接続します。                           |                          |                        |

Cisco Unified IP Phone 7961G/7961G-GE および 7941G/7941G-GE アドミニストレーションガイド for Cisco Unified CallManager 5.0 (SCCP)

|        | 手順                                 | 注意事項        | 参照先            |
|--------|------------------------------------|-------------|----------------|
| ステップ 5 | カテゴリ3または5ストレート型                    | オプションです。他の  | 詳細については、P.3-6の |
|        | イーサネット ケーブルをネット                    | ネットワーク デバイス | 「ネットワーク ポートと   |
|        | ワーク デバイス( デスクトップ コ                 | は、この段階で接続しな | アクセス ポート」を参照   |
|        | ンピュータなど ) から、10/100 PC             | くても必要になったとき | してください。        |
|        | というラベルのアクセス ポート                    | に接続できます。    |                |
|        | ( Cisco Unified IP Phone 7961G/    |             |                |
|        | 7941G) または 10/100/1000 PC と        |             |                |
|        | いうラベルのアクセス ポート                     |             |                |
|        | ( Cisco Unified IP Phone 7961G-GE/ |             |                |
|        | 7941G-GE)に接続します。                   |             |                |

図 3-1 Cisco Unified IP Phone 7961G/7961G-GE および 7941G/7941G-GE のケーブル接続

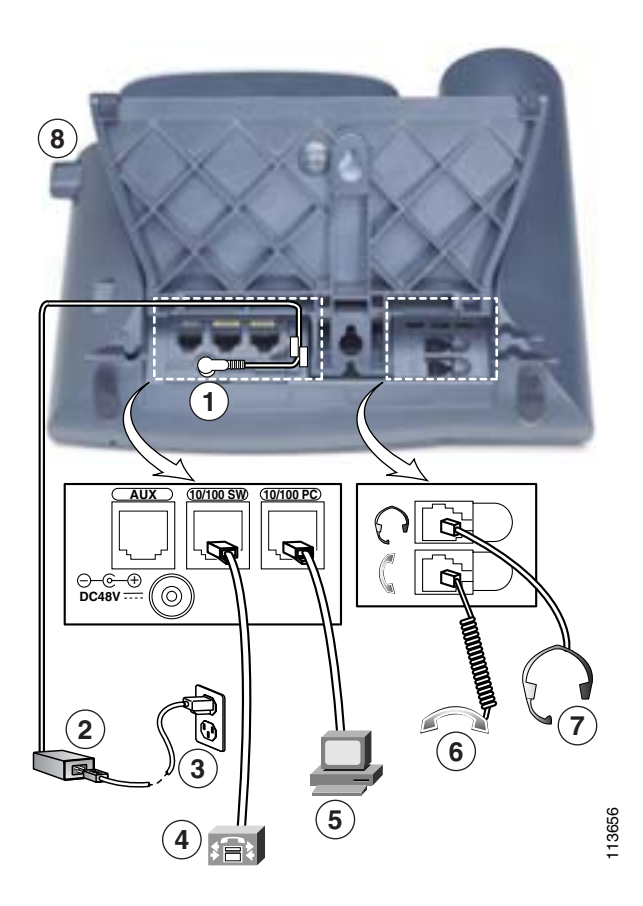

| 1 | インライン パワーが供給されない電話機用<br>の DC アダプタ ポート(DC48V) | 5 | 電話機をコンピュータに接続するためのアク<br>セス ポート ( 7961G/7941G は 10/100 PC、<br>7961G-GE/7941G-GE は 10/100/1000 PC ) |
|---|----------------------------------------------|---|---------------------------------------------------------------------------------------------------|
| 2 | AC-DC 電源装置                                   | 6 | 受話器ポート                                                                                            |
| 3 | AC 電源コード                                     | 7 | ヘッドセット ポート                                                                                        |
| 4 | ネットワークに接続するためのネットワーク                         | 8 | フットスタンド調節ボタン                                                                                      |
|   | ポート ( 7961G/7941G は 10/100 SW、               |   |                                                                                                   |
|   | 7961G-GE/7941G-GEは10/100/1000SW)             |   |                                                                                                   |

Cisco Unified IP Phone 7961G/7961G-GE および 7941G/7941G-GE アドミニストレーション ガイド for Cisco Unified CallManager 5.0 (SCCP)

#### 関連項目

- Cisco Unified IP Phone の配置調節(P.3-16)
- 電話機の起動プロセスの確認(P.3-20)
- 起動時のネットワーク設定値の設定(P.3-22)
- Cisco Unified IP Phone のセキュリティ設定(P.3-23)

# Cisco Unified IP Phone 7914 拡張モジュールの接続

Cisco Unified IP Phone 7914 拡張モジュールを Cisco Unified IP Phone 7961G および 7961G-GE に接続すると、ライン アピアランスまたは電話機のプログラマブルボ タンの数が拡張されます。Cisco Unified IP Phone 7914 拡張モジュール用にボタン テンプレートをカスタマイズして、ライン アピアランスや短縮ダイヤル ボタン の数を決めることができます。詳細については、P.5-19 の「電話ボタン テンプ レートの変更」を参照してください。

Cisco Unified IP Phone 7914 拡張モジュールは、次の場合に Cisco Unified IP Phone 7961G および 7961G-GE に接続できます。

- 電話機を Cisco Unified CallManager に最初に追加するときに、[モジュール 1(Module1)]フィールドまたは[モジュール 2(Module2)]フィールドで 7914 14-Button Line Expansion Module を選択し、適切な拡張モジュール ファームウェアを選択した場合。次に示す手順のステップ6を参照してくだ さい。
- Cisco Unified CallManager で電話機を設定した後。

Cisco Unified IP Phone 7914 拡張モジュールを Cisco Unified IP Phone で設定するには、次の手順を実行します。

#### 手順

ステップ1 Cisco Unified CallManager の管理アプリケーションにログインします。

Cisco Unified CallManager の管理ページが表示されます。

ステップ2 メニューから[デバイス]>[電話]を選択します。

[電話の検索と一覧表示 (Find and List Phones)]ページが表示されます。 Cisco Unified IP Phone 7914 拡張モジュール用に設定する電話機を1台または複 数台検索できます。

ステップ3 検索条件を選択および入力して、[検索]をクリックします。

[電話の検索と一覧表示 (Find and List Phones)]ページが表示され、検索条件に一致する電話機の一覧が表示されます。

**ステップ4** Cisco Unified IP Phone 7914 拡張モジュール用に設定する IP Phone をクリックします。

[電話の設定 (Phone Configuration)] ページが表示されます。

- **ステップ5** [拡張モジュール情報 (Expansion Module Information)]セクションまでスクロール します。
- **ステップ6** 1 つの拡張モジュールのサポートを追加するには、[モジュール 1(Module1)] フィールドで、**7914 14-Button Line Expansion Module** を選択します。

もう1つの拡張モジュールのサポートを追加するには、[モジュール 2(Module2)] フィールドで、**7914 14-Button Line Expansion Module** を選択します。

[ファームウェアロード情報 (Firmware Load Information)] セクションには、[モ ジュール 1(Module1)] および [モジュール 2(Module2)] のファームウェア ロー ドを指定する 2 つのフィールドがあります。これらのフィールドは、空白のまま にしてデフォルトのファームウェア ロードを使用することができます。

**ステップ7**ページの先頭にスクロールし、[更新]をクリックします。

変更を有効にするために、電話機のリセットを求めるメッセージが表示されます。OKをクリックします。

**ステップ8** [リセット]をクリックして、変更を有効にします。

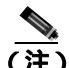

ユーザが短縮ダイヤル ボタンやプログラム ボタンを設定して Cisco Unified IP Phone 7914 拡張モジュールの電話サービスにアクセスできるように、ユーザに Cisco Unified CallManager のユーザオプション Web ページを参照してもらうよう にしてください。詳細については、P.A-4の「サービスへの登録方法と電話機能 の設定方法」を参照してください。

関連項目

ソフトキーテンプレートの設定(P.5-20)

Cisco Unified IP Phone 7961G/7961G-GE および 7941G/7941G-GE アドミニストレーション ガイド for Cisco Unified CallManager 5.0 (SCCP)

## Cisco Unified IP Phone の配置調節

Cisco Unified IP Phone には、調節可能なフットスタンドが付いています。電話機 を卓上に置く場合、水平から 60 度まで 7.5 度単位で傾きを調節できます。また、 フットスタンドやオプションの壁面取り付け用キットを使用して、電話機を壁に 取り付けることもできます。

#### 卓上での Cisco Unified IP Phone の配置調節

Cisco Unified IP Phone のフットスタンド調節プレートを使用して、電話の LCD ス クリーンが最も見やすくなるように高さを調節することができます。詳細につい ては、図 3-3 を参照してください。

#### 手順

- ステップ1 フットスタンド調節ボタンを押し込みます。
- ステップ2 希望の高さまでフットスタンドを調節します。

#### ケーブル ロックによる電話機の固定

ケーブル ロックを使用して、Cisco Unified IP Phone 7961G および 7941G を卓上 に固定することができます。ロックを電話機の背面にあるセキュリティ スロッ トに接続し、ケーブルを卓上に固定することができます。

セキュリティ スロットには最大 20 mm までのロックを挿入できます。互換性の ある卓上ケーブルロックとして Kensington® 製の卓上ケーブルロックのほか、電 話機の背面にあるセキュリティ スロットに適合するその他のメーカー製卓上 ケーブルロックがあります。

図 3-2 を参照してください。

図 3-2 Cisco Unified IP Phone 79761G/7961G-GE および 7941G/7941G-GE へのケーブル ロックの接続

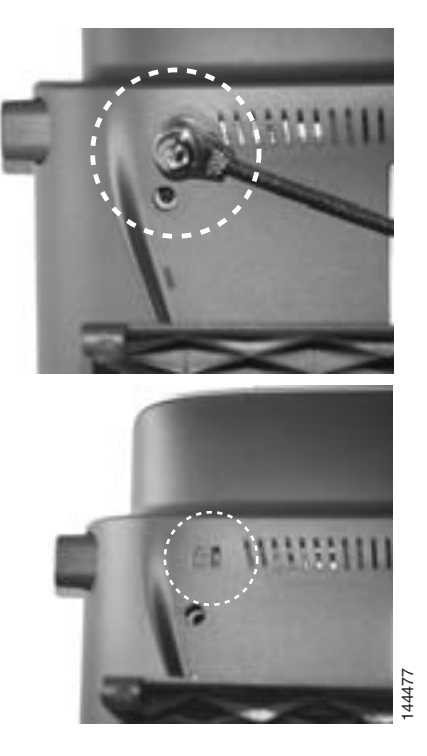

## 壁面への電話機の取り付け

Cisco Unified IP Phone を壁面壁に取り付けるには、取り付けプラケットとして フットスタンドを使用するか、Cisco Unified IP Phone の壁面取り付け用キットの 専用取り付けプラケットを使用します(壁面取り付け用キットは、電話機とは別 にご注文ください)。壁面取り付け用キットではなく、標準のフットスタンドを 使用して、Cisco Unified IP Phone を壁面に取り付ける場合は、次の工具と部品が 必要です。

- ドライバ
- Cisco Unified IP Phone を壁面に固定するネジ

Cisco Unified IP Phone 7961G/7961G-GE および 7941G/7941G-GE アドミニストレーションガイド for Cisco Unified CallManager 5.0 (SCCP)

図 3-3 には、電話機のパーツを示すイラストを掲載しています。

#### 始める前に

壁面に取り付けた電話機に受話器を確実に掛けられるようにするには、受話器の 壁掛けフックを受話器の受け台から外し、半回転させてから再び差し込みます。 このようにフックを回転させておくと、電話機を垂直にしたときに、受話器を掛 けるための枠が見えます。この手順の図解については、『Installing the Wall Mount Kit for the Cisco Unified IP Phone』を参照してください。

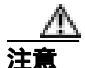

ネジを壁の間柱に取り付ける際には、壁の内側にある配線や配管を傷付けないよ うに注意してください。

#### 手順

- **ステップ1** フットスタンド調整ボタンを押します。
- **ステップ2** 電話機の背面に対して平らになるように、フットスタンドを調節します。
- **ステップ3** フットスタンドの背面にある2つのネジ穴の位置に合せて、2本のネジを壁の間 柱に取り付けます。

これらネジ穴は、標準の電話機ジャック取り付け台がネジにはまるように、鍵穴 状になっています。

ステップ4 電話機を壁面に取り付けます。

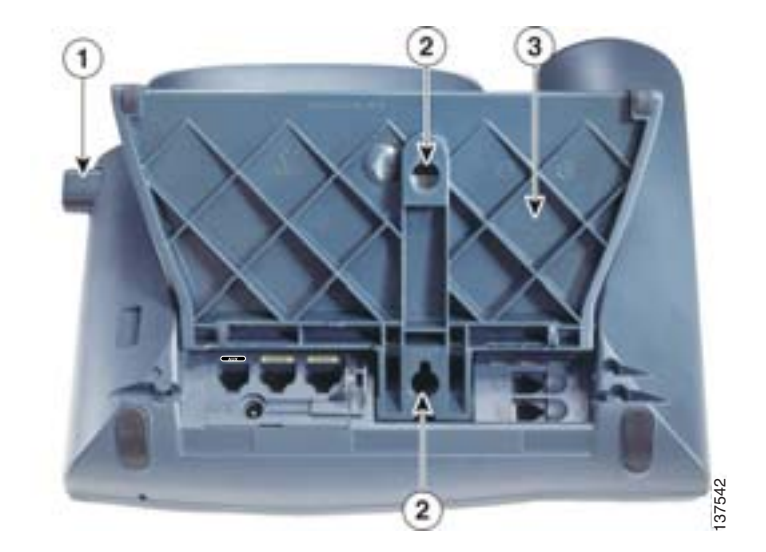

図 3-3 Cisco Unified IP Phone の壁面への取り付けに使用するパーツ

| 1 | フットスタンド調整ボタン:調節プレートを上げ下げします。 |
|---|------------------------------|
| 2 | 壁面取り付け用のネジ穴                  |

3 調節プレート:電話機を垂直に上げ下げします。

# 電話機の起動プロセスの確認

Cisco Unified IP Phone は、電源に接続されると、起動プロセスを開始し、次の一連の手順を実行します。

- 1. 次のボタンが順々に点滅します。
  - ヘッドセット(電源投入時に受話器をオフフックにしている場合のみ。
    この場合、3秒以内に受話器を置かないと、電話機はプライマリロードではなくセカンダリロードを開始します)。
  - ミュート
  - スピーカ
- 2. 回線キーの一部または全部が順々にオレンジに点滅します。

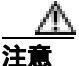

回線キーがオレンジに点滅した後で赤に点滅した場合は、赤の点滅が完了するま で電源を切らないでください。この一連の点滅は、完了まで数分かかることがあ ります。

3. 回線キーの一部または全部が順々に緑に点滅します。

通常、この一連の点滅は数秒で完了します。ただし、電話機のフラッシュメ モリが消去された場合や電話機のロードに問題があった場合、電話機がソフ トウェア アップデート手順を開始するまで、緑の点滅が続きます。電話機 がソフトウェア アップデート手順を実行している場合、次のボタンが点灯 して進行状況を示します。

- ヘッドセット:電話機はネットワークおよび CDP と DHCP 設定の完了 を待っています(ネットワークで DHCP サーバが使用可能であることが 必要です)。
- ミュート:電話機は TFTP サーバからイメージをダウンロード中です。
- スピーカ:電話機はイメージをフラッシュメモリに書き込み中です。
- **4.** LCD スクリーンにシスコシステムズ社のロゴ画面が表示されます。
- 5. 電話機が起動すると、次のメッセージが表示されます。
  - ロードを確認中(電話機のロードが TFTP サーバのロードと一致しな かった場合)このメッセージが表示された場合、電話機は再起動し、上 記のステップ1~ステップ4を繰り返します。

- IP を設定中
- CTL の更新中
- ロケールの更新中
- CM 一覧を設定中
- 登録
- 6. メインの LCD スクリーンに次の情報が表示されます。
  - 現在の日時
  - プライマリ電話番号
  - 追加の電話番号および短縮ダイヤル(設定されている場合)
  - ソフトキー

これらの手順が正常に終了した場合、その電話機は正常に起動しています。電話 機が正常に起動しない場合は、P.9-2の「起動時の問題の解決」を参照してくだ さい。

# 起動時のネットワーク設定値の設定

ネットワークで DHCP を使用しない場合は、電話機をネットワークに設置した 後で、次のネットワーク設定値を Cisco Unified IP Phone に設定する必要がありま す。

- IP アドレス
- IP サブネット マスク
- デフォルト ゲートウェイの IP アドレス
- TFTP サーバの IP アドレス
- 必要に応じて、ドメイン名とDNSサーバ設定を設定する場合もあります。

上記の情報を収集し、第4章「Cisco Unified IP Phone の設定値の設定」を参照し てください。

# Cisco Unified IP Phone のセキュリティ設定

セキュリティ機能を使用すると、データ改ざんやなりすましなどの脅威から電話 機を保護できます。セキュリティ機能は、電話機と Cisco Unified CallManager サー バ間に認証された通信ストリームを確立し、それを維持するとともに、ファイル が送信される前にそのファイルにデジタル署名します。

セキュリティ機能の詳細については、P.1-11の「Cisco Unified IP Phone のセキュ リティ機能の概要」を参照してください。また、『Cisco Unified CallManager セ キュリティ ガイド』を参照してください。

CAPF に関連付けられた必要なタスクを実行すると、ローカルで有効な証明書 (LSC)が電話機にインストールされます。LSC は、Cisco Unified CallManager の 管理ページを使用して設定することができます(『*Cisco Unified CallManager セ キュリティ ガイド*』を参照)。

あるいは、電話機の [ セキュリティ設定 ] メニューから LSC のインストールを 開始することもできます。このメニューを使用して LSC の更新や削除もできま す。

その前に次の点を調べて、対象の Cisco Unified CallManager および Certificate Authority Proxy Function (CAPF)のセキュリティ設定が完了し ていることを確認してください。

- CTL ファイルに CAPF 証明書が含まれていること。
- クラスタ内のすべてのサーバの /usr/local/cm/.security/certs フォルダに CAPF 証明書が存在すること。
- CAPF が動作し、設定されていること。
- 電話機に正しいロードファイルが存在すること。イメージを確認するには、 [設定]>[ステータス]>[ファームウェアバージョン]を選択します。アプリケーションロードファイルは P00307 で始まります。

詳細については、『Cisco Unified CallManager セキュリティ ガイド』を参照して ください。 電話機にLSCを設定するには、次の手順を実行します。

手順

- ステップ1 CAPF の設定時に設定された CAPF 認証コードを取得します。
- ステップ2 電話機から、[設定]>[セキュリティ設定]を選択します。

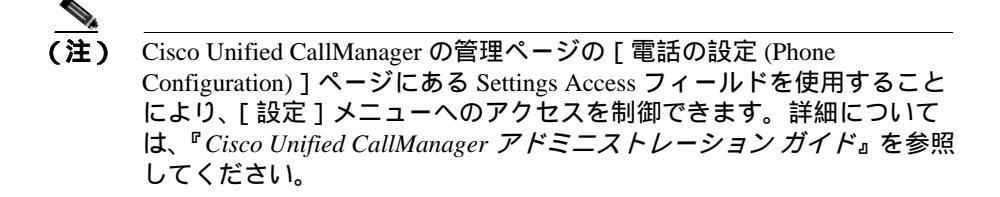

- **ステップ3** \*\*#を押して、[セキュリティ設定]メニューの設定をロック解除します。
- **ステップ4** LSC までスクロールし、「更新 ] ソフトキーを押します。

認証文字列の入力を求めるプロンプトが表示されます。

ステップ5 認証コードを入力し、[送信]ソフトキーを押します。

電話機は、CAPFの設定方法に従って、LSC のインストール、更新、または削除 を開始します。処理中に進行状況をモニタできるように、一連のメッセージが [セキュリティ設定]メニューの LSC オプション フィールドに表示されます。処 理が正常に完了したら、電話機に「インストール済み」または「未インストー ル」と表示されます。

LSC のインストール、更新、または削除のプロセスには、長い時間がかかる場合 があります。[セキュリティ設定]メニューの[中止]ソフトキーを押せば、い つでもプロセスを停止できます(このソフトキーを押す前に設定をロック解除す る必要があります)。 電話機でプロセスが正常に終了すると、「成功」と表示されます。「失敗」と表示 された場合は、認証文字列が正しくないか、または、電話機でアップグレードが 有効になっていない可能性があります。CAPF サーバで生成されるエラー メッ セージを参照して、適切に対処してください。

LSC が電話機にインストールされたことを確認するには、[設定]>[モデル情報] を選択し、LSC 設定に Yes が表示されていることを確認します。

#### 関連項目

• Cisco Unified IP Phone のセキュリティ機能の概要(P.1-11)

Cisco Unified IP Phone 7961G/7961G-GE および 7941G/7941G-GE アドミニストレーション ガイド for Cisco Unified CallManager 5.0 (SCCP)

Cisco Unified IP Phone 7961G/7961G-GE および 7941G/7941G-GE アドミニストレーション ガイド for Cisco Unified CallManager 5.0 (SCCP)

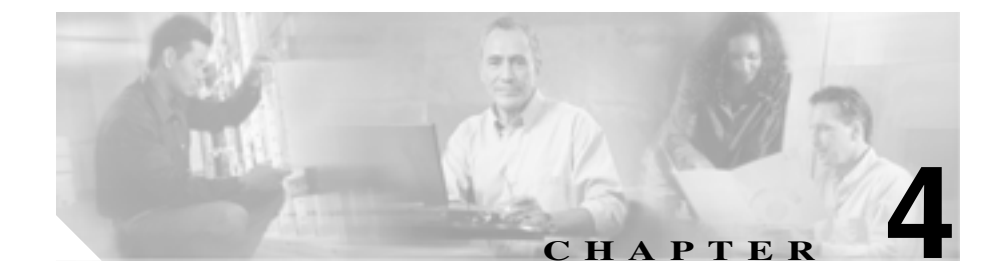

# Cisco Unified IP Phone の設定 値の設定

Cisco Unified IP Phone にはネットワークやデバイスの設定が数多くあるため、 ユーザが電話機の利用を開始する前に、システム管理者がその設定作業を終えて おく必要があります。これらの設定値には、電話機のメニューからアクセスして 変更できます。

この章は、次の項で構成されています。

- Cisco Unified IP Phone の設定メニュー (P.4-2)
- 電話機から設定可能なオプションの概要(P.4-6)
- ネットワークの設定メニュー(P.4-8)
- デバイス設定メニュー(P.4-17)

# Cisco Unified IP Phone の設定メニュー

Cisco Unified IP Phone には、次の設定メニューがあります。

- [ネットワークの設定]メニュー:さまざまなネットワークを表示、設定で きるオプションがあります。詳細については、P.4-8の「ネットワークの設 定メニュー」を参照してください。
- [デバイス設定]メニュー:ネットワークに関連しないさまざまな設定を表示するサブメニューにアクセスできます。詳細については、P.4-17の「デバイス設定メニュー」を参照してください。

[ネットワークの設定]メニューのオプション設定を変更するには、その前に編集するオプション ロックを解除する必要があります。手順については、P.4-4の「オプションのロックとロック解除」を参照してください。

オプション設定の編集または変更に使用できるキーについては、P.4-5の「値の 編集」を参照してください。

Cisco Unified CallManager の管理ページで、[電話の設定 (Phone Configuration)] ページにある Settings Access フィールドを使用することにより、電話機のユーザ が電話機の設定にアクセスできるかどうかを制御できます。詳細については、 『Cisco Unified CallManager アドミニストレーション ガイド』を参照してください。

#### 関連項目

- 設定メニューの表示(P.4-3)
- オプションのロックとロック解除(P.4-4)
- 値の編集(P.4-5)
- 電話機から設定可能なオプションの概要(P.4-6)
- ネットワークの設定メニュー(P.4-8)
- デバイス設定メニュー(P.4-17)
## 設定メニューの表示

設定メニューを表示するには、次の手順を実行します。

#### 手順

- **ステップ1 設定**ボタンを押して、[設定]メニューにアクセスします。
- **ステップ2** [ネットワークの設定]メニューまたは[デバイス設定]メニューに表示される 次の処理のいずれかを実行します。
  - ナビゲーションボタンを使用してメニューを選択し、[選択]ソフトキーを 押します。
  - 電話機のキーパッドを使用して、メニューに対応する数字を入力します。
- **ステップ3** [デバイス設定]メニューを表示した場合は、ステップ2に示されているいずれ かの操作を行ってサブメニューを表示します。
- ステップ4 メニューを終了するには、[終了]ソフトキーを押します。

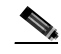

- 注) Cisco Unified CallManager の管理ページの[電話の設定 (Phone Configuration)] ページを使用することにより、電話機から[設定]メニューやこのメニューの オプションにアクセスできるかどうかを制御できます。Settings Access フィー ルドに設定できる値は、次のとおりです。
  - 有効:[設定]メニューへのアクセスを許可します。
  - 無効:[設定]メニューへのアクセスを禁止します。
  - 非許可:[ユーザ設定]メニューへのアクセスを許可し、音量の設定変更の 保存を許可します。[設定]メニューの他のオプションへのアクセスは禁止 します。

[設定]メニューのオプションにアクセスできない場合は、Settings Access フィー ルドを確認してください。詳細については、『Cisco Unified CallManager アドミニ ストレーション ガイド』を参照してください。

#### 関連項目

- オプションのロックとロック解除(P.4-4)
- 値の編集(P.4-5)
- 電話機から設定可能なオプションの概要(P.4-6)
- ネットワークの設定メニュー(P.4-8)
- デバイス設定メニュー(P.4-17)

## オプションのロックとロック解除

電話機から変更できる設定オプションは、デフォルトでロックされています。こ れは、ユーザが電話機の操作に影響を与える変更を行えないようにするためで す。システム管理者は、設定オプションを変更する前に、ロックを解除しておく 必要があります。

オプションが変更できなくなっている場合は、*ロックされた*鍵のアイコン A が 設定メニューに表示されます。オプションのロックが解除され、変更できるよう になっている場合、これらのメニューには*ロックを解除された*鍵のアイコン A が表示されます。

オプションをロックまたはロック解除するには \*\*# を押します。この操作を行う ことにより、オプションがロックされるか、ロックが解除されます(直前の状態 によりどちらかになります)。

変更が終わったら、必ずオプションをロックします。

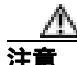

\*\*# を押してオプションをロック解除した直後に、再び \*\*# を押してオプション をロックしないでください。電話機はこのような連続操作を \*\*#\*\* と解釈するた め、電話機がリセットされます。オプションをロック解除した後に再びロックす る場合は、少なくとも 10 秒間待ってから、\*\*# を押すようにしてください。

#### 関連項目

- 設定メニューの表示(P.4-3)
- 値の編集(P.4-5)

- 電話機から設定可能なオプションの概要(P.4-6)
- ネットワークの設定メニュー(P.4-8)
- デバイス設定メニュー(P.4-17)

## 値の編集

オプション設定の値を編集するときは、次のガイドラインに従ってください。

- 数字や文字を入力するには、キーパッドのキーを使用する。
- キーパッドを使用して文字を入力するには、対応する番号キーを使用する。 番号キーを1回または複数回押すと、特定の文字が表示されます。たとえば、「a」を入力するには、番号キーの2を1回押します。「b」を入力するには2回、「c」を入力するには3回すばやく押します。少し間を置くと、カーソルが次の文字を入力する位置に自動的に移動します。
- (たとえば IP アドレスなどで)ピリオドを入力するには、[.](ピリオド)ソフトキーを押すか、キーパッドの[\*]を押す。
- キーを間違って押した場合は、<< ソフトキーを押す。このソフトキーは、 カーソルの左にある文字を削除します。
- 変更内容を保存しない場合は、[保存]ソフトキーを押す前に、[キャンセル]ソフトキーを押す。

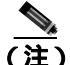

Cisco Unified IP Phone では、必要に応じて、オプション設定のリセットや復元に 使用できる方法がいくつか用意されています。詳細については、P.9-18の「Cisco Unified IP Phone のリセットまたは復元」を参照してください。

#### 関連項目

- 設定メニューの表示(P.4-3)
- オプションのロックとロック解除(P.4-4)
- 電話機から設定可能なオプションの概要(P.4-6)
- ネットワークの設定メニュー(P.4-8)
- デバイス設定メニュー(P.4-17)

# 電話機から設定可能なオプションの概要

電話機で変更できる設定は、表 4-1 で示すとおり、いくつかのカテゴリに分かれています。各設定の詳細な説明や変更方法については、P.4-8 の「ネットワークの設定メニュー」を参照してください。

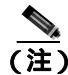

「ネットワークの設定]メニューと[デバイス設定]メニューには、表示専用の オプションもあれば、Cisco Unified CallManager を使用して設定できるオプショ ンもあります。これらのオプションについては、P.4-8の「ネットワークの設定 メニュー」または P.4-17の「デバイス設定メニュー」でも説明されています。

## 表 4-1 Cisco Unified IP Phone から設定可能なオプション

| カテゴリ    | 説明                                               | [ ネットワークの設定 ]メニュー<br>のオプション |
|---------|--------------------------------------------------|-----------------------------|
| DHCP 設定 | DHCP(ダイナミック ホスト コンフィギュ                           | DHCP を使う                    |
|         | レーション プロトコル)を使用している場                             | DHCP アドレスを解放する              |
|         | 合、ネットワークにデバイスを接続すると、                             |                             |
|         | テハイスの IP アドレスが自動的に割り当て                           |                             |
|         | られます。Cisco Unified IP Phone では、DHCP              |                             |
|         | かテノオルトで有効になっています。                                |                             |
| IP 設定   | ネットワークで DHCP を使用しない場合は、                          | ドメイン名                       |
|         | IP 設定を手動で行います。                                   | IP アドレス                     |
|         |                                                  | サブネット マスク                   |
|         |                                                  | デフォルト ルータ1 ~ 5              |
|         |                                                  | DNS サーバ 1 ~ 5               |
| TFTP 設定 | 電話機から TFTP サーバへの送信に DHCP を                       | TFTP サーバ 1                  |
|         | 使用しない場合は、TFTP サーバを手動で割り                          | 代替 TFTP                     |
|         | 当てる必要があります。また、DHCP で割り<br>当てられたものを使用しないで、代替 TFTP | TFTP サーバ 2                  |
|         |                                                  |                             |
|         | リーハを刮り目にることもできまり。                                |                             |

Cisco Unified IP Phone 7961G/7961G-GE および 7941G/7941G-GE アドミニストレーション ガイド for Cisco Unified CallManager 5.0 (SCCP)

#### 表 4-1 Cisco Unified IP Phone から設定可能なオプション(続き)

| カテゴリ    | 説明                           | [ ネットワークの設定 ]メニュー<br>のオプション |
|---------|------------------------------|-----------------------------|
| VLAN 設定 | Admin. VLAN ID を使用することで、電話機で | Admin. VLAN ID              |
|         | 使用される管理 VLAN を変更できます。PC      | PC VLAN                     |
|         | VLAN を使用すると、電話機を、ボイス VLAN    |                             |
|         | をサポートしていないサードパーティ製ス          |                             |
|         | イッチに対応させることができます。            |                             |
| ポート設定   | ネットワーク ポートやアクセス ポートの速        | SW ポート設定                    |
|         | 度と全二重 / 半二重の設定を変更できます。       | PC ポート設定                    |

## 関連項目

- 設定メニューの表示 (P.4-3)
- オプションのロックとロック解除(P.4-4)
- 値の編集(P.4-5)
- ネットワークの設定メニュー(P.4-8)
- デバイス設定メニュー(P.4-17)

## ネットワークの設定メニュー

[ネットワークの設定]メニューには、さまざまなネットワーク設定値を表示お よび変更するためのオプションがあります。表 4-2 では、これらのオプションと その変更方法(可能な場合)について説明しています。

[ネットワークの設定]メニューの表示方法については、P.4-3の「設定メニューの表示」を参照してください。

このメニューのオプションを変更する前に、オプションのロックを解除しておく 必要があります。詳細については、P.4-4の「オプションのロックとロック解除」 を参照してください。オプションのロックが解除されている場合に限り、ネット ワークの設定オプションを変更するための[編集] Yes、または No というソフ トキーが表示されます。

オプションの編集に使用できるキーについては、P.4-5 の「値の編集」を参照し てください。

| 表 4-2 | 「ネットワー | クの設定1 | メニュー | のオプシ | ョン |
|-------|--------|-------|------|------|----|
|-------|--------|-------|------|------|----|

| オプション     | 説明                       | 変更方法       |
|-----------|--------------------------|------------|
| DHCP サーバ  | 電話機の IP アドレスの取得に使用される    | 表示専用(設定不可) |
|           | DHCP( ダイナミック ホスト コンフィギュ  |            |
|           | レーション プロトコル ) サーバの IP アド |            |
|           | レスを表示します。                |            |
| BOOTP サーバ | 電話機の設定が DHCP サーバからではな    | 表示専用(設定不可) |
|           | く BootP(ブートストラップ プロトコル)  |            |
|           | サーバから取得されたかどうかを表示し       |            |
|           | ます。                      |            |
| MAC アドレス  | 電話機の固有な MAC ( メディア アクセス  | 表示専用(設定不可) |
|           | 制御)アドレスを表示します。           |            |
| ホスト名      | 電話機に割り当てられた DHCP サーバの    | 表示専用(設定不可) |
|           | 固有なホスト名を表示します。           |            |

## 表 4-2 [ネットワークの設定]メニューのオプション(続き)

| オプション     | 説明                                                                              | 変  | 更方法                                                                             |
|-----------|---------------------------------------------------------------------------------|----|---------------------------------------------------------------------------------|
| ドメイン名     | 電話機が存在する DNS(ドメイン ネーム<br>システム)の名前を表示します。                                        | 1. | [ネットワークの設定]のオプ<br>ションをロック解除します。                                                 |
|           |                                                                                 | 2. | [DHCP を使う]オプションを<br>Noに設定します。                                                   |
|           |                                                                                 | 3. | ドメイン名オプションまでス<br>クロールし、 <b>[ 編集 ]</b> ソフトキー<br>を押して、 新しいドメイン名を<br>入力します。        |
|           |                                                                                 | 4. | [ <b>検証]</b> ソフトキーを押して、<br>[ <b>保存]</b> ソフトキーを押します。                             |
| IP アドレス   | 電話機の IP( インターネット プロトコル )<br>アドレスを表示します。                                         | 1. | [ ネットワークの設定 ] のオプ<br>ションをロック解除します。                                              |
|           | このオプションを使用して IP アドレスを<br>割り当てる場合は、サブネット マスクと                                    | 2. | [DHCP を使う]オプションを<br>Noに設定します。                                                   |
|           | デフォルト ルータも割り当てる必要があ<br>ります。表中の[サブネットマスク]オプ<br>ションと[デフォルトルータ]オプション<br>を参照してください。 | 3. | [IP アドレス]オプションまで<br>スクロールし、 <b>[編集]</b> ソフト<br>キーを押して、新しい IP アド<br>レスを入力します。    |
|           |                                                                                 | 4. | <b>[ 確認 ]</b> ソフトキーを押して、<br><b>[ 保存 ]</b> ソフトキーを押します。                           |
| サブネット マスク | 電話機で使用されるサブネット マスクを<br>表示します。                                                   | 1. | [ ネットワークの設定 ] のオプ<br>ションをロック解除します。                                              |
|           |                                                                                 | 2. | [DHCP を使う]オプションを<br>Noに設定します。                                                   |
|           |                                                                                 | 3. | サブネット マスク オプション<br>までスクロールし、 <b>[ 編集 ]</b> ソ<br>フトキーを押して、新しいサブ<br>ネットマスクを入力します。 |
|           |                                                                                 | 4. | [ <b>確認]</b> ソフトキーを押して、<br>[ <b>保存</b> ]ソフトキーを押します。                             |

Cisco Unified IP Phone 7961G/7961G-GE および 7941G/7941G-GE アドミニストレーション ガイド for Cisco Unified CallManager 5.0 (SCCP)

#### 表 4-2 [ネットワークの設定]メニューのオプション(続き)

| オプション      | 説明                                                                                                    | 変  | 更方法                                                                                |
|------------|----------------------------------------------------------------------------------------------------|----|------------------------------------------------------------------------------------|
| TFTP サーバ 1 | 電話機で使用されるプライマリ TFTP(ト<br>リビアル ファイル転送プロトコル)サー                                                                                                    | 1. | 必要に応じて、CTL ファイルの<br>ロックを解除します。                                                     |
|            | バを表示します。ネットワークで DHCP を<br>使用していない場合、このサーバを変更す<br>るには、[TFTP サーバ1]オプションを使                                                                                                    | 2. | DHCP が有効な場合、[ 代替<br>TFTP ] オプションを Yes に設<br>定します。                                  |
|            | 用する必要があります。<br>[ 代替 TFTP ]オプションを Yes に設定した<br>場合、[ TFTP サーバ 1 ] オプションには 0<br>以外の値を入力する必要があります。                                                                                             | 3. | [TFTP サーバ1]オプションま<br>でスクロールし、[編集]ソフ<br>トキーを押して、新しい TFTP<br>サーバの IP アドレスを入力し<br>ます。 |
|            | プライマリ TFTP サーバもバックアップ<br>TFTP サーバも、電話機の CTL ファイルに<br>記述されていない場合は、[TFTP サーバ<br>1]オプションの変更内容を保存する前に、<br>CTL ファイルをロック解除する必要があ<br>ります。この場合、[TFTP サーバ1]オプ<br>ションへの変更を保存すると、CTL ファイ<br>ルは削除されます。 | 4. | [確認]ソフトキーを押して、<br>[保存]ソフトキーを押します。                                                  |
|            | CTL ファイルの詳細については、『Cisco<br>Unified CallManager セキュリティ ガイド』<br>を参照してください。CTL ファイルのロッ<br>ク解除については、P.7-3の「セキュリティ<br>設定メニュー」を参照してください。                                                         |    |                                                                                    |

## 表 4-2 [ネットワークの設定]メニューのオプション(続き)

| オプション                      | 説明                                                                                                    | 変  | 更方法                                                                                       |
|----------------------------|----------------------------------------------------------------------------------------------------|----|-------------------------------------------------------------------------------------------|
| TFTP サーバ 2                 | プライマリ TFTP サーバが使用できない<br>ときに電話機で使用されるオプションの                                                                                       | 1. | 必要に応じて、CTL ファイルの<br>ロックを解除します。                                                            |
|                            | バックアップ TFTP サーバを表示します。                                                                                                    | 2. | [ ネットワークの設定 ] のオプ<br>ションをロック解除します。                                                        |
|                            | アップ TFTP サーバのどちらも電話機の<br>CTL ファイルに一覧されない場合は CTL                                                                                   | 3. | TFTP サーバ 1 の IP アドレスを<br>入力します。                                                           |
|                            | ファイルをロック解除してから、[TFTP<br>サーバ2]オプションの変更を保存する必                                                                                       | 4. | [TFTP サーバ2]オプションま<br>でスクロールし、[編集]ソフ                                                       |
|                            | 要があります。この場合、[TFTP サーバ<br>2]オプションへの変更を保存すると、CTL<br>ファイルは削除されます。                                                                    |    | アップ TFTP サーバの IP アド<br>レスを入力します。                                                          |
|                            | CTL ファイルの詳細については、『Cisco<br>Unified CallManager セキュリティガイド』<br>を参照してください。CTL ファイルのロッ<br>ク解除については、P.7-3の「セキュリティ<br>設定メニュー」を参照してください。 | 5. | <b>[確認]</b> ソフトキーを押して、<br><b>[保存]</b> ソフトキーを押します。                                         |
| デフォルト ルータ 1                | 電話機で使用されるデフォルト ルータ<br>(デフォルト ルータ 1) およびオプション                                                                                      | 1. | [ ネットワークの設定 ] のオプ<br>ションをロック解除します。                                                        |
| デフォルトルータ2<br>デフォルトルータ3     | のバックアップ ルータ(デフォルト ルー<br>タ2~ デフォルト ルータ 5)を表示しま                                                                                     | 2. | [DHCP を使う]オプションを<br>Noに設定します。                                                             |
| デフォルト ルータ 4<br>デフォルト ルータ 5 | す。                                                                                                    | 3. | 目的のデフォルト ルータ オプ<br>ションまでスクロールし、 <b>[編<br/>集]</b> ソフトキーを押して、新し<br>いルータの IP アドレスを入力<br>します。 |
|                            |                                                                                                    | 4. | <b>[確認]</b> ソフトキーを押します。                                                                   |
|                            |                                                                                                    | 5. | 必要に応じてステップ3~4を<br>繰り返し、バックアップ ルータ<br>を割り当てます。                                             |
|                            |                                                                                                    | 6. | <b>[保存]</b> ソフトキーを押します。                                                                   |

## 表 4-2 [ネットワークの設定]メニューのオプション(続き)

| オプション                             | 説明                                                                        | 変更方法                                                                                    |  |  |
|-----------------------------------|---------------------------------------------------------------------------|-----------------------------------------------------------------------------------------|--|--|
| DNS サーバ 1                         | 電話機で使用されるプライマリ DNS(ド<br>メイン ネーム システム )サーバ( DNS サー                         | 1. [ネットワークの設定]のオプ<br>ションをロック解除します。                                                      |  |  |
| DNS サーバ 3                         | バ 1 ) およびオプションのバックアップ<br>DNS サーバ( DNS サーバ 2 ~ DNS サーバ                     | <b>2.</b> [DHCP を使う]オプションを<br>No に設定します。                                                |  |  |
| DNS サーバ 4                         | 5)を表示します。                                                                 | 3. 目的の DNS サーバ オプション<br>までスクロールし、[編集]ソ                                                  |  |  |
| DNS $\overline{\tau} = \Lambda 5$ |                                                                           | フトキーを押して、新しい DNS<br>サーバの IP アドレスを入力し<br>ます。                                             |  |  |
|                                   |                                                                           | 4. [確認]ソフトキーを押します。                                                                      |  |  |
|                                   |                                                                           | 5. 必要に応じてステップ3~4を<br>繰り返し、バックアップ DNS<br>サーバを割り当てます。                                     |  |  |
|                                   |                                                                           | 6. [保存]ソフトキーを押します。                                                                      |  |  |
| Operational VLAN ID               | Cisco Catalyst スイッチ上で設定され、電話<br>機がメンバとして含まれる補助 VLAN<br>(バーチャル LAN)を表示します。 | 電話機の Operational VLAN ID は、<br>接続先のスイッチからシスコ検出<br>プロトコル(CDP)を介して取得さ                     |  |  |
|                                   | 電話機で補助 VLAN が受信されていない<br>場合、このオプションには管理 VLAN が<br>設定されます。                 | れます。VLAN ID を手動で割り当<br>てるには、Admin. VLAN ID オフ<br>ションを使用します。                             |  |  |
|                                   | 補助 VLAN も管理 VLAN も設定されてい<br>ない場合、このオプションはブランクで<br>す。                      |                                                                                         |  |  |
| Admin. VLAN ID                    | 電話機がメンバとして含まれる管理<br>VLANを表示します。                                           | <ol> <li>[ネットワークの設定]のオプ<br/>ションをロック解除します。</li> </ol>                                    |  |  |
|                                   | 電話機が補助 VLAN をスイッチから受信<br>しない場合にのみ使用されます。スイッチ<br>から取得している場合、このオプションは       | <ol> <li>Admin. VLAN ID オプションまでスクロールし、[編集]ソフトキーを押して、新しい管理<br/>VLAN 設定を入力します。</li> </ol> |  |  |
|                                   | 無 伉 ご イ し ま 9 。                                                           | 3. [確認]ソフトキーを押して、<br>[保存]ソフトキーを押します。                                                    |  |  |

Cisco Unified IP Phone 7961G/7961G-GE および 7941G/7941G-GE アドミニストレーション ガイド for Cisco Unified CallManager 5.0 (SCCP)

## 表 4-2 [ネットワークの設定]メニューのオプション(続き)

| オプション              | 説明                                    | 変  | 更方法                                                                                                    |
|--------------------|---------------------------------------|----|----------------------------------------------------------------------------------------------------|
| DHCP を使う           | 電話機で DHCP が使用されているかどう<br>かを表示します。     | 1. | [ ネットワークの設定 ] のオプ<br>ションをロック解除します。                                                                                                |
|                    |                                       | 2. | [DHCP を使う]オプションま<br>でスクロールします。DHCPを<br>無効にするには No ソフトキー<br>を押し、DHCPを有効にするに<br>は Yes ソフトキーを押します。                                   |
|                    |                                       | 3. | <b>[ 保存 ]</b> ソフトキーを押します。                                                                                                    |
| DHCP アドレスを解<br>放する | DHCP で割り当てられた IP アドレスを解<br>放します。      | 1. | [ネットワークの設定]のオプ<br>ションをロック解除します。                                                                                                   |
|                    |                                       | 2. | [DHCPアドレスを解放する Jオ<br>プションまでスクロールしま<br>す。DHCP で割り当てられた IP<br>アドレスを解放するには Yes<br>ソフトキーを押し、この IP ア<br>ドレスを解放しない場合は No<br>ソフトキーを押します。 |
|                    |                                       | 3. | <b>[保存]</b> ソフトキーを押します。                                                                                                    |
| 代替 TFTP            | 電話機で代替 TFTP サーバを使用してい<br>るかどうかを表示します。 | 1. | [ネットワークの設定]のオプ<br>ションをロック解除します。                                                                                                   |
|                    |                                       | 2. | [代替 TFTP]オプションまでス<br>クロールします。電話機で代替<br>TFTP サーバを使用する場合は<br>Yes ソフトキーを押します。使<br>用しない場合は No ソフトキー<br>を押します。                         |
|                    |                                       | 3. | [保存]ソフトキーを押します。                                                                                                    |

### 表 4-2 [ネットワークの設定]メニューのオプション(続き)

| オプション    | 説明                                                                                             | 変更方法                                                        |
|----------|------------------------------------------------------------------------------------------------|-------------------------------------------------------------|
| SW ポート設定 | ネットワーク ポート( 7961G および 7941G<br>では 10/100 SW というラベル、7961G-GE                                    | <ol> <li>[ネットワークの設定]のオプ<br/>ションをロック解除します。</li> </ol>        |
|          | および 7941G-GE では 10/100/100 SW とい<br>うラベル)の速度および二重方式。有効な<br>値は次のとおりです。                          | <ol> <li>[SW ポート設定]オプションまでスクロールし、[編集]ソフトキーを押します。</li> </ol> |
|          | <ul> <li>自動ネゴシエーション</li> <li>10 Half (10-BaseT/ 半二重 )</li> </ul>                               | 3. 選択する設定までスクロール<br>し、[選択]ソフトキーを押し<br>ます。                   |
|          | <ul> <li>10 Full (10-BaseT/全二重)</li> <li>100 Half (100-BaseT/半二重)</li> </ul>                   | 4. [保存]ソフトキーを押します。                                          |
|          | <ul> <li>100 Full (100-BaseT/ 全二重 )</li> <li>1000 Full (1000-BaseT/ 全二重 )</li> </ul>           |                                                             |
|          | 電話機がスイッチに接続されている場合、<br>スイッチのポートは電話機と同じ速度お<br>よび全二重/半二重の設定にします。また<br>はいずれも自動ネゴシエーションに設定<br>します。 |                                                             |
|          | このオプションの設定を変更する場合、<br>[ PC ポート設定 ]オプションも同じ設定に<br>変更する必要があります。                                  |                                                             |

## 表 4-2 [ネットワークの設定]メニューのオプション(続き)

| オプション    | 説明                                                                                               | 変                                                                         | 更方法                                                                      |
|----------|--------------------------------------------------------------------------------------------------|---------------------------------------------------------------------------|--------------------------------------------------------------------------|
| PC ポート設定 | アクセス ポート (7961G および 7941G で<br>は 10/100 PC というラベル、7961G-GE お                                     | 1.                                                                        | [ネットワークの設定]のオプ<br>ションをロック解除します。                                          |
|          | ラベル)の速度および二重方式。有効な値<br>は次のとおりです。                                                                 | 2.                                                                        | [PCボート設定]のオフション<br>までスクロールし、 <b>[編集]</b> ソ<br>フトキーを押します。                 |
|          | <ul> <li>自動ネゴシエーション</li> <li>10 Half(10-BaseT/半二重)</li> </ul>                                    | 3.                                                                        | 選択する設定までスクロール<br>し、 <b>[選択]</b> ソフトキーを押し<br>ます。                          |
|          | <ul> <li>10 Full (10-BaseT/全二重)</li> <li>100 Half (100-BaseT/半二重)</li> </ul>                     | 4.                                                                        | 「 <b>保存</b> ]ソフトキーを押します。                                                 |
|          | <ul> <li>100 Full (100-BaseT/全二重)</li> <li>1000 Full (1000-BaseT/全二重)</li> </ul>                 |                                                                           |                                                                          |
|          | 電話機がスイッチに接続されている場合、<br>スイッチのポートは電話機と同じ速度お<br>よび全二重 / 半二重の設定にします。また<br>はいずれも自動ネゴシエーションに設定<br>します。 |                                                                           |                                                                          |
|          | このオプションの設定を変更する場合、<br>[SW ポート設定]オプションも同じ設定<br>に変更する必要があります。                                      |                                                                           |                                                                          |
| PC VLAN  | 電話機を、ボイス VLAN をサポートして<br>いないサードパーティ製スイッチに対応                                                      | 1.                                                                        | [ネットワークの設定]のオプ<br>ションをロック解除します。                                          |
|          | させることができます。<br>このオプションを使用する前に、Admin.<br>VLAN ID オプションを設定する必要があ                                   | 2.                                                                        | Admin. VLAN ID が設定されて<br>いることを確認します( この表<br>の Admin. VLAN ID を参照 )。      |
|          | ります。                                                                                             | <ol> <li>PC VLAN オプショ<br/>ロールし、[編集]<br/>を押して、新しいF<br/>定を入力します。</li> </ol> | PC VLAN オプションまでスク<br>ロールし、[ 編集 ] ソフトキー<br>を押して、新しい PC VLAN 設<br>定を入力します。 |
|          |                                                                                                  | 4.                                                                        | <b>[確認]</b> ソフトキーを押して、<br><b>[保存]</b> ソフトキーを押します。                        |

Cisco Unified IP Phone 7961G/7961G-GE および 7941G/7941G-GE アドミニストレーション ガイド for Cisco Unified CallManager 5.0 (SCCP)

## 関連項目

- 設定メニューの表示(P.4-3)
- オプションのロックとロック解除(P.4-4)
- 値の編集(P.4-5)
- 電話機から設定可能なオプションの概要(P.4-6)
- デバイス設定メニュー(P.4-17)

# デバイス設定メニュー

[デバイス設定]メニューには、電話機の設定ファイルで指定されているさまざ まな設定値を表示するための 8 つのサブメニューが用意されています(電話機 は、設定ファイルを TFTP サーバからダウンロードします)。サブメニューは次 のとおりです。

- CallManager の設定メニュー(P.4-17)
- HTTPの設定メニュー(P.4-18)
- ロケールの設定メニュー(P.4-20)
- UIの設定メニュー(P.4-21)
- メディアの設定メニュー(P.4-22)
- イーサネットの設定メニュー (P.4-22)
- セキュリティ設定メニュー(P.4-23)
- QoSの設定メニュー(P.4-25)
- ネットワークの設定(P.4-25)

[デバイス設定]メニューの表示方法については、P.4-3の「設定メニューの表示」を参照してください。

## CallManager の設定メニュー

[CallManager の設定]メニューには、CallManager 1、CallManager 2、CallManager 3、CallManager 4、CallManager 5のオプションが含まれています。これらのオプ ションは、電話機からのコールを処理する Cisco Unified CallManager サーバを優 先順位の順番に表示します。

これらのオプションを変更するには、Cisco Unified CallManager の管理ページを 使用します。

利用可能な Cisco Unified CallManager サーバについては、[CallManager の設定] メニューのオプションを選択すると、Cisco Unified CallManager サーバの IP アド レスまたは名前と次の状態のいずれかが表示されます。

アクティブ:電話機が現在コール処理サービスを受けている Cisco Unified CallManager サーバ。

- スタンバイ:現在のサーバがダウンした場合に、電話機が切り替える Cisco Unified CallManager サーバ。
- ブランク: この Cisco Unified CallManager サーバへの接続は現在ありません。

このオプションには、次の指定またはオプションが1つ以上含まれる場合があり ます。

 SRST 指定: Cisco Unified CallManagerの限定機能セットを提供できる Survivable Remote Site Telephony (SRST)の指定を示しています。他のすべ ての Cisco Unified CallManager サーバが到達不能になった場合に、このルー タがコール処理の制御を行います。SRST の Cisco Unified CallManager は、ア クティブな状態であっても、常にサーバリストの最後に表示されます。

SRST ルータ アドレスは、Cisco Unified CallManager の管理ページの [SRST 参照先の設定 (SRST Reference Configuration)] ページ ([システム] > SRST の順に選択) で設定します。SRST リファレンスは、[デバイスプール設定 (Device Pool Configuration)] ページ ([システム] > [デバイスプール]の順 に選択) で設定します。

- TFTP 指定:設定ファイルに記述されている Cisco Unified CallManager に電話 機が登録できないため、代わりに TFTP サーバに登録されたことを示してい ます。
- 認証アイコン: 「「「」として表示され、Cisco Unified CallManager への接続が認証されていることを示しています。認証の詳細については、『Cisco Unified CallManager セキュリティ ガイド』を参照してください。
- ・ 暗号化アイコン:鍵 ▲ として表示され、Cisco Unified CallManager への接 続が認証および暗号化されていることを示しています。認証および暗号化の 詳細については、『Cisco Unified CallManager セキュリティ ガイド』を参照し てください。

## HTTP の設定メニュー

[HTTP の設定]メニューは、電話機で多様な情報の取得元となるサーバの URL を表示します。このメニューには、電話機のアイドル時の表示に関する情報も表示されます。

表 4-3 は、[HTTP の設定]メニューのオプションについて説明しています。

## 表 4-3 [HTTP の設定] メニューのオプション

| オプション            | 説明                                                                                                    | 変更方法                                                  |
|------------------|----------------------------------------------------------------------------------------------------|-------------------------------------------------------|
| ディレクトリ URL       | 電話機でディレクトリ情報の取得元となる<br>サーバの URL を表示します。                                                                                                    | 変更するには、Cisco Unified<br>CallManager の管理ページを使<br>用します。 |
| サービス URL         | 電話機で Cisco Unified IP Phone サービスの取<br>得元となるサーバの URL を表示します。                                                                                                    | 変更するには、Cisco Unified<br>CallManager の管理ページを使<br>用します。 |
| メッセージ URL        | 電話機でメッセージ サービスの取得元とな<br>るサーバの URL を表示します。                                                                                                    | 変更するには、Cisco Unified<br>CallManager の管理ページを使<br>用します。 |
| 情報 URL           | 電話機に表示されるヘルプ テキストの URL<br>を表示します。                                                                                                    | 変更するには、Cisco Unified<br>CallManager の管理ページを使<br>用します。 |
| 認証 URL           | 電話機の Web サーバに対して行った要求を<br>確認するために、電話機で使用される URL を<br>表示します。                                                                                                    | 変更するには、Cisco Unified<br>CallManager の管理ページを使<br>用します。 |
| プロキシ サーバの<br>URL | 電話機の HTTP クライアントに代わってロー<br>カルでないホスト アドレスに HTTP 要求を行<br>い、ローカルでないホストからの応答を電話<br>機の HTTP クライアントに提供するプロキシ<br>サーバの URL です。                                                                            | 変更するには、Cisco Unified<br>CallManager の管理ページを使<br>用します。 |
| アイドル URL         | [URL のアイドル時間]オプションで指定し<br>た時間内に電話機の使用がなかった場合に表<br>示される XML サービスの URL を表示しま<br>す。たとえば、[アイドル URL]オプション<br>と[URL のアイドル時間]オプションを使用<br>して、電話機が5分間使用されなかった場合<br>に、LCD スクリーンに株価情報やカレンダー<br>を表示することができます。 | 変更するには、Cisco Unified<br>CallManager の管理ページを使<br>用します。 |
| URL のアイドル時<br>間  | [ アイドル URL ] オプションで指定した XML<br>サービスが起動するまでに、電話機が使用さ<br>れずメニューを開かなかった時間。                                                                                                    | 変更するには、Cisco Unified<br>CallManager の管理ページを使<br>用します。 |

Cisco Unified IP Phone 7961G/7961G-GE および 7941G/7941G-GE アドミニストレーションガイド for Cisco Unified CallManager 5.0 (SCCP)

## ロケールの設定メニュー

[ロケールの設定]メニューには、電話機が使用するユーザロケールとネット ワークロケールに関する情報が表示されます。表 4-4 は、このメニューのオプ ションについて説明しています。

## 表 4-4 [ロケールの設定]メニューのオプション

| オプション      | 説明                    | 変更方法                 |
|------------|-----------------------|----------------------|
| ユーザ ロケール   | 電話機のユーザに関連付けられたユーザ ロ  | 変更するには、Cisco Unified |
|            | ケールを表示します。ユーザロケールは、言  | CallManager の管理ページを使 |
|            | 語、フォント、日時の表示形式、英数字のキー | 用します。                |
|            | ボード テキスト情報など、ユーザをサポート |                      |
|            | するための一連の詳細情報を識別します。   |                      |
| ユーザ ロケール   | 電話機にロードされたユーザ ロケールの   | 表示専用(設定不可)           |
| バージョン      | バージョンを表示します。          |                      |
| ユーザ ロケール   | ユーザ ロケールに対応して電話機が使用す  | 表示専用(設定不可)           |
| 文字セット      | る文字セットを表示します。         |                      |
| ネットワーク     | 電話機のユーザに関連付けられたネットワー  | 変更するには、Cisco Unified |
| ロケール       | ク ロケールを表示します。ネットワーク ロ | CallManager の管理ページを使 |
|            | ケールは、電話機で使用されるトーンや断続  | 用します。                |
|            | 周期の定義など、特定の場所にある電話機を  |                      |
|            | サポートするための一連の詳細情報を識別し  |                      |
|            | ます。                   |                      |
| ネットワーク     | 電話機にロードされたネットワーク ロケー  | 表示専用(設定不可)           |
| ロケール バージョン | ルのバージョンを表示します。        |                      |

Cisco Unified IP Phone 7961G/7961G-GE および 7941G/7941G-GE アドミニストレーションガイド for Cisco Unified CallManager 5.0 (SCCP)

## UI の設定メニュー

[UIの設定]メニューは、電話機のさまざまなユーザインターフェイス機能のステータスを表示します。

[UIの設定]メニューには、[自動回線選択を使う]オプションがあります。このオプションは、電話機ですべての回線における着信コールにコールのフォーカスが移るようにするかどうかを表示します。

このオプションが No(無効)に設定されている場合、電話機はコールのフォー カスを使用中の回線上の着信コールに移します。このオプションが Yes に設定さ れている場合、電話機はコールのフォーカスを最新の着信コールのある回線に移 します。

このオプションは、Cisco Unified CallManager の管理ページの[電話の設定 (Phone Configuration)]ページで変更できます。表 4-5 は、このメニューのオプションについて説明しています。

表 4-5 [UIの設定]メニューのオプション

| オプション           | 説明                                                                                                    | 変更方法                                                  |
|-----------------|----------------------------------------------------------------------------------------------------|-------------------------------------------------------|
| 自動回線選択を使う       | 電話機で、すべての回線における着信コール<br>にコールのフォーカスが移るようにするかど<br>うかを表示します。                                                                                | 変更するには、Cisco Unified<br>CallManager の管理ページを使<br>用します。 |
|                 | このオプションが No(無効)に設定されてい<br>る場合、電話機はコールのフォーカスを使用<br>中の回線上の着信コールに移します。このオ<br>プションが Yes に設定されている場合、電話<br>機はコールのフォーカスを最新の着信コール<br>のある回線に移します。 |                                                       |
| コール リストの<br>BLF | コール リストの Busy Lamp Field(BLF; ビジー<br>ランプ フィールド)が有効かどうかを示しま<br>す。                                                                         | 変更するには、Cisco Unified<br>CallManager の管理ページを使<br>用します。 |

## メディアの設定メニュー

[メディアの設定]メニューには、ヘッドセット、スピーカフォン、およびビデオ機能が電話機で有効になっているかどうかが表示されます。表 4-6 は、このメニューのオプションについて説明しています。

#### 表 4-6 [メディアの設定]メニューのオプション

| オプション     | 説明                  | 変更方法                   |
|-----------|---------------------|------------------------|
| ヘッドセットを使う | ヘッドセット ボタンを電話機で有効にす | 変更するには、Cisco Unified   |
|           | るかどうかを表示します。        | CallManager の管理ページを使用し |
|           |                     | ます。                    |
| スピーカを使う   | スピーカフォンを電話機で有効にするか  | 変更するには、Cisco Unified   |
|           | どうかを表示します。          | CallManager の管理ページを使用し |
|           |                     | ます。                    |
| ビデオ機能を使う  | 適切な機器が搭載されたコンピュータに  | 変更するには、Cisco Unified   |
|           | 電話機を接続した際に、ビデオ コールに | CallManager の管理ページを使用し |
|           | 参加できるかどうかを指定します。    | ます。                    |

## イーサネットの設定メニュー

[イーサネットの設定]メニューには、[PC ポートへのスパン]オプションがあ ります。このオプションは、ネットワーク ポートで送受信されるパケットをア クセス ポートに転送するかどうかを表示します。

電話機のトラフィックをモニタする必要があるアプリケーションが、アクセス ポート上で実行されている場合は、このオプションを有効にする必要がありま す。モニタおよび記録用のアプリケーション(コール センター環境で一般的に 使用される)や、診断に使用されるネットワーク パケット キャプチャ ツールは このようなアプリケーションの一種です。

このオプションを変更するには、Cisco Unified CallManager の管理ページを使用 します。

## セキュリティ設定メニュー

[セキュリティ設定]メニューでは、電話機のセキュリティに関する設定を表示 します。

電話機の[セキュリティ設定]画面では、追加のセキュリティ情報を表示し、 CTL ファイルのロックを解除することができます。詳細については、P.7-3の「セ キュリティ設定メニュー」を参照してください。

表 4-7 は、[セキュリティ設定]メニューのオプションについて説明しています。

#### 表 4-7 [セキュリティ設定]メニューのオプション

| オプション      | 説明                                          | 変更方法                 |
|------------|---------------------------------------------|----------------------|
| PC ポートを無効に | 電話機のアクセスポートを有効にする(Yes)                      | 変更するには、Cisco Unified |
| する         | か無効にする(No)かを表示します。                          | CallManager の管理ページを使 |
|            | 電話機でビデオをサポートする場合は、有効<br>にする必要があります。         | 用します。                |
| GARP を使う   | 電話機が Gratuitous Address Resolution Protocol | 変更するには、Cisco Unified |
|            | (ARP)応答から MAC アドレスを学習するか                    | CallManager の管理ページを使 |
|            | どうかを表示します。電話機が Gratuitous ARP               | 用します。                |
|            | を受信する機能を無効にすると、この仕組み                        |                      |
|            | を使ってボイス ストリームのモニタおよび                        |                      |
|            | 記録を行うアプリケーションが機能しなくな                        |                      |
|            | ります。音声のモニタが不要な場合は、この                        |                      |
|            | オプションを No ( 無効 ) に設定します。                    |                      |

Cisco Unified IP Phone 7961G/7961G-GE および 7941G/7941G-GE アドミニストレーションガイド for Cisco Unified CallManager 5.0 (SCCP)

## 表 4-7 [セキュリティ設定]メニューのオプション(続き)

| オプション            | 説明                                                                                                    | 変更方法                                                  |
|------------------|----------------------------------------------------------------------------------------------------|-------------------------------------------------------|
| ボイス VLAN を使<br>う | ボイス VLAN にアクセスするために、アクセ<br>スポートに接続されたデバイスを電話機で<br>使用するかどうかを表示します。このオプ<br>ションを No(無効)に設定すると、接続され<br>た PC でボイス VLAN のデータを送受信する<br>ことができなくなります。また、電話機によっ<br>て送信および受信されたデータを PC で受信<br>することもできなくなります。電話機のトラ<br>フィックをモニタする必要のあるアプリケー<br>ションが PC で稼動している場合は、この設<br>定を Yes (有効)にします。モニタおよび記<br>録用のアプリケーション、ネットワーク モニ<br>タリング ソフトウェアはこのようなアプリ<br>ケーションの一種です | 変更するには、Cisco Unified<br>CallManager の管理ページを使<br>用します。 |
| Web アクセス可能       | 電話機で Web アクセスが有効になっている<br>か(Yes)無効になっているか(No)を示し<br>ます。                                                                                                    | 変更するには、Cisco Unified<br>CallManager の管理ページを使<br>用します。 |
| セキュリティ モー<br>ド   | 電話機に設定されているセキュリティ モー<br>ドを表示します。                                                                                                    | 変更するには、Cisco Unified<br>CallManager の管理ページを使<br>用します。 |
| ログの表示            | 必要に応じて、Cisco Technical Assistance Cente                                                                                                    | r(TAC)が使用します。                                         |

Cisco Unified IP Phone 7961G/7961G-GE および 7941G/7941G-GE アドミニストレーション ガイド for Cisco Unified CallManager 5.0 (SCCP)

## QoS の設定メニュー

[QoS の設定]メニューは、電話機の Quality Of Service (QoS)に関連する情報 を表示します。表 4-8 は、このメニューのオプションを説明しています。

## 表 4-8 [QoS の設定] メニューのオプション

| オプション      | 説明                                           | 変更方法                   |
|------------|----------------------------------------------|------------------------|
| 通話制御の DSCP | 通話制御のシグナリングに使用される                            | 変更するには、Cisco Unified   |
|            | Differentiated Services Code Point( DSCP )IP | CallManager の管理ページを使用し |
|            | の分類を表示します。                                   | ます。                    |
| 設定の DSCP   | 電話機の設定を転送するために使用され                           | 変更するには、Cisco Unified   |
|            | る DSCP IP の分類を表示します。                         | CallManager の管理ページを使用し |
|            |                                              | ます。                    |
| サービスの DSCP | 電話機ベースのサービスに使用される                            | 変更するには、Cisco Unified   |
|            | DSCP IP の分類を表示します。                           | CallManager の管理ページを使用し |
|            |                                              | ます。                    |

#### 関連項目

- 設定メニューの表示(P.4-3)
- ネットワークの設定メニュー(P.4-8)

## ネットワークの設定

[ネットワーク設定]メニューには、[ロードサーバ]オプションが含まれていま す。[ロードサーバ]オプションは、電話機のファームウェアのアップグレード の際、インストール時間を最適化するために使用されます。ロードサーバには、 電話機のアップグレードに使用するファームウェアを取得する(TFTP サーバ1 または TFTP サーバ2以外の)別の TFTP サーバの IP アドレスまたは名前を設定 できます。[ロードサーバ]オプションを設定すると、電話機は、ファームウェ ア アップグレードのために指定されたサーバと通信します。

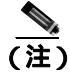

ロード サーバが設定されている場合でも、電話機は設定ファイルを取得するために、引き続き TFTP サーバ 1 または TFTP サーバ 2 を使用します。

[ロード サーバ]オプションを設定するには、Cisco Unified CallManager の管理 ページの[電話の設定 (Phone Configuration)]ページの[プロダクト固有の設定 (Product Specific Configuration)] セクションを使用します。

## 関連項目

- 設定メニューの表示 (P.4-3)
- ネットワークの設定メニュー(P.4-8)

Cisco Unified IP Phone 7961G/7961G-GE および 7941G/7941G-GE アドミニストレーションガイド for Cisco Unified CallManager 5.0 (SCCP)

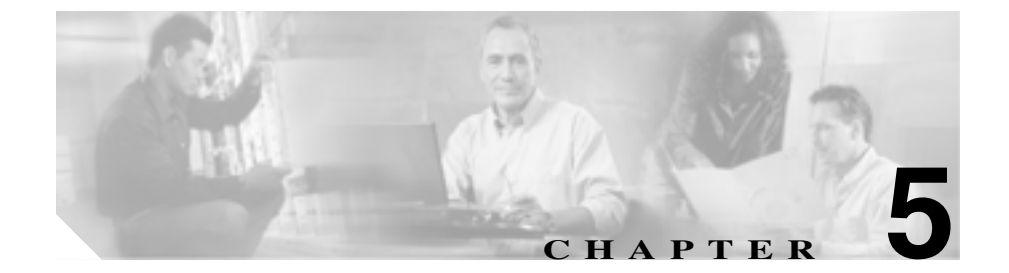

# 機能、テンプレート、サービス、 およびユーザの設定

Cisco Unified IP Phone をネットワークに設置し、ネットワーク設定値を設定し、 それを Cisco Unified CallManager に追加した後は、Cisco Unified CallManager の管 理アプリケーションを使用して、テレフォニー機能の設定、電話テンプレートの 修正(オプション)、サービスの設定、およびユーザの割り当てを行う必要があ ります。

この章では、これらの設定手順の概要を説明します。手順の詳細な説明については、Cisco Unified CallManager のマニュアルを参照してください。

ユーザへの情報の提供方法、および提供すべき情報の種類については、付録 A 「Web サイトによるユーザへの情報提供」を参照してください。

英語以外の環境に電話機を設定する方法については、付録 B「各言語ユーザのサポート」を参照してください。

この章は、次の項目で構成されています。

- Cisco Unified IP Phone で使用可能なテレフォニー機能(P.5-2)
- 社内ディレクトリとパーソナルディレクトリの設定(P.5-17)
- 電話ボタン テンプレートの変更 (P.5-19)
- ソフトキー テンプレートの設定 (P.5-20)
- サービスの設定(P.5-21)
- Cisco Unified CallManager へのユーザの追加(P.5-22)
- ユーザオプション Web ページの管理 (P.5-23)

# Cisco Unified IP Phone で使用可能なテレフォニー機能

Cisco Unified IP Phone を Cisco Unified CallManager に追加した後、その電話機に 機能を追加することができます。表 5-1 は、サポート対象のテレフォニー機能の リストを示しています。これらの機能の多くは、Cisco Unified CallManager の管 理ページを使用して設定できます。参照先の欄は、設定手順や関連情報が記載さ れている Cisco Unified CallManager およびその他のマニュアルを示しています。

電話機の機能の使用方法については、『*Cisco Unified IP Phone 7961G/7961G-GE および 7941G/7941G-GE 電話ガイド*』を参照してください。電話機の機能の一覧に ついては、『*Cisco Unified IP Phone Features A - Z*』を参照してください。

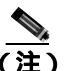

Cisco Unified CallManager の管理ページでは、各種テレフォニー機能の設定に使用できるいくつかのサービス パラメータも用意しています。サービス パラメー タの詳細、およびサービス パラメータによって制御される機能の詳細については、『Cisco Unified CallManager アドミニストレーション ガイド』を参照してください。

#### 表 5-1 Cisco Unified IP Phone のテレフォニー機能

| 機能       | 説明                                                                                                    | 設定参照先                                                                                                    |
|----------|----------------------------------------------------------------------------------------------------|----------------------------------------------------------------------------------------------------|
| 固定短縮ダイヤル | 電話機のキーパッドに割り当てられたイ<br>ンデックス コード (1 ~ 99)を入力する<br>と、短縮ダイヤルで電話をかけられます。<br>インデックス コードの割り当ては、ユー<br>ザオプション Web ページで行います。 | 詳細については、次の箇所を参照し<br>てください。<br>『 <i>Cisco Unified CallManager アド<br/>ミニストレーション ガイド』</i> の<br>「Cisco Unified IP Phone の設定」<br>の章 |
|          |                                                                                                    | ・『 <i>Cisco Unified CallManager シス</i><br>テム ガイド』の「Cisco Unified<br>IP Phone」の章                                                |

Cisco Unified IP Phone 7961G/7961G-GE および 7941G/7941G-GE アドミニストレーション ガイド for Cisco Unified CallManager 5.0 (SCCP)

| 機能       | 説明                                                                                  | 設定参照先                                                                                                    |
|----------|-------------------------------------------------------------------------------------|----------------------------------------------------------------------------------------------------|
| 自動応答     | 呼び出し音が1~2回鳴った後で着信<br>コールに自動的に接続します。<br>自動応答は、スピーカフォンまたはヘッド<br>セットのいずれかで機能します。       | 詳細については、『Cisco Unified<br>CallManager アドミニストレーショ<br>ンガイド』の「電話番号の設定」の<br>章を参照してください。                                                                                                    |
| 自動ピックアップ | ユーザがコール ピックアップ、グループ<br>コール ピックアップ、およびその他のグ<br>ループ コール ピックアップをワンタッチ<br>で使用できるようにします。 | 詳細については、次の箇所を参照し<br>てください。<br>・『Cisco Unified CallManager アド<br>ミニストレーションガイド』の<br>「ピックアップ グループの設<br>定」の章<br>・『Cisco Unified CallManager シス<br>テム ガイド』の「コール ピッ<br>クアップおよびグループ コー<br>ル ピックアップ」の章 |

## 表 5-1 Cisco Unified IP Phone のテレフォニー機能(続き)

| 機能                              | 説明                                                                                                    | 設定参照先                                                                                                    |
|---------------------------------|----------------------------------------------------------------------------------------------------|----------------------------------------------------------------------------------------------------|
| <u>割</u> り込み                    | <ul> <li>ユーザが共有回線上の非プライベート<br/>コールに参加できるようにします。割り込み機能には、C割り込みと割り込みがあります。</li> <li>C割り込みでは、ユーザはコールに追加され、コールが会議に切り替えらます。他の参加者が会議機能にアクセスできるようになります。</li> <li>割り込みでは、ユーザはコールに追加されますが、コールが会議に切り替えられることはありません。</li> <li>割り込みでは、次の2つの会議モードがサポートされています。</li> <li>ターゲットデバイス(割り込み先の電話機)での組み込みの Conference Bridge。このモードでは、[割込み]ソフトキーが使用されます。</li> <li>共有された Conference Bridge。この<br/>モードでは、[C割込]ソフトキーが使用されます。</li> </ul> | 詳細については、次の箇所を参照し<br>てください。<br>『Cisco Unified CallManager アド<br>ミニストレーションガイド』の<br>「Cisco Unified IP Phone の設定」<br>の章<br>『Cisco Unified CallManager シス<br>テムガイド』の「Cisco Unified<br>IP Phone」の章<br>『Cisco Unified CallManager 機能<br>およびサービスガイド』の「割<br>り込みとプライバシー」の章 |
| 外線コールの外部転<br>送禁止                | 外線コールを別の外線番号へ転送するこ<br>とを禁止します。                                                                                                    | 詳細については、『Cisco Unified<br>CallManager 機能およびサービス<br>ガイド』の「External Call Transfer<br>Restrictionsの機能」の章を参照して<br>ください。                                                                                                    |
| ビジー ランプ<br>フィールド(BLF)<br>短縮ダイヤル | ユーザは、短縮ダイヤル ボタンに関連付<br>けられた電話番号(DN)のコール状態を<br>監視できます。                                                                                                    | 詳細については、 <sup>®</sup> Cisco Unified<br>CallManager 機能およびサービス<br>ガイド』の「プレゼンス」の章を参<br>照してください。                                                                                                    |

| 機能       | 説明                                                                                                | 設定参照先                                                                                                    |
|----------|---------------------------------------------------------------------------------------------------|----------------------------------------------------------------------------------------------------|
| コールの表示制限 | コールに関与している通話相手に応じて、<br>発信している回線または接続されている<br>回線のどちらの情報を表示するかを決定<br>します。                           | 詳細については、次の箇所を参照し<br>てください。<br>『Cisco Unified CallManager アド<br>ミニストレーション ガイド』の<br>「Cisco Unified IP Phone の設定」<br>の章<br>『Cisco Unified CallManager シス<br>テム ガイド』の「ルート プラ<br>ンの概要」の章<br>『Cisco Unified CallManager 機能<br>およびサービス ガイド』の   |
| コール転送    | ユーザが着信コールを別の番号にリダイ<br>レクトできるようにします。                                                               | Call Display Restrictions 機能」<br>の章<br>詳細については、次の箇所を参照し<br>てください。                                                                                                    |
|          |                                                                                                   | <ul> <li>『Cisco Unified CallManager アド<br/>ミニストレーション ガイド』の<br/>「電話番号の設定」の章</li> <li>『Cisco Unified CallManager シス<br/>テム ガイド』の「Cisco Unified<br/>IP Phone」の章</li> </ul>                                                                 |
| コール パーク  | コールをいったんパーク(一時的に保存)<br>し、その後で Cisco Unified CallManager シ<br>ステムの別の電話機を使用してそのコー<br>ルを取得できるようにします。 | 詳細については、次の箇所を参照し<br>てください。<br>『Cisco Unified CallManager アド<br>ミニストレーション ガイド』の<br>「コール パーク」の章<br>『Cisco Unified CallManager シス<br>テム ガイド』の「Cisco Unified<br>IP Phone」の章<br>『Cisco Unified CallManager 機能<br>およびサービス ガイド』の<br>「コールパーク」の章 |

Cisco Unified IP Phone 7961G/7961G-GE および 7941G/7941G-GE アドミニストレーションガイド for Cisco Unified CallManager 5.0 (SCCP)

| 機能             | 説明                                                                                       | 設定参照先                                                                                                    |
|----------------|------------------------------------------------------------------------------------------|----------------------------------------------------------------------------------------------------|
| コール ピックアッ<br>プ | 同じピックアップ グループ内の他の電話<br>機が呼び出されているときに、それを自分<br>の電話機に転送します。                                | 詳細については、次の箇所を参照し<br>てください。<br>『Cisco Unified CallManager アド<br>ミニストレーション ガイド』の<br>「ピックアップ グループの設<br>定」の章<br>『Cisco Unified CallManager シス<br>テム ガイド』の「コール ピッ<br>クアップ」の章                                                                                                    |
| コール待機          | 電話中に新しい着信コールの呼び出し音<br>が鳴っていることを知らせます(応答する<br>こともできます)。着信コール情報が電話<br>機の LCD スクリーンに表示されます。 | 詳細については、次の箇所を参照し<br>てください。<br>『 <i>Cisco Unified CallManager アド<br/>ミニストレーション ガイド』</i> の<br>「Cisco Unified IP Phone の設定」<br>の章<br>『 <i>Cisco Unified CallManager シス</i><br>テム ガイド』の「Cisco Unified<br>IP Phone」の章                                                                                                    |
| 発信者 ID         | 電話番号、氏名など発信者の識別情報を電<br>話機の LCD スクリーンに表示します。                                              | 詳細については、次の箇所を参照し<br>てください。<br><ul> <li>『Cisco Unified CallManager アド<br/>ミニストレーションガイド』の<br/>「Cisco Unified IP Phone の設定」<br/>の章</li> <li>『Cisco Unified CallManager シス<br/>テムガイド』の「ルート プラ<br/>ンの概要」の章</li> <li>『Cisco Unified CallManager 機能<br/>およびサービス ガイド』の<br/>「Call Display Restrictions 機能」<br/>の章</li> </ul> |

Cisco Unified IP Phone 7961G/7961G-GE および 7941G/7941G-GE アドミニストレーション ガイド for Cisco Unified CallManager 5.0 (SCCP)

| 機能                                    | 説明                                                                          | 設定参照先                                                                                                    |
|---------------------------------------|-----------------------------------------------------------------------------|----------------------------------------------------------------------------------------------------|
| Cisco Call Back                       | ビジーまたは通話不能だった相手が通話<br>可能になったときに、ユーザに対して呼び<br>出し音を鳴らしてメッセージを表示しま<br>す。       | 詳細については、次の箇所を参照し<br>てください。<br>・『 <i>Cisco Unified CallManager シス</i><br><i>テム ガイド</i> 』の「Cisco Unified<br>IP Phone」の章<br>・『 <i>Cisco Unified CallManager 機</i>          |
| Cisco IP Manager<br>Assistant ( Cisco | コール ルーティング サービスの提供、マ<br>ネージャ用の電話機能の強化、主にアシス                                 | <i>能およびサービス カイド</i> 』の<br>「Cisco Call Back」の章<br>詳細については、次の箇所を参照し<br>てください。                                                                                             |
| IPMA )                                | タントが使用するデスクトップ インター<br>フェイスの提供により、マネージャとアシ<br>スタントの共同作業の効率を向上するこ<br>とができます。 | <ul> <li>『Cisco Unified CallManager アド<br/>ミニストレーション ガイド』の<br/>「Cisco IPMA Configuration<br/>Wizard」の章</li> </ul>                                                       |
|                                       |                                                                             | <ul> <li>『Cisco Unified CallManager シス<br/>テム ガイド』の「Cisco IP<br/>Manager Assistant」の章</li> </ul>                                                                        |
|                                       |                                                                             | <ul> <li>『Cisco Unified CallManager 機<br/>能およびサービス ガイド』の<br/>「プロキシ回線サポートのある<br/>Cisco IP Manager Assistant」および「共有回線サポートのある<br/>Cisco IP Manager Assistant」の章</li> </ul> |

Cisco Unified IP Phone 7961G/7961G-GE および 7941G/7941G-GE アドミニストレーションガイド for Cisco Unified CallManager 5.0 (SCCP)

## 表 5-1 Cisco Unified IP Phone のテレフォニー機能(続き)

| 機能                    | 説明                                         | 設定参照先                                                                                                    |
|-----------------------|--------------------------------------------|----------------------------------------------------------------------------------------------------|
| クライアントマ<br>ターコード(CMC) | ユーザは、コールが特定のクライアント<br>マターに関連するように指定できます。   | 詳細については、次の箇所を参照し<br>てください。                                                                                                    |
|                       |                                            | <ul> <li>『Cisco Unified CallManager アド<br/>ミニストレーション ガイド』の<br/>「クライアント マターコード」<br/>の章</li> </ul>                                 |
|                       |                                            | <ul> <li>『Cisco Unified CallManager 機<br/>能およびサービス ガイド』の<br/>「Client Matter Codes と Forced<br/>Authorization Codes」の章</li> </ul> |
| 会議                    | ユーザが各参加者にコールし、複数の相手                        | 詳細については、『Cisco Unified                                                                                                    |
|                       | と同時に会話できるようにします。会議機能には 会議会知 こうれいひょう ちょび    | CallManager システム ガイド』の                                                                                                    |
|                       | 能には、会議、参加、と割り込み、のよび<br>ミートミーがあります。         | してください。                                                                                                    |
| 設定可能なコール転             | コールの転送時に電話機に表示される情                         | 詳細については、次の箇所を参照し                                                                                                    |
| 送の表示                  | 報を指定できます。この情報には、発信者                        | てください。                                                                                                    |
|                       | の名前、電話留号、転送元の留号、のよび<br>最初にダイヤルされた番号が含まれます。 | <ul> <li>『Cisco Unified CallManager アド<br/>ミニストレーション ガイド』の<br/>「Cisco Unified IP Phone の設定」<br/>の章</li> </ul>                    |
|                       |                                            | ・『 <i>Cisco Unified CallManager シス</i><br>テム ガイド』の「Cisco Unified<br>IP Phone」の章                                                  |
| 直接転送                  | ユーザが2つのコールを相互に接続でき                         | 詳細については、『Cisco Unified                                                                                                    |
|                       | るようにします(ユーザの回線には残りま                        | CallManager システム ガイド』の                                                                                                    |
|                       | せん )。                                      | ' Cisco Unified IP Phone」の草を参照<br>してください。                                                                                        |

Cisco Unified IP Phone 7961G/7961G-GE および 7941G/7941G-GE アドミニストレーション ガイド for Cisco Unified CallManager 5.0 (SCCP)

| 機能                                   | 説明                                                                                                    | 設定参照先                                                                                                    |
|--------------------------------------|----------------------------------------------------------------------------------------------------|----------------------------------------------------------------------------------------------------|
| エクステンション<br>モビリティ サービ                | 電話機のエクステンション モビリティ<br>サービスにログインして、共有 Cisco                                                                                           | 詳細については、次の箇所を参照し<br>てください。                                                                                                    |
| 2                                    | Unified IP Phone に一時的に電話番号と<br>ユーザ プロファイルを割り当てることが<br>できるようにします。<br>エクステンション モビリティは、ユーザ<br>が社内のさまざまな場所から作業する場<br>合や、同僚と作業空間を共有している場合 | <ul> <li>『Cisco Unified CallManager 機能およびサービス ガイド』の「Cisco Unified CallManager エクステンション モビリティ」の章</li> <li>『Cisco Unified CallManager システム ガイド』の「Cisco Unified CallManager エクステンション</li> </ul> |
|                                      |                                                                                                    | モビリティ機能および電話機へのログイン機能」の章                                                                                                    |
| ファースト ダイヤ<br>ルサービス                   | ファースト ダイヤル コードを入力して<br>コールを発信できるようにします。ファー                                                                                           | 詳細については、次の箇所を参照し<br>てください。                                                                                                    |
|                                      | スト ダイヤル コードは、電話番号または<br>個人アドレス帳のエントリに割り当てる<br>ことができます(この表の「サービス」を<br>参照)。                                                            | <ul> <li>『Cisco Unified CallManager アド<br/>ミニストレーション ガイド』の<br/>「Cisco Unified IP Phone サービ<br/>スの設定」の章</li> </ul>                                                                            |
|                                      |                                                                                                    | ・『 <i>Cisco Unified CallManager シス</i><br><i>テム ガイド</i> 』の「Cisco Unified<br>IP Phone サービス」の章                                                                                                 |
| Forced Authorization<br>Code ( FAC ) | 特定のユーザが発信できるコールの種類<br>を制御します。                                                                                                    | 詳細については、次の箇所を参照し<br>てください。                                                                                                    |
|                                      |                                                                                                    | <ul> <li>『Cisco Unified CallManager 機<br/>能およびサービス ガイド』の<br/>「Client Matter Codes と Forced<br/>Authorization Codes」の章</li> </ul>                                                             |

| 機能                 | 説明                                                                      | 設定参照先                                                                                                    |
|--------------------|-------------------------------------------------------------------------|----------------------------------------------------------------------------------------------------|
| グループ コール<br>ピックアップ | グループ ピックアップ コードを使用し<br>て、他のグループの電話機で呼び出し音が<br>鳴っているコールに応答できるようにし<br>ます。 | 詳細については、次の箇所を参照し<br>てください。<br>『Cisco Unified CallManager アド<br>ミニストレーションガイド』の<br>「ピックアップ グループの設<br>定」の章<br>『Cisco Unified CallManager シス<br>テム ガイド』の「コール ピッ<br>クアップ」の章           |
| 保留                 | 接続されたコールの状態をアクティブか<br>ら保留にできるようにします。                                    | この機能は、保留音(Music-on-Hold)<br>を使用する場合を除いて、設定する<br>必要はありません。詳細について<br>は、この表内の「保留音」を参照し<br>てください。                                                                                    |
| 即時転送               | 着信コールをボイス メッセージ システム<br>に直接転送できるようにします。                                 | 詳細については、次の箇所を参照し<br>てください。<br>『 <i>Cisco Unified CallManager シス</i><br>テムガイド』の「Cisco Unified<br>IP Phone」の章<br>『 <i>Cisco Unified CallManager 機</i><br>能およびサービスガイド』の<br>「即時転送」の章 |
| 参加                 | 1回線上にある2つ以上のコールに参加し<br>て電話会議を開催し、回線上に留まること<br>ができます。                    | 詳細については、次の箇所を参照し<br>てください。<br>• P.5-20 の「ソフトキー テンプ<br>レートの設定」<br>• 『 <i>Cisco Unified CallManager シ</i><br><i>ステム ガイド</i> 』の「Cisco Unified<br>IP Phone」の章                        |

| 機能                                                  | 説明                                                                                                   | 設定参照先                                                                                                    |
|-----------------------------------------------------|----------------------------------------------------------------------------------------------------|----------------------------------------------------------------------------------------------------|
| 迷惑呼の発信者 ID<br>(MCID)                                | ユーザが受信した不審なコールについて<br>システム管理者に通知できるようにしま<br>す。                                                       | 詳細については、次の箇所を参照し<br>てください。<br>『 <i>Cisco Unified CallManager シス<br/>テム ガイド</i> 』の「Cisco Unified<br>IP Phone」の章<br>『 <i>Cisco Unified CallManager 機</i>                                           |
|                                                     |                                                                                                    | <i>能およびサービス ガイド</i> 』の<br>「 Malicious Call Identification 」の<br>章                                                                                                    |
| ミートミー会議                                             | ユーザがミートミー会議を開催できるよ<br>うにします。ミートミー会議では、他の参<br>加者は指定の時刻に指定の番号に電話を<br>かけます。                             | 詳細については、『Cisco Unified<br>CallManager アドミニストレーショ<br>ンガイド』の「ミートミー番号/パ<br>ターンの設定」の章を参照してくだ<br>さい。                                                                                                  |
| メッセージ受信イン<br>ジケータ                                   | 受話器のランプで、1 つまたは複数の新し<br>いボイス メッセージが届いていることを<br>示します。                                                 | 詳細については、次の箇所を参照し<br>てください。<br>『Cisco Unified CallManager アド<br>ミニストレーション ガイド』の<br>「メッセージ受信の設定」の章<br>『Cisco Unified CallManager シス<br>テム ガイド』の「ボイスメール<br>の Cisco Unified CallManager へ<br>の接続性」の章 |
| Multilevel Precedence<br>and Preemption<br>( MLPP ) | 電話システム内のコールに優先順位を付けられるようにします。この機能は、ユー<br>ザが緊急または重要なコールを発信およ<br>び受信しなければならないような環境で<br>作業している場合に使用します。 | 詳細については、『 <i>Cisco Unified</i><br><i>CallManager 機能およびサービス</i><br>ガイド』の「Multilevel Precedence and<br>Preemption」の章を参照してくださ<br>い。                                                                 |

| 機能                | 説明                                                                                                  | 設定参照先                                                                                                    |
|-------------------|----------------------------------------------------------------------------------------------------|----------------------------------------------------------------------------------------------------|
| 保留音               | 発信者が保留になっている間、音楽を再生<br>します。                                                                         | 詳細については、次の箇所を参照し<br>てください。<br>『Cisco Unified CallManager アド<br>ミニストレーションガイド』の<br>「Music On Hold オーディオ<br>ソースの設定」および「Music<br>On Hold サーバの設定」の章<br>『Cisco Unified CallManager シス<br>テムガイド』の「保留音」の章 |
|                   |                                                                                                    | <ul> <li>Clisco Unified CallManager 機能<br/>およびサービス ガイド』の<br/>「Music On Hold」の章</li> </ul>                                                                                                    |
| オンフック コール         | [転送]ソフトキーを1回押してオンフッ                                                                                 | 詳細については、『Cisco Unified                                                                                                    |
| 転送                | クにするだけで、コールを転送できるよう<br>にします。                                                                        | <i>CallManager システム ガイド</i> 』の「Cisco Unified IP Phone」の章を参照<br>してください。                                                                                                    |
| 他のグループ ピッ         | ユーザのグループに関連付けられた他の                                                                                  | 詳細については、次の箇所を参照し                                                                                                    |
| クアップ              | グループの電話機で呼び出し音が鳴って                                                                                  | てください。                                                                                                    |
|                   | いるコールに応答できるようにします。<br>( この表の「コール ピックアップ」および<br>「グループ コール ピックアップ」も参照。)                               | <ul> <li>『Cisco Unified CallManager アド<br/>ミニストレーション ガイド』の<br/>「ピックアップ グループの設<br/>定」の章</li> <li>『Cisco Unified CallManager シス<br/>テム ガイド』の「コール ピッ</li> </ul>                                      |
|                   |                                                                                                    | クアップ」の章                                                                                                    |
| プレゼンス対応ディ<br>レクトリ | ユーザは、コール ログ、短縮ダイヤル、お<br>よび社内ディレクトリに一覧された別の<br>電話番号 (DN)のコール状態を監視でき<br>ます。DNの BLF にコール状態が表示され<br>ます。 | 詳細については、『Cisco Unified<br>CallManager 機能およびサービス<br>ガイド』の「プレゼンス」の章を参<br>照してください。                                                                                                    |
#### 表 5-1 Cisco Unified IP Phone のテレフォニー機能(続き)

| 機能                                | 説明                                                                                                    | 設定参照先                                                                                                    |
|-----------------------------------|----------------------------------------------------------------------------------------------------|----------------------------------------------------------------------------------------------------|
| プライバシー                            | 回線を共有するユーザ間で、ユーザをコー<br>ルに追加したり、他のユーザのコールに関<br>する情報を電話機の LCD スクリーンに表<br>示したりできないようにします。                                             | 詳細については、次の箇所を参照し<br>てください。<br>• 『 <i>Cisco Unified CallManager アド<br/>ミニストレーション ガイド』</i> の<br>「Cisco Unified IP Phone の設定」<br>の章<br>• 『 <i>Cisco Unified CallManager シス</i>                      |
|                                   |                                                                                                    | <ul> <li>テム ガイド』の「Cisco Unified<br/>IP Phone」の章</li> <li>『Cisco Unified CallManager 機能<br/>およびサービス ガイド』の「割<br/>り込みとプライバシー」の章</li> </ul>                                                          |
| Quality Reporting<br>Tool ( QRT ) | 電話機の [ 品質 ] ソフトキーを使用して、<br>ユーザが問題のあるコールに関する情報<br>を送信できるようにします。QRT とユー<br>ザとの相互対話の必要量に応じて、2 つの<br>ユーザ モードのどちらかに対して QRT を<br>設定できます。 | 詳細については、次の箇所を参照し<br>てください。<br>『 <i>Cisco Unified CallManager シス</i><br>テムガイド』の「Cisco Unified<br>IP Phone」の章<br>『 <i>Cisco Unified CallManager 機能</i><br>およびサービス ガイド』の<br>「Quality Report Tool」の章 |
| リダイヤル                             | ボタンを押すと最後にダイヤルした電話<br>番号にコールできるようにします。                                                                                             | この機能は設定する必要はありま<br>せん。                                                                                                    |
| 呼び出し音の設定                          | 電話機に別のアクティブ コールが着信し<br>た場合に、回線で使用される呼び出し音の<br>タイプを指定します。                                                                           | 詳細については、次の箇所を参照し<br>てください。<br>・『Cisco Unified CallManager アド<br>ミニストレーションガイド』の<br>「電話番号の設定」の章<br>・『Cisco Unified CallManager 機能<br>およびサービスガイド』の「カ<br>スタム電話呼び出し音」の章<br>・P.6-3の「カスタム呼び出し音<br>の作成」  |

#### 表 5-1 Cisco Unified IP Phone のテレフォニー機能(続き)

| 機能               | 説明                                                                                                    | 設定参照先                                                                                                    |
|------------------|----------------------------------------------------------------------------------------------------|----------------------------------------------------------------------------------------------------|
| サービス             | Cisco Unified CallManager の管理ページ<br>で、システム管理者が [IP Phone サービス<br>の設定 (IP Phone Services Configuration)]メ<br>ニューを使用して、ユーザが登録できる電<br>話サービスのリストを定義および管理で<br>きるようにします。 | 詳細については、次の箇所を参照し<br>てください。<br>『 <i>Cisco Unified CallManager アド<br/>ミニストレーション ガイド』</i> の<br>「Cisco Unified IP Phone の設定」<br>の章<br>『 <i>Cisco Unified CallManager シス</i><br>テムガイド』の「Cisco Unified                 |
| サービス URL ボタ<br>ン | 電話機の[サービス]メニューを使用せず<br>に、プログラマブル ボタンからサービス<br>にアクセスできるようにします。                                                                                                    | IP Phone サービス」の章<br>詳細については、次の箇所を参照し<br>てください。<br>• 『 <i>Cisco Unified CallManager アド</i><br><i>ミニストレーション ガイド』</i> の<br>「Cisco Unified IP Phone の設定」<br>の章                                                       |
|                  |                                                                                                    | ・『 <i>Cisco Unified CallManager シス</i><br>テム ガイド』の「Cisco Unified<br>IP Phone サービス」の章                                                                                                    |
| 共有回線             | 複数の電話機で同じ電話番号を共有した<br>り、電話番号を同僚と共有したりできるよ<br>うにします。                                                                                                    | 詳細については、『Cisco Unified<br>CallManager システム ガイド』の<br>「Cisco Unified IP Phone」の章を参照<br>してください。                                                                                                    |
| 短縮ダイヤル           | あらかじめ電話番号を保存しておき、電話<br>をかけるときにはそれに対して指定した<br>番号をダイヤルします。                                                                                                    | 詳細については、次の箇所を参照し<br>てください。<br>『 <i>Cisco Unified CallManager アド<br/>ミニストレーション ガイド』</i> の<br>「Cisco Unified IP Phone の設定」<br>の章<br>『 <i>Cisco Unified CallManager シス</i><br>テム ガイド』の「Cisco Unified<br>IP Phone」の章 |

Cisco Unified IP Phone 7961G/7961G-GE および 7941G/7941G-GE アドミニストレーション ガイド for Cisco Unified CallManager 5.0 (SCCP)

#### 表 5-1 Cisco Unified IP Phone のテレフォニー機能(続き)

| 機能                     | 説明                                                          | 設定参照先                                                                                                    |
|------------------------|-------------------------------------------------------------|----------------------------------------------------------------------------------------------------|
| Time-of-Day ルー<br>ティング | 指定されたテレフォニー機能へのアクセ<br>スを時間で制限します。                           | 詳細については、次の箇所を参照し<br>てください。                                                                                                    |
|                        |                                                             | <ul> <li>『Cisco Unified CallManager アド<br/>ミニストレーション ガイド』の<br/>「時間帯の設定」の章</li> </ul>                                                                                                    |
|                        |                                                             | <ul> <li>『Cisco Unified CallManager シス<br/>テム ガイド』の「Time-of-Day<br/>ルーティング」の章</li> </ul>                                                                                                    |
| 転送                     | ユーザが接続されたコールを自分の電話<br>機から別の番号にリダイレクトできるよ<br>うにします。          | この機能は設定する必要はありま<br>せん。                                                                                                    |
| ビデオ モード                | システムに設定されたモードに応じて、<br>ユーザはテレビ会議を表示するためのビ<br>デオ表示モードを選択できます。 | <ul> <li>詳細については、次の箇所を参照してください。</li> <li>P.5-20の「ソフトキーテンプレートの設定」</li> <li>『Cisco Unified CallManager アドミニストレーションガイド』の「Conference Bridge の設定」の章</li> <li>『Cisco Unified CallManager システムガイド』の「ビデオテレフォニーの概要」の章</li> </ul> |

Cisco Unified IP Phone 7961G/7961G-GE および 7941G/7941G-GE アドミニストレーションガイド for Cisco Unified CallManager 5.0 (SCCP)

#### 表 5-1 Cisco Unified IP Phone のテレフォニー機能(続き)

| 機能        | 説明                       | 設定参照先                                                                                                    |
|-----------|--------------------------|----------------------------------------------------------------------------------------------------|
| ビデオ サポート  | 電話機のビデオ サポートを有効にしま<br>す。 | 詳細については、次の箇所を参照し<br>てください。                                                                                          |
|           |                          | <ul> <li>『Cisco Unified CallManager アド<br/>ミニストレーション ガイド』の<br/>「Conference Bridge の設定」の章</li> </ul>                 |
|           |                          | <ul> <li>『Cisco Unified CallManager シス<br/>テム ガイド』の「ビデオ テレ<br/>フォニーの概要」の章</li> </ul>                                |
|           |                          | <ul> <li>『Cisco VT Advantage アドミニス<br/>トレーション ガイド』の「Cisco<br/>VT Advantage の概要」の章</li> </ul>                        |
| ボイス メッセージ | コールに応答がない場合、発信者がメッ       | 詳細については、次の箇所を参照し                                                                                                    |
| システム      | セージを残すことができるようにします。      | てください。                                                                                                    |
|           |                          | <ul> <li>『Cisco Unified CallManager アド<br/>ミニストレーション ガイド』の<br/>「Cisco ボイスメール ポートの<br/>設定」の章</li> </ul>              |
|           |                          | <ul> <li>『Cisco Unified CallManager シス<br/>テム ガイド』の「ボイスメール<br/>の Cisco Unified CallManager へ<br/>の接続性」の章</li> </ul> |

# 社内ディレクトリとパーソナル ディレクトリの設定

Cisco Unified IP Phone 7961G/7961G-GE および 7941G/7941G-GE では、ユーザが ディレクトリ ボタンを使用して、さまざまなディレクトリにアクセスできます。 ディレクトリには次の 2 種類があります。

- 社内ディレクトリ:ユーザが社内従業員の電話番号を検索できます。
  - この機能を使用するには、システム管理者が社内ディレクトリを設定する必要があります。詳細については、P.5-17の「社内ディレクトリの設定」を参照してください。
- パーソナル ディレクトリ:ユーザが個人の電話番号を保存できます。

この機能を使用するには、パーソナル ディレクトリを設定するためのソフトウェアを、管理者がユーザに提供する必要があります。詳細については、 P.5-18の「パーソナル ディレクトリの設定」を参照してください。

# 社内ディレクトリの設定

Cisco Unified CallManager では、LDAP(Lightweight Directory Access Protocol)ディ レクトリを使用して、Cisco Unified CallManager とインターフェイスする Cisco Unified CallManager アプリケーションのユーザに関する認証と許可の情報が保 存されます。認証によって、システムにアクセスするためのユーザ権限が確立さ れます。一方、許可は、ユーザが使用許可を持つテレフォニー リソース(特定 の内線番号など)を指定するものです。

これらの機能をインストールおよび設定するには、『*Cisco Customer Directory 設定用プラグインのインストールおよびその設定*』を参照してください。このマニュアルは、Cisco Unified CallManager を、Microsoft Active Directory および Netscape Directory Server と統合する設定プロセスについて説明しています。

LDAP ディレクトリの設定が完了すると、Cisco Unified IP Phone 7961G/7961G-GE および 7941G/7941G-GE の社内ディレクトリ サービスを使用して、社内ディレ クトリ内のユーザを検索できます。

## パーソナル ディレクトリの設定

パーソナルディレクトリには、次の機能があります。

- 個人アドレス帳 (PAB)
- 個人ファーストダイヤル(ファーストダイヤル)
- アドレス帳同期ツール(TABSynch)

次の方法でパーソナルディレクトリの機能にアクセスできます。

- Web ブラウザ: Cisco Unified CallManager のユーザオプション Web ページから PAB およびファースト ダイヤル機能にアクセスできます。
- Cisco Unified IP Phone: [ディレクトリ]>[パーソナルディレクトリ]を選択して、電話機から PAB およびファースト ダイヤル機能にアクセスできます。
- Microsoft Windows アプリケーション: TABSynch ツールを使用して、PAB を Microsoft Outlook と同期させることができます。

Web ブラウザからパーソナル ディレクトリを設定するには、ユーザはユーザオ プション Web ページにアクセスする必要があります。また、ユーザに URL とロ グイン情報を提供する必要があります。

Microsoft Outlook と同期させるには、ユーザは管理者から提供された TABSynch ユーティリティをインストールする必要があります。ユーザに配布する TABSynch ソフトウェアを入手するには、Cisco Unified CallManager の管理ページ で[アプリケーション]>[プラグイン]の順に選択し、Cisco IP Phone Address Book Synchronizer をクリックします。

# 電話ボタン テンプレートの変更

電話ボタン テンプレートを使用すると、機能を回線 / 短縮ダイヤル ボタンに割 り当てられます。

テンプレートを変更してから電話機をネットワークに登録するのが、適切な方法 です。この方法によって、登録時に Cisco Unified CallManager の管理ページから、 カスタマイズ済みの電話ボタン テンプレート オプションにアクセスできます。

電話ボタン テンプレートを変更するには、Cisco Unified CallManager の管理ペー ジで、[デバイス]>[デバイスの設定]>[電話ボタン テンプレート]の順に選 択します。電話ボタン テンプレートを電話機に割り当てるには、Cisco Unified CallManager の管理ページの[電話の設定 (Phone Configuration)]ページの[電話 ボタンテンプレート (Phone Button Template)]フィールドを使用します。詳細に ついては、『Cisco Unified CallManager アドミニストレーション ガイド』および 『Cisco Unified CallManager システム ガイド』を参照してください。

Cisco Unified IP Phone 7961G/7961G-GE の標準テンプレートでは、ボタン1と2 は回線用に、ボタン3~6は短縮ダイヤルとして、またはサービスへのアクセス 用に使用します。電話機の他の機能(コールパーク、コール転送、リダイヤル、 保留、復帰、ボイスメッセージシステム、会議など)を使用する場合は、Cisco Unified IP Phone 7961G/7961G-GE のソフトキーを使用します。

Cisco Unified IP Phone 7941G/7941G-GE の標準テンプレートでは、ボタン 1 と 2 は回線用に使用します。電話機の各機能 ( コール パーク、コール転送、リダイ ヤル、保留、復帰、ボイス メッセージ システム、会議など )を使用する場合は、 Cisco Unified IP Phone 7941G/7941G-GE のソフトキーを使用します。

# ソフトキー テンプレートの設定

Cisco Unified IP Phone 7961G/7961G-GE および 7941G/7941G-GE でサポートされ ているアプリケーションに関連付けるソフトキーは、Cisco Unified CallManager の管理ページを使用して管理できます。Cisco Unified CallManager では、2 種類の ソフトキー テンプレート(標準と非標準)をサポートしています。標準ソフト キーテンプレートは、標準ユーザ、標準機能、標準 IPMA アシスタント、標準 IPMA マネージャ、および標準 IPMA 共有モード マネージャで構成されていま す。ソフトキーをサポートしているアプリケーションには、1 つまたは複数の標 準のソフトキー テンプレートを関連付けることができます。標準のソフトキー テンプレートを変更するには、そのコピーを作成して別の名前を付け、コピーし たソフトキー テンプレートに変更を加えます。非標準のソフトキーテンプレート

ソフトキー テンプレートを設定するには、Cisco Unified CallManager の管理ページで、[デバイス]>[デバイスの設定]>[ソフトキー テンプレート]の順に選択します。ソフトキー テンプレートを電話機に割り当てるには、Cisco Unified CallManager の管理ページの[電話の設定 (Phone Configuration)]ページの[ソフトキーテンプレート (Softkey Template)]フィールドを使用します。詳細については、『Cisco Unified CallManager アドミニストレーション ガイド』および『Cisco Unified CallManager システム ガイド』を参照してください。

# サービスの設定

Cisco Unified IP Phone 7961G/7961G-GE および 7941G/7941G-GE のサービス ボタ ンを使用することによって、ユーザは各種の Cisco Unified IP Phone サービスにア クセスできます。また、電話機のプログラマブル ボタンにサービスを割り当て ることもできます(詳細については、『Cisco Unified IP Phone 7961G/7961G-GE お よび7941G/7941G-GE 電話ガイド』を参照してください)。これらのサービスは、 XML アプリケーションで構成されているので、電話機でテキストとグラフィッ クスを使用した対話型のコンテンツの表示が可能です。たとえば、地元の映画館 の上映時間、株価情報、天気予報のようなサービスがあります。

ユーザがサービスにアクセスできるようにするには、次の作業を行っておく必要 があります。

- Cisco Unified CallManager の管理ページを使用して、利用可能なサービスを 設定します。
- ユーザは、Cisco Unified CallManager のユーザ オプション アプリケーション を使用して、サービスに登録します。この Web ベースのアプリケーションが 提供する GUI ( グラフィカル ユーザ インターフェイス )を使用すると、エン ド ユーザは IP Phone のアプリケーションの設定を一部行うことができます。

サービスを設定する前に、設定するサイトの URL アドレスをすべて入手し、ユー ザが社内 IP テレフォニー ネットワークからこれらのサイトにアクセスできるか どうかを確認してください。

これらのサービスを設定するには、Cisco Unified CallManager の管理ページで、 [デバイス]>[デバイスの設定]>[IP Phone サービス]の順に選択します。詳 細については、『Cisco Unified CallManager アドミニストレーション ガイド』お よび『Cisco Unified CallManager システム ガイド』を参照してください。

これらのサービスを設定した後、ユーザが Cisco Unified CallManager のユーザオ プション Web ページにアクセスできるかどうかを確認してください。このペー ジでは、ユーザは設定済みのサービスを選択し、登録することができます。シス テム管理者がエンド ユーザに提供する必要のある情報については、P.A-4の 「サービスへの登録方法と電話機能の設定方法」を参照してください。

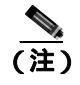

エクステンション モビリティ サービスをユーザ用に設定するには、『Cisco Unified CallManager 機能およびサービス ガイド』を参照してください。

# Cisco Unified CallManager へのユーザの追加

Cisco Unified CallManager にユーザを追加すると、ユーザに関する情報を表示お よび保持することができます。また、各ユーザは次のタスクを実行できるように なります。

- Cisco Unified IP Phone から、社内ディレクトリやその他のカスタマイズされ たディレクトリにアクセスする。
- パーソナル ディレクトリを作成する。
- 短縮ダイヤル番号とコール転送番号を設定する。
- Cisco Unified IP Phone からアクセスできるサービスに登録する。

次のいずれかの方法を使用して、Cisco Unified CallManager にユーザを追加できます。

- ユーザを個別に追加するには、Cisco Unified CallManagerの管理ページを使用し、[ユーザ管理]>[エンドユーザ]の順に選択します。
   ユーザの追加の詳細については、『Cisco Unified CallManager アドミニストレーション ガイド』を参照してください。ユーザ情報の詳細については、 『Cisco Unified CallManager システム ガイド』を参照してください。
- ユーザを一括して追加するには、Bulk Administration Tool を使用しまする。 この方法では、すべてのユーザに対して同じデフォルト パスワードを設定 することもできます。

詳細については、『Cisco Unified CallManager Bulk Administration ガイド』を 参照してください。

# ユーザ オプション Web ページの管理

ユーザオプション Web ページから、ユーザは電話機のいくつかの機能と設定を カスタマイズおよび制御することができます。ユーザオプション Web ページの 詳細については、『Cisco Unified IP Phone 7961G/7961G-GE および 7941G/7941G-GE 電話ガイド』を参照してください。

### ユーザへのユーザ オプション Web ページに対するアクセス権限の付与

ユーザがユーザ オプション Web ページにアクセスできるようにするには、シス テム管理者は Cisco Unified CallManager の管理ページを使用してユーザをエンド ユーザとして設定する必要があります。また、適切な電話機をユーザに関連付け る必要があります。これらの手順を実行するには、Cisco Unified CallManager の 管理ページから[ユーザ管理]>[エンドユーザ]の順に選択します。

詳細については、『Cisco Unified CallManager アドミニストレーション ガイド』の「エンド ユーザの設定」の項を参照してください。

### ユーザ オプション Web ページに表示されるオプションの指定

デフォルトでは、ユーザオプション Web ページのすべてのオプションが表示されます。ただし、次の2つのオプションはデフォルトでは表示されません。

- Show Ring Settings
- Show Line Text Label Settings

Cisco Unified CallManager の管理ページのエンタープライズ パラメータの設定値 を使用して、ユーザオプション Web ページに表示するオプションを制御できま す。

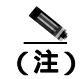

この設定は、社内のすべてのユーザオプション Web ページに適用されます。

ユーザオプション Web ページに表示するオプションを指定するには、次の手順 を実行します。

#### 手順

**ステップ1** Cisco Unified CallManager の管理ページで、[システム]>[エンタープライズパ ラメータ]を選択します。

> [エンタープライズパラメータ設定 (Enterprise Parameters Configuration)]ページが 表示されます。

ステップ2 CCMUser Parameters エリアで、パラメータの [パラメータ値 (Parameter Value)] ドロップダウン リストから次のいずれかの値を選択して、パラメータをユーザ オプション Web ページに表示するかどうかを指定します。

True:オプションはユーザオプション Web ページに表示されます(デフォルト)。

False:オプションはユーザオプション Web ページに表示されません。

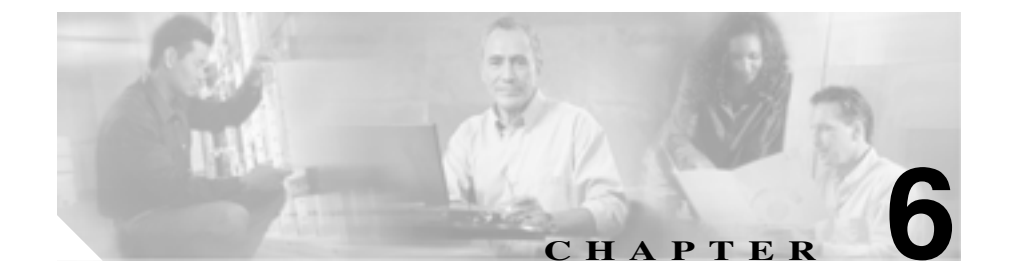

# Cisco Unified IP Phone のカス タマイズ

この章では、サイト側で設定ファイル、呼び出し音、および背景イメージをカス タマイズする方法について説明します。呼び出し音は、電話機に着信があったと きに鳴る音です。背景イメージは、電話機のLCDスクリーンに表示されます。

この章は、次の内容で構成されています。

- 設定ファイルのカスタマイズと修正(P.6-2)
- カスタム呼び出し音の作成(P.6-3)
- カスタム背景イメージの作成(P.6-7)

# 設定ファイルのカスタマイズと修正

設定ファイルを修正すること(たとえば、xml ファイルを編集すること)や、カ スタマイズ(たとえば、カスタム呼び出し音、コールバックトーン、電話機用 の背景を変更)したファイルを TFTP ディレクトリに追加することができます。 ファイルの修正およびカスタマイズしたファイルの TFTP ディレクトリへの追 加は、Cisco IPT Platform Administration の TFTP Server File Upload ページで行うこ とができます。Cisco Unified CallManager サーバの TFTP フォルダにファイルを アップロードする方法については、『Cisco IP Telephony Platform Administration Guide』を参照してください。

Ringlist.xml ファイルおよび List.xml ファイルのコピーは、admin コマンドライン インターフェイス (CLI) で次のように file コマンドを使用してシステムから取 得できます。

- admin:file
  - file list\*
  - file view\*
  - file search\*
  - file get\*
  - file dump\*
  - file tail\*
  - file delete\*

# カスタム呼び出し音の作成

Cisco Unified IP Phone は、Chirp1 と Chirp2 という2 つのデフォルト呼び出し音タ イプがハードウェアに実装された状態で出荷されます。Cisco Unified CallManager ではさらに、追加のデフォルトの呼び出し音がパルス符号変調(PCM)ファイル としてソフトウェアに実装されています。これらの PCM ファイルは、サイトで 利用できる呼び出し音のリスト オプションを記述する XML ファイル (Ringlist.xml)とともに、各 Cisco Unified CallManager サーバの TFTP ディレクト リに格納されています。

詳細については、『Cisco Unified CallManager Release 5.0(1)システム ガイド』の「Cisco TFTP」の章および『Cisco IP Telephony Platform Administration Guide』の「Software Upgrades」の章を参照してください。

次の各項では、サイトで PCM ファイルを作成し、RingList.xml ファイルを編集 して、サイトで利用可能な電話機の呼び出し音をカスタマイズする方法について 説明します。

- Ringlist.xml のファイル形式の要件(P.6-3)
- カスタム呼び出し音の種類に対する PCM ファイルの要件 (P.6-5)
- カスタム呼び出し音の設定(P.6-5)

### Ringlist.xml のファイル形式の要件

Ringlist.xml ファイルは、電話機の呼び出し音の種類のリストが含まれている XML オブジェクトを定義します。このファイルには、最大 50 種類の呼び出し音 が設定できます。各呼び出し音の種類には、その呼び出し音の種類で使用される PCM ファイルへのポインタと、その呼び出し音に対して Cisco Unified IP Phone に表示される[呼出音タイプ]メニューのテキストが含まれています。このファ イルは、各 Cisco Unified CallManager の Cisco TFTP サーバに保存されています。 CiscoIPPhoneRinglist XML オブジェクトは、次の単純なタグ セットを使用して、 この情報を記述します。

```
<CiscoIPPhoneRingList>
    <Ring>
        <DisplayName/>
        <FileName/>
        </Ring>
</CiscoIPPhoneRingList>
```

定義名には、次の特徴があります。各呼び出し音の種類に対して、必須の DisplayName と FileName を含める必要があります。

- DisplayName は、PCM ファイルに対応するカスタム呼び出しの名前で、Cisco Unified IP Phone の[呼出音タイプ]メニューに表示されます。
- FileName には、DisplayName に関連付けられたカスタム呼び出し音の PCM ファイルの名前を指定します。

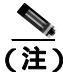

DisplayName フィールドおよび FileName フィールドは、25 文字以下でなければ なりません。

この例では、2つの呼び出し音の種類を定義する RingList.xml ファイルを示します。

```
<CiscoIPPhoneRingList>
    <Ring>
        <DisplayName>Analog Synth 1</DisplayName>
        <FileName>Analog1.raw</FileName>
        </Ring>
        <DisplayName>Analog Synth 2</DisplayName>
        <FileName>Analog2.raw</FileName>
        </Ring>
    </Ring>
    <//CiscoIPPhoneRingList>
```

Cisco Unified IP Phone 7961G/7961G-GE および 7941G/7941G-GE アドミニストレーション ガイド for Cisco Unified CallManager 5.0 (SCCP)

## カスタム呼び出し音の種類に対する PCM ファイルの要件

呼び出し音の PCM ファイルが Cisco Unified IP Phone で正しく再生されるために は、次の要件を満たす必要があります。

- Raw PCM ( ヘッダーなし )
- 8000 サンプル / 秒
- 8ビット/サンプル
- uLaw 圧縮
- 最大呼び出し音サイズ: 16080 サンプル
- 最小呼び出し音サイズ: 240 サンプル
- 呼び出し音のサンプル数が 240 の倍数
- 呼び出し音の開始と終了がゼロ クロッシング
- カスタム呼び出し音用の PCM ファイルを作成するには、次のファイル形式の要件に対応する任意の標準オーディオ編集パッケージを使用します。

### カスタム呼び出し音の設定

Cisco Unified IP Phone 用のカスタム呼び出し音作成するには、次の手順を実行します。

#### 手順

- ステップ1 カスタム呼び出し音ごとに、1つの PCM ファイルを作成します(1ファイルにつき1呼び出し音)。PCM ファイルが、P.6-5の「カスタム呼び出し音の種類に対する PCM ファイルの要件」に示す形式のガイドラインに準拠していることを確認します。
- **ステップ2** 作成した新しい PCM ファイルを、クラスタ内の各 Cisco Unified CallManager の Cisco TFTP サーバにアップロードします。詳細については、『*Cisco IP Telephony Platform Administration Guide*』の「Software Upgrades」の章を参照してください。
- ステップ3 テキスト エディタを使用して Ringlist.xml ファイルを編集します。このファイルの形式とサンプルの Ringlist.xml ファイルについては、P.6-3の「Ringlist.xmlのファイル形式の要件」を参照してください。

- ステップ4 変更を保存して Ringlist.xml ファイルを閉じます。
- ステップ5 新しい Ringlist.xml ファイルをキャッシュするには、Cisco Unified CallManager Serviceability を使用して TFTP サービスを停止してから起動するか、Enable Caching of Constant and Bin Files at Startup TFTP サービス パラメータ (Advanced Service Parameters に含まれる)をディセーブルにしてから再度イネーブルにしま す。

# カスタム背景イメージの作成

ユーザが電話機の LCD スクリーンに表示される背景イメージを選択できるよう に設定することができます。ユーザが背景イメージを選択するには、電話機で [設定]>[ユーザ設定]>[背景イメージ]を選択します。

ユーザに表示される選択可能なイメージには、電話機が使用する TFTP サーバに 格納されている PNG イメージと XML ファイル(List.xml)が使用されます。独 自の PNG ファイルを格納したり、TFTP サーバ上の XML ファイルを編集したり することによって、ユーザが選択できる背景イメージを指定できます。この操作 により、会社のロゴなどのカスタムのイメージを提供できます。

次の各項では、独自の PNG ファイルを作成し、List.xml を編集して、サイトで利用可能な背景イメージをカスタマイズする方法について説明します。

- List.xml ファイル形式の要件 (P.6-7)
- カスタム背景イメージ用の PNG ファイルの要件 (P.6-8)
- 背景イメージの設定(P.6-9)

### List.xml ファイル形式の要件

List.xml ファイルは、背景イメージのリストが含まれている XML オブジェクト を定義します。List.xml ファイルは、TFTP サーバに保存されています。

詳細については、『Cisco Unified CallManager Release 5.0(1) システム ガイド』の「Cisco TFTP」の章および『Cisco IP Telephony Platform Administration Guide』の「Software Upgrades」の章を参照してください。

List.xml ファイルには、最大 50 種類の背景イメージが設定できます。イメージ は、電話機の[背景イメージ]メニューに表示される順に並んでいます。List.xml ファイルには、1つのイメージごとに ImageItem という要素タイプが入っていま す。ImageItem 要素には、次の2つのアトリビュートが含まれています。

- Image:電話機の[背景イメージ]メニューに表示されるサムネールイメージを電話機がどこから取得するかを指定する Uniform Resource Identifier (URI)
- URL:電話機がフル サイズのイメージをどこから取得するかを指定する URI

次の例では、2 つのイメージを定義する List.xml ファイルを示します。必須アト リビュートのイメージと URL は、各イメージに対して指定する必要があります。 例で示されている TFTP URI は、フル サイズ イメージとサムネール イメージに リンクする方法として唯一サポートされている方法です。HTTP URL はサポート されていません。

#### List.xml の例

```
<CiscoIPPhoneImageList>
<ImageItem Image="TFTP:Desktops/320x196x4/TN-Fountain.png"
URL="TFTP:Desktops/320x196x4/Fountain.png"/>
<ImageItem Image="TFTP:Desktops/320x196x4/TN-FullMoon.png"
URL="TFTP:Desktops/320x196x4/FullMoon.png"/>
</CiscoIPPhoneImageList>
```

Cisco Unified IP Phone のファームウェアには、デフォルトの背景イメージが含ま れています。このイメージは、List.xml ファイルには定義されていません。デフォ ルト イメージは、常に電話機の[背景イメージ]メニューの最初に表示されます。

### カスタム背景イメージ用の PNG ファイルの要件

各背景イメージには、次の2つの PNG ファイルが必要です。

- フル サイズ イメージ:電話機に表示されるイメージ。
- サムネール イメージ:ユーザがイメージを選択する[背景イメージ]画面 に表示されるイメージ。フルサイズイメージの25%のサイズにする必要が あります。

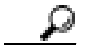

多くのグラフィックス プログラムでは、グラフィックスのサイズを変更する機能があります。サムネールイメージを簡単に作成するには、まずフルサイズイメージを作成して保存した後、グラフィックス プログラムのサイズ変更機能を使用して、そのイメージから元の25%のサイズのイメージを作成します。サムネールイメージは、別名で保存します。

背景イメージの PNG ファイルが Cisco Unified IP Phone で正しく表示されるため には、次の要件を満たす必要があります。

- フルサイズイメージ: 320 ピクセル(幅)X 196 ピクセル(高さ)
- サムネールイメージ:80ピクセル(幅)X49ピクセル(高さ)

ビント グレースケールのポスタリゼーション機能をサポートしている画像処 理プログラムを使用している場合は、チャネル当たりの色調レベル数 を 16 に設定します。イメージのポスタリゼーションは 16 階調のグ レースケールになります。

### 背景イメージの設定

Cisco Unified IP Phone 用のカスタム背景イメージを作成するには、次の手順を実行します。

#### 手順

- ステップ1 1 つのイメージあたり、2 つの PNG ファイル (フル サイズ イメージとサムネー ル イメージ)を作成します。PNG ファイルが、P.6-8 の「カスタム背景イメージ 用の PNG ファイルの要件」に示す形式のガイドラインに準拠していることを確 認します。
- **ステップ2** 作成した新しい PNG ファイルを、クラスタ内の各 Cisco Unified CallManager の TFTP サーバにアップロードします。詳細については、『*Cisco IP Telephony Platform Administration Guide*』の「Software Upgrades」の章を参照してください。

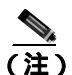

注) カスタム イメージ ファイルは、バックアップ コピーを別の場所にも格 納することをお勧めします。こうしておくと、Cisco Unified CallManager のアップグレード時にカスタマイズ ファイルが上書きされた場合に、こ れらのバックアップ ファイルを使用できます。

- ステップ3 テキスト エディタを使用して List.xml ファイルを編集します。このファイルがあ る場所、形式の要件、およびサンプル ファイルについては、P.6-7 の「List.xml ファイル形式の要件」を参照してください。
- ステップ4 変更を保存して List.xml ファイルを閉じます。

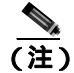

- Cisco Unified CallManager をアップグレードすると、カスタマイズした List.xml ファイルがデフォルトの List.xml ファイルによって上書きされ ます。List.xml ファイルをカスタマイズした後、ファイルのコピーを作 成して別の場所に保存しておきます。Cisco Unified CallManager のアップ グレード後、デフォルトの List.xml を保存しておいたコピーに置き換え ることができます。
- ステップ5 新しい List.xml ファイルをキャッシュするには、Cisco Unified CallManager Serviceability を使用して TFTP サービスを停止してから起動するか、Enable Caching of Constant and Bin Files at Startup TFTP サービス パラメータ (Advanced Service Parameters に含まれる)をディセーブルにしてから再度イネーブルにしま す。

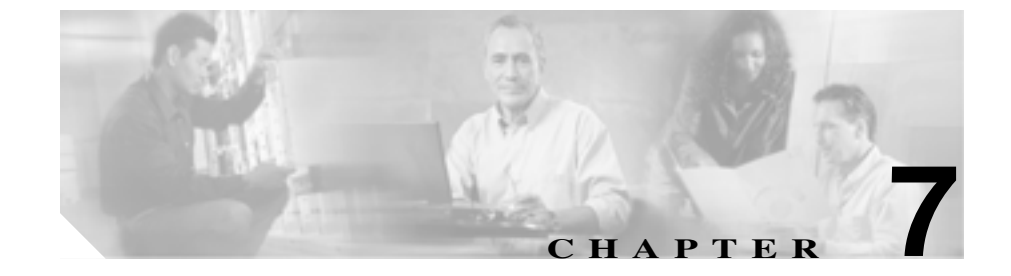

# Cisco Unified IP Phone での セキュリティ情報、モデル情報、 ステータス、および統計の表示

この章では、Cisco Unified IP Phone 7961G/7961G-GE および 7941G/7941G-GE の 次のメニューと画面を使用して、電話機のセキュリティ情報、モデル情報、ス テータス メッセージ、およびネットワーク統計を表示する方法について説明し ます。

- [セキュリティ設定]メニュー:電話機のセキュリティに関する情報を表示します。
- [モデル情報]画面:電話機のハードウェアおよびソフトウェアの情報を表示します。
- [ステータス]メニュー:ステータスメッセージ、ネットワーク統計、ファームウェアバージョン、および拡張モジュール情報を表示する画面にアクセスできます。
- [コールの統計]画面:現在のコールのカウンタおよび統計情報を表示しま す。詳細については、P.7-21の「コールの統計画面」を参照してください。

これらの画面の情報を使用すると、電話機の動作をモニタしたり、トラブル シューティングをサポートしたりすることができます。

また、この情報の大部分や、その他の関連情報は、電話機の Web ページを介し てリモートに取得することもできます。詳細については、第8章「Cisco Unified IP Phone のリモート モニタ」を参照してください。 Cisco Unified IP Phone 7961G/7961G-GE および 7941G/7941G-GE のトラブル シューティングの詳細については、第9章「トラブルシューティングとメンテナ ンス」を参照してください。

この章は、次の内容で構成されています。

- セキュリティ設定メニュー(P.7-3)
- モデル情報画面(P.7-7)
- ステータス メニュー (P.7-8)
- **コールの**統計画面(P.7-21)

セキュリティ設定メニュー

# セキュリティ設定メニュー

[セキュリティ設定]メニューには、次の情報が表示されます。

- Web アクセス:電話機で Web アクセスが有効になっているか(Yes)無効に なっているか(No)を示します。Web アクセスは、Cisco Unified CallManager の管理ページで設定します。
- セキュリティモード:電話機に設定されているセキュリティモードを表示します。セキュリティモードは、Cisco Unified CallManagerの管理ページで設定します。
- MIC:製造元でインストールされる証明書(セキュリティ機能に使用される) が電話機にインストールされているかどうかを示します。電話機の MIC の 管理方法については、『Cisco Unified CallManager セキュリティ ガイド』の 「Certificate Authority Proxy Function の使用方法」の章を参照してください。
- LSC:ローカルにインストールされる証明書(セキュリティ機能に使用される)が電話機にインストールされているかどうかを示します。電話機のLSCの管理方法については、『Cisco Unified CallManager セキュリティガイド』の「Certificate Authority Proxy Functionの使用方法」の章を参照してください。
- CTL ファイル:電話機にインストールされた証明書信頼リスト(CTL)ファ イルの MD5 ハッシュを表示し、[CTL ファイル]メニューへのアクセスを 提供します。電話機に CTL ファイルがインストールされていない場合、こ のフィールドには No と表示されます。電話機にセキュリティが設定されて いる場合は、電話機がリブートまたはリセットしたときに、CTL ファイルが 自動的にインストールされます。このファイルの詳細については、『Cisco Unified CallManager セキュリティ ガイド』の「Cisco CTL クライアントの設 定」の章を参照してください。

このオプションに表示されるロックされた鍵のアイコン **〇** は、CTL ファ イルがロックされていることを示します。ロック解除された鍵のアイコン は、CTL ファイルがロック解除されていることを示します。

- 信頼リスト: CTL ファイルが電話機にインストールされている場合は、[信頼リスト]メニューへのアクセスを提供します。詳細については、P.7-5の「信頼リストメニュー」を参照してください。
- CAPF サーバ:電話機で使用される CAPF の IP アドレスとポートを表示します。

[セキュリティ設定]画面を表示するには、設定ボタンを押して[セキュリティ 設定]を選択します。

[拡張モジュール]画面を終了するには、[終了]ソフトキーを押します。

### CTL ファイル メニュー

電話機に CTL ファイルがインストールされている場合は、**設定**ボタンを押して、 [**セキュリティ設定]**>[CTL ファイル]を選択すると、[CTL ファイル]メニュー にアクセスできます。

[CTL ファイル] メニューを終了するには、[終了] ソフトキーを押します。

[CTL ファイル] メニューには、次のオプションがあります。

 CTL ファイル:電話機にインストールされた証明書信頼リスト(CTL)ファ イルの MD5 ハッシュを表示し、[CTL ファイル]メニューへのアクセスを 提供します。電話機に CTL ファイルがインストールされていない場合、こ のフィールドには No と表示されます。電話機にセキュリティが設定されて いる場合は、電話機がリブートまたはリセットしたときに、CTL ファイルが 自動的にインストールされます。このファイルの詳細については、『Cisco Unified CallManager セキュリティ ガイド』を参照してください。

このオプションに表示されるロックされた鍵のアイコン 🤮 は、CTL ファ イルがロックされていることを示します。ロック解除された鍵のアイコン **①** は、CTL ファイルがロック解除されていることを示します。

- CAPF サーバ:電話機で使用される CAPF の IP アドレス。このサーバに証明 書がインストールされている場合は、証明書アイコン 国 も表示します。
- CallManager / TFTP:電話機で使用される Cisco Unified CallManager および TFTP サーバの IP アドレス。このサーバに証明書がインストールされている 場合は、証明書アイコン 国 も表示します。

CTL ファイルにプライマリ TFTP (TFTP サーバ1) サーバもバックアップ TFTP サーバ (TFTP サーバ2) もリストされていない場合、[ネットワーク設定]メ ニューの [TFTP サーバ1] オプションまたは [TFTP サーバ2] オプションに対 して行った変更を保存するには、CTL ファイルのロックを解除しておく必要が あります (このオプションの変更方法については、P.4-8 の「ネットワークの設 定メニュー」を参照してください)。

[セキュリティ設定]画面で[CTLファイル]画面のロックを解除するには、次の手順を実行します。

#### 手順

**ステップ1** \*\*# を押して、[セキュリティ設定]メニューのオプションのロックを解除します。

操作を中止する場合は、再度\*\*#を押してこのメニューのオプションをロックします。

- **ステップ2** [CTL ファイル]オプションを選択します。
- **ステップ3 [解除]** ソフトキーを押して CTL ファイルのロックを解除します。

[TFTP サーバ 1] オプションまたは [TFTP サーバ 2] オプションを変更して保存すると、CTL ファイルは自動的にロックされます。

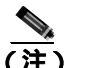

注) [解除] ソフトキーを押すと、このソフトキーは [ロック] に変わります。[TFTP サーバ 1] オプションまたは [TFTP サーバ 2] オプションを 変更しない場合は、[ロック] ソフトキーを押して CTL ファイルをロッ クします。

## 信頼リスト メニュー

[信頼リスト]メニューは、電話機が信頼するすべてのサーバに関する情報を表示します。

電話機に CTL ファイルがインストールされている場合は、設定ボタンを押し、 [セキュリティ設定]>[信頼リスト]を選択すると、[信頼リスト]メニューにア クセスできます。

[信頼リスト]メニューを終了するには、[終了]ソフトキーを押します。

[信頼リスト]メニューには、次のオプションがあります。

- CAPF サーバ:電話機で使用される CAPF の IP アドレス。このサーバに証明 書がインストールされている場合は、証明書アイコン 国 も表示します。
- CallManager / TFTP:電話機で使用される Cisco Unified CallManager および TFTP サーバの IP アドレス。このサーバに証明書がインストールされている 場合は、証明書アイコン 国 も表示します。
- SRST ルータ:電話機で使用可能な、信頼できる SRST ルータの IP アドレス (そのようなデバイスが Cisco Unified CallManager の管理ページで設定され ている場合)。このサーバに証明書がインストールされている場合は、証明 書アイコン 国 も表示します。

Cisco Unified IP Phone 7961G/7961G-GE および 7941G/7941G-GE アドミニストレーションガイド for Cisco Unified CallManager 5.0 (SCCP)

# モデル情報画面

[モデル情報]画面には、次の情報が表示されます。

- モデル番号:電話機のモデル番号。
- MAC アドレス:電話機の MAC アドレス。
- ロードファイル:電話機上で動作する、出荷時にインストール済みのロードのID。
- ・ 起動ロード ID:電話機上で動作する、出荷時にインストール済みのロードの ID。
- シリアル番号:電話機のシリアル番号。
- CTL ファイル:電話機にインストールされた証明書信頼リスト(CTL)ファ イルの MD5 ハッシュ。電話機に CTL ファイルがインストールされていない 場合、このフィールドには No と表示されます。電話機にセキュリティが設 定されている場合は、電話機がリブートまたはリセットしたときに、CTL ファイルが自動的にインストールされます。このファイルの詳細について は、『Cisco Unified CallManager セキュリティ ガイド』を参照してください。
- MIC:製造元でインストールされる証明書(セキュリティ機能に使用される) が電話機にインストールされているかどうかを示します。
- LSC: ローカルにインストールされる証明書(セキュリティ機能に使用される)が電話機にインストールされているかどうかを示します。
- 通話制御プロトコル:電話機が使用する通話制御プロトコルを示します。

[モデル情報]画面を表示するには、設定ボタンを押して[モデル情報]を選択 します。

[モデル情報]画面を終了するには、[終了]ソフトキーを押します。

# ステータス メニュー

[ステータス]メニューには、次のオプションがあります。これらのオプション を使用して、電話機とその操作に関する情報を確認できます。

- ステータス メッセージ:[ステータス メッセージ]画面を表示します。この 画面には、重要なシステム メッセージのログが表示されます。詳細につい ては、P.7-9の「ステータス メッセージ画面」を参照してください。
- ネットワーク統計:[ネットワーク統計]画面を表示します。この画面には、 イーサネット トラフィックの統計が表示されます。詳細については、 P.7-17の「ネットワーク統計画面」を参照してください。
- ファームウェアのバージョン:[ファームウェアのバージョン]画面を表示します。この画面には、電話機で実行中のファームウェアに関する情報が表示されます。詳細については、P.7-19の「ファームウェアバージョン画面」を参照してください。
- 拡張モジュール:[拡張モジュール] 画面を表示します。この画面には、 Cisco Unified IP Phone 7914 拡張モジュールについての情報が表示されます (電話機に接続されている場合)。詳細については、P.7-20の「拡張モジュールの統計画面」を参照してください。

[ステータス]メニューを表示するには、設定ボタンを押して[ステータス]を 選択します。

[ステータス] メニューを終了するには、[終了] ソフトキーを押します。

ステータス メニュー 🛛 🔳

### ステータス メッセージ画面

[ステータス メッセージ]画面には、電話機が生成した最新のステータス メッ セージが、最大 10 件表示されます。この画面には、電話機の起動が完了してい ない場合も含めて、いつでもアクセスできます。表 7-1 では、表示されるステー タス メッセージについて説明します。この表には、示されたエラーへの対処方 法も記載されています。

[ステータス メッセージ]画面を表示するには、次の手順を実行します。

#### 手順

- **ステップ1 設定**ボタンを押します。
- ステップ2 [ステータス]を選択します。
- ステップ3 [ステータス メッセージ]を選択します。

現在のステータス メッセージを削除するには、[クリア]ソフトキーを押します。 [ステータス メッセージ]画面を終了するには、[終了]ソフトキーを押します。

#### 表 7-1 Cisco Unified IP Phone のステータス メッセージ

| メッセージ                  | 説明                                                     | 説明と対処方法                                                                                                    |
|------------------------|--------------------------------------------------------|----------------------------------------------------------------------------------------------------|
| BOOTP サーバが使用<br>されています | 電話機は、DHCP サーバからで<br>はなく、BootP サーバから IP<br>アドレスを取得しました。 | なし。これは単なる情報メッセージです。                                                                                                    |
| CFG ファイルが見つ<br>かりません   | 該当する名前のデフォルト設<br>定ファイルが、TFTP サーバ上<br>で見つかりませんでした。      | 電話機用の設定ファイルは、電話機が Cisco<br>Unified CallManager データベースに追加され<br>たときに作成されます。該当する電話機が<br>Cisco Unified CallManager データベースに追<br>加されていない場合、TFTP サーバでは「CFG<br>ファイルが見つかりません」という応答が生<br>成されます。                                                                                      |
|                        |                                                        | <ul> <li>電話機が Cisco Unified CallManager に登録されていません。</li> <li>電話機の自動登録を使用しない場合は、電話機を手動で Cisco Unified CallManager に追加する必要があります。詳細については、P.2-17の「Cisco Unified CallManager の管理ページによる電話機の追加」を参照してください。</li> <li>DHCPを使用している場合は、DHCPサーバが正しい TFTP サーバを指定していることを確認します。</li> </ul> |
|                        |                                                        | <ul> <li>スタティック IP アドレスを使用してい<br/>る場合は、TFTP サーバの設定を確認しま<br/>す。TFTP サーバの割り当ての詳細につい<br/>ては、P.4-8の「ネットワークの設定メ<br/>ニュー」を参照してください。</li> </ul>                                                                                                    |
| CFG TFTP サイズエ<br>ラー    | 電話機のファイル システムに<br>対して、設定ファイルが大き<br>すぎます。               | 電話機の電源投入サイクルを実行します。                                                                                                    |

ステータス メニュー

#### 表 7-1 Cisco Unified IP Phone のステータス メッセージ (続き)

| メッセージ                | 説明                                            | 説明と対処方法                                                                                                    |
|----------------------|-----------------------------------------------|----------------------------------------------------------------------------------------------------|
| チェックサムエラー            | ダウンロードされたソフト<br>ウェア ファイルが破損してい<br>ます。         | 電話機のファームウェアの新しいコピーを取<br>得し、TFTPPath ディレクトリに置きます。こ<br>のディレクトリにファイルをコピーするの<br>は、TFTP サーバのソフトウェアが終了してい<br>るときだけにしてください。それらのソフト<br>ウェアの実行中にファイルをコピーすると、<br>ファイルが破損する可能性があります。                                                                                                    |
| CTL がインストール<br>されました | 証明書信頼リスト(CTL)ファ<br>イルが電話機にインストール<br>されています。   | なし。これは単なる情報メッセージです。<br>CTL ファイルの詳細については、『 <i>Cisco</i><br><i>Unified CallManager セキュリティ ガイド</i> 』を<br>参照してください。                                                                                                    |
| CTL の更新失敗            | 電話機が証明書信頼リスト<br>(CTL)ファイルをアップデー<br>トできませんでした。 | TFTP サーバの CTL ファイルに問題がありま<br>す。<br>詳細については、『 <i>Cisco Unified CallManager</i><br><i>セキュリティ ガイド</i> 』を参照してください)。                                                                                                    |
| DHCP タイムアウト          | DHCP サーバが応答しません<br>でした。                       | <ul> <li>ネットワークがビジー状態になっている:ネットワークのロードが減少すると、このエラーは自動的に解決します。</li> <li>DHCP サーバと電話機との間にネットワーク接続がない:ネットワーク接続を確認してください。</li> <li>DHCP サーバがダウンしている:DHCP サーバの設定を確認してください。</li> <li>エラーが続く:スタティック IP アドレスの割り当てを検討してください。スタティック IP アドレスの割り当ての詳細については、P.4-8 の「ネットワークの設定メニュー」を参照してください。</li> </ul> |

Cisco Unified IP Phone 7961G/7961G-GE および7941G/7941G-GE アドミニストレーションガイド for Cisco Unified CallManager 5.0 (SCCP)

#### 表 7-1 Cisco Unified IP Phone のステータス メッセージ (続き)

| メッセージ          | 説明                                                                 | 説明と対処方法                                                                                                    |
|----------------|--------------------------------------------------------------------|----------------------------------------------------------------------------------------------------|
| DNS タイムアウト     | DNS サーバが応答しませんで<br>した。                                             | <ul> <li>ネットワークがビジー状態になっている:ネットワークのロードが減少すると、このエラーは自動的に解決します。</li> </ul>                                               |
|                |                                                                    | <ul> <li>DNS サーバと電話機との間にネットワーク接続がない:ネットワーク接続を確認してください。</li> </ul>                                                      |
|                |                                                                    | <ul> <li>DNS サーバがダウンしている: DNS サー<br/>バの設定を確認してください。</li> </ul>                                                         |
| DNS 不明ホスト      | DNS が TFTP サーバまたは<br>Cisco Unified CallManager の名<br>前を解決できませんでした。 | <ul> <li>TFTP サーバまたは Cisco Unified<br/>CallManager のホスト名が、DNS で正し<br/>く設定されていることを確認します。</li> </ul>                     |
|                |                                                                    | <ul> <li>ホスト名ではなく、IP アドレスの使用を<br/>検討します。</li> </ul>                                                                    |
| IP が重複しています    | 電話機に割り当てられた IP ア<br>ドレスを、別のデバイスが使<br>用しています。                       | <ul> <li>電話機にスタティック IP アドレスがある場合は、重複した IP アドレスを割り当てていないかどうかを確認します。詳細については、P.4-8の「ネットワークの設定メニュー」の項を参照してください。</li> </ul> |
|                |                                                                    | <ul> <li>DHCPを使用している場合は、DHCPサー<br/>バの設定を確認します。</li> </ul>                                                              |
| ロケールの更新<br>エラー | 1 つまたは複数のローカリ<br>ゼーション ファイルが、<br>TFTPPath ディレクトリで見つ                | 次のファイルが TFTPPath ディレクトリのサ<br>ブディレクトリ内にあるかどうかを確認しま<br>す。                                                                |
|                | からなかったか、または無効<br>でした。ロケールは変更され<br>ませんでした。                          | <ul> <li>ネットワークロケールと同じ名前のサブ<br/>ディレクトリ内にあるファイル</li> <li>tones.xml</li> </ul>                                           |
|                |                                                                    | <ul> <li>ユーザロケールと同じ名前のサブディレクトリ内にあるファイル</li> </ul>                                                                      |
|                |                                                                    | - glyphs.xml                                                                                                    |
|                |                                                                    | - dictionary.xml                                                                                                    |
|                |                                                                    | - kate.xml                                                                                                    |
|                |                                                                    | - dictionary.xml                                                                                                    |

Cisco Unified IP Phone 7961G/7961G-GE および 7941G/7941G-GE アドミニストレーションガイド for Cisco Unified CallManager 5.0 (SCCP)

ステータス メニュー

#### 表 7-1 Cisco Unified IP Phone のステータス メッセージ (続き)

| メッセージ              | 説明                                                                                          | 説明と対処方法                                                                                                    |
|--------------------|---------------------------------------------------------------------------------------------|----------------------------------------------------------------------------------------------------|
| ファイルの認証が失<br>敗しました | 電話機が署名付きファイルの<br>シグニチャを検証しようとし<br>たときにエラーが発生しまし<br>た。このメッセージには、失<br>敗したファイルの名前が含ま<br>れています。 | <ul> <li>ファイルが破損しています。ファイルが<br/>電話機の設定ファイルであれば、Cisco<br/>Unified CallManager の管理ページを使用<br/>して、電話機を Cisco Unified CallManager<br/>データベースから削除します。次に、<br/>Cisco Unified CallManager の管理ページを<br/>使用して、電話機を再び Cisco Unified<br/>CallManager データベースに追加します。</li> </ul> |
|                    |                                                                                             | <ul> <li>CTL ファイルに問題があります。また、<br/>ファイルを取得したサーバのキーが正し<br/>くありません。この場合、CTL クライア<br/>ントを実行して CTL ファイルをアップ<br/>デートします。このファイルに適切な<br/>TFTP サーバが記載されていることを確<br/>認してください。</li> </ul>                                                                                   |
| ファイルが見つかり          | 電話機は、設定ファイルに指                                                                               | 電話機のロード ファイルが TFTP サーバに存                                                                                                    |
| ません                | 定された電話機のロード ファ                                                                              | 在し、設定ファイルのエントリが正しいこと                                                                                                    |
|                    | イルを、TFTP サーバで見つけ<br>られませんでした。                                                               | を確認してください。                                                                                                    |
| IP アドレスが解放さ        | 電話機が IP アドレスを解放す                                                                            | 電話機の電源投入サイクルを実行するか、ま                                                                                                    |
| れました               | るように設定されています。                                                                               | たは DHCP アドレスをリセットするまで、電                                                                                                    |
|                    |                                                                                             | 話機はアイドル状態のままになります。詳細                                                                                                    |
|                    |                                                                                             | については、P.4-8の「ネットワークの設定メ                                                                                                    |
|                    |                                                                                             | ニュー」を参照してください。                                                                                                    |
| 認証のロードに失敗          | 電話機が設定ファイルをロー                                                                               | このメッセージに示されたサーバから受信し                                                                                                    |
|                    | ドできませんでした。                                                                                  | た電話機の設定ファイルが破損しいます。正                                                                                                    |
|                    |                                                                                             | しいバージョンの設定ファイルがそのサーバ                                                                                                    |
|                    |                                                                                             | に存在することを確認してください。                                                                                                    |
| 認証のロードに失敗          | 電話機の署名付きロード ファ                                                                              | 電話機がダウンロードしているロード ファ                                                                                                    |
|                    | イルが変更または名前変更さ                                                                               | イルが、変更または名前変更されていないこ                                                                                                    |
|                    | れています。                                                                                      | とを確認してください。                                                                                                    |

Cisco Unified IP Phone 7961G/7961G-GE および 7941G/7941G-GE アドミニストレーションガイド for Cisco Unified CallManager 5.0 (SCCP)

第7章 Cisco Unified IP Phone での セキュリティ情報、モデル情報、ステータス、および統計の表示 | ■ ステータス メニュー

#### 表 7-1 Cisco Unified IP Phone のステータス メッセージ (続き)

| メッセージ        | 説明                | 説明と対処方法                                          |
|--------------|-------------------|--------------------------------------------------|
| ロード ID が正しくあ | ソフトウェア ファイルのロー    | 電話機に割り当てられたロード ID を確認し                           |
| りません         | ド ID のタイプが間違っていま  | てください(Cisco Unified CallManager で、[ デ            |
|              | す。                | <b>バイス]&gt;[電話]</b> の順に選択します)。ロー                 |
|              |                   | ド ID が正しく入力されていることを確認し                           |
|              |                   | てください。                                           |
| 拒否されたHCのロー   | ダウンロードされたアプリ      | あるバージョンのソフトウェアをこの電話機                             |
| ド            | ケーションには、電話機の      | にインストールしようとし、それがこの新し                             |
|              | ハードウェアとの互換性があ     | い電話機のハードウェア変更に対応していな                             |
|              | りません。             | い場合に発生します。                                       |
|              |                   | 電話機に割り当てられたロード ID を確認し                           |
|              |                   | てください(Cisco Unified CallManager で、「デ             |
|              |                   | バイス]>[電話]の順に選択します)。電話                            |
|              |                   | 機に表示されるロード ID を再入力してくだ                           |
|              |                   | さい。電話機の設定の確認方法については、                             |
|              |                   | P.7-19の「ファームウェア バージョン画面」                         |
|              |                   | を参照してください。                                       |
| ロードサーバが無効    | [ ロードサーバ ] オプションに | [ ロードサーバ ] 設定が無効です。 ロードサー                        |
| です           | 指定された TFTP サーバの   | バは、電話機をアップグレードするための                              |
|              | IP アドレスまたは名前が無効   | ファームウェアの取得先である TFTP サーバ                          |
|              | であることを示します。       | の IP アドレスまたは名前を指定します。                            |
|              |                   | [ロード サーバ]のエントリを確認してくだ                            |
|              |                   | さい(Cisco Unified CallManagerの管理ページ               |
|              |                   | で、[ <b>デバイス ]</b> >[ 電話 ]の順に選択します )。             |
| デフォルト ルータが   | DHCP またはスタティックの   | • 電話機にスタティック IP アドレスがあ                           |
| ありません        | 設定で、デフォルト ルータが    | る場合は、デフォルトルータが設定され                               |
|              | 指定されていませんでした。     | ているかどうかを確認します。詳細につ                               |
|              |                   | 「こうー、を参照してください」                                  |
|              |                   |                                                  |
|              |                   | ● DHCP を使用している場合は、DHCP サー<br>バでデフォルト ルータが指定されていま |
|              |                   | せん。DHCP サーバの設定を確認してく                             |
|              |                   | ださい。                                             |

Cisco Unified IP Phone 7961G/7961G-GE および 7941G/7941G-GE アドミニストレーション ガイド for Cisco Unified CallManager 5.0 (SCCP)
ステータス メニュー 🛛 🔳

#### 表 7-1 Cisco Unified IP Phone のステータス メッセージ (続き)

| メッセージ                  | 説明                                                                           | 説明と対処方法                                                                                                    |
|------------------------|------------------------------------------------------------------------------|----------------------------------------------------------------------------------------------------|
| DNS サーバ IP があり<br>ません  | DHCP またはスタティック IP<br>の設定で、DNS サーバの名前<br>は指定されているが、アドレ<br>スが指定されていませんでし<br>た。 | <ul> <li>電話機にスタティック IP アドレスがあ<br/>る場合は、DNS サーバが設定されている<br/>かどうかを確認します。詳細については、<br/>P.4-8 の「ネットワークの設定メニュー」<br/>を参照してください。</li> <li>DHCPを使用している場合は、DHCP サー<br/>バで DNS サーバが指定されていません。<br/>DHCP サーバの設定を確認してください。</li> </ul> |
| CTL がインストール<br>されていません | 証明書信頼リスト(CTL)ファ<br>イルが電話機にインストール<br>されていません。                                 | このメッセージは、セキュリティが設定され<br>ていない場合、またはセキュリティは設定さ<br>れているが、CTLファイルがTFTPサーバに<br>存在しない場合に発生します。<br>詳細については、『Cisco Unified CallManager<br>セキュリティガイド』を参照してください)。                                                                 |
| プログラミングエ<br>ラー         | 電話機のプログラミングに失<br>敗しました。                                                      | このエラーを解決するには、電話機の電源投<br>入サイクルを実行します。それでもまだ問題<br>が続く場合は、シスコのテクニカル サポート<br>にお問い合せください。                                                                                                    |
| TFTP アクセスエラー           | TFTP サーバが、存在しない<br>ディレクトリを指定していま<br>す。                                       | <ul> <li>DHCPを使用している場合は、DHCPサーバが正しいTFTPサーバを指定していることを確認します。</li> <li>スタティックIPアドレスを使用している場合は、TFTPサーバの設定を確認します。TFTPサーバの割り当ての詳細については、P.4-8の「ネットワークの設定メニュー」を参照してください。</li> </ul>                                             |
| TFTP file not found    | 要求されたロード ファイル<br>(.bin)が、TFTPPath ディレク<br>トリで見つかりませんでし<br>た。                 | 電話機に割り当てられたロード ID を確認し<br>てください(Cisco Unified CallManager で、[デ<br>バイス]>[電話]の順に選択します)。<br>TFTPPath ディレクトリに、このロード ID の<br>名前が付いた.bin ファイルがあることを確認<br>してください。                                                              |

Cisco Unified IP Phone 7961G/7961G-GE および 7941G/7941G-GE アドミニストレーションガイド for Cisco Unified CallManager 5.0 (SCCP)

#### 表 7-1 Cisco Unified IP Phone のステータス メッセージ (続き)

| メッセージ            | 説明                                            | 説明と対処方法                                                                                                    |
|------------------|-----------------------------------------------|----------------------------------------------------------------------------------------------------|
| TFTP エラー         | 電話機が TFTP サーバによっ<br>て設定されたエラー コードを<br>認識しません。 | Cisco TAC に連絡してください。                                                                                                    |
| 認証されていない<br>TFTP | 指定された TFTP サーバが、電<br>話機の CTL に見つかりません<br>でした。 | <ul> <li>DHCP サーバが正しく設定されていません。正しい TFTP サーバのアドレスが指定されていません。この場合、TFTP サーバの設定を更新して、正しい TFTP サーバを指定します。</li> </ul>                                                               |
|                  |                                               | <ul> <li>電話機にスタティック IP アドレスを使用している場合は、電話機の設定に無効な TFTP サーバ アドレスが使用されている可能性があります。この場合、電話機の[ネットワークの設定]メニューで、正しい TFTP サーバのアドレスを入力します。</li> </ul>                                  |
|                  |                                               | <ul> <li>TFTP サーバのアドレスが正しい場合は、<br/>CTL ファイルに問題のある可能性があり<br/>ます。この場合、CTL クライアントを実<br/>行して CTL ファイルをアップデートし<br/>ます。このファイルに適切な TFTP サー<br/>バが記載されていることを確認してくだ<br/>さい。</li> </ul> |
| TFTP タイムアウト      | TFTP サーバが応答しません<br>でした。                       | <ul> <li>ネットワークがビジー状態になっている:ネットワークのロードが減少すると、このエラーは自動的に解決します。</li> </ul>                                                                                                    |
|                  |                                               | <ul> <li>TFTP サーバと電話機との間にネット<br/>ワーク接続がない:ネットワーク接続を<br/>確認してください。</li> </ul>                                                                                                  |
|                  |                                               | <ul> <li>TFTP サーバがダウンしている:TFTP<br/>サーバの設定を確認してください。</li> </ul>                                                                                                    |
| バージョン エラー        | 電話機のロード ファイル名が<br>正しくありません。                   | 電話機のロード ファイルが適切な名前を持<br>つようにしてください。                                                                                                    |

ステータス メニュー

#### 表 7-1 Cisco Unified IP Phone のステータス メッセージ(続き)

| メッセージ          | 説明         | 説明と対処方法              |
|----------------|------------|----------------------|
| 電話機のデバイス名      | 設定ファイルの名前。 | なし。これは、電話機の設定ファイルの名前 |
| に対応する .cnf.xml |            | を示す情報メッセージです。        |
| ファイル名(登録され     |            |                      |
| ていない場合はデ       |            |                      |
| フォルトの名称)       |            |                      |

### ネットワーク統計画面

[ネットワーク統計]画面には、電話機およびネットワークのパフォーマンスに 関する情報が表示されます。表 7-2 は、この画面に表示される情報を示していま す。

[ネットワーク統計]画面を表示するには、次の手順を実行します。

#### 手順

- **ステップ1 設定**ボタンを押します。
- ステップ2 [ステータス]を選択します。
- ステップ3 [ネットワーク統計]を選択します。

Rx Frames、Tx Frames、および Rx Broadcasts の各統計情報を0 にリセットするに は、[**クリア**] ソフトキーを押します。

[ネットワーク統計]画面を終了するには、[終了]ソフトキーを押します。

| 表 7-2 ネットワーク統計メッセー: | ジ情報 | ł |
|---------------------|-----|---|
|---------------------|-----|---|

| 項目              | 説明                                 |
|-----------------|------------------------------------|
| Rx Frames       | 電話機で受信されたパケットの数。                   |
| Tx Frames       | 電話機から送信されたパケットの数。                  |
| Rx Broadcasts   | 電話機で受信されたブロードキャスト パケットの数。          |
| 次のいずれかの値        | 前回電話機がリセットした原因。                    |
| 初期化されました        |                                    |
| TCP-timeout     |                                    |
| CM-closed-TCP   |                                    |
| TCP-Bad-ACK     |                                    |
| CM-reset-TCP    |                                    |
| CM-aborted-TCP  |                                    |
| CM-NAKed        |                                    |
| KeepaliveTO     |                                    |
| Failback        |                                    |
| Phone-Keypad    |                                    |
| Phone-Re-IP     |                                    |
| Reset-Reset     |                                    |
| Reset-Restart   |                                    |
| Phone-Reg-Rej   |                                    |
| 拒否されたHCのロード     |                                    |
| CM-ICMP-Unreach |                                    |
| Phone-Abort     |                                    |
| 経過時間            | 電話機が最後にリブートしてから経過した時間の長            |
|                 | さ。                                 |
| Port 1          | PC ポートのリンクの状態と接続。たとえば、Auto 100     |
|                 | Mb Full-Duplex は、PC ポートがリンク アップ状態で |
|                 | あり、全二重、100 Mbps 接続を自動ネゴシエーション      |
|                 | したことを意味します。                        |
| Port 2          | ネットワーク ポートのリンクの状態と接続。              |
| DHCP BOUND      | 電話機は DHCP サーバにバインドされており、DHCP       |
|                 | パラメータが受け入れ可能です。電話機は DHCPACK        |
|                 | メッセージを受信しました。                      |

Cisco Unified IP Phone 7961G/7961G-GE および 7941G/7941G-GE アドミニストレーション ガイド for Cisco Unified CallManager 5.0 (SCCP)

ステータス メニュー 🛛 🔳

### ファームウェア バージョン画面

[ファームウェア バージョン]画面には、電話機で動作しているファームウェア バージョンに関する情報が表示されます。表 7-3 は、この画面に表示される情報 を示しています。

[ファームウェア バージョン]画面を表示するには、次の手順を実行します。

手順

- ステップ1 設定ボタンを押します。
- ステップ2 [ステータス]を選択します。
- ステップ3 [ファームウェア バージョン]を選択します。

[ファームウェア バージョン]画面を終了するには、**[終了]**ソフトキーを押します。

#### 表 7-3 ファームウェア バージョン情報

| 項目                     | 説明                                                  |
|------------------------|-----------------------------------------------------|
| ロードファイル                | 電話機上で動作するロード ファイル。                                  |
| アプリケーションロード ID         | 電話機上で動作する JAR ファイル。                                 |
| JVM □− ド ID            | 電話機上で動作する Java Virtual Machine (JVM)<br>ファイル。       |
| OS ロード ID              | 電話機上で動作するオペレーティング システム。                             |
| 起動ロード ID               | 電話機上で動作する、出荷時にインストール済み<br>のロードの ID。                 |
| DSP □ − ド ID           | 使用されているディジタル シグナル プロセッサ<br>(DSP) ソフトウェアのバージョンを示します。 |
| 拡張モジュール 1<br>拡張モジュール 2 | 拡張モジュールで実行中のロード ファイルを示<br>します(電話機に接続されている場合)。       |

Cisco Unified IP Phone 7961G/7961G-GE および 7941G/7941G-GE アドミニストレーション ガイド for Cisco Unified CallManager 5.0 (SCCP)

### 拡張モジュールの統計画面

[拡張モジュールの統計]画面には、Cisco Unified IP Phone 7914 拡張モジュール についての情報が表示されます(電話機に接続されている場合)。

表 7-4 には、接続された各拡張モジュールについて、この画面に表示される情報 を示します。この情報は、必要に応じて拡張モジュールのトラブルシューティン グに使用できます。[拡張モジュールの統計]画面では、先頭に「A」が付いて いる統計は最初の拡張モジュールの統計です。先頭に「B」が付いている統計は 2 番目の拡張モジュールの統計です。

[拡張モジュールの統計]画面を表示するには、次の手順を実行します。

#### 手順

- ステップ1 設定ボタンを押します。
- ステップ2 [ステータス]を選択します。
- **ステップ3**[拡張モジュール]を選択します。

[拡張モジュール]画面を終了するには、[終了]ソフトキーを押します。

#### 表 7-4 拡張モジュールの統計

| 項目                 | 説明                        |
|--------------------|---------------------------|
| リンクの状態             | 拡張モジュールの全体的なステータス         |
| RX Discarded Bytes | エラーのために破棄されたバイト数          |
| RX Length Err      | 長さが不適切なために破棄されたパケット数      |
| RX Checksum Err    | チェックサム情報が無効なために破棄されたパケット数 |
| RX Invalid Message | メッセージが無効またはサポートされないために破棄さ |
|                    | れたパケット数                   |
| TX Retransmit      | 拡張モジュールに再送信されたパケット数       |
| TX Buffer Full     | 拡張モジュールが新規メッセージを受信できないために |
|                    | 破棄されたパケット数                |

Cisco Unified IP Phone 7961G/7961G-GE および 7941G/7941G-GE アドミニストレーション ガイド for Cisco Unified CallManager 5.0 (SCCP)

### コールの統計画面

[コールの統計]画面には、カウンタの統計と音声品質メトリックを次の方法で 表示できます。

- コール中:?ボタンをすばやく2回押すとコール情報を表示できます。
- コール後:[コール統計]画面を表示して、最後のコール中に取り込まれた コール情報を表示できます。

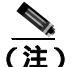

主) コールの統計情報は、Web ブラウザを使用してストリームの統計 Web ページにアクセスしてリモート表示することができます。リモート モニ タリングの詳細については、第8章「Cisco Unified IP Phone のリモート モニタ」を参照してください。

1 つのコールが複数のボイス ストリームを含むことができますが、データは最後 のボイス ストリームについてだけ取得できます。ボイス ストリームとは、2 つ のエンドポイント間のパケット ストリームです。エンドポイントの一方が保留 になると、コールがまだ接続中であっても、ボイス ストリームは停止します。 コールが再開されると、新しいボイス パケット ストリームが開始され、新しい コールのデータで前のデータが上書きされます。

最後のボイス ストリームの詳細を示す[コールの統計]画面を表示するには、次の手順を実行します。

#### 手順

- ステップ1 設定ボタンを押します。
- ステップ2 [ステータス]を選択します。
- ステップ3 [コールの統計]を選択します。

[コールの統計]画面を終了するには、[終了]ソフトキーを押します。

[コールの統計]画面には、表 7-5 に示す項目が表示されます。

#### 表 7-5 コールの統計の項目

| 項目      | 説明                                                                                      |
|---------|-----------------------------------------------------------------------------------------|
| RxType  | 受信されたボイス ストリームのタイプ(RTP ストリーミン<br>グオーディオ。G.729、G.711 u-law、G.711 A-law、または<br>Lin16k)    |
| RxSize  | Dimitor 。     受信ボイス ストリーム (RTP ストリーミング オーディオ)     内のボイス パケットのサイズ (ミリ秒単位)。               |
| RxCnt   | ボイス ストリームの開始以降に受信された RTP ボイス パ<br>ケットの数。                                                |
|         | (注) コールが保留になることがあるので、この数はコー<br>ルの開始以降に受信された RTP ボイス パケットの<br>数と必ずしも一致しません。              |
| ТхТуре  | 送信されたボイス ストリームのタイプ(RTP ストリーミン<br>グ オーディオ。G.729、G.711 u-law、G.711 A-law、または<br>Lin16k )。 |
| TxSize  | 送信ボイス ストリーム内のボイス パケットのサイズ( ミリ<br>秒単位 )。                                                 |
| TxCnt   | ボイス ストリームの開始以降に送信された RTP ボイス パ<br>ケットの数。                                                |
|         | (注) コールが保留になることがあるので、この数はコー<br>ルの開始以降に送信された RTP ボイス パケットの<br>数と必ずしも一致しません。              |
| Avg Jtr | 受信ボイス ストリームの開始以降に観察された見積もり<br>平均 RTP パケット ジッタ(ネットワークを通過するときに<br>パケットに発生するダイナミックな遅延)。    |
| Max Jtr | 受信ボイス ストリームの開始以降に観察された最大ジッタ。                                                            |

Cisco Unified IP Phone 7961G/7961G-GE および 7941G/7941G-GE アドミニストレーション ガイド for Cisco Unified CallManager 5.0 (SCCP)

コールの統計画面

#### 表 7-5 コールの統計の項目(続き)

| 項目         | 説明                                                                                                    |
|------------|----------------------------------------------------------------------------------------------------|
| RxDisc     | 受信ボイス ストリーム内の破棄された RTP パケットの数<br>(不良パケット、遅延など)。                                                                                                    |
|            | <ul> <li>(注)</li> <li>電話機では、Cisco Gateways によって生成されるコンフォート ノイズ パケット (ペイロード タイプ<br/>19)が破棄されると、このカウンタが上がります。</li> </ul>                                                                                                    |
| RxLost     | 欠落した RTP パケット(送信時に消失)。                                                                                                    |
| 音声品質メトリッ   | ウ                                                                                                    |
| MOS LQK    | <ul> <li>5(優良)~1(不良)の5段階あるリスニング品質(LQK)の平均オピニオンスコア(MOS)の目標見積もりであるスコアです。このスコアは、音声ストリームの先行の8秒間でのフレーム損失を原因とする、可聴の秘匿イベントに基づいています。詳細については、P.9-22の「コールの音声品質のモニタリング」を参照してください。</li> <li>(注) MOS LQK スコアは、Cisco Unified IP Phone が使用するコーデックのタイプに基づいて変化する可能</li> </ul> |
|            | 性があります。                                                                                                    |
| 平均 MOS LQK | ボイス ストリーム全体で観察した MOS LQK の平均スコ<br>ア。                                                                                                    |
| 最小 MOS LQK | ボイス ストリームが開始してから観察された MOS LQK の<br>最小スコア。                                                                                                    |
| 最大 MOS LQK | ボイス ストリームが開始してから観察された MOS LQK の<br>ベースラインまたは最高スコア。                                                                                                    |
|            | 次のコーデックは、フレーム損失のない通常の条件下で、<br>次の最大 MOS LQK スコアをマークします。                                                                                                    |
|            | • G.711 のスコア: 4.5                                                                                                    |
|            | • G.729 A /AB のスコア: 3.7                                                                                                    |

Cisco Unified IP Phone 7961G/7961G-GE および 7941G/7941G-GE アドミニストレーション ガイド for Cisco Unified CallManager 5.0 (SCCP)

#### 表 7-5 コールの統計の項目(続き)

| 項目        | 説明                                                                                                    |
|-----------|----------------------------------------------------------------------------------------------------|
| MOS LQK の | MOS LQK スコアの計算に使用するシスコ独自のアルゴリ                                                                                                   |
|           |                                                                                                    |
| 累積秘匿率     | ボイス ストリームが開始してから受信した合計スピーチ<br>フレーム数によって合計秘匿フレーム数を除算した値。                                                                         |
| 間隔秘匿率     | アクティブなスピーチの先行の3秒間でのスピーチフレー<br>ム数に対する秘匿フレーム数の比率。音声アクティビティ<br>検出(VAD)を使用している場合は、アクティブなスピー<br>チを3秒間累積するためにより長い間隔が必要になること<br>があります。 |
| 最大秘匿率     | ボイス ストリームが開始してから最大の間隔秘匿率。                                                                                                    |
| 秒数を秘匿     | 音声ストリームの開始以降の、秘匿イベント(喪失フレー<br>ム)のある秒数(厳格に秘匿された秒数を含む)。                                                                           |
| 厳密に秒数を秘匿  | ボイス ストリームが開始してから、5 パーセントを超える<br>秘匿イベント(損失フレーム)を含む秒数。                                                                            |

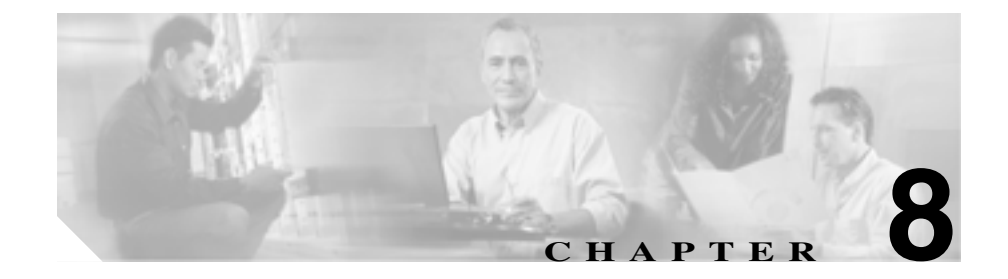

# Cisco Unified IP Phone の リモート モニタ

Cisco Unified IP Phone には、電話機に関するさまざまな情報を確認できる、次の Web ページがあります。

- デバイス情報
- ネットワークの設定
- ネットワーク統計
- デバイスログ
- ストリームの統計

この章では、電話機の Web ページから取得できる情報について説明します。この情報を使用すると、電話機の動作をリモートでモニタしたり、トラブルシューティングをサポートしたりすることができます。

このような情報の大半は、電話機から直接入手することも可能です。詳細については、第7章「Cisco Unified IP Phone でのセキュリティ情報、モデル情報、ステータス、および統計の表示」を参照してください。

Cisco Unified IP Phone のトラブルシューティングの詳細については、第9章「ト ラブルシューティングとメンテナンス」を参照してください。

この章は、次の内容で構成されています。

- 電話機の Web ページへのアクセス (P.8-3)
- Web ページへのアクセスの有効化および無効化(P.8-5)

- デバイス情報(P.8-6)
- ネットワークの設定(P.8-7)
- ネットワーク統計(P.8-12)
- デバイス ログ (P.8-15)
- ストリームの統計(P.8-16)

Cisco Unified IP Phone 7961G/7961G-GE および 7941G/7941G-GE アドミニストレーションガイド for Cisco Unified CallManager 5.0 (SCCP)

## 電話機の Web ページへのアクセス

Cisco Unified IP Phone の Web ページにアクセスするには、次の手順を実行します。

<u>\_\_\_</u> (注`

Web ページにアクセスできない場合は、アクセスが無効になっている可能性が あります。詳細については、P.8-5の「Web ページへのアクセスの有効化および 無効化」を参照してください。

#### 手順

- **ステップ1** 次の方法のいずれかを使用して、Cisco Unified IP Phone の IP アドレスを入手しま す。
  - Cisco Unified CallManager で[デバイス]>[電話]の順に選択して、電話機 を検索します。Cisco Unified CallManager に登録された電話機は、[電話の検 索と一覧表示 (Find and List Phones)] Web ページと[電話の設定 (Phone Configuration)] Web ページの一番上に IP アドレスが表示されます。
  - Cisco Unified IP Phone の設定ボタンを押して、[ネットワークの設定]を選択し、[IP アドレス]オプションにスクロールします。
- **ステップ2** Web ブラウザを開いて、次の URL を入力します。ここで、*IP\_address* には、Cisco Unified IP Phone の IP アドレスを入力します。

http://IP\_address

Cisco Unified IP Phone の Web ページには、次の項目があります。

- デバイス情報: デバイスの設定および電話機の関連情報が表示されます。詳細については、P.8-6の「デバイス情報」を参照してください。
- ネットワークの設定:ネットワーク構成情報および電話機のその他の設定に 関する情報が表示されます。詳細については、P.8-7の「ネットワークの設 定」を参照してください。

- ネットワーク統計:ネットワークトラフィックに関する情報を提供する次のハイパーリンクが含まれます。
  - イーサネット情報:イーサネットのトラフィックに関する情報が表示されます。詳細については、P.8-12の「ネットワーク統計」を参照してください。
  - アクセス(ポート):電話機の PC ポートとの間のネットワーク トラ フィックに関する情報が表示されます。詳細については、P.8-12の「ネッ トワーク統計」を参照してください。
  - ネットワーク(ポート):電話機の PC ポートとの間のネットワークトラフィックに関する情報が表示されます。詳細については、P.8-12の「ネットワーク統計」を参照してください。
- デバイス ログ:トラブルシューティングに利用できる情報を提供する次の ハイパーリンクが含まれます。
  - **コンソール ログ**: 個別のログ ファイルへのハイパーリンクが含まれま す。詳細については、P.8-15の「デバイス ログ」を参照してください。
  - **コアダンプ**:個別のダンプファイルへのハイパーリンクが含まれます。 詳細については、P.8-15の「デバイスログ」を参照してください。
  - ステータスメッセージ:電話機に前回電源が投入されてから生成された 最近のステータスメッセージが最高 10 件まで表示されます。詳細につ いては、P.8-15の「デバイスログ」を参照してください。
  - デバッグの表示:トラブルシューティングのサポートを依頼する際に、 Cisco TAC に有用なデバッグメッセージを提供します。詳細について は、P.8-15の「デバイスログ」を参照してください。
- ストリームの統計:次のハイパーリンクが含まれます。
  - ストリーム1、ストリーム2、およびストリーム3:さまざまなストリー ミング統計を表示します。詳細については、P.8-16の「ストリームの統 計」を参照してください。

Cisco Unified IP Phone 7961G/7961G-GE および7941G/7941G-GE アドミニストレーション ガイド for Cisco Unified CallManager 5.0 (SCCP)

## Web ページへのアクセスの有効化および無効化

セキュリティ上の目的で、電話機の Web ページにアクセスできないように選択 することがあります。その場合は、この章で説明している Web ページおよび Cisco Unified CallManager のユーザオプション Web ページへのアクセスを禁止し ます。

電話機の Web ページへのアクセスを無効にするには、Cisco Unified CallManager の管理ページで次の手順を実行します。

- ステップ1 [デバイス]>[電話]の順に選択します。
- **ステップ2** 電話機の検索条件を指定して[検索]をクリックします。または、[検索]をク リックしてすべての電話機を表示します。
- **ステップ3** デバイス名をクリックすると、該当するデバイスの[電話の設定 (Phone Configuration)] ウィンドウが開きます。
- ステップ4 [プロダクト固有の設定 (Product Specific Configuration)]セクションまで下方へス クロールします。[Web アクセス]ドロップダウン リストから、[無効]を選択 します。
- ステップ5 [更新]をクリックします。

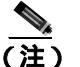

Cisco Quality Report Tool など、電話機の Web ページにアクセスしないと正しく動作しない機能もあります。Web アクセスを無効にすると、CiscoWorks など、Web アクセスを利用するサービサビリティ アプリケーションも影響を受けます。

無効になっている Web ページへのアクセスを有効にするには、上記のアクセス を無効にする手順に従います。同じ手順を実行しますが、Web ページを有効に する場合は、ステップ4で[**有効**]を選択します。

# デバイス情報

電話機の Web ページ上の [デバイス情報]エリアには、デバイスの設定および 電話機の関連情報が表示されます。これらの項目については、表 8-1 を参照して ください。

[デバイス情報]エリアを表示するには、P.8-3の「電話機の Web ページへのア クセス」の説明に従って、電話機の Web ページにアクセスしてから、[デバイス 情報]ハイパーリンクをクリックします。

#### 表 8-1 [デバイス情報]エリアの項目

| 項目              |                                                  |
|-----------------|--------------------------------------------------|
| MAC アドレス        | 電話機のメディア アクセス制御 ( MAC ) アドレス。                    |
| ホスト名            | DHCP サーバが電話機に割り当てたホスト名。                          |
| 電話番号            | 電話機に割り当てられた電話番号。                                 |
| アプリケーション ロード ID | 電話機上で動作するファームウェアの ID。                            |
| 起動ロード ID        | 電話機上で動作する、出荷時にインストール済みのロード ID。                   |
| バージョン           | 電話機で実行中の起動ロード ファイルのバージョン。                        |
| 拡張モジュール 1       | 最初の Cisco Unified IP Phone 7914 拡張モジュールの電話機ロード   |
|                 | ID(電話機に接続されている場合)。                               |
| 拡張モジュール 2       | 2 番目の Cisco Unified IP Phone 7914 拡張モジュールの電話機ロード |
|                 | ID (電話機に接続されている場合)。                              |
| ハードウェアのリビジョン    | 電話機のハードウェアのバージョン。                                |
| シリアル番号          | 電話機のシリアル番号。                                      |
| モデル番号           | 電話機のモデル番号。                                       |
| メッセージ受信         | 回線上で該当する電話機を待機しているボイス メッセージがある                   |
|                 | かどうかを示します。                                       |

Cisco Unified IP Phone 7961G/7961G-GE および 7941G/7941G-GE アドミニストレーション ガイド for Cisco Unified CallManager 5.0 (SCCP)

### ネットワークの設定

電話機の Web ページ上の [ネットワークの設定] エリアには、ネットワーク構成情報および電話機のその他の設定に関する情報が表示されます。これらの項目については、表 8-2 を参照してください。

これらの項目の多くは、Cisco Unified IP Phone の[ネットワークの設定]メニュー および[デバイス設定]メニューから確認し、設定することができます。詳細に ついては、第5章「機能、テンプレート、サービス、およびユーザの設定」を参 照してください。

[ネットワークの設定]エリアを表示するには、P.8-3の「電話機の Web ページ へのアクセス」の説明に従って、電話機の Web ページにアクセスしてから、[ネッ トワークの設定]ハイパーリンクをクリックします。

表 8-2 [ネットワークの設定]エリアの項目

| 項目              | 説明                                   |
|-----------------|--------------------------------------|
| DHCP サーバ        | 電話機の IP アドレスの取得に使用される DHCP (ダイナミック ホ |
|                 | スト コンフィギュレーション プロトコル ) サーバの IP アドレスを |
|                 | 表示します。                               |
| BOOTP サーバ       | 電話機の設定が BootP(ブートストラップ プロトコル)サーバから   |
|                 | 取得されたかどうかを表示します。                     |
| MAC アドレス        | 電話機のメディア アクセス制御 (MAC)アドレス。           |
| ホスト名            | DHCP サーバが電話機に割り当てたホスト名。              |
| ドメイン名           | 電話機が存在する DNS(ドメイン ネーム システム)の名前を表示    |
|                 | します。                                 |
| IP アドレス         | 電話機の IP(インターネット プロトコル)アドレスを表示します。    |
| サブネット マスク       | 電話機で使用されるサブネット マスクを表示します。            |
| TFTP サーバ 1      | 電話機で使用されるプライマリ TFTP ( トリビアル ファイル転送プ  |
|                 | ロトコル ) サーバを表示します。                    |
| デフォルト ルータ 1 ~ 5 | 電話機で使用されるデフォルト ルータ(デフォルト ルータ1)およ     |
|                 | びオプションのバックアップ ルータ(デフォルト ルータ2 ~ デフォ   |
|                 | ルト ルータ 5)を表示します。                     |

Cisco Unified IP Phone 7961G/7961G-GE および 7941G/7941G-GE アドミニストレーションガイド for Cisco Unified CallManager 5.0 (SCCP)

| 項目                  | 説明                                                                                                    |
|---------------------|----------------------------------------------------------------------------------------------------|
| DNS サーバ 1 ~ 5       | 電話機で使用されるプライマリ DNS(ドメイン ネーム システム)<br>サーバ([DNS サーバ 1])およびオプションのバックアップ DNS<br>サーバ ([DNS サーバ 2] ~ [DNS サーバ 5])を表示します。                                                                                                    |
| Operational VLAN ID | Cisco Catalyst スイッチ上で設定され、電話機がメンバとして含まれ<br>る補助 VLAN(バーチャル LAN)を表示します。                                                                                                    |
| Admin. VLAN ID      | 電話機がメンバとなっている補助 VLAN。                                                                                                    |
| CallManager 1 ~ 5   | 電話機を登録できる Cisco Unified CallManager サーバのホスト名ま<br>たは IP アドレス(優先度の高い順)。また、Cisco Unified CallManager<br>の限定機能を提供できる SRST ルータが使用可能な場合には、その<br>IP アドレスも表示されることがあります。                                                                                                    |
|                     | 使用可能なサーバごとに、Cisco Unified CallManager サーバの IP ア<br>ドレスと次の状態のいずれかが表示されます。                                                                                                    |
|                     | <ul> <li>アクティブ:電話機が現在コール処理サービスを受けている<br/>Cisco Unified CallManager サーバ。</li> </ul>                                                                                                    |
|                     | <ul> <li>スタンバイ:現在のサーバがダウンした場合に、電話機が切り<br/>替える Cisco Unified CallManager サーバ。</li> </ul>                                                                                                    |
|                     | <ul> <li>ブランク:この Cisco Unified CallManager サーバへの接続は現在<br/>ありません。</li> </ul>                                                                                                    |
|                     | この項目には、SRST (Survivable Remote Site Telephony)の指定が含<br>まれる場合もあります。この指定は、Cisco Unified CallManager の限<br>定機能セットを提供できる SRST ルータを示しています。他のすべ<br>ての Cisco Unified CallManager サーバが到達不能になった場合に、こ<br>のルータがコール処理の制御を行います。SRST の Cisco Unified<br>CallManager は、アクティブな状態であっても、常にサーバ リスト |
|                     | の最後に表示されます。SRST ルータ アドレスは、Cisco Unified<br>CallManager の [ デバイスプール (Device Pool) ] セクションを使用し                                                                                                    |
|                     | て設定します。                                                                                                    |
| 情報 URL              | 電話機に表示されるヘルプ テキストの URL を表示します。                                                                                                    |
| ディレクトリ URL          | 電話機でディレクトリ情報の取得元となるサーバの URL を表示します。                                                                                                    |

Cisco Unified IP Phone 7961G/7961G-GE および 7941G/7941G-GE アドミニストレーションガイド for Cisco Unified CallManager 5.0 (SCCP)

| 項目             | 説明                                                 |
|----------------|----------------------------------------------------|
| メッセージ URL      | 電話機でメッセージ サービスの取得元となるサーバの URL を表示                  |
|                | します。                                               |
| サービス URL       | 電話機で Cisco Unified IP Phone サービスの取得元となるサーバの        |
|                | URL を表示します。                                        |
| DHCP を使う       | 電話機で DHCP が使用されているかどうかを表示します。                      |
| DHCP アドレスを解放する | 電話機の [ ネットワークの設定 ] メニューの [ DHCP アドレスを解             |
|                | 放する ] オプションの設定を示します。                               |
| 代替 TFTP        | 電話機で代替 TFTP サーバを使用しているかどうかを表示します。                  |
| アイドル URL       | URL のアイドル時間で指定した時間内に電話機の使用がなく、メ                    |
|                | ニューが開かれなかった場合に現れる URL。                             |
| URL のアイドル時間    | 何秒間電話機が使用されず、メニューが開かれなければ、アイドル                     |
|                | URL で指定した XML サービスが起動するかを表示します。                    |
| プロキシ サーバの URL  | 電話機の HTTP クライアントに代わってローカルでないホスト ア                  |
|                | ドレスに HTTP 要求を行い、ローカルでないホストからの応答を電                  |
|                | 話機の HTTP クライアントに提供するフロキシ サーバの URL です。              |
| 認証 URL         | 電話機のWebサーバに対して行った要求を確認するために、電話機                    |
|                | で使用される URL を表示します。                                 |
| SW ボート設定       | スイッチ ボートの速度と全二重 / 半二重。ここでは、以下の項目が<br>  = = + + + + |
|                | 衣示されより。                                            |
|                | • A:自動ネゴシエーション                                     |
|                | • 10H:10-BaseT/ 半二重                                |
|                | • 10F:10-BaseT/ 全二重                                |
|                | • 100H:100-BaseT/半二重                               |
|                | • 100F:100-BaseT/全二重                               |
|                | • 1000H:1000-BaseT/半二重                             |
|                | • 1000F:1000-BaseT/全二重                             |
|                | <ul> <li>リンクなし:スイッチ ポートへの接続がない</li> </ul>          |

| 項目             | 説明                                                           |
|----------------|--------------------------------------------------------------|
| PC ポート設定       | スイッチ ポートの速度と全二重 / 半二重。ここでは、以下の項目が                            |
|                | 表示されます。                                                      |
|                | • A:自動ネゴシエーション                                               |
|                | • 10H:10-BaseT/半二重                                           |
|                | • 10F:10-BaseT/ 全二重                                          |
|                | • 100H:100-BaseT/半二重                                         |
|                | • 100F:100-BaseT/全二重                                         |
|                | • 1000H:1000-BaseT/半二重                                       |
|                | • 1000F:1000-BaseT/全二重                                       |
|                | <ul> <li>リンクなし: PC ポートへの接続がない</li> </ul>                     |
| TFTP サーバ 2     | プライマリ TFTP サーバが使用できないときに電話機で使用される                            |
|                | バックアップ TFTP サーバ。                                             |
| ユーザ ロケール       | 電話機のユーザに関連付けられたユーザロケールを表示します。言                               |
|                | 語、フォント、日付と時刻の表示形式、英数字キーボードのテキス                               |
|                |                                                              |
| ネットワーク ロゲール    | 電話機のユーザに関連付けられにイットワーク ログールを衣示します。雪託機で使用されるトーンや断結周期の定義など。特定の提 |
|                | 所で電話機をサポートする一連の詳細情報を識別します。                                   |
| ヘッドセットを使う      | ヘッドセット ボタンを電話機で有効にするかどうかを表示します。                              |
| ユーザ ロケール バージョン | 電話機にロードされたユーザ ロケールのバージョンを表示します。                              |
| ネットワーク ロケール バー | 電話機にロードされたネットワーク ロケールのバージョンを表示                               |
| ジョン            | します。                                                         |
| PC ポートを無効にする   | 電話機の PC ポートを有効にするか無効にするかを表示します。                              |
| スピーカを使う        | スピーカフォンを電話機で有効にするかどうかを表示します。                                 |
| GARP を使う       | 電話機が Gratuitous ARP から MAC アドレスを学習するかどうかを                    |
|                | 表示します。<br>                                                   |
| ビデオ機能を使う       | 通切な機器が搭載されたコンピュータに電話機を接続した際に、ビ                               |
|                | テオ コールに奓川 じさるかとつかを指足しまり。                                     |

Cisco Unified IP Phone 7961G/7961G-GE および 7941G/7941G-GE アドミニストレーション ガイド for Cisco Unified CallManager 5.0 (SCCP)

| 項目           | 説明                                    |
|--------------|---------------------------------------|
| ボイス VLAN を使う | ボイス VLAN にアクセスするために PC ポートに接続されたデバイ   |
|              | スを電話機で使用するかどうかを表示します。                 |
| 自動回線選択を使う    | 電話機で、すべての回線における着信コールにコールのフォーカス        |
|              | が移るようにするかどうかを表示します。                   |
| 通話制御の DSCP   | 通話制御のシグナリングに使用される DSCP IP の分類を表示しま    |
|              | す。                                    |
| 設定の DSCP     | 電話機の設定を転送するために使用される DSCP IP の分類を表示し   |
|              | ます。                                   |
| サービスの DSCP   | 電話機ベースのサービスに使用される DSCP IP の分類を表示しま    |
|              | す。                                    |
| セキュリティ モード   | 電話機に設定されているセキュリティ モードを表示します。          |
| Web アクセス可能   | 電話機で Web アクセスが有効になっているか (Yes) 無効になって  |
|              | いるか(No)を示します。                         |
| PC ポートへのスパン  | ネットワーク ポートで送受信されるパケットをアクセス ポートに       |
|              | 転送するかどうかを表示します。                       |
| PC VLAN      | PC に送信されたパケットでの 802.1P/Q タグの識別、削除に使用す |
|              | 3 VLAN.                               |

## ネットワーク統計

電話機の Web ページ上にある次のネットワーク統計のハイパーリンクは、電話 機上のネットワーク トラフィックに関する情報を示します。[ネットワーク統 計]エリアを表示するには、P.8-3の「電話機の Web ページへのアクセス」の説 明に従って電話機の Web ページにアクセスします。

- イーサネット情報:イーサネットトラフィックに関する情報を表示します。
   このエリアに表示される項目については、表 8-3 で説明しています。
- アクセス:電話機の PC ポート(10/100/1000 PC)との間のネットワークトラフィックに関する情報が表示されます。このエリアに表示される項目については、表 8-4 を参照してください。
- ネットワーク:電話機のネットワーク ポート(10/100/1000 SW)との間の ネットワークトラフィックに関する情報が表示されます。このエリアに表 示される項目については、表 8-4 を参照してください。

#### 表 8-3 [イーサネット情報]エリアの項目

| 項目            | 説明                                |
|---------------|-----------------------------------|
| Tx Frames     | 電話機から送信されたパケットの総数                 |
| Tx broadcast  | 電話機から送信されたブロードキャスト パケットの総数        |
| Tx multicast  | 電話機から送信されたマルチキャスト パケットの総数         |
| Tx unicast    | 電話機から送信されたユニキャスト パケットの総数          |
| Rx Frames     | 電話機が受信したパケットの総数                   |
| Rx broadcast  | 電話機が受信したブロードキャスト パケットの総数          |
| Rx multicast  | 電話機が受信したマルチキャスト パケットの総数           |
| Rx unicast    | 電話機が受信したユニキャスト パケットの総数            |
| RxPacketNoDes | DMA 記述子が欠落していたために廃棄されたパケットの<br>総数 |

Cisco Unified IP Phone 7961G/7961G-GE および7941G/7941G-GE アドミニストレーションガイド for Cisco Unified CallManager 5.0 (SCCP)

#### 表 8-4 [アクセス]エリアおよび[ネットワーク]エリアの項目

| 項目                 | 説明                                                       |
|--------------------|----------------------------------------------------------|
| Rx totalPkt        | 電話機が受信したパケットの総数                                          |
| Rx crcErr          | CRC が失敗した、受信されたパケットの総数                                   |
| Rx alignErr        | FCS が無効であり、長さが 64 ~ 1522 バイトの受信したパ                       |
|                    | ケットの総数                                                   |
| Rx multicast       | 電話機が受信したマルチキャスト パケットの総数                                  |
| Rx broadcast       | 電話機が受信したブロードキャスト パケットの総数                                 |
| Rx unicast         | 電話機が受信したユニキャスト パケットの総数                                   |
| Rx shortErr        | サイズが 64 バイトより小さい、受信した FCS エラー パ                          |
|                    | ケットまたは Align エラー パケットの総数                                 |
| Rx shortGood       | サイズが 64 バイトより小さい、受信した有効なパケットの                            |
|                    | 総数                                                       |
| Rx longGood        | サイズが 1522 バイトより大きい、受信した有効なパケット                           |
|                    | の総数                                                      |
| Rx longErr         | サイズが 1522 バイトより大きい、受信した FCS エラー パ                        |
|                    | ケットまたは Align エラー パケットの総数                                 |
| Rx size64          | 無効なパケットを含め、サイズが0~64 バイトまでの受信                             |
|                    | したパケットの総数                                                |
| Rx size65 to127    | 無効なパケットを含め、サイズが 65 ~ 127 バイトまでの受                         |
|                    | 信したパケットの総数                                               |
| Rx size128 to255   | 無効なパケットを含め、サイズが 128 ~ 255 バイトまでの                         |
|                    | 受信したパケットの総数                                              |
| Rx size256 to511   | 無効なパケットを含め、サイズが 256 ~ 511 バイトまでの                         |
|                    | 受信したパケットの総数                                              |
| Rx size512 to1023  | 無効なパケットを含め、サイズが 512 ~ 1023 バイトまでの                        |
|                    |                                                          |
| Rx size1024 to1518 | 無効なパケットを含め、サイズが 1024 ~ 1518 バイトまで<br>  の辺信した パケットの(2015) |
|                    |                                                          |
| Rx tokenDrop       | リソース不足(FIFO オーバーフローなど)が原因でドロッ                            |
|                    | ノされにハケットの総数                                              |

Cisco Unified IP Phone 7961G/7961G-GE および 7941G/7941G-GE アドミニストレーションガイド for Cisco Unified CallManager 5.0 (SCCP)

| 項目               | 説明                            |
|------------------|-------------------------------|
| Tx excessDefer   | メディアが使用中だったために送信が遅れたパケットの総    |
|                  | 数                             |
| Tx lateCollision | パケット転送の開始後 512 ビット時間過ぎてから衝突が起 |
|                  | こった回数                         |
| Tx totalGoodPkt  | 電話機が受信した有効なパケット(マルチキャスト、ブロー   |
|                  | ドキャスト、ユニキャスト)の総数              |
| Tx Collisions    | パケットの送信中に生じた衝突の合計回数           |
| Tx excessLength  | パケットの転送が 16 回試行されたために送信されなかっ  |
|                  | たパケットの総数                      |
| Tx broadcast     | 電話機から送信されたブロードキャスト パケットの総数    |
| Tx multicast     | 電話機から送信されたマルチキャスト パケットの総数     |
| 近接デバイス ID        | 該当するポートに接続されたデバイスの ID         |
| 近接 IP アドレス       | 近接デバイスの IP アドレス               |
| 近接ポート            | 電話機が接続されている近接デバイス ポート         |

#### 表 8-4 [アクセス]エリアおよび[ネットワーク]エリアの項目(続き)

# デバイス ログ

電話機の Web ページ上のデバイス ログのハイパーリンクには、電話機のモニタ とトラブルシューティングのサポートに利用できる情報が示されます。[デバイ スログ]エリアにアクセスするには、P.8-3の「電話機の Web ページへのアクセ ス」の説明に従って電話機の Web ページにアクセスします。

- コンソール ログ:個別のログ ファイルへのハイパーリンクが含まれます。 コンソール ログファイルには、電話機が受信したデバッグメッセージとエ ラーメッセージが含まれます。
- コア ダンプ:個別のダンプ ファイルへのハイパーリンクが含まれます。コ ア ダンプ ファイルには、電話機の異常終了に関するデータが含まれていま す。
- ステータス メッセージ:電話機に前回電源が投入されてから生成された最近のステータスメッセージが最高10件まで表示されます。この情報は、電話機の[ステータスメッセージ]画面からも確認できます。表示されるステータスメッセージについては、表7-1を参照してください。
- デバッグの表示:トラブルシューティングのサポートを依頼する際に、Cisco TAC に有用なデバッグメッセージを提供します。

# ストリームの統計

Cisco Unified IP Phone は、3 つ以下のデバイスとの間で、同時に情報をストリー ミングできます。通話中、あるいは音声またはデータを送受信するサービスの実 行中の電話機のストリーム情報です。

電話機の Web ページの [ストリームの統計] エリアには、[ストリーム1]、[ス トリーム2]、および[ストリーム3]に関する情報を提供するハイパーリンクが あります。コールのほとんどはストリームを1つだけ(ストリーム1)使用しま すが、一部のコールでは2つまたは3つのストリームを使用します。たとえば、 割り込みが発生したコールではストリーム1とストリーム2を使用します。[ス トリームの統計]エリアを表示するには、P.8-3の「電話機の Web ページへのア クセス」の説明に従って、電話機の Web ページにアクセスしてから、[ストリー ム1][ストリーム2] または[ストリーム3]のハイパーリンクをクリックし ます。

[ストリームの統計]エリアの項目については、表 8-5 で説明されています。

| 項目        | 説明                                                                |
|-----------|-------------------------------------------------------------------|
| ドメイン      | 電話機のドメイン。                                                         |
| リモート アドレス | ストリームの宛先の IP アドレス。                                                |
| ローカル アドレス | 電話機の IP アドレス。                                                     |
| 送信者の参加    | 電話機がストリームの送信を開始した回数。                                              |
| 受信者の参加    | 電話機がストリームの受信を開始した回数。                                              |
| Вуе       | 電話機がストリームの送信を停止した回数。                                              |
| 開始時間      | Cisco Unified CallManager が電話機のパケット送信の開始を要求し<br>た時刻を示す内部のタイムスタンプ。 |
| 行のステータス   | 電話機がストリーミング中かどうかを示します。                                            |
| ホスト名      | 電話機のホスト名。                                                         |
| 送信者のパケット  | 電話機が送信したパケットの総数。                                                  |
| 送信者のオクテット | 電話機が送信したオクテットの総数。                                                 |
| 送信者のツール   | ストリームに利用される音声符号化の種類。                                              |

#### 表 8-5 [ストリームの統計]エリアの項目

Cisco Unified IP Phone 7961G/7961G-GE および7941G/7941G-GE アドミニストレーション ガイド for Cisco Unified CallManager 5.0 (SCCP)

#### 表 8-5 [ストリームの統計]エリアの項目(続き)

| 項目          | 説明                                                                                                    |
|-------------|----------------------------------------------------------------------------------------------------|
| 送信者レポート     | Web ページからこのストリーミング統計のレポートにアクセスが<br>あった回数(電話機のリセット時にリセットされる)。                                                                                                    |
| 送信者レポート時間   | 該当するストリーミング統計のレポートが生成された時刻を示す<br>内部のタイム スタンプ。                                                                                                    |
| 送信者開始時間     | ストリームの開始時刻。                                                                                                    |
| 受信者が失ったパケット | 失われたパケットの総数。                                                                                                    |
| 受信ジッタ       | ストリームの最大ジッタ。                                                                                                    |
| 受信ツール       | ストリームに利用される音声符号化の種類。                                                                                                    |
| 受信者レポート     | Web ページからこのストリーミング統計のレポートにアクセスがあった回数(電話機のリセット時にリセットされる)。                                                                                                    |
| 受信者レポート時間   | 該当するストリーミング統計のレポートが生成された時刻を示す<br>内部のタイム スタンプ。                                                                                                    |
| 受信者のパケット    | 電話機が受信したパケットの総数。                                                                                                    |
| 受信者のオクテット   | 電話機が受信したオクテットの総数。                                                                                                    |
| 受信者開始時間     | Cisco Unified CallManager が電話機のパケット受信の開始を要求した時刻を示す内部のタイムスタンプ。                                                                                                    |
| 音声品質メトリック   |                                                                                                    |
| MOS LQK     | 5(優良)~1(不良)の5段階あるリスニング品質(LQK)の平均<br>オピニオンスコア(MOS)の目標見積もりであるスコアです。この<br>スコアは、音声ストリームの先行の8秒間でのフレーム損失を原因<br>とする、可聴の秘匿イベントに基づいています。詳細については、<br>P.9-22の「コールの音声品質のモニタリング」を参照してください。<br>(注) MOS LQK スコアは、Cisco Unified IP Phone が使用するコー<br>デックのタイプに基づいて変化する可能性があります。 |
| 平均 MOS LOK  |                                                                                                    |
| 最小 MOS LQK  | ボイスストリームが開始してから観察された MOS LQK の最小スコア。                                                                                                    |

Cisco Unified IP Phone 7961G/7961G-GE および 7941G/7941G-GE アドミニストレーション ガイド for Cisco Unified CallManager 5.0 (SCCP)

#### 表 8-5 [ストリームの統計]エリアの項目(続き)

| 項目             | 説明                                                                                                    |
|----------------|----------------------------------------------------------------------------------------------------|
| 最大 MOS LQK     | ボイス ストリームが開始してから観察された MOS LQK のベースラ<br>インまたは最高スコア。                                                                          |
|                | 次のコーデックは、フレーム損失のない通常の条件下で、次の最大<br>MOS LQK スコアをマークします。                                                                       |
|                | • G.711のスコア: 4.5                                                                                                    |
|                | • G.729 A /AB のスコア: 3.7                                                                                                    |
| MOS LQK のバージョン | MOS LQK スコアの計算に使用するシスコ独自のアルゴリズムの<br>バージョン。                                                                                  |
| 累積秘匿率          | ボイス ストリームが開始してから受信した合計スピーチ フレーム<br>数によって合計秘匿フレーム数を除算した値。                                                                    |
| 間隔秘匿率          | アクティブなスピーチの先行の3秒間でのスピーチフレーム数に<br>対する秘匿フレーム数の比率。音声アクティビティ検出(VAD)を<br>使用している場合は、アクティブなスピーチを3秒間累積するため<br>により長い間隔が必要になることがあります。 |
| 最大秘匿率          | ボイス ストリームが開始してから最大の間隔秘匿率。                                                                                                   |
| 秒数を秘匿          | 音声ストリームの開始以降の、秘匿イベント(喪失フレーム)のあ<br>る秒数(厳格に秘匿された秒数を含む)。                                                                       |
| 厳密に秒数を秘匿       | ボイス ストリームが開始してから、5 パーセントを超える秘匿イベ<br>ント(損失フレーム)を含む秒数。                                                                        |

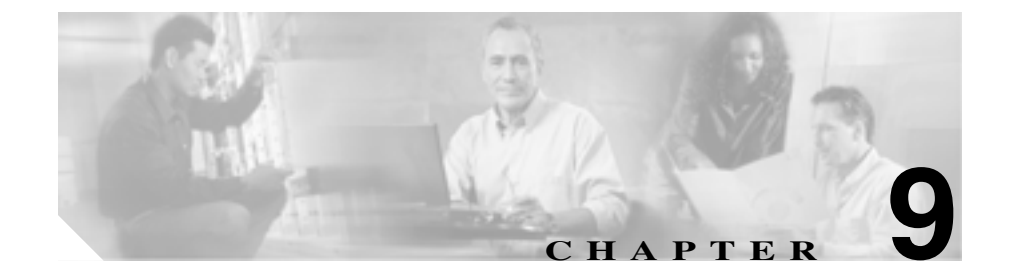

# トラブルシューティングと メンテナンス

この章では、Cisco Unified IP Phone または IP テレフォニー ネットワークの問題 のトラブルシューティングに役立つ情報を提供します。また、電話機のクリーニ ングとメンテナンスについても説明します。

トラブルシューティングの詳細については、<sup>®</sup> Using the 79xx Status Information For Troubleshooting 』のテクニカル ノートを参照してください。このマニュアルは、Cisco.com に登録済みのお客様には次の URL でご利用いただけます。

http://www.cisco.com/warp/customer/788/AVVID/telecaster\_trouble.html

問題解決のためにさらにサポートが必要な場合は、P.xxivの「テクニカルサポート」を参照してください。

この章は、次の内容で構成されています。

- 起動時の問題の解決(P.9-2)
- Cisco Unified IP Phone が突然リセットされる (P.9-9)
- Cisco Unified IP Phone のセキュリティのトラブルシューティング(P.9-13)
- 一般的なトラブルシューティングのヒント(P.9-14)
- Cisco Unified IP Phone 7914 拡張モジュールの一般的なトラブルシューティン グのヒント(P.9-17)
- Cisco Unified IP Phone のリセットまたは復元 (P.9-18)
- Quality Report Tool の利用 (P.9-21)
- コールの音声品質のモニタリング(P.9-22)

- トラブルシューティングの詳細情報の入手方法 (P.9-25)
- Cisco Unified IP Phone のクリーニング (P.9-25)

# 起動時の問題の解決

P.3-20 の「電話機の起動プロセスの確認」で説明されているように、Cisco Unified IP Phone をネットワークに設置し、それを Cisco Unified CallManager に追加する と、電話機が起動します。電話機が正しく起動しない場合は、以下の項でトラブ ルシューティングの情報を参照してください。

- 症状: Cisco Unified IP Phone が通常の起動プロセスを実行しない(P.9-2)
- 症状: Cisco Unified IP Phone が Cisco Unified CallManager に登録されない (P.9-3)
- 症状: Cisco Unified IP Phone が IP アドレスを取得できない(P.9-8)

### 症状: Cisco Unified IP Phone が通常の起動プロセスを実行しない

Cisco Unified IP Phone をネットワーク ポートに接続すると、電話機は P.3-20 の「電話機の起動プロセスの確認」で説明しているとおりに通常の起動プロセスを 実行し、LCD スクリーンに情報が表示されるはずです。電話機が起動プロセス を実行しない場合は、ケーブルの不具合、接続不良、ネットワークの停電、電力 不足などの原因が考えられます。そうでなければ、電話機が機能していない可能 性があります。

電話機が機能しているかどうかを判断するには、次の方法に従って、他の問題の 可能性を体系的に排除します。

- 1. ネットワーク ポートが機能していることを確認します。
  - イーサネットケーブルを、動作確認済みのケーブルに交換します。
  - 機能している Cisco Unified IP Phone を別のポートから取り外し、それを 該当するネットワーク ポートに接続して、ポートが有効であることを確 認します。
  - 有効であることが分かっている別のネットワークポートに、起動しない Cisco Unified IP Phone を接続します。

- 起動しない Cisco Unified IP Phone をスイッチ上のポートに直接接続し、 オフィス内のパッチパネル接続を経由しないようにします。
- 2. 電話機が電源の供給を受けていることを確認します。
  - 外部電源を使用している場合は、電気のコンセントが機能していること を確認します。
  - インラインパワーを利用している場合は、その代わりに外部電源装置を 使用します。
  - 外部電源装置を使用している場合は、機能していることが分かっている 装置に切り替えます。
- 3. それでも電話機が正しく起動しない場合は、受話器を外して電源を投入しま す。この方法で電話機に電源を投入すると、バックアップ ソフトウェア イ メージの起動が試みられます。
- 4. それでも電話機が正しく起動しない場合は、出荷時の状態に戻すリセットを 実行します。詳細については、P.9-19の「出荷時の状態へのリセット」を参 照してください。

上記の解決策を試みた後、5 分以上たっても Cisco Unified IP Phone の LCD スク リーンに文字が表示されない場合は、シスコのテクニカル サポート担当者にご 相談ください。

### 症状 : Cisco Unified IP Phone が Cisco Unified CallManager に登録され ない

電話機が起動プロセスの第1段階を通り過ぎても(LEDボタンが点滅する)LCD スクリーンに繰り返しメッセージが表示される場合は、電話機は正常に起動して いません。イーサネットネットワークに接続され、Cisco Unified CallManager サー バへの登録が完了していなければ、電話機は正常に起動できません。

次の項は、電話機が正常に起動できない原因を判断するうえで役立ちます。

- エラーメッセージの特定(P.9-4)
- ネットワーク接続の確認(P.9-4)
- TFTP サーバ設定の確認(P.9-4)
- IP アドレッシングとルーティングの確認(P.9-5)
- DNSの設定の確認(P.9-5)
- Cisco Unified CallManager の設定の確認 (P.9-6)

Cisco Unified IP Phone 7961G/7961G-GE および 7941G/7941G-GE アドミニストレーションガイド for Cisco Unified CallManager 5.0 (SCCP)

- Cisco Unified CallManager と TFTP のサービスが動作していない (P.9-6)
- 新しい設定ファイルの作成(P.9-7)
- ネットワーク接続の確認(P.9-4)

また、セキュリティの問題によって電話機が正しく起動できないことがありま す。詳細については、P.9-13の「Cisco Unified IP Phone のセキュリティのトラブ ルシューティング」を参照してください。

#### エラー メッセージの特定

電話機が起動プロセスを繰り返すときは、問題の原因に関する情報を提供するス テータス メッセージにアクセスすることができます。ステータス メッセージへ のアクセスに関する説明、およびエラーの可能性とその説明、解決策の一覧につ いては、P.7-9の「ステータス メッセージ画面」を参照してください。

#### ネットワーク接続の確認

電話機と TFTP サーバまたは Cisco Unified CallManager との間でネットワークが ダウンしている場合は、電話機は正常に起動できません。ネットワークが稼動中 であることを確認してください。

#### TFTP サーバ設定の確認

電話機で使用される TFTP サーバの IP アドレスを調べるには、電話機の設定ボ タンを押し、[ネットワーク設定]を選択し、[TFTP サーバ1]オプションまで スクロールします。

電話機にスタティック IP アドレスを割り当てた場合は、[TFTP サーバ1]オプ ションの設定を手作業で入力する必要があります。P.4-8の「ネットワークの設 定メニュー」を参照してください。

DHCP を使用している場合は、電話機は DHCP サーバから TFTP サーバ用のアド レスを取得します。オプション 150 に設定されている IP アドレスを確認します。

電話機が代替の TFTP サーバを利用できるようにすることも可能です。そのよう な設定が特に有用なのは、電話機の設置場所が変わったばかりのときです。詳細 については、P.4-8 の「ネットワークの設定メニュー」を参照してください。

#### IP アドレッシングとルーティングの確認

電話機の IP アドレッシングとルーティングの設定を確認する必要があります。 DHCP サーバを使用している場合は、DHCP サーバからこれらの値が提供される はずです。電話機にスタティック IP アドレスを割り当てた場合は、これらの値 を手作業で入力する必要があります。

Cisco Unified IP Phone の設定ボタンを押して、[ネットワーク設定]を選択し、次のオプションを確認します。

- DHCP サーバ:電話機にスタティック IP アドレスを割り当てた場合は、 [DHCP サーバ]オプションの値を入力する必要はありません。ただし、DHCP サーバを使用している場合は、このオプションに値が入力されている必要が あります。値が入力されていない場合は、IP ルーティングと VLAN の設定 を確認してください。http://www.cisco.com/warp/customer/473/53.shtml で入手 できる『Troubleshooting Switch Port and Interface Problems 』を参照してくだ さい。
- IP アドレス、サブネットマスク、デフォルトルータ:電話機にスタティック IP アドレスを割り当てた場合は、これらのオプションの設定を手作業で入力 する必要があります。詳細については、P.4-8の「ネットワークの設定メ ニュー」を参照してください。

DHCP を使用している場合は、DHCP サーバから配布された IP アドレスを確認 します。http://www.cisco.com/warp/customer/473/100.html#41 で入手できる <sup>『</sup>Understanding and Troubleshooting DHCP in Catalyst Switch or Enterprise Networks』 を参照してください。

#### **DNS の設定の確認**

DNS を利用して TFTP サーバまたは Cisco Unified CallManager を参照している場合は、DNS サーバを指定してあることを確認する必要があります。この設定を確認するには、電話機の設定ボタンを押して[ネットワーク設定]を選択し、 [DNS サーバ1]オプションまでスクロールします。また、DNS サーバに TFTP サーバ用および Cisco Unified CallManager システム用の CNAME エントリがある ことも確認する必要があります。

さらに、DNS が逆ルックアップを実行するように設定されていることも確認す る必要があります。

#### Cisco Unified CallManager の設定の確認

Cisco Unified IP Phone の設定ボタンを押して、[ネットワーク設定]を選択し、オ プション CallManager 1 ~ CallManager 5 を確認します。Cisco Unified IP Phone は、割り当てられている Cisco Unified CallManager グループ内のすべての Cisco Unified CallManager サーバに TCP 接続を開始しようとします。これらのオプショ ンのいずれにも IP アドレス、あるいは [アクティブ]状態または [スタンバイ] 状態の表示が含まれない場合は、電話機は Cisco Unified CallManager に正しく登 録されていません。この問題を解決する際のヒントについては、P.9-4 の「ネッ トワーク接続の確認」を参照してください。

#### Cisco Unified CallManager と TFTP のサービスが動作していない

Cisco Unified CallManager または TFTP のサービスが動作していない場合、電話 機が正常に起動できないことがあります。そのような場合は、システム全体に障 害が起きていて、他の電話機やデバイスも正常に起動できないことがあります。

Cisco Unified CallManager のサービスが動作していない場合は、コールの発信に このサービスを利用するネットワーク上のすべてのデバイスが影響を受けるこ とになります。TFTP サービスが動作していない場合は、多数のデバイスが正常 に起動できません。

サービスを開始するには、次の手順を実行します。

#### 手順

- **ステップ1** Cisco Unified CallManager の管理ページで、[ナビゲーション]ドロップダウン リ ストから [サービスアビリティ]を選択します。
- ステップ2 Tools > Control Center Network Services の順に選択します。
- **ステップ3** Server ドロップダウン リストからプライマリ Cisco Unified CallManager サーバを 選択します。

選択したサーバのサービス名、サービスの状況、およびサービスの開始と停止を 行うためのサービス コントロール パネルが表示されます。 **ステップ**4 サービスが停止している場合は、そのオプション ボタンをクリックし、Start ボ タンをクリックします。

Service Status 記号が四角形から矢印に変わります。

#### 新しい設定ファイルの作成

この章の他の方法でも解決できない問題が特定の電話機で続く場合は、設定ファ イルが破損している可能性があります。

新しい設定ファイルを作成するには、次の手順を実行します。

#### 手順

- **ステップ1** Cisco Unified CallManager で、[**デバイス**]>[電話]>[検索]の順に選択して、 問題のある電話機を特定します。
- **ステップ2** [削除]を選択して、Cisco Unified CallManager データベースから該当する電話機 を削除します。
- **ステップ3** 該当する電話機を Cisco Unified CallManager データベースに再び追加します。詳 細については、P.2-14の「Cisco Unified CallManager データベースへの電話機の 追加」を参照してください。
- **ステップ4** 電話機の電源投入サイクルを実行します。

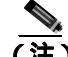

 Cisco Unified CallManager データベースから電話機を削除すると、その設定 ファイルは Cisco Unified CallManager TFTP サーバから削除されます。その電 話機の電話番号は Cisco Unified CallManager データベースに残ります。これ は「割り当てられていない電話番号」と呼ばれ、他のデバイスに利用するこ とができます。割り当てられていない電話番号が他のデバイスに利用されな い場合は、Cisco Unified CallManager データベースからその番号を削除しま す。Route Plan Report を利用して、割り当てられていない参照番号を表示し、 削除することができます。詳細については、『*Cisco Unified CallManager アド ミニストレーション ガイド*』を参照してください。

 電話ボタン テンプレート上のボタンを変更するか、別の電話ボタン テンプ レートを電話機に割り当てると、その電話機から電話番号にアクセスできな くなることがあります。Cisco Unified CallManager のデータベースでは電話 番号は依然としてその電話機に割り当てられていますが、コールに応答する ために使う電話機上にはボタンはありません。それらの電話番号を電話機か ら消去し、必要に応じて削除してください。

#### Cisco Unified CallManager への電話機の登録

Cisco Unified IP Phone が Cisco Unified CallManager サーバに登録できるのは、電 話機がすでにサーバに追加されている場合、または自動登録が有効になっている 場合に限ります。P.2-14の「Cisco Unified CallManager データベースへの電話機 の追加」の情報と手順を見直して、電話機が Cisco Unified CallManager データベー スに追加されたことを確認します。

電話機が Cisco Unified CallManager データベースに含まれることを確認するに は、Cisco Unified CallManager の管理ページから[デバイス]>[電話]>[検索] の順に選択し、MAC アドレスに基づいて電話機を検索します。MAC アドレスの 確認方法については、P.2-22 の「Cisco Unified IP Phone の MAC アドレスの確認」 を参照してください。

電話機が Cisco Unified CallManager のデータベースにすでに含まれている場合 は、その設定ファイルは破損している可能性があります。解決策については、 P.9-7 の「新しい設定ファイルの作成」を参照してください。

### 症状: Cisco Unified IP Phone が IP アドレスを取得できない

電話機が起動時に IP アドレスを取得できない場合は、電話機が DHCP サーバと 同じネットワークまたは VLAN 上にないか、電話機が接続されているスイッチ ポートが無効である可能性があります。電話機が接続されているネットワークま たは VLAN から DHCP サーバにアクセスできることと、スイッチ ポートが有効 であることを確認してください。
### Cisco Unified IP Phone が突然リセットされる

電話機がコール中または使用していないときにリセットされるという報告を ユーザから受けた場合は、その原因を調査する必要があります。ネットワーク接 続と Cisco Unified CallManager の接続が安定している場合は、Cisco Unified IP Phone が単独でリセットされることはありません。

一般的に、電話機がリセットされるのは、イーサネット ネットワークへの接続、 または Cisco Unified CallManager への接続に問題がある場合です。次の項は、ネッ トワーク内における電話機のリセットの原因を特定するのに役立ちます。

- 物理的な接続の確認 (P.9-9)
- 断続的なネットワーク停止の特定 (P.9-9)
- DHCPの設定の確認(P.9-10)
- スタティック IP アドレスの設定の確認(P.9-10)
- ボイス VLAN の設定の確認(P.9-10)
- 電話機が意図的にリセットされていないことの確認(P.9-11)
- DNS またはその他の接続エラーの解決(P.9-11)

### 物理的な接続の確認

Cisco Unified IP Phone が接続されているイーサネット接続が稼働していることを 確認します。たとえば、電話機が接続されている特定のポートまたはスイッチが ダウンしているかどうか、またスイッチが再起動されていないかどうかを確認し ます。ケーブルに破損箇所がないことも確認してください。

### 断続的なネットワーク停止の特定

断続的なネットワークの停止は、データ トラフィックと音声トラフィックに異 なる影響を及ぼします。ネットワークでは、断続的な停止が検出されないまま発 生していることがあります。そのような場合、データ トラフィックは、失われ たパケットを再び送信し、パケットの送受信を確認することができます。一方、 音声トラフィックは失われたパケットを取り戻すことはできません。電話機は、 失われたネットワーク接続を再送信するのではなく、リセットし再びネットワー ク接続を試みます。 音声ネットワークに問題が発生している場合は、単に既存の問題が表面化してい るだけなのかどうかを調べる必要があります。

### DHCP の設定の確認

以下の方法は、DHCPを利用するために電話機が正しく設定されているかどうか を判断するのに役立ちます。

- DHCP を使用するために電話機が正しく設定されていることを確認します。 詳細については、P.4-8の「ネットワークの設定メニュー」を参照してくだ さい。
- 2. DHCP サーバが正しく設定されていることを確認します。
- DHCP のリース期間を確認します。リース期間を8日に設定することをお勧めします。

Cisco Unified IP Phone は、DHCP アドレス リースを更新するために、要求タ イプ 151 のメッセージを送信します。DHCP サーバが要求タイプ 150 のメッ セージを必要とする場合、リースは拒否され、電話機は強制的に再起動さ れ、DHCP サーバに新しい IP アドレスを要求するように強制されます。

### スタティック IP アドレスの設定の確認

電話機にスタティック IP アドレスが割り当てられている場合は、正しい設定値 が入力されているかどうかを確認します。詳細については、P.4-8の「ネットワー クの設定メニュー」を参照してください。

### ボイス VLAN の設定の確認

ネットワーク使用量が多いとき(たとえば、電話機と同じスイッチに接続されて いるコンピュータ上で過度の Web サーフィンを行ったときなど)に Cisco Unified IP Phone がリセットされるように思われる場合は、ボイス VLAN が設定されて いない可能性があります。

電話機を別の補助 VLAN 上に分離すると、音声トラフィックの質が向上します。 詳細については、P.2-3 の「Cisco Unified IP Phone と VLAN 間のやり取りの概要」 を参照してください。

### 電話機が意図的にリセットされていないことの確認

Cisco Unified CallManager へのアクセス権を持つシステム管理者が他にもいる場合は、他のシステム管理者が電話機を意図的にリセットしていないかどうかを確認してください。

電話機上の設定ボタンを押して、[ステータス]>[ネットワーク統計]の順に選 択すると、Cisco Unified IP Phone が Cisco Unified CallManager からリセット コマ ンドを受信したかどうかを確認することができます。電話機が最近リセットされ た場合は、次のメッセージのいずれかが表示されます。

- Reset-Reset: Cisco Unified CallManager の管理機能から Reset/Reset を受信し たため、電話機が終了したことを示します。
- Reset-Restart: Cisco Unified CallManager の管理機能から Reset/Restart を受信 したため、電話機が終了したことを示します。

### DNS またはその他の接続エラーの解決

電話機がリセットし続ける場合は、次の手順を実行して DNS またはその他の接 続エラーを解決します。

#### 手順

- ステップ1 [削除]ソフトキーを使用して、電話機の設定をデフォルト値にリセットします。 詳細については、P.9-18の「Cisco Unified IP Phone のリセットまたは復元」を参照してください。
- **ステップ2** DHCP および IP の設定を変更します。
  - a. DHCP を無効にします。詳細については、P.4-8の「ネットワークの設定メ ニュー」を参照してください。
  - b. スタティック IP 値を電話機に割り当てます。詳細については、P.4-8 の「ネットワークの設定メニュー」を参照してください。機能している他の Cisco Unified IP Phone と同じデフォルトルータ設定を使用します。
  - c. TFTP サーバを割り当てます。詳細については、P.4-8の「ネットワークの設 定メニュー」を参照してください。機能している他の Cisco Unified IP Phone と同じ TFTP サーバを使用します。

- ステップ3 Cisco Unified CallManager サーバ上のローカル ホスト ファイルで、正しい Cisco Unified CallManager サーバ名が正しい IP アドレスにマップされていることを確認します。
- **ステップ4** Cisco Unified CallManager で、[システム]>[サーバ]の順に選択し、サーバが DNS 名ではなく、IP アドレスによって参照されていることを確認します。
- ステップ5 Cisco Unified CallManager で、[デバイス]>[電話]>[検索]の順に選択し、この Cisco Unified IP Phone に正しい MAC アドレスが割り当てられていることを確認します。MAC アドレスの確認方法については、P.2-22の「Cisco Unified IP Phoneの MAC アドレスの確認」を参照してください。
- ステップ6 電話機の電源投入サイクルを実行します。

# Cisco Unified IP Phone のセキュリティのトラブルシュー ティング

表9-1 は、Cisco Unified IP Phone のセキュリティ機能のためのトラブルシューティング情報を示します。これらの問題の解決策に関する情報、およびセキュリティと暗号化に関するトラブルシューティングの詳細については、『*Cisco Unified CallManager セキュリティ ガイド*』を参照してください。

#### 表 9-1 Cisco Unified IP Phone のセキュリティのトラブルシューティング

| 問題                                         | 考えられる原因                                                                                                    |
|--------------------------------------------|----------------------------------------------------------------------------------------------------|
| デバイス認証エラー。                                 | CTL ファイルに Cisco Unified CallManager 証明書がない、または証<br>明書が不適切です。                                                                                          |
| 電話機が CTL ファイルを認証<br>できない。                  | 最新の CTL ファイルに署名したセキュリティ トークンが、電話機<br>の CTL ファイルに存在しません。                                                                                               |
| 電話機が CTL ファイル以外の<br>設定ファイルを認証できない。         | 不良な TFTP レコードです。                                                                                                    |
| 電話機が TFTP の認証の失敗を<br>報告する。                 | <ul> <li>CTL ファイルに電話機の TFTP アドレスがありません。</li> <li>新しい TFTP レコードを含む新しい CTL ファイルを作成した場合は、電話機上の既存の CTL ファイルには新しい TFTP サーバ用のレコードが含まれない可能性があります。</li> </ul> |
| 電話機が Cisco Unified<br>CallManager に登録されない。 | CTL ファイルに Cisco Unified CallManager サーバ用の正しい情報が<br>含まれていません。                                                                                          |
| 電話機が署名済みの設定ファイ<br>ルを要求しない。                 | 証明書付きの TFTP エントリが CTL ファイルに含まれていません。                                                                                                    |

Cisco Unified IP Phone 7961G/7961G-GE および 7941G/7941G-GE アドミニストレーションガイド for Cisco Unified CallManager 5.0 (SCCP)

# 一般的なトラブルシューティングのヒント

表 9-2 は、Cisco Unified IP Phone の一般的なトラブルシューティングの情報を示します。

#### 表 9-2 Cisco Unified IP Phone のトラブルシューティング

| 問題                                                                     | 説明                                                                                                    |
|------------------------------------------------------------------------|----------------------------------------------------------------------------------------------------|
| IP Phone のデイジーチェーン接続。                                                  | アクセスポートを介して、IP Phone を別の IP Phone に接続しないで<br>ください。各 IP Phone をスイッチ ポートに直接接続する必要があり<br>ます。 複数の IP Phone を1列に接続 (デイジーチェーン接続)する<br>と、1 台の IP Phone の問題が、同じ列内の後続のすべての IP Phone<br>に影響を与える可能性があります。また、同じ列内のすべての IP<br>Phone は帯域幅も共有することになります。 |
| G.729 プロトコルを使用してデ<br>ジタル携帯電話と通話するとき<br>の音声品質が悪い。                       | Cisco Unified CallManager では、G.729 プロトコルを使用するように<br>ネットワークを設定できます(デフォルトはG.711)。G.729 を使用<br>すると、IP Phone とデジタル携帯電話の間のコールの音声品質が悪<br>くなります。必要不可欠な場合に限り、G.729 を使用してください。                                                                    |
| ブロードキャスト ストームが<br>長く続いたために、IP Phone が<br>リセットされるか、コールを発<br>信または応答できない。 | ボイス VLAN でレイヤ 2 ブロードキャスト ストームが長く (数分間)続くことによって、IP Phone のリセット、アクティブ コールの<br>喪失、あるいはコールの初期化または応答不能が発生することがあ<br>ります。電話機は、ブロードキャスト ストームが終了するまで使用<br>できないことがあります。                                                                            |
| 電話機からワークステーション<br>にネットワーク接続を移行す<br>る。                                  | ネットワーク接続を介して電話機に電源を供給している場合は、電<br>話機のネットワーク接続を取り外し、ケーブルをデスクトップ コン<br>ピュータに差し込む際に、注意が必要です。                                                                                                    |

Cisco Unified IP Phone 7961G/7961G-GE および 7941G/7941G-GE アドミニストレーションガイド for Cisco Unified CallManager 5.0 (SCCP)

#### 表 9-2 Cisco Unified IP Phone のトラブルシューティング(続き)

| 問題                               | 説明                                                                                                    |
|----------------------------------|----------------------------------------------------------------------------------------------------|
| 電話機の設定を変更する。                     | ユーザがネットワーク接続に影響を及ぼし得る変更を加えないようにするために、デフォルトでは、ネットワーク設定オプションはロックされています。システム管理者は、ネットワーク設定オプションを設定する前に、ロックを解除する必要があります。詳細については、P.4-4の「オプションのロックとロック解除」を参照してください。                                              |
| 電話機がリセットされる。                     | 電話機は、Cisco Unified CallManager ソフトウェアとの接続が途切れ<br>るとリセットされます。接続が途切れた原因として、ケーブルの破<br>損、スイッチの停止、スイッチのリブートなど、何らかのネット<br>ワーク接続の中断が考えられます。                                                                      |
| LCD スクリーンの問題。                    | 画面に線の歪みや起伏があるように見える場合は、建物内にある特定のタイプの旧式蛍光灯の影響を受けている可能性があります。電話機をその蛍光灯から離すか、蛍光灯を交換すれば、問題が解決するはずです。                                                                                                    |
| デュアルトーン複数周波数<br>(DTMF)の遅延。       | キーパッド入力が必要な通話時に、キーを押すのが速すぎると、入<br>力の一部が認識されない場合があります。                                                                                                    |
| 電話機の他のデバイスとの間の<br>コーデックの不一致。     | RxType 統計とTxType 統計では、Cisco Unified IP Phone と他のデバ<br>イスとの間のやり取りに使用されているコーデックが表示されま<br>す。2つの統計の値は一致する必要があります。一致しない場合は、<br>他のデバイスがコーデックのやり取りを処理できるどうか、または<br>サービスを処理するようにトランスコーダが設定されているかど<br>うかを確認してください。 |
|                                  | これらの統計の表示方法については、P.7-21の「コールの統計画面」<br>を参照してください。                                                                                                    |
| 電話機の他のデバイスとの間の<br>サウンド サンプルの不一致。 | RxSize 統計と TxSize 統計では、Cisco Unified IP Phone と他のデバイ<br>スとの間のやり取りに使用されている音声パケットのサイズが表<br>示されます。2 つの統計の値は一致する必要があります。                                                                                      |
|                                  | これらの統計の表示方法については、P.7-21の「コールの統計画面」<br>を参照してください。                                                                                                    |

Cisco Unified IP Phone 7961G/7961G-GE および 7941G/7941G-GE アドミニストレーションガイド for Cisco Unified CallManager 5.0 (SCCP)

■ 一般的なトラブルシューティングのヒント

#### 表 9-2 Cisco Unified IP Phone のトラブルシューティング(続き)

| 問題           | 説明                                                                                                    |
|--------------|----------------------------------------------------------------------------------------------------|
| 音声コールでのギャップ。 | AvgJtr 統計と MaxJtr 統計を確認します。2 つの統計の値が大きく違<br>う場合は、ネットワーク上にジッタの問題があるか、ネットワーク<br>アクティビティ率が周期的に高くなっていることがあります。 |
|              | これらの統計の表示方法については、P.7-21の「コールの統計画面」<br>を参照してください。                                                           |
| ループバック状態。    | 次の条件を満たす場合に、ループバック状態が発生することがあり<br>ます。                                                                      |
|              | <ul> <li>電話機の[ネットワーク設定]メニューの[SW ポート設定]オ<br/>プションが 10 Half(10-BaseT/半二重)に設定されている。</li> </ul>                |
|              | • 外部電源装置から電話機に電力を供給している。                                                                                   |
|              | • 電話機の電源が入っていない(電源装置が接続されていない)。                                                                            |
|              | この場合、電話機のスイッチ ポートが無効になる可能性があり、次<br>のメッセージがスイッチのコンソール ログに表示されます。                                            |
|              | HALF_DUX_COLLISION_EXCEED_THRESHOLD                                                                        |
|              | この問題を解決するには、スイッチからポートを再度有効にしま<br>す。                                                                        |
| 単方向オーディオ。    | コールにおいて一方でも音声を受信できない場合、電話機間の IP 接続は確立されていません。ルータとスイッチの設定をチェックして、IP 接続が適切に設定されていることを確認してください。               |

# Cisco Unified IP Phone 7914 拡張モジュールの一般的なト ラブルシューティングのヒント

表 9-3 は、Cisco Unified IP Phone 7914 拡張モジュールの一般的なトラブルシュー ティングの情報を示します。

#### 表 9-3 Cisco Unified IP Phone 7914 拡張モジュールのトラブルシューティング

| 問題                                       | 解決策                                    |
|------------------------------------------|----------------------------------------|
| Cisco Unified IP Phone 7914 拡張モジュールに何も   | ケーブルが正しく接続されていることを確認して                 |
| 表示されない。                                  | くたさい。                                  |
|                                          | Cisco Unified IP Phone 7914 拡張モジュールに電源 |
|                                          | を投入済みじめることを確認してくたさい。                   |
| 最初の Cisco Unified IP Phone 7914 拡張モジュール  | Cisco Unified IP Phone 7914 拡張モジュールが   |
| の点灯しているボタンの色がすべて赤である。                    | Cisco Unified CallManager で定義済みであること   |
|                                          | を確認してください。                             |
| 2 番目の Cisco Unified IP Phone 7914 拡張モジュー | Cisco Unified IP Phone 7914 拡張モジュールが   |
| ルの点灯しているボタンの色がすべてオレンジで                   | Cisco Unified CallManager で定義済みであること   |
| ある。                                      | を確認してください。                             |

### Cisco Unified IP Phone のリセットまたは復元

Cisco Unified IP Phone をリセットまたは復元するには、次の2つの方法があります。

- 基本リセットの実行(P.9-18)
- 出荷時の状態へのリセット (P.9-19)

### 基本リセットの実行

Cisco Unified IP Phone の基本リセットは、電話機に障害が発生した場合に復旧する方法、およびさまざまな構成やセキュリティの設定をリセットまたは復元する方法です。

表 9-4 では、基本リセットの実行方法について説明しています。電話機が起動した後、それらの手順を使用して電話機をリセットすることができます。状況に応じた操作を選択します。

表 9-4 基本リセットの方法

| 電話機の再起動 サービス、設定、またはディレクトリボタン 変更を加えたがきを押し、**#**を押します。 メモリに書き込 | まだフラッシュ |
|--------------------------------------------------------------|---------|
| ユーザおよびネッ                                                     | まれていない  |
| 定を、過去に保存                                                     | ットワークの設 |
| リセットします。                                                     | 字された設定に |
| 楼を再起動します                                                     | 、その後、電話 |

#### 表 9-4 基本リセットの方法(続き)

| 操作        | 手順                                                                                                    | 説明                                                                                         |
|-----------|----------------------------------------------------------------------------------------------------|--------------------------------------------------------------------------------------------|
| [削除]ソフトキー | [設定]メニューで、電話機のオプションの<br>ロックを解除します(P.4-4の「オプションの<br>ロックとロック解除」を参照)。[削除]ソフ<br>トキーを押します。                        | ユーザとネットワークの構成の<br>設定をデフォルト値にリセット<br>し、電話機から CTL ファイルを<br>削除します。その後、電話機を<br>再起動します。         |
|           | [ ネットワークの設定 ] メニューで、電話機の<br>オプションのロックを解除します ( P.4-4 の<br>「オプションのロックとロック解除」を参照)。<br><b>[ 削除 ]</b> ソフトキーを押します。 | ネットワーク設定の設定値をデ<br>フォルト値にリセットし、電話<br>機をリセットします(リセット<br>することで、DHCP が電話機の<br>IP アドレスを再設定します)。 |
|           | [セキュリティ設定]メニューで、電話機のオ<br>プションのロックを解除します(P.4-4の「オ<br>プションのロックとロック解除」を参照)。[削<br>除]ソフトキーを押します。                  | 電話機から CTL ファイルを削<br>除して電話機を再起動します。                                                         |

### 出荷時の状態へのリセット

Cisco Unified IP Phone を出荷時の状態にリセットすると、以下の情報が消去されるか、またはデフォルト値にリセットされます。

- CTL ファイル: 消去されます。
- LSC: 消去されます。
- ユーザ構成の設定:デフォルト値にリセットされます。
- ネットワークの設定値:デフォルト値にリセットされます。
- 通話履歴:消去されます。
- ロケール情報:デフォルト値にリセットされます。
- 電話機のアプリケーション:削除(電話機は、term61.default.loads ファイル または term41.default.loads ファイルをロードして復旧されます)。

出荷時の状態にリセットする前に、次の条件を満たしているかどうかを確認して ください。

- 電話機が DHCP が有効なネットワーク上に存在する。
- DHCP サーバの DCHP オプション 150 またはオプション 66 に有効な TFTP サーバが設定されている。
- term61.default.loads ファイルまたは term41.default.loads ファイル、およびその ファイルで指定されたファイルが、DHCP パケットで指定された TFTP サー バで使用できる。

電話機を出荷時の状態にリセットするには、次の手順を実行します。

#### 手順

ステップ1 電話機から電源ケーブルを抜いた後、再び差し込みます。

電話機は電源投入サイクルを開始します。

ステップ2 電話機の電源を投入し、スピーカボタンが点滅する前に、

#を押したままにします。

各回線ボタンが順にオレンジ色で点滅するまで、#を押したままにします。

ステップ3 #を離し、123456789\*0#を押します。

番号を押し間違えたときは、任意のキーを続けて2回押します。この場合、出荷 時の状態にリセットしません。

123456789\*0# とキーを押すと、電話機の回線ボタンが赤で点滅し、電話機で出 荷時の状態へのリセット プロセスが実行されます。

出荷時の状態へのリセット プロセスが完了し、メイン画面が表示されるまで、電 話機の電源を切断しないでください。

# Quality Report Tool の利用

Quality Report Tool (QRT)は、Cisco Unified IP Phone の音声品質と一般的な問題 を報告するツールです。QRT 機能は、Cisco Unified CallManager のインストール の一部としてインストールされます。

ユーザの Cisco Unified IP Phone を QRT と連係して機能するように設定できます。 この設定により、ユーザは [品質] ソフトキーを押すことによって、電話機の コールの問題を報告できるようになります。[品質] ソフトキーが利用できるの は、Cisco Unified IP Phone の状態が「接続」、「会議への接続」、「接続転送」、「オ ンフック」のときだけです。

ユーザが[品質]ソフトキーを押すと、問題のカテゴリのリストが表示されま す。ここでユーザが適切な問題のカテゴリを選択すると、XML ファイルにフィー ドバックが記録されます。実際に記録される情報は、ユーザがどのカテゴリを選 択したか、また送信先のデバイスが Cisco Unified IP Phone かどうかによって異な ります。

QRT に関する詳細については、『Cisco Unified CallManager Serviceability アドミニ ストレーション ガイド』、『Cisco Unified CallManager Serviceability システム ガイ ド』、および『Cisco CallManager 機能およびサービス ガイド』を参照してくださ い。

### コールの音声品質のモニタリング

ネットワーク内で送受信されるコールの音声品質を測定する場合、Cisco Unified IP Phone では、秘匿イベントに基づいた次の統計メトリックを使用します。DSP は、ボイス パケット ストリームでのフレーム損失を隠すために秘匿フレームを 再生します。

- 秘匿率メトリック:合計スピーチ フレーム数に対する秘匿フレーム数の比率を示します。間隔秘匿率は3秒ごとに計算されます。
- 秘匿秒数メトリック:フレーム損失により DSP が秘匿フレームを再生する 秒数を示します。厳密に「秘匿された秒」とは、DSP が5パーセントを超え る秘匿フレームを再生する秒です。
- MOS-LQK メトリック:数値のスコアを使用して、音声リスニング品質を相対的に見積もります。Cisco Unified IP Phone では、先行の8秒間でのフレーム損失を原因とする、Listening Quality (LQK; リスニング品質)に基づいた可聴の秘匿イベントについて Mean Opinion Score (MOS; 平均オピニオンスコア)を計算します。これには、コーデックのタイプやフレームサイズなどの知覚的な加重係数が含まれます。

MOS LQK スコアは、ITU の暫定的規格である P.VTQ を実装したシスコ独自のアルゴリズムによって算出されます。

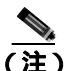

・ 秘匿率と秘匿秒数は、フレーム損失に基づいた主要な測定値です。MOS LQK スコアは、同様の情報を5(優良)~1(不良)の5段階でリスニング品質を測定する、人の感覚を重視した測定値です。

リスニング品質スコア(MOS LQK)は、受信した音声信号の明澄さまたは音質 を示します。会話品質スコア(G.107 などの MOS CQ)には、会話の自然な流れ を妨げる遅延などの欠陥係数が含まれます。

電話機の音声品質メトリックの設定方法については、『*Cisco Unified CallManager* システム ガイド』の「Cisco Unified IP Phone」の章の「電話機能」の項を参照し てください。 [コールの統計]画面を使用して、Cisco Unified IP Phone から音声品質メトリックにアクセスできます (P.7-21の「コールの統計画面」を参照)。また、[ストリームの統計]画面を使用してリモートにアクセスすることもできます (第8章 「Cisco Unified IP Phone のリモート モニタ」を参照)。

音声品質モニタリング用のメトリックを使用する場合は、パケット損失のない条件下で典型的なスコアを記録し、このメトリックを比較のベースラインとして使用してください。

メトリックにおいてランダムな変更と重大な変更を区別することが重要です。重 大な変更とは、約0.2 MOS 以上が変更されたスコア、または30秒を超えるコー ルに存在するスコアです。秘匿率の変更は、3パーセントを超えるフレーム損失 を示します。

MOS LQK スコアは、Cisco Unified IP Phone が使用するコーデックに基づいて変化する可能性があります。次のコーデックは、フレーム損失のない通常の条件下で、次の最大 MOS LQK スコアをマークします。

- G.711 コーデックのスコア: 4.5
- G.719A/ AB のスコア: 3.7

秘匿率がゼロである場合は、IPネットワークでフレームおよびパケットが損失 や遅延なく配信されていることを意味します。

メトリックに対する重大な変更や永続的な変更を観察する際は、一般的なトラブ ルシューティング情報について表 9-5 を参照してください。

| 表 9-5 | 音声品質メ | トリック | に対する変更 |
|-------|-------|------|--------|
|-------|-------|------|--------|

| メトリックの変更                   | 条件                                                                                         |
|----------------------------|--------------------------------------------------------------------------------------------|
| MOS LQK スコアが著し<br>く減少      | パケット損失または高ジッタによるネットワーク障<br>害。                                                              |
|                            | <ul> <li>平均 MOS LQK の減少は、広範囲の画一的な障害を示しています。</li> </ul>                                     |
|                            | • 個別の MOS LQK の減少は、集中的な障害を示しています。                                                          |
|                            | 秘匿率と秘匿秒数を照合して、パケット損失やジッ<br>タがないか確認してください。                                                  |
| MOS LQK スコアが著し<br>く減少      | <ul> <li>電話機が適切なコーデック(RxType および<br/>TxType)を使用しているかどうか確認してくだ<br/>さい。</li> </ul>           |
|                            | <ul> <li>MOS LQK のバージョンがファームウェア アッ<br/>プグレード以降に変更されたかどうかを確認し<br/>てください。</li> </ul>         |
| 秘匿率および秘匿秒数が<br>著しく減少       | <ul> <li>パケット損失または高ジッタによるネットワーク障害。</li> </ul>                                              |
| 秘匿率がゼロに近いかゼ<br>ロであるが、音声品質が | <ul> <li>エコーレベルまたは音声レベルなどの音声チャネルでのノイズまたはひずみ。</li> </ul>                                    |
| 悪い                         | <ul> <li>携帯電話やテレフォンカードを使用するネット<br/>ワークに対するコールなど、複数の符号化 / 復<br/>号化が行われるタンデム コール。</li> </ul> |
|                            | <ul> <li>スピーカフォン、ハンズフリー携帯電話、また<br/>は無線ヘッドセットに起因する音響上の問題。</li> </ul>                        |
|                            | パケット送信(TxCnt)カウンタとパケット受信<br>(RxCnt)カウンタをチェックして、ボイスパケット<br>の送受信が行われていることを確認してください。          |

音声品質メトリックで考慮されるのはフレーム損失のみで、ノイズやひづみについては考慮されていません。

Cisco Unified IP Phone 7961G/7961G-GE および 7941G/7941G-GE アドミニストレーション ガイド for Cisco Unified CallManager 5.0 (SCCP)

# トラブルシューティングの詳細情報の入手方法

Cisco Unified IP Phone のトラブルシューティングに関してさらに不明点がある場合は、次の Cisco.com Web サイトから詳細なヒントを入手できます。 アクセス レベルに応じたサイトを選択してください。

• Cisco Unified IP Phone トラブルシューティングのリソース

http://www.cisco.com/en/US/products/hw/phones/ps379/tsd\_products\_support\_series\_home.html

シスコの製品とサービス(テクニカル サポートおよびマニュアル)

http://www.cisco.com/en/US/products/sw/voicesw/tsd\_products\_support\_category\_ home.html

# Cisco Unified IP Phone のクリーニング

Cisco Unified IP Phone をクリーニングする際は、乾いた柔らかい布を使用して、 電話機と LCD 救いリーンを軽く拭いてください。液体や粉末を電話機に直接つ けないでください。他の非耐候性の電子機器と同様、液体や粉末は部品を傷め、 故障の原因になる可能性があります。 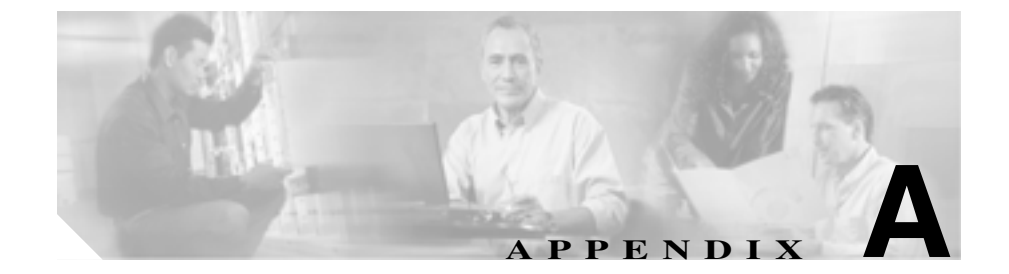

# Web サイトによるユーザへの 情報提供

システム管理者は、多くの場合、自分が管理するネットワークや社内の Cisco Unified IP Phone ユーザから質問を受ける立場にあります。最新でしかも完全な 情報をエンド ユーザに提供することが重要です。

Cisco Unified IP Phone に関する重要な情報は、社内のサポート サイトに Web ページを作成して、エンド ユーザに提供することをお勧めします。

このサイトには、次のような情報を追加することを検討してください。

- Cisco Unified IP Phone のサポートを受ける方法(P.A-2)
- Cisco Unified IP Phone のオンライン ヘルプ システムにアクセスする方法 (P.A-2)
- Cisco Unified IP Phone マニュアルを入手する方法 (P.A-3)
- サービスへの登録方法と電話機能の設定方法 (P.A-4)
- ボイス メッセージ システムにアクセスする方法 (P.A-5)
- パーソナル ディレクトリのエントリを設定する方法 (P.A-6)

### Cisco Unified IP Phone のサポートを受ける方法

Cisco Unified IP Phone の機能(短縮ダイヤル、サービス、ボイス メッセージ シ ステムのオプションなど)を正しく使用するために、ユーザは、システム管理者 またはそのネットワーク チームから情報を受け取ることや、システム管理者に 連絡してサポートを依頼できることが必要です。サポートを誰に、どのような方 法で依頼するかについての情報を必ずエンド ユーザに提供してください。

## Cisco Unified IP Phone のオンライン ヘルプ システムにア クセスする方法

Cisco Unified IP Phone 7961G/7961G-GE および 7941G/7941G-GE には、総合的な オンライン ヘルプ システムがあります。電話機でメインのヘルプ メニューを表 示するには、電話機の?ボタンを押して、メニューが表示されるまで数秒間待ち ます。ヘルプがすでに表示されている場合は、[メイン]を押します。

メイン メニューには、次の項目が含まれます。

- Cisco Unified IP Phone について:電話のモデルに関する説明
- 操作方法:一般的に使用される電話機のタスクに関する手順や情報
- コール機能:会議および転送などの、コール機能を使用するための説明および手順
- ヘルプ:ヘルプの使用やアクセスに関するヒント

また、? ボタンを使用して、ソフトキー、メニュー項目、およびヘルプ システム 自体についての情報を入手することもできます。詳細については、『*Cisco Unified IP Phone 7961G/7961G-GE および 7941G/7941G-GE 電話ガイド*』を参照してくだ さい。

# Cisco Unified IP Phone マニュアルを入手する方法

システム管理者は、Cisco Unified IP Phone のユーザ マニュアルにエンド ユーザ がアクセスできるようにする必要があります。『Cisco Unified IP Phone 7961G/ 7961G-GE および 7941G/7941G-GE 電話ガイド』には、電話機の主要な機能の使 用方法が詳しく説明されています。

Cisco Unified IP Phone には複数のモデルがあるため、ユーザがシスコの Web サイ トで目的のマニュアルを見つけやすいように、最新のマニュアルへのリンクを用 意することをお勧めします。ただし、ユーザをシスコの Web サイトにアクセス させない場合やアクセスを提供できない場合は、システム管理者が PDF ファイ ルをダウンロードし、社内の Web サイトでエンド ユーザに提供することをお勧 めします。

また、マニュアルは『Cisco Unified CallManager Design, Installation, and Operation Guides』というタイトルの CD-ROM からも入手できます。この CD-ROM は、 Cisco Unified CallManager の各リリースに付属しています。

Cisco Unified IP Phone の入手可能なマニュアルのリストについては、次の URL に アクセスしてください。

http://www.cisco.com/univercd/cc/td/doc/product/voice/c\_ipphon/index.htm

Cisco Unified CallManager の入手可能なマニュアルのリストについては、次の URL にアクセスしてください。

http://www.cisco.com/univercd/cc/td/doc/product/voice/c\_callmg/index.htm

マニュアルの表示方法や注文方法については、P.xixの「技術情報の入手方法」を 参照してください。

### サービスへの登録方法と電話機能の設定方法

エンド ユーザは、Cisco Unified CallManager のユーザ オプション Web ページを 使用して、さまざまな操作を実行できます。たとえば、各種サービスへの登録、 短縮ダイヤル番号やコール転送番号の設定、呼び出し音の設定、個人アドレス帳 の作成などの操作を行うことができます。ただし、Web サイトを使用した電話 機の設定に、エンド ユーザが慣れていないことを考慮してください。エンド ユー ザがユーザ オプション Web ページに正しくアクセスして利用するには、できる だけ多くの情報を提供する必要があります。

ユーザ オプション Web ページに関する次の情報は、必ずエンド ユーザに提供してください。

- このアプリケーションへのアクセスに必要な URL。次の URL を使用します。
   http://server\_name/CCMUser/。ここで、server\_name は、Web サーバがインストールされているホストです。
- アプリケーションにアクセスするには、ユーザ ID、デフォルト パスワード、 およびデフォルト PIN が必要です。
   これらの設定値は、ユーザを Cisco Unified CallManager に追加したときに入

力した値と同じです (P.5-22 の「Cisco Unified CallManager へのユーザの追加」を参照)。

- Web ベースの GUI アプリケーションの簡単な説明、および Web ブラウザを 使用してこのアプリケーションにアクセスする方法。
- この Web ページを使用してユーザが実行できるタスクの概要。

### ボイス メッセージ システムにアクセスする方法

Cisco Unified CallManager では、Cisco Unity ボイス メッセージ システムなど、さ まざまなボイス メッセージ システムを統合することができます。ただし、多数 の異なるシステムと統合できるため、特定のシステムの使用方法に関する情報を ユーザに提供する必要があります。

次の情報を各ユーザに提供してください。

• ボイス メッセージ システム アカウントへのアクセス方法

Cisco Unified CallManager を使用して、Cisco Unified IP Phone のメッセージボ タンを設定しておく必要があります。

- ボイス メッセージ システムにアクセスするための初期パスワード すべてのユーザに対して、ボイス メッセージ システムのデフォルト パス ワードを設定しておく必要があります。
- 電話機でボイス メッセージの受信を知らせる方法

Cisco Unified CallManager を使用して、メッセージ受信インジケータ(MWI) を設定しておく必要があります。

# パーソナル ディレクトリのエントリを設定する方法

ユーザは、Cisco Unified IP Phone でパーソナル ディレクトリのエントリを設定で きます。パーソナル ディレクトリを設定するために、ユーザは次の機能にアク セスできる必要があります。

• ユーザ オプション ページ

ユーザ オプション ページへのアクセス方法をユーザに知らせてください。 詳細については、P.A-4の「サービスへの登録方法と電話機能の設定方法」 を参照してください。

Cisco Unified IP Phone Address Book Synchronizer

このアプリケーションのインストーラをユーザに提供してください。このインストーラを入手するには、Cisco Unified CallManager で[アプリケーション][プラグイン]の順に選択し、Cisco IP Phone Address Book Synchronizer をクリックします。

Cisco Unified IP Phone Address Book Synchronizer のインストール方法については、 P.A-6 の<sup>r</sup> Cisco Unified IP Phone Address Book Synchronizer のインストールと設定」 を参照してください。

### Cisco Unified IP Phone Address Book Synchronizer のインストールと 設定

このツールは、Microsoft Windows、Microsoft Outlook、または Microsoft Outlook Express のアドレス帳に保存されているデータを、Cisco Unified CallManager ディ レクトリおよび個人アドレス帳サービスと同期するために使用します。

#### Synchronizer のインストール

- ステップ1 Cisco Unified IP Phone Address Book Synchronizer のインストーラ ファイルをシス テム管理者から入手します。
- **ステップ2** システム管理者から提供された TabSyncInstall.exe ファイルをダブルクリックします。

Welcome to Cisco Unified IP Phone Address Book Synchronizer ウィンドウが表示されます。

**ステップ3** Next をクリックします。

License Agreement ウィンドウが表示されます。

**ステップ4** ライセンス契約の内容を確認し、Yesをクリックして同意します。

Choose Destination Location ウィンドウが表示されます。

**ステップ**5 アプリケーションをインストールするディレクトリを選択し、Next をクリック します。

Start Copying Files ウィンドウが表示されます。

**ステップ6** 適切なディレクトリを選択したことを確認し、Next をクリックします。

インストレーション ウィザードによってコンピュータにアプリケーションがイ ンストールされます。インストールが完了すると、InstallShield Wizard Complete ウィンドウが表示されます。

- ステップ7 Finish をクリックします。
- ステップ8 次に Synchronizer の設定を行います。

#### Synchronizer の設定

ステップ1 Cisco Unified IP Phone Address Book Synchronizer を開きます。

デフォルトのインストール ディレクトリを受け入れた場合は、[スタート]>[プ ログラム ♪ Cisco > IP Phone Address Synchronizer を選択することでアプリケー ションを開くことができます。

**ステップ2** ユーザ情報を設定するために、Password ボタンをクリックします。

Cisco Unified IP Phone User ウィンドウが表示されます。

- **ステップ3** Cisco Unified IP Phone ユーザの名前とパスワードを入力し、OK をクリックします。
- ステップ4 同期規則を設定するには、Rules Options ボタンをクリックします。
- ステップ5 使用する同期方法を選択し、OK をクリックします。
- **ステップ6** Cisco Unified CallManager に関する情報を設定するには、CCM Server ボタンをク リックします。

Configure Cisco Unified CallManager Web Server ウィンドウが表示されます。

**ステップ7** Cisco Unified CallManager の IP アドレスまたはホスト名を入力し、OK をクリックします。

IP アドレスおよびホスト名がわからない場合は、システム管理者に問い合せて ください。

ステップ8 Password ボタンをクリックします。

Cisco Unified IP Phone User ウィンドウが表示されます。

- **ステップ9** Cisco Unified IP Phone のユーザ オプション アプリケーション用のユーザ ID とパ スワードを入力します。
- **ステップ10** ディレクトリ同期プロセスを開始するには、Synchronize ボタンをクリックします。

Synchronization Status ウィンドウには、アドレス帳の同期のステータス情報が表示されます。重複エントリに対してユーザが介入する規則を選択している場合、 重複するアドレス帳エントリがあると、Duplicate Selection ウィンドウが表示され ます。個人アドレス帳に含めるエントリを選択し、OK をクリックします。

同期が完了したら、Exit をクリックして Cisco Unified IP Phone Address Book Synchronizer を閉じます。

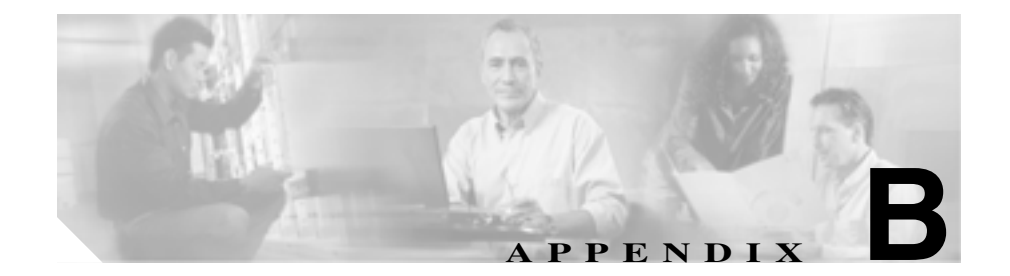

# 各言語ユーザのサポート

Cisco Unified IP Phone には、さまざまな言語に翻訳およびローカライズされた バージョンが用意されています。英語以外の環境で Cisco Unified IP Phone をサ ポートする場合は、次の項を参照して電話機の設定がユーザに適切であることを 確認してください。

- 電話ボタンへの言語オーバーレイの追加(P.B-2)
- Cisco Unified CallManager Locale Installer のインストール(P.B-3)

Cisco Unified IP Phone 7961G/7961G-GE および 7941G/7941G-GE アドミニストレーションガイド for Cisco Unified CallManager 5.0 (SCCP)

## 電話ボタンへの言語オーバーレイの追加

各国のユーザのニーズに対応するために、Cisco Unified IP Phone のボタン ラベル には、ボタンの目的を示すテキストではなくアイコンが表示されています。電話 機には、言語固有のテキスト オーバーレイを購入して追加できます。言語固有 のオーバーレイを注文するには、次の Web サイトにアクセスしてください。

http://www.overlaypro.com/cisco/

Cisco Unified IP Phone 日本語ボタン シールのご注文は、シスコシステムズマニュ アルセンターで承っております。

http://www2.hipri.com/cisco/

「注)

電話機のオーバーレイが用意されているのは、Cisco Unified IP Phone ソフトウェ アがローカライズされた言語だけです。ただし、すべての言語のオーバーレイが すぐに入手できるとは限りません。前記の Web サイトの更新を随時確認してく ださい。

# Cisco Unified CallManager Locale Installer のインストー ル

英語以外のロケールで Cisco Unified IP Phone を使用する場合は、Cisco Unified CallManager Locale Installer を、クラスタ内のすべての Cisco Unified CallManager サーバに インストールする必要があります。この Locale Installer をインストール すると、Cisco Unified IP Phone で使用する最新版の翻訳テキスト、ユーザとネットワークのロケール、および各国の電話トーンを確実に使用できます。詳細につ いては、次の URL から入手できる『Using the Cisco Unified CallManager Locale Installer』のマニュアルを参照してください。

http://www.cisco.com/univercd/cc/td/doc/product/voice/c\_callmg/locinst/index.htm

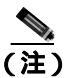

ただし、すべての言語のオーバーレイがすぐに入手できるとは限りません。前記の Web サイトの更新を随時確認してください。

Cisco Unified IP Phone 7961G/7961G-GE および 7941G/7941G-GE アドミニストレーションガイド for Cisco Unified CallManager 5.0 (SCCP)

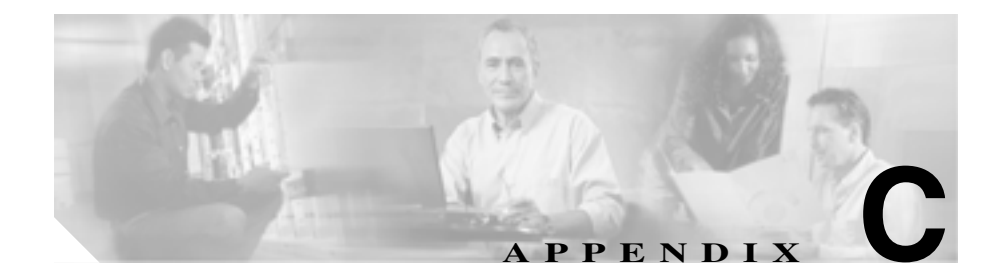

# 技術仕様

次の項では、Cisco Unified IP Phone 7961G/7961G-GE および 7941G/7941G-GE の 技術仕様について説明します。

- 物理仕様と動作環境仕様 (P.C-2)
- **ケーブル**仕様 (P.C-3)
- ネットワーク ポートとアクセス ポートのピン割り当て (P.C-3)

Cisco Unified IP Phone 7961G/7961G-GE および7941G/7941G-GE アドミニストレーションガイド for Cisco Unified CallManager 5.0 (SCCP)

# 物理仕様と動作環境仕様

表 C-1 は、Cisco Unified IP Phone 7961G/7961G-GE および 7941G/7941G-GE の物 理仕様と動作環境仕様を示しています。

表 C-1 物理仕様と動作環境仕様

| 仕様       | 値または範囲                                                             |
|----------|--------------------------------------------------------------------|
| 動作時の温度   | 0 ~ 40°C ( 32 ~ 104°F )                                            |
| 動作時の相対湿度 | 10 ~ 95% (結露しないこと)                                                 |
| 保管時の温度   | $-10 \sim 60^{\circ}$ C ( $14 \sim 140^{\circ}$ F )                |
| 高さ       | 20.32 cm (8インチ)                                                    |
| 幅        | 26.67 cm (10.5 インチ)                                                |
| 奥行き      | 15.24 cm (6インチ)                                                    |
| 重量       | 1.6 kg ( 3.5 ポンド )                                                 |
| 電源       | <ul> <li>100 ~ 240 VAC、50 ~ 60 Hz、0.5 A: AC アダプタの使用時</li> </ul>    |
|          | <ul> <li>48 VDC、0.2 A:ネットワーク ケーブルを介したイン<br/>ライン パワーの使用時</li> </ul> |
| ケーブル     | 10 Mbps ケーブルの場合は カテゴリ 3 を 2 ペア                                     |
|          | 100 Mbps ケーブルの場合は カテゴリ 5 を 2 ペア                                    |
| 距離要件     | イーサネット仕様でサポートされているとおり、ほとんど                                         |
|          | の Cisco Unified IP Phone は、電話配線室から 100 m (330                      |
|          | フィート)以内にあること                                                       |

Cisco Unified IP Phone 7961G/7961G-GE および7941G/7941G-GE アドミニストレーションガイド for Cisco Unified CallManager 5.0 (SCCP)

### ケーブル仕様

- 受話器およびヘッドセット接続用の RJ-9 ジャック(4 コンダクタ)。
- LAN 10/100BaseT 接続用の RJ-45 ジャック (Cisco Unified IP Phone 7961G および 7941G では 10/100 SW というラベル、Cisco Unified IP Phone 7961G-GE および 7941G-GE では 10/100/1000 SW というラベル)。
- 2番目の 10/100BaseT 準拠の接続用の RJ-45 ジャック (Cisco Unified IP Phone 7961G および 7941G では 10/100 PC というラベル、Cisco Unified IP Phone 7961G-GE および 7941G-GE では 10/100/1000 PC というラベル)。
- 48 ボルト電源コネクタ。

# ネットワーク ポートとアクセス ポートのピン割り当て

ネットワーク ポートとアクセス ポートはどちらもネットワーク接続に使用され ますが、使用の目的が異なります。また、ポートのピン割り当ても異なります。

#### ネットワーク ポート コネクタ

表 C-2 では、ネットワーク ポート コネクタのピン割り当てについて説明します。

| ピン番号 | 機能  |
|------|-----|
| 1    | TD+ |
| 2    | TD- |
| 3    | RD+ |
| 4    | 未使用 |
| 5    | 未使用 |
| 6    | RD- |
| 7    | 未使用 |
| 8    | 未使用 |

#### 表 C-2 ネットワーク ポート コネクタのピン割り当て

#### アクセス ポート コネクタ

表 C-3 では、アクセス ポート コネクタのピン割り当てについて説明します。

表 C-3 アクセス ポート コネクタのピン割り当て

| ピン番号 | 機能  |
|------|-----|
| 1    | RD+ |
| 2    | RD- |
| 3    | TD+ |
| 4    | 未使用 |
| 5    | 未使用 |
| 6    | TD- |
| 7    | 未使用 |
| 8    | 未使用 |

Cisco Unified IP Phone 7961G/7961G-GE および 7941G/7941G-GE アドミニストレーション ガイド for Cisco Unified CallManager 5.0 (SCCP)

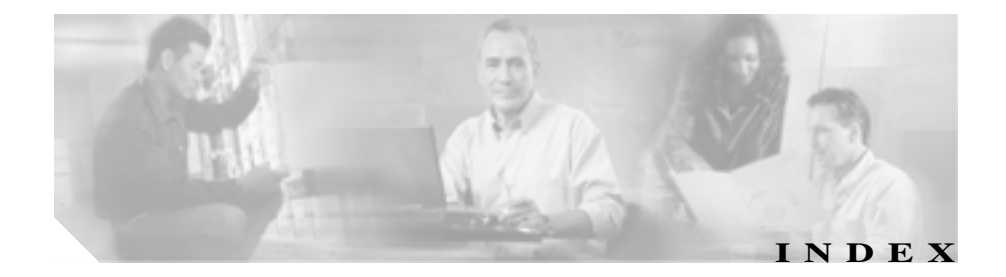

### A

AC アダプタ、接続 3-10 Admin. VLAN ID 4-12

#### В

BAT (Bulk Administration Tool) 2-17 BootP 1-5 BOOTPサーバ 4-8

#### С

CallManager  $1 \sim 5$  4-17 CallManager の設定メニュー 4-17 CAPF (Certificate Authority Proxy Function) 1-15. 3-23 Cisco Call Back 5-7 Cisco IP Manager Assistant (Cisco IPMA) 5-7 Cisco Unified CallManager Cisco Unified IP Phone の要件 3-2 設定の確認 9-6 データベースへの電話機の追加 2 - 14~ とのやり取り 2-2 Cisco Unified CallManager の管理 テレフォニー機能の追加 5-2

Cisco Unified IP Phone Cisco Unified CallManager への追加 2-14 Cisco Unified CallManager への登録 2-14. 2-16, 2-17 LDAP ディレクトリの利用 5 - 17Web ページ 8-1 技術仕様 C-1 クリーニング 9-25 設置チェックリスト 1-24 設置の概要 1-18.1-24 設置要件 1-18 設定チェックリスト 1-19 設定要件 1-18 手作業による Cisco Unified CallManager への追 加 2 - 17電源 2-5 電話ボタン テンプレートの変更 5-19 登録 2 - 14壁面への取り付け 3-17 ユーザ サービスの設定 5-21 リセット 9-18 Cisco Unified IP Phone 7914 拡張モジュール 電話機への接続 3-14 トラブルシューティング 9-17 Cisco Unified IP Phone による LDAP ディレクトリの 利用 5-17 Cisco Unified IP Phone 0/0 - 2/09-25

CTL ファイル 電話機からの削除 9-19 要求 2-12 ロックの解除 7-4

#### D

DHCP 説明 1-5 トラブルシューティング 9-10 DHCP アドレスを解放する 4-13 DHCP サーバ 4-8 DHCP を使う 4-13 DNS サーバ 設定の確認 9-5 トラブルシューティング 9-11 DNS サーバ1~5 4-12 DNS(ドメイン ネーム システム) 4-9 DNS(ドメイン ネーム システム)サーバ 4-12

5-9

#### HTTP、説明 1-6 HTTP の設定メニュー オプション URL のアイドル時間 4-19 アイドル URL 4-19 サービス URL 4-19 情報 URL 4-19 ディレクトリ URL 4-19 認証 URL 4-19 プロキシ サーバの URL 4-19 メッセージ URL 4-19 説明 4-18

I

Н

IP アドレス 4-9 IP アドレス、トラブルシューティング 9-5

#### L

List.xml ファイル 6-7 Locale Installer B-3

### G

F

G.729 1-1 G.729a 1-1 G.729ab 1-1 G.729b 1-1 GARPを使う 4-23

Forced Authorization Code

#### Μ

MAC アドレス 2-22, 4-8 MIC 1-14 Multilevel Precedence and Preemption(MLPP) 5-11

Cisco Unified IP Phone 7961G/7961G-GE および 7941G/7941G-GE アドミニストレーションガイド for Cisco Unified CallManager 5.0 (SCCP)
# 0

Operational VLAN ID 4-12

# Ρ

PC ポート設定 4-15 PC ポートへのスパン 4-22 PC ポートを無効にする 4-23 PCM ファイルの要件、カスタム呼び出し音の種類に 対する 6-5 PNG ファイル 6-7, 6-8 PoE 2-6, 2-7 Power over Ethernet 「PoE」を参照

# Q

QoS の設定メニュー オプション サービスの DSCP 4-25 設定の DSCP 4-25 通話制御の DSCP 4-25 説明 4-25 Quality Reporting Tool (QRT) 5-13, 9-21

# R

RingList.xml のファイル形式 6-3

## S

SCCP 1-6

Settings メニューへのアクセス 3-24, 4-3 SIP 説明 1-7 SRST 4-18, 8-8 Survivable Remote Site Telephony 「SRST」を参照 SW ポート設定 4-14

# Т

TAPS (Tool for Auto-Registered Phones Support) 2 - 16TCP 1-7 TFTP 説明 1-7 トラブルシューティング 9-4 TFTP サーバ 1 4-10 TFTP サーバ 2 4-11 Time-of-Day ルーティング 5-15 TLS 2-9

# U

UI の設定メニュー オプション コール リストの BLF 4-21 自動回線選択を使う 4-21 説明 4-21 URL のアイドル時間 4-19

#### ٧

## VLAN

音声ネットワーク用の設定 2-3
確認 9-10
設定 4-12
ネイティブ、データトラフィック用 2-4
補助、音声トラフィック 2-4
VLAN、~とのやり取り 2-3

#### W

Web アクセス可能 4-24 Webページ アクセス 8-3, 8-4, 8-12 アクセスの防止 8-5 アクセスの無効化 8-5 イーサネット情報 8-4.8-12 概要 8-1 ステータス メッセージ 8-4.8-15 ストリーム0 8-16 ストリーム 1 8-4.8-16 ストリーム 2 8-4, 8-16 ストリーム 3 8-4 デバイス情報 8-3.8-6 デバッグの表示 8-4, 8-15 ネットワーク 8-4, 8-12 ネットワークの設定 8-7 ネットワークの設定 Web ページ 8-3

## あ

アイドルURL 4-19 アイドル表示 XML サービス 4-19 タイムアウト 4-19 アクセス Web ページ 8-4.8-12 アクセス、電話機の設定 3-24, 4-3 アクセス ポート 接続 3-11 設定 4-15 パケットの転送 4-22.8-11 無効化 4-23 目的 3-6 アクセス、電話機の設定への 4-2 圧縮解除されたワイドバンド 1-1 暗号化 1-11 メディア 1-14 暗号化されたコール 1-16 暗号化された設定ファイル 1-15

### 11

イーサネット情報 Web ページ 8-4, 8-12 イーサネットの設定メニュー オプション PC ポートへのスパン 4-22 説明 4-22 イメージの認証 1-13 インターネット プロトコル(IP) 1-6

### Х

XmlDefault.cnf.xml 2-9

# え

エクステンション モビリティ 5-9

### お

オンフック コール転送 5-12 音量ボタン、説明 1-4

## か

会議 5-8 解除ソフトキー 7-5 外線コールの外部転送禁止 5-4 回線ボタン、識別 1-3 外部電源 2-6.2-7 **鍵のアイコン** 4-4 カスタム呼び出し音 PCM ファイルの要件 6-5 概要 6-3 作成 6-3, 6-5, 6-9 干涉、携帯電話 1-2

### き

キーパッド、説明 1-4 技術仕様、Cisco Unified IP Phone C-1 起動時の問題 9-2 起動プロセス Cisco Unified CallManager への接続 2-13 CTL ファイルの要求 2-12 IP アドレスの取得 2-12 TFTP サーバへのアクセス 2-12

VLAN の設定 2-11 概要 2-11 設定ファイルの要求 2-12 電源の確保 2-11 保存されている電話機イメージのロード 2-11 機能 Cisco Unified CallManager による設定、概要 1 - 9電話機上での設定、概要 1 - 10ユーザへの情報提供、概要 1-10 機能ボタン サービス 1-4 設定 1-4 ディレクトリ 1-4 ヘルプ 1-4 メッセージ 1-4 共有回線 5-14

# <

クライアント マターコード 5-8 クリア ソフトキー 7-9, 7-17 グループ コール ピックアップ 5-10

### け

携帯電話の干渉 1-2 ケーブル ロック、電話機への接続 3-16 ケーブル ロックによる電話機の固定 3-16 言語オーバーレイ B-2 こ

| コール             |           |  |  |  |
|-----------------|-----------|--|--|--|
| 暗号化 1-16        |           |  |  |  |
| 認証された 1-        | -16       |  |  |  |
| コールパーク 5-5      |           |  |  |  |
| コール ピックアップ      | 5-6       |  |  |  |
| コール リストの BLF    | 4-21      |  |  |  |
| コール待機 5-6       |           |  |  |  |
| コール転送 5-5       |           |  |  |  |
| コール転送の表示の設定 5-8 |           |  |  |  |
| コールの統計画面        | 7-1, 7-21 |  |  |  |
| コールの表示制限        | 5-5       |  |  |  |
| 固定短縮ダイヤル        | 5-2       |  |  |  |

#### さ

. .

| サービス     |      |      |      |
|----------|------|------|------|
| 説明       | 5-14 |      |      |
| ~ への登    | 録    | 5-21 |      |
| ユーザの     | 設定   | 5-2  | 1    |
| サービス URI | _ 4  | -19  |      |
| サービス URI | ボタ   | ン    | 5-14 |
| サービス ボタ  | ソン、言 | 说明   | 1-4  |
| サービスの D  | SCP  | 4-25 | 5    |
| 削除ソフトキ   | -    | 9-19 |      |
| サブネット マ  | スク   | 4-9  | 9    |
| 参加 5-10  |      |      |      |

# し

シグナリングの暗号化 1-15 シグナリングの認証 1-14 時刻、電話機に表示される 3-2 シスコ検出プロトコル 「CDP」を参照 自動応答 5-3 自動回線選択を使う 4-21 自動登録 TAPS での利用 2-16 使用方法 2-14 自動ピックアップ 5-3 受話器 接続 3-10 ライトストリップ 1-4 情報 URL 4-19 証明書信頼リスト ファイル 「CTLファイル」を参照

### す

スイッチ Cisco Catalyst 2-3 内蔵イーサネット 2-3 ステータス メッセージ 7-9 ステータス メッセージ Web ページ 8-4.8-15 ステータス メッセージ画面 7-9 ステータス メニュー 7-1,7-8 ストリーム 0 Web ページ 8-16 ストリーム 1 Web ページ 8-4. 8-16 ストリーム 2 Web ページ 8-4, 8-16 ストリーム 3 Web ページ 8-4 ストリームの統計 8-16 スピーカ ボタン、無効 3-7 スピーカフォン 1-4

せ

製造元でインストールされる証明書(MIC) 1-14 セキュアな SRST リファレンス 1-14 セキュリティ CAPF (Certificate Authority Proxy Function) 1-15. 3-23 暗号化された設定ファイル 1-15 イメージの認証 1-13 シグナリングの暗号化 1-15 シグナリングの認証 1 - 14セキュアな SRST リファレンス 1-14 セキュリティ プロファイル 1-15, 1-16 デバイスの認証 1-14 電話機上の設定 3-23 電話機のセキュリティの強化 1-15 トラブルシューティング 9-13 ファイルの認証 1-14 メディアの暗号化 1-14 ローカルで有効な証明書(LSC) 3-23 セキュリティ プロファイル 1-15.1-16 セキュリティ モード 4-24 セキュリティ設定メニュー 7-1 オプション GARP を使う 4-23 PC ポートを無効にする 4-23 Web アクセス可能 4-24 セキュリティ モード 4-24 ボイス VLAN を使う 4-24 ログの表示 4-24 説明 4-23

接続

ACアダプタ 3-10 コンピュータ 3-11 受話器 3-10 ネットワーク 3-10 ヘッドセット 3 - 10設置 Cisco Unified CallManager の設定 3-2 準備 2 - 14ネットワーク要件 3-2 要件、概要 1-18 設置のためのネットワーク要件 3-2 設定 Cisco Unified IP Phone から 4-4 LDAP ディレクトリ 5 - 17概要 1-18 ソフトキー テンプレート 5 - 20電話ボタン テンプレート 5-19 パーソナル ディレクトリ 5-18 ユーザ機能 5-22 設定可能なコール転送表示 5-8 設定値の編集 4-5 設定の DSCP 4-25 設定ファイル XmlDefault.cnf.xml 2-9暗号化 1-15 概要 2-9作成 9-7 変更 6-2 設定ボタン、説明 1-4

### そ

即時転送 5-10 ソフトキー テンプレートの設定 5-20 ソフトキー ボタン ~の説明 1-4

## た

代替 TFTP 4-13 高さ、調節 3-16 他のグループ ピックアップ 5-12 短縮ダイヤル 5-2, 5-14 短縮ダイヤル、ボタン 1-3

### ち

直接転送 5-8

### つ

#### 追加

BAT による Cisco Unified IP Phone の ~ 2-17 Cisco Unified CallManager ヘユーザを 5-22 TAPS での自動登録による Cisco Unified IP Phone の ~ 2-16 自動登録による Cisco Unified IP Phone の ~ 2-14 手作業による Cisco Unified IP Phone の ~ 2-17 通話制御の DSCP 4-25

# τ

デイジーチェーン接続 9-14 ディレクトリ URL 4-19 ディレクトリ ボタン、説明 1-4 データ VLAN 2-4 手作業による電話番号の割り当て 2 - 17デバイス情報 Web ページ 8-3.8-6 デバイス設定メニュー 値の編集 4-5 概要 4-2 サブメニュー 4-17 表示 4-3 デバイスの認証 1-14 デバッグの表示 Web ページ 8-4.8-15 **デフォルトルータ**1~5 4-11 テレフォニー機能 Cisco Call Back 5-7 Cisco IP Manager Assistant (Cisco IPMA) 5-7 Forced Authorization Code 5-9 Multilevel Precedence and Preemption (MLPP) 5-11 Time-of-Day ルーティング 5-15 エクステンション モビリティ 5-9 オンフック コール転送 5-12 会議 5-8 外線コールの外部転送禁止 5-4 共有回線 5-14 クライアント マターコード 5-8 グループ コール ピックアップ 5 - 10コールパーク 5-5 コール ピックアップ 5-6 コール待機 5-6

Cisco Unified IP Phone 7961G/7961G-GE および 7941G/7941G-GE アドミニストレーション ガイド for Cisco Unified CallManager 5.0 (SCCP)

コール転送 5-5 コールの表示制限 5-5 固定短縮ダイヤル 5-2 サービス 5-14 サービス URL ボタン 5-14 参加 5-10 自動応答 5-3 自動ピックアップ 5-3 設定可能なコール転送表示 5-8 即時転送 5-10 他のグループ ピックアップ 5-12 短縮ダイヤル 5-14 直接転送 5-8 転送 5-15 発信者 ID 5-6 ビジー ランプ フィールド (BLF) 短縮ダイヤル 5-4 ビデオ サポート 5-16 ビデオ モード 5-15 ファースト ダイヤル サービス 5-9 プライバシー 5-13 プレゼンス対応ディレクトリ 5-12 ボイス メッセージ システム 5 - 16保留 5-10 保留音 5-12 ミートミー会議 5-11 迷惑呼の発信者 ID (MCID) 5-11 呼び出し音の動作 5-13 リダイヤル 5-13 割り込み 1-17, 5-4 雷源 PoE 2-6, 2-7

| 停電      | 2-7        |     |      |
|---------|------------|-----|------|
| 電話機     | 2-5        |     |      |
| 転送 5-15 | 5          |     |      |
| 伝送制御プロ  | コトコル       |     |      |
| 「TCP」そ  | を参照        |     |      |
| 電話回線、オ  | <b>ドタン</b> | 1-3 |      |
| 電話機のセキ  | ニュリティ      | の強化 | 1-15 |
| 電話機の設定  | ミヘのアク      | セス  | 4-2  |
| 電話ボタン ラ | テンプレー      | - ト | 5-19 |

#### と

統計 コール 7-21 ストリーム 8-16 ネットワーク 8-12 ドメイン名 4-9 トラブルシューティング Cisco Unified CallManager のサービス 9-6 Cisco Unified CallManager の設定 9-6 Cisco Unified IP Phone 7914 拡張モジュール 9-17 DHCP 9-10 DNS 9-11 DNS の設定 9-5 IP アドレッシングとルーティング 9-5 TFTP の設定 9-4 VLAN 設定 9-10 セキュリティ 9-13 電話機のリセット 9-11 ネットワーク接続 9-4 ネットワークの停止 9-9 物理的な接続 9\_9

外部

2-5, 2-6, 2-7

トラブルシューティングに利用されるエラー メッ セージ 9-4 トランスポート層セキュリティ 「TLS」を参照 トリビアル ファイル転送プロトコル 「TFTP」を参照

### な

ナビゲーション ボタン、説明 1-4

### に

認証 1-11,3-23 認証 URL 4-19 認証されたコール 1-16

### ね

ネイティブ VLAN 2-4 ネットワーク Web ページ 8-4.8-12 ネットワーク プロトコル BootP 1-5 CDP 1-5 DHCP 1-5 HTTP 1-6 RTP 1-6 SCCP 1-6 SIP 1-7 TFTP 1-7 UDP 1-7 IP 1-6 TCP 1-7

TLS 1-7 ネットワーク ポート 接続 3-10 設定 4-14 ネットワーク ロケール 4-20 ネットワーク ロケール バージョン 4-20 ネットワーク接続、アクセス ポート 3-6 ネットワーク接続の確認 9-4 ネットワーク統計 7-17, 8-12 **ネットワーク**統計画面 7-17 ネットワークの設定 Web ページ 8-3, 8-7 ネットワークの設定メニュー 値の編集 4-4,4-5 オプション Admin, VLAN ID 4-12 BOOTP サーバ 4-8 DHCP アドレスを解放する 4-13 DHCP サーバ 4-8 DHCP を使う 4-13 DNS サーバ1~5 4-12 IP アドレス 4-9 MAC アドレス 4-8 Operational VLAN ID 4-12 PC ポート設定 4-15 SW ポート設定 4-14 TFTP サーバ 1 4 - 10TFTP サーバ2 4-11 サブネット マスク 4-9 代替 TFTP 4-13 デフォルト ルータ1~5 4-11 ドメイン名 4-9 ホスト名 4-8

Cisco Unified IP Phone 7961G/7961G-GE および 7941G/7941G-GE アドミニストレーション ガイド for Cisco Unified CallManager 5.0 (SCCP)

オプションのロック 4-4 オプションのロック解除 4-4 概要 4-2 説明 4-8 表示 4-3 ネットワークの停止の特定 9-9

## は

パーソナル ディレクトリの設定 5-18 背景イメージ List.xml ファイル 6-7 PNG ファイル 6-7, 6-8 カスタム 6-7 作成 6-7 設定 6-9 ハイパーテキスト転送プロトコル 「HTTP」を参照 発信者 ID 5-6

## ひ

ビジー ランプ フィールド (BLF) 短縮ダイヤル 5-4 ビデオ サポート 5-16 ビデオ モード 5-15 ビデオ機能を使う 4-22 品質ソフトキー 5-13, 9-21

## ιζι

ファーストダイヤル サービス 5-9 ファームウェア バージョン画面 7-19 ファームウェア、バージョンの確認 7-19 ファイル形式 List.xml 6-7 RingList.xml 6-3 ファイルの認証 1-14 ブートストラップ プロトコル (BootP) 1-5 フットスタンド 電話機の高さ調節に使用 3-16 ボタン、識別 1-4 物理的な接続、確認 9-9 プライバシー 5-13 プレゼンス対応ディレクトリ 5 - 12プロキシ サーバの URL 4-19 プログラマブル ボタン、説明 1-3

## $\sim$

壁面への取り付け、Cisco Unified IP Phone 3-17 ヘッドセット オーディオの品質 3-8, 3-9 サポート 3-7 使用方法 3-7 接続 3-8 品質 3-9 無効化 3-9 ヘッドセット ポート 3 - 10ヘッドセット ボタン 1-4 ヘッドセットを使う 4-22 ヘルプ ボタン、説明 1-4

### ほ

ボイス VLAN 2-4 ボイス VLAN を使う 4-24 ボイス メッセージシステム 5-16 ボイス メッセージシステムへのアクセス A-5 ポート アクセス 3-6 ネットワーク 3-6 補助 VLAN 2-4 ホスト名 4-8 保留 5-10 保留音 5-12

### ま

マニュアル、ユーザ用 A-3

### み

ミートミー会議 5-11ミュートボタン、説明 1-4

#### め

 迷惑呼の発信者 ID (MCID) 5-11
 メッセージ URL 4-19
 メッセージ ボタン、説明 1-4
 メッセージ受信 5-11
 メディアの暗号化 1-14
 メディアの設定メニュー オプション スピーカを使う 4-22 ビデオ機能を使う 4-22 ヘッドセットを使う 4-22 説明 4-22

#### も

モデル情報画面 7-1

#### Þ

ユーザ Cisco Unified CallManager への追加 5-22 個人のディレクトリの設定 A-6 サービスへの加入 A-4 サポートの提供 A-2 ~のマニュアル A-3 必要な情報 A-1 ボイス メッセージ システムへのアクセス A-5 ユーザ オプション Web ページ アクセス権をユーザに付与 5-23 説明 5-23 表示されるオプションの指定 5-23 ユーザ データグラム プロトコル 「UDP」を参照 ユーザロケール 4-20 ユーザ ロケール バージョン 4-20 ユーザ ロケール文字セット 4-20

#### よ

呼び出し音、インジケータ 1-4 呼び出し音の動作 5-13

Cisco Unified IP Phone 7961G/7961G-GE および 7941G/7941G-GE アドミニストレーション ガイド for Cisco Unified CallManager 5.0 (SCCP)

5

わ

ライトストリップ 1-4

割り込み 1-17,5-4

IJ

リアルタイム転送プロトコル 「RTP」を参照
リセット
Cisco Unified IP Phone 9-18
意図的なリセット 9-11
基本 9-18
継続的なリセット 9-9
方法 9-18
リセット、出荷時の状態への 9-19
リダイヤル 5-13

## 3

ローカリゼーション Cisco Unified CallManager Locale Installer  $\mathcal{O}\mathcal{I}\mathcal{V}$ ストール B-3 電話ボタン オーバーレイ B-2 ログの表示 4-24 ロケールの設定メニュー オプション ネットワーク ロケール 4-20 ネットワーク ロケール バージョン 4-20 ユーザ ロケール 4-20 ユーザ ロケール バージョン 4-20 ユーザ ロケール文字セット 4-20 説明 4-20